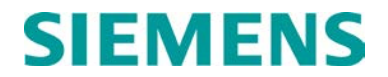

**INSTRUCTION & OPERATION** 

# **COMMUNICATIONS MANAGER A53475**

NOVEMBER 2009 (REVISED AUGUST 2017)

DOCUMENT NO. COM-00-08-13 VERSION A.3

Siemens Industry, Inc. Rail Automation 9568 Archibald Ave., Suite 100, Rancho Cucamonga, California 91730 1-800-793-SAFE

Copyright  $\ensuremath{\textcircled{O}}$  2009 - 2017 Siemens Industry, Inc. All rights reserved

PRINTED IN U.S.A.

#### **PROPRIETARY INFORMATION**

Siemens Industry, Inc. has a proprietary interest in the information contained herein and, in some instances, has patent rights in the systems and components described. It is requested that you distribute this information only to those responsible people within your organization who have an official interest.

This document or the information disclosed herein, shall not be reproduced or transferred to other documents or used or disclosed for manufacturing or for any other purpose except as specifically authorized in writing by **Siemens Industry, Inc**.

#### TRANSLATIONS

The manuals and product information of Siemens Industry, Inc. are intended to be produced and read in English. Any translation of the manuals and product information are unofficial and can be imprecise and inaccurate in whole or in part. Siemens Industry, Inc. does not warrant the accuracy, reliability, or timeliness of any information contained in any translation of manual or product information from its original official released version in English and shall not be liable for any losses caused by such reliance on the accuracy, reliability, or timeliness of such information. Any person or entity that relies on translated information does so at his or her own risk.

#### WARRANTY INFORMATION

Siemens Industry, Inc. warranty policy is as stated in the current Terms and Conditions of Sale document. Warranty adjustments will not be allowed for products or components which have been subjected to abuse, alteration, improper handling or installation, or which have not been operated in accordance with Seller's instructions. Alteration or removal of any serial number or identification mark voids the warranty.

### SALES AND SERVICE LOCATIONS

Technical assistance and sales information on **Siemens Industry, Inc.** products may be obtained at the following locations:

| SIEMENS INDUSTRY, INC. RAIL AUTOMATION |                                 |  |  |  |
|----------------------------------------|---------------------------------|--|--|--|
| 2400 NELSON MIL                        | 2400 NELSON MILLER PARKWAY      |  |  |  |
| LOUISVILLE, KEN                        | TUCKY 40223                     |  |  |  |
| TELEPHONE:                             | (502) 618-8800                  |  |  |  |
| FAX:                                   | (502) 618-8810                  |  |  |  |
| SALES & SERVIC                         | E: (800) 626-2710               |  |  |  |
| WEB SITE:                              | http://www.rail-automation.com/ |  |  |  |

| SIEMENS INDUSTRY, INC.RAIL AUTOMATION |                |  |  |
|---------------------------------------|----------------|--|--|
| 939 S. MAIN STREET                    |                |  |  |
| MARION, KENTUCKY 42064                |                |  |  |
| TELEPHONE:                            | (270) 918-7800 |  |  |
| CUSTOMER SERVICE:                     | (800) 626-2710 |  |  |
| TECHNICAL SUPPORT:                    | (800) 793-7233 |  |  |
| FAX:                                  | (270) 918-7830 |  |  |

### FCC RULES COMPLIANCE

The equipment covered in this manual has been tested and found to comply with the limits for a Class A digital device, pursuant to part 15 of the FCC Rules. These limits are designed to provide reasonable protection against harmful interference when the equipment is operated in a commercial environment. This equipment generates, uses, and can radiate radio frequency energy and, if not installed and used in accordance with the instruction manual, may cause harmful interference to radio communications. Operation of this equipment in a residential area is likely to cause harmful interference in which case the user will be required to correct the interference at his/her own expense.

# DOCUMENT HISTORY

| Version | Release<br>Date | Sections<br>Changed | Details of Change                                                                                                    |
|---------|-----------------|---------------------|----------------------------------------------------------------------------------------------------|
| А       | Jan 2010        |                     | Initial Release                                                                                                    |
| A.1     | May 2012        | Sec 1               | Pg 1-12 Sec 1.7.1.7 DC Code Line<br>Figure 1-9<br>Table 1-1<br>Pg 1-13 Sec 1.7.1.8 Code Line Input<br>Figure 1-10<br>Table 1-2<br>Pg 1-14 Sec 1.7.1.9 Analog DC Code Input Connector<br>Figure 1-11                                                                                                    |
|         |                 | Sec 2               | Pg 2-8 Sec 2.1.10 Remote CM/SEAR II                                                                                                    |
|         |                 | Sec 4               | Pg 4-11 Sec 4.3.4.4 DC Code Line<br>Sec 4.3.4.4.1 Protocol Conversion Mode<br>Pg 4-12 Sec 4.3.4.4.2 Non-Vital Logic Controller Mode<br>Pg 4-13 Sec 4.3.4.4.3 DC Code Line Settings<br>Figure 4-15, Figure 4-16,<br>Pg 4-14 Figure 4-17, Figure 4-18<br>Pg 4-15 Table 4-3<br>Pg 4-30 Sec 4.3.4.10.11 Module Editor (Add Remote<br>CM/SEAR), Figure 4-35, Figure 4-36, Figure 4-37<br>Pg 4-31 Figure 4-38, Figure 4-39<br>Pg 4-32 Figure 4-40, Table 4-4<br>Pg 5-35 Sec 5.3.1.5.8 DC Code Line (User parameter<br>"NONE") |
|         |                 | Sec 5               | Pg 5-36 Sec 5.3.1.5.9 DC Code Line (User parameter<br>"K2")<br>Pg 5-41 Sec 5.3.1.5.12 Modules (Add Remote<br>CM/SEAR II)<br>Pg 5-46 Sec 5.3.1.5.12.5 Modules Remote CM/SEAR<br>II parameters                                                                                                    |
| A.2     | Jul 2014        | All                 | Convert to Siemens Format                                                                                                    |
| A.3     | AUG 2017        | Sec 4               | Pg 4-44 Sec 4.3.4.16 WSA/S2 Configuration Menu<br>Figure 4-56, Figure 4-57                                                                                                    |
|         |                 | Sec 5               | Pg 4-45 Table 4-10<br>Pg 5-48, WSA/S2 Local User interface Menu                                                                                                    |

## **Table of Contents**

| Section       | Title                                         | Page |
|---------------|-----------------------------------------------|------|
| PROPRIETARY   | INFORMATION                                   | ii   |
| TRANSLATIONS  | 5                                             | ii   |
| WARRANTY INF  | ORMATION                                      | й    |
| SALES AND SER | RVICE LOCATIONS                               |      |
| FCC RULES CO  | MPLIANCE                                      | іі   |
| DOCUMENT HIS  | STORY                                         | iii  |
| NOTES. CAUTIC | DNS. AND WARNINGS                             | xv   |
| ELECTROSTATI  | IC DISCHARGE (ESD) PRECAUTIONS                | xvi  |
| SECTION 1     | · · · · · · · · · · · · · · · · · · ·         | 1-1  |
| 1.0 GENERAL   | _ DESCRIPTION                                 | 1-1  |
| 11 GENER      | AI                                            | 1-1  |
| 1.2 DEFINI    | TIONS AND ACRONYMS                            | 1-2  |
| 1.3 SCOPE     |                                               | 1-5  |
|               | ABLE DOCUMENTS                                | 1-5  |
|               |                                               | 1-5  |
| 1.6 SPECIE    |                                               | 1-6  |
| 1.0 CF 2011   | VATIONS INDICATIONS AND CONTROLS              | 1-8  |
| 171           | Connector Termination Description             | 1-9  |
| 1711          | Power Connector/FCD [1]                       | 1_0  |
| 1.7.1.2       | Digital Input Connectors [5] [6]              |      |
| 1.7.1.3       | GPS Antenna Connector [4]                     |      |
| 1.7.1.4       | Serial Connectors [7] [8]                     | 1-10 |
| 1.7.1.5       | Ethernet Ports                                | 1-11 |
| 1.7.1.6       | Relay Outputs                                 | 1-11 |
| 1.7.1.7       | DC Code Line Output                           | 1-12 |
| 1.7.1.8       | DC Code Line Input Connector                  | 1-13 |
| 1.7.1.9       | Analog Input/DC Code Line Connector           | 1-14 |
| 1.7.1.10      | Echelon <sup>®</sup> / Power Output Connector |      |
| SECTION 2     |                                               |      |
| 2.0 APPLICA   | TIONS                                         | 2-1  |
| 2.1 APPLIC    |                                               | 2-1  |
| 2.1.1         | ATCS Network                                  | 2-2  |
| 2.1.2         | GEO Application                               | 2-3  |
| 2.1.3         | CN2000A and CN2000B Application               | 2-4  |
| 2.1.4         | Ground Fault Tester Support                   | 2-4  |
| 2.1.5         | VHLC Support                                  | 2-5  |

| 2      | .1.6     | BCM Application                                | .2-6         |
|--------|----------|------------------------------------------------|--------------|
| 2      | .1.7     | Universal Local Control Panel (ULCP) Interface | .2-7         |
| 2      | .1.8     | Local Panel I/O Interface                      | .2-7         |
| 2      | .1.9     | VHF Communicator Application                   | .2-7         |
| 2      | .1.10    | Remote Communications Manager/ SEAR II         | .2-8         |
| SECT   | ION 3    |                                                | 2-1          |
| 3.0    |          |                                                | 3-1          |
| 3.1    | INTERCO  |                                                | 3_1          |
| 0.1    |          |                                                | 2 2 2        |
| ა<br>ი | 4.0      |                                                | . 3-2<br>2 2 |
| 3      | 0.1.Z    | Power Connections                              | .3-3         |
|        | 3.1.2.1  | Power Conductor Wire Preparation               | .3-4         |
|        | 3.1.2.2  | Installing EMI Filter on Power Cable           | .3-5         |
| 3      | .1.3     | Digital and Analog I/O Connections             | .3-7         |
|        | 3.1.3.1  | Connector Wiring Procedure                     | .3-7         |
| 3.2    | USER CO  | ONFIGURATION                                   | .3-8         |
| 3      | .2.1     | Path Selection Modes                           | .3-8         |
|        | 3.2.1.1  | Primary/Backup Mode                            | .3-9         |
|        | 3.2.1.2  | Redundant Mode                                 | 3-10         |
|        | 3.2.1.3  | Manual Mode                                    | 3-10         |
|        | 3.2.1.4  | Path Configuration for WCP                     | 3-10         |
|        | 3.2.1.5  | Guidelines for ATCS Addressing                 | 3-14         |
|        | 3.2.1.6  | General Address Guidelines                     | 3-15         |
|        | 3.2.1.7  | Communications manager Site Address            | 3-15         |
|        | 3.2.1.8  | Guidelines for RSSI Values                     | 3-16         |
|        | 3.2.1.9  | Site Setup Configuration Options               | 3-17         |
|        | 3.2.1.10 | Serial Port Configuration Options              | 3-18         |
|        | 3.2.1.11 | Ethernet Port Configuration Options            | 3-21         |
|        | 3.2.1.12 | DNS Options                                    | 3-23         |
|        | 3.2.1.13 | Echelon <sup>®</sup> Options                   | 3-23         |
|        | 3.2.1.14 | Gen/ATCS Field Protocol Options                | 3-23         |
|        | 3.2.1.15 | Gen/ATCS Office Protocol Options               | 3-24         |
|        | 3.2.1.16 | Genisys Office Protocol Options                | 3-24         |
|        | 3.2.1.17 | ATCS/HDLC ADM Options                          | 3-25         |
|        | 3.2.1.18 | ATCS/HDLC UI Options                           | 3-25         |
|        | 3.2.1.19 | ATCS/HDLC POLL Options                         | 3-26         |
|        | 3.2.1.20 | Office Path Options                            | 3-26         |
|        | 3.2.1.21 | CN2000A & CN2000B Protocols                    | 3-27         |
|        | 3.2.1.22 | Dumb Terminal Options                          | 3-27         |
|        | 3.2.1.23 | Diagnostic Text Options                        | 3-28         |
|        | 3.2.1.24 | Digital Input Options                          | 3-28         |
|        | 3.2.1.25 | Analog Input Options                           | 3-29         |
|        | 3.2.1.26 | Relay Output Options                           | 3-30         |

v

|       | 3.2.1.27 | Diagnostic Logging Options       | 3-31 |
|-------|----------|----------------------------------|------|
|       | 3.2.1.28 | GPS Configuration Options        | 3-32 |
|       | 3.2.1.29 | SNMP Traps                       | 3-32 |
| SECTI | ON 4     |                                  | 3-1  |
| 4.0   | WEB USEF | R INTERFACE (WebUI)              | 4-1  |
| 4.1   | GENERA   | ٨L                               | 4-1  |
| 4.2   | USER CO  | OMPUTER SETUP                    | 4-1  |
| 4.3   | STARING  | G THE WEB USER INTERFACE (WebUI) | 4-2  |
| 4.    | 3.1      | Web Login                        | 4-2  |
| 4.    | 3.2      | Web UI Welcome Page              | 4-4  |
| 4.    | 3.3      | WebUI Troubleshooting            | 4-5  |
| 4.    | 3.4      | Non-Vital Configuration          | 4-6  |
|       | 4.3.4.1  | Analog Input                     | 4-6  |
|       | 4.3.4.2  | ATCS Router                      | 4-9  |
|       | 4.3.4.3  | CDL Log Verbosity Level          | 4-10 |
|       | 4.3.4.4  | DC Code Line                     | 4-11 |
|       | 4.3.4.5  | Diagnostic Log Configuration     | 4-17 |
|       | 4.3.4.6  | Digital Input Configuration      | 4-18 |
|       | 4.3.4.7  | Ethernet Ports                   | 4-20 |
|       | 4.3.4.8  | Event Log Configuration          | 4-26 |
|       | 4.3.4.9  | GPS                              | 4-27 |
|       | 4.3.4.10 | Modules                          | 4-28 |
|       | 4.3.4.11 | Relay Output                     | 4-32 |
|       | 4.3.4.12 | Serial Ports                     | 4-34 |
|       | 4.3.4.13 | Site Info                        | 4-39 |
|       | 4.3.4.14 | SNMP Configuration               | 4-41 |
|       | 4.3.4.15 | WAMS Configuration               | 4-43 |
|       | 4.3.4.16 | WSA/S2 Configuration             | 4-44 |
|       | 4.3.4.17 | Change Password                  | 4-46 |
| 4.    | 3.5      | Logs                             | 4-48 |
|       | 4.3.5.1  | Diagnostic Log                   | 4-48 |
|       | 4.3.5.2  | Event Log                        | 4-52 |
|       | 4.3.5.3  | CDL Log                          | 4-55 |
| 4.    | 3.6      | Maintenance                      | 4-55 |
|       | 4.3.6.1  | Software Upgrade                 | 4-56 |
|       | 4.3.6.2  | System Time                      | 4-57 |
|       | 4.3.6.3  | Configuration                    | 4-57 |
| 4.    | 3.7      | Status                           | 4-60 |
|       | 4.3.7.1  | Status Menu - GPS                | 4-60 |
|       | 4.3.7.2  | Status Menu – I/O                | 4-61 |
|       | 4.3.7.3  | Status Menu – I/O LED            | 4-61 |
|       | 4.3.7.4  | Status Menu - User LED           | 4-62 |

|       | 4.3.7.5  | Status Menu – Echelon <sup>®</sup>        | 4-62 |
|-------|----------|-------------------------------------------|------|
|       | 4.3.7.6  | Status Menu – WAMS                        | 4-63 |
|       | 4.3.7.7  | Status Menu - Path                        | 4-63 |
|       | 4.3.7.8  | Status Menu – BCM Diagnostics             | 4-64 |
|       | 4.3.7.9  | Status Menu – Alarms                      | 4-64 |
|       | 4.3.7.10 | Status Menu – Ladder Logic                | 4-65 |
|       | 4.3.7.11 | Status Menu – Relay Outputs               | 4-66 |
|       | 4.3.7.12 | Status Menu – Route Table                 | 4-67 |
| 4.3   | 3.8      | Reports                                   | 4-67 |
|       | 4.3.8.1  | Reports – Config Report                   | 4-68 |
|       | 4.3.8.2  | Reports – Version Report                  | 4-69 |
|       | 4.3.8.3  | Application                               | 4-70 |
| 4.3   | 3.9      | Web UI Logout                             | 4-77 |
| SECTI | ON 5     |                                           | 4-1  |
| 5.0   | LOCALUSE | ER INTERFACE                              | 5-1  |
| 5.1   | LOCAL L  | JSER INTERFACE KEYPAD                     | 5-2  |
| 5.2   | LOCAL L  | JSER INTERFACE MENUS                      | 5-3  |
| 5.2   | 2.1      | Shortcut Keys                             | 5-3  |
| 5.2   | 2.2      | Test Keys                                 | 5-3  |
| 5.2   | 2.3      | Direction Keys                            | 5-4  |
| 5.3   | MENU S   | TRUCTURES                                 | 5-4  |
| 5.3   | 3.1      | Menu                                      | 5-5  |
|       | 5.3.1.1  | Set Date/Time                             | 5-6  |
|       | 5.3.1.2  | Set Manual Path                           | 5-7  |
|       | 5.3.1.3  | View Report                               | 5-7  |
|       | 5.3.1.4  | Trace Events                              | 5-9  |
|       | 5.3.1.5  | Change Settings                           | 5-10 |
|       | 5.3.1.6  | Monitor I/O                               | 5-53 |
|       | 5.3.1.7  | Application                               | 5-60 |
|       | 5.3.1.8  | WAMS Test                                 | 5-60 |
|       | 5.3.1.9  | Site Setup                                | 5-61 |
|       | 5.3.1.10 | System Reset                              | 5-64 |
| 5.3   | 3.2      | Shortcut Key – Site Setup                 | 5-65 |
|       | 5.3.2.1  | Shortcut Key – Site Setup – Set Date/Time | 5-66 |
| 5.3   | 3.3      | Shortcut Key - Diag                       | 5-68 |
|       | 5.3.3.1  | Shortcut Key – Diag – Exit to Event Log   | 5-69 |
| 5.3   | 3.4      | Shortcut Key - Versions                   | 5-70 |
| 5.3   | 3.5      | Shortcut Key - Status                     | 5-72 |
| SECTI | ON 6     |                                           | 5-1  |
| 6.0   | OPERATIC | ON AND MAINTENANCE                        | 6-1  |
| 6.1   | GENERA   | ۸L                                        | 6-1  |
| 6.2   | MAINTEI  | NANCE                                     | 6-1  |
|       |          |                                           |      |

| 6.3 | USER U  | SB CONNECTOR                                 | 6-1  |
|-----|---------|----------------------------------------------|------|
| 6   | .3.1    | USB Connector Operation                      | 6-2  |
|     | 6.3.1.1 | USB Port Interactive Menus                   | 6-2  |
| 6.4 | SOFTW   | ARE UPGRADE                                  | 6-5  |
| 6.5 | STATUS  | INDICATORS                                   | 6-5  |
| 6   | .5.1    | System Status Indicators                     | 6-5  |
|     | 6.5.1.1 | Health Status                                | 6-6  |
|     | 6.5.1.2 | GPS                                          | 6-6  |
|     | 6.5.1.3 | ECD                                          | 6-6  |
| 6   | .5.2    | Ethernet Ports Status                        | 6-6  |
| 6   | .5.3    | Serial Port Status                           | 6-6  |
| 6   | .5.4    | Relay / Code Line Output Status              | 6-7  |
| 6   | .5.5    | Analog Inputs/Code Line Input                | 6-7  |
| 6   | .5.6    | User Defined Status                          | 6-8  |
| 6   | .5.7    | Digital Input Status                         | 6-9  |
| 6   | .5.8    | Isolated Power Supply / Echelon <sup>®</sup> | 6-10 |
| 7.0 | TROUBLE | SHOOTING                                     | 7-1  |
| 7.1 | GENER   | AL                                           | 7-1  |
| 7.2 | REPLAC  | ING COMMUNICATIONS MANAGER UNIT              | 7-3  |

# List of Figures

| Section     | Title                                                          | Page |
|-------------|----------------------------------------------------------------|------|
| Figure 1-1  | Communications Manager                                         | 1-1  |
| Figure 1-2  | Termination, Indicator, and Control Locations                  | 1-8  |
| Figure 1-3  | Power Connector/ECD                                            | 1-9  |
| Figure 1-4  | Digital Input Connector                                        | 1-9  |
| Figure 1-5  | GPS Antenna Connector                                          | 1-10 |
| Figure 1-6  | Serial Connector Pin-outs                                      | 1-10 |
| Figure 1-7  | Ethernet RJ-45 Orientation and Pin-out                         | 1-11 |
| Figure 1-8  | Relay Output (De-energized)                                    | 1-11 |
| Figure 1-9  | DC Code Line Output                                            | 1-12 |
| Figure 1-10 | DC Code Line Output Front Panel LED Indicators                 | 1-12 |
| Figure 1-11 | Analog Input/DC Code Line Input Connector – Code Line Enabled  | 1-13 |
| Figure 1-12 | DC Code Line Input Front Panel LED Indicators                  | 1-13 |
| Figure 1-13 | Analog Input/DC Code Line Input Connector – Code Line Disabled | 1-14 |
| Figure 1-14 | Echelon <sup>®</sup> / Power Output Connector                  | 1-14 |
| Figure 2-1  | Equipment and Network Interfaces                               | 2-1  |
| Figure 2-2  | Office ATCS Network                                            | 2-2  |
| Figure 2-3  | GEO System Overview                                            | 2-3  |
| Figure 2-4  | CN2000A & CN2000B Application                                  | 2-4  |
| Figure 2-5  | Ground Fault Tester                                            | 2-4  |
| Figure 2-6  | VHLC Support Application                                       | 2-5  |
| Figure 2-7  | BCM Application                                                | 2-6  |
| Figure 2-8  | ULCP Interface                                                 | 2-7  |
| Figure 2-9  | 53406 Panel I/O Interface                                      | 2-7  |
| Figure 2-10 | VHF Communicator Interface                                     | 2-7  |
| Figure 3-1  | Interconnection Overview                                       | 3-1  |
| Figure 3-2  | Mounting Communications Manager                                | 3-2  |
| Figure 3-3  | Power and ECD Connector                                        | 3-3  |
| Figure 3-4  | Power Conductor Wire Installation                              | 3-4  |
| Figure 3-5  | Clamp-on EMI Filter (open)                                     | 3-5  |
| Figure 3-6  | EMI Filter Installation (showing wire loops)                   | 3-5  |
| Figure 3-7  | EMI Filter Installed                                           | 3-6  |
| Figure 3-8  | Cage Clamp Wire Installation                                   | 3-7  |
| Figure 3-9  | Path Modes                                                     | 3-8  |
| Figure 4-1  | User Computer Setup                                            | 4-1  |
| Figure 4-2  | Communications Manager Web User Interface Start Up             | 4-2  |
| Figure 4-3  | WebUI Opening Screen                                           | 4-2  |
| Figure 4-4  | WebUI Login Page                                               | 4-3  |
| Figure 4-5  | WebUI Login Confirmation                                       | 4-3  |
| Figure 4-6  | WebUI Welcome Page                                             | 4-4  |
| Figure 4-7  | Troubleshooting Page                                           | 4-5  |

| Figure 4-8  | Non-Vital Configuration Menu                                            | 4-6  |
|-------------|-------------------------------------------------------------------------|------|
| Figure 4-9  | Configuration Menu – Analog Input                                       | 4-6  |
| Figure 4-10 | Analog Input Configuration Page                                         | 4-7  |
| Figure 4-11 | Analog Input Parameters                                                 | 4-8  |
| Figure 4-12 | ATCS Router Sub-Menu                                                    | 4-9  |
| Figure 4-13 | ATCS Router Configuration Page                                          | 4-9  |
| Figure 4-14 | Configuration Menu – CDL Log Verbosity                                  | 4-10 |
| Figure 4-15 | DC Code Line Modes                                                      | 4-13 |
| Figure 4-16 | DC Code Line Disabled                                                   | 4-13 |
| Figure 4-17 | DC Code Line Mode K2 General Parameters                                 | 4-14 |
| Figure 4-18 | DC Code Line Mode K2 Stations Parameters                                | 4-14 |
| Figure 4-19 | Configuration Menu – Diagnostic Log                                     | 4-17 |
| Figure 4-20 | Configuration Menu – Digital Input                                      | 4-18 |
| Figure 4-21 | Digital Input Configuration Page                                        | 4-18 |
| Figure 4-22 | Digital I/O Parameters – Discrete Algorithm                             | 4-19 |
| Figure 4-23 | Digital I/O Parameters – GFT Algorithm                                  | 4-20 |
| Figure 4-24 | Ethernet Ports Configuration Menu                                       | 4-20 |
| Figure 4-25 | Ethernet Ports – Laptop Port                                            | 4-21 |
| Figure 4-26 | Ethernet Port 1 – 4 Path and Protocol Selection                         | 4-22 |
| Figure 4-27 | Ethernet Port 1 – 4 ATCS/IP Configuration                               | 4-23 |
| Figure 4-28 | DNS Server Configuration                                                | 4-25 |
| Figure 4-29 | Configuration Menu – Event Log                                          | 4-26 |
| Figure 4-30 | Event Log Configuration Page                                            | 4-26 |
| Figure 4-31 | Configuration Menu - GPS                                                | 4-27 |
| Figure 4-32 | GPS Configuration                                                       | 4-27 |
| Figure 4-33 | Configuration Menu - Modules                                            | 4-28 |
| Figure 4-34 | Module Configuration                                                    | 4-28 |
| Figure 4-35 | No Module Installed                                                     | 4-29 |
| Figure 4-36 | GEO                                                                     | 4-29 |
| Figure 4-37 | Universal Local Control Panel (ULCP)                                    | 4-29 |
| Figure 4-38 | Panel I/O                                                               | 4-30 |
| Figure 4-39 | VHF Communicator (VHFC)                                                 | 4-30 |
| Figure 4-40 | Remote CM/SEAR II                                                       | 4-31 |
| Figure 4-41 | Configuration Menu – Relay Output                                       | 4-32 |
| Figure 4-42 | Relay Output Configuration Page                                         | 4-32 |
| Figure 4-43 | Relay I/O Parameters                                                    | 4-33 |
| Figure 4-44 | Serial Port Menu                                                        | 4-34 |
| Figure 4-45 | Serial Laptop Port Parameters                                           | 4-34 |
| Figure 4-46 | Serial Port 1-2 Field Path and Protocols                                | 4-35 |
| Figure 4-47 | Serial Port 1-2 Office Primary and Backup 1, 2, & 3 Paths and Protocols | 4-36 |
| Figure 4-48 | Serial Port 3-4 Field Path and Protocols                                | 4-37 |
| Figure 4-49 | Serial Port 3-4 Office Primary and Backup 1, 2, & 3 Protocols           | 4-38 |
| Figure 4-50 | Site Info Configuration Menu                                            | 4-39 |
| Figure 4-51 | Site Info Configuration                                                 | 4-39 |

| Figure 4-52 | SNMP Configuration Menu                         | 4-41 |
|-------------|-------------------------------------------------|------|
| Figure 4-53 | SNMP Configuration Options                      | 4-41 |
| Figure 4-54 | WAMS Configuration Menu                         | 4-43 |
| Figure 4-55 | WAMS Configuration Window                       | 4-43 |
| Figure 4-56 | WSA/S2 (Westrace Freight) Configuration Menu    | 4-44 |
| Figure 4-57 | WSA/S2 Parameters                               | 4-44 |
| Figure 4-58 | Change Password Sub-menu                        | 4-46 |
| Figure 4-59 | Change Password Screen                          | 4-46 |
| Figure 4-60 | Change Password Procedure                       | 4-47 |
| Figure 4-61 | Logs Menu                                       | 4-48 |
| Figure 4-62 | Diagnostic Log Menu                             | 4-48 |
| Figure 4-63 | Diagnostic Log – Basic View                     | 4-49 |
| Figure 4-64 | Diagnostic Log Basic View Navigation Buttons    | 4-49 |
| Figure 4-65 | Diagnostic Log – Advanced View                  | 4-50 |
| Figure 4-66 | Diagnostic Log Advanced View Navigation Buttons | 4-50 |
| Figure 4-67 | Diagnostic Log – Trace Events                   | 4-51 |
| Figure 4-68 | Event Log Menu                                  | 4-52 |
| Figure 4-69 | Event Log Menu Basic View                       | 4-52 |
| Figure 4-70 | Event Log Basic View Navigation Buttons         | 4-53 |
| Figure 4-71 | Event Log – Advanced View                       | 4-53 |
| Figure 4-72 | Event Log Advanced View Navigation Buttons      | 4-54 |
| Figure 4-73 | Event Log – Trace Events                        | 4-54 |
| Figure 4-74 | CDL Log                                         | 4-55 |
| Figure 4-75 | Maintenance Menu                                | 4-55 |
| Figure 4-76 | Software Upgrade Procedure                      | 4-56 |
| Figure 4-77 | Maintenance Menu – Setting System Time          | 4-57 |
| Figure 4-78 | Maintenance Menu – Configuration                | 4-57 |
| Figure 4-79 | Downloading the Configuration File              | 4-58 |
| Figure 4-80 | Uploading the Configuration File                | 4-59 |
| Figure 4-81 | Status Menu                                     | 4-60 |
| Figure 4-82 | GPS Status                                      | 4-60 |
| Figure 4-83 | I/O Status                                      | 4-61 |
| Figure 4-84 | I/O LED Status                                  | 4-61 |
| Figure 4-85 | User LED Status                                 | 4-62 |
| Figure 4-86 | Echelon <sup>®</sup> Node Status                | 4-62 |
| Figure 4-87 | WAMS Status                                     | 4-63 |
| Figure 4-88 | Path Status                                     | 4-63 |
| Figure 4-89 | BCM Diagnostics                                 | 4-64 |
| Figure 4-90 | Status Menu - Alarms                            | 4-64 |
| Figure 4-91 | Status Menu – Ladder Logic                      | 4-65 |
| Figure 4-92 | Relay Outputs – Change Relay State              | 4-66 |
| Figure 4-93 | Route Table                                     | 4-67 |
| Figure 4-94 | Reports Menu                                    | 4-67 |
| Figure 4-95 | Reports Menu – Config Report                    | 4-68 |
| <b>U</b>    |                                                 |      |

| Figure 4-96 Downloading Configuration Information                              | 4-68 |
|--------------------------------------------------------------------------------|------|
| Figure 4-97 Version Report                                                     | 4-69 |
| Figure 4-98 Downloading Version Report                                         | 4-69 |
| Figure 4-99 Application Menu                                                   | 4-70 |
| Figure 4-100 Applications – Site Setup Using CDL Application                   | 4-70 |
| Figure 4-101 Upload Ladder Logic Files – Select First File (LLB)               | 4-71 |
| Figure 4-102 Upload Ladder Logic Files – Select Second Files (LLW)             | 4-72 |
| Figure 4-103 Upload Ladder Logic Files - Upload                                | 4-72 |
| Figure 4-104 Upload Ladder Logic Files – Uploading in Progress                 | 4-73 |
| Figure 4-105 Upload Ladder Logic Files – Files Uploaded Successfully           | 4-73 |
| Figure 4-106 Remove Ladder Logic Files                                         | 4-74 |
| Figure 4-107 Ladder Logic Files Removed                                        | 4-74 |
| Figure 4-108 Upload CDL Application File                                       | 4-75 |
| Figure 4-109 Web UI Logout                                                     | 4-77 |
| Figure 4-110 Web UI Logout Confirmation                                        | 4-77 |
| Figure 5-1 Local User Interface Display and Keypad                             | 5-1  |
| Figure 5-2 Local User Interface Keypad Functions                               | 5-2  |
| Figure 6-1 User USB Connector                                                  | 6-1  |
| Figure 6-2 USB Connector Operation                                             | 6-2  |
| Figure 6-3 USB Drive File Structure                                            | 6-5  |
| Figure 6-4 System Status Indicators                                            | 6-5  |
| Figure 6-5 Ethernet Port Status Indicators                                     | 6-6  |
| Figure 6-6 Serial Port Status Indicators                                       | 6-6  |
| Figure 6-7 Relay / Code Line Output Status                                     | 6-7  |
| Figure 6-8 Analog Inputs / DC Code Line Input Status                           | 6-7  |
| Figure 6-9 User Defined Status Indicator                                       | 6-8  |
| Figure 6-10 Digital Input Status and Identification                            | 6-9  |
| Figure 6-11 12 VDC Isolated Power Supply / Echelon <sup>®</sup>                | 6-10 |
| Figure 7-1 Uninstall Communications Manager – Unplug Connectors                | 7-3  |
| Figure 7-2 Uninstall Communications Manager – Remove and Replace Unit          | 7-4  |
| Figure 7-3 Re-install Communications Manager – Connect Power and GPS           | 7-4  |
| Figure 7-4 Re-install Communications Manager – Re-connect Peripheral Equipment | 7-5  |
| Figure 7-5 Re-install Communications Manager – Returning System On-Line        | 7-5  |

# List of Tables

| Section    | Title                                                                       | Page |
|------------|-----------------------------------------------------------------------------|------|
| Table 2-1  | Communications Manager I/O Descriptions                                     | 2-0  |
| Table 3-1  | Primary Path: WCP Recommended Settings                                      | 3-11 |
| Table 3-2  | Any Backup Path (when a WCP is used as Primary Path)                        | 3-12 |
| Table 3-3  | Primary Path (Not a WCP) Recommended Settings                               |      |
| Table 3-4  | Backup Path WCP Recommended Settings                                        |      |
| Table 3-5  | Site Setup Configuration Parameters                                         |      |
| Table 3-6  | Serial Port Configuration Summary                                           |      |
| Table 3-7  | Serial Ports 1 – 4 Parameters                                               |      |
| Table 3-8  | Full-featured Port – Path Type: FIELD                                       |      |
| Table 3-9  | Partial-featured Port – Path Type: FIELD                                    |      |
| Table 3-10 | Full-featured Port – Path Type: Office Primary, Office Backup 1, 2, or 3    | 3-19 |
| Table 3-11 | Partial-featured Port – Path Type: Office Primary, Office Backup 1, 2, or 3 | 3-20 |
| Table 3-12 | Full-featured Port – Protocol: ATCS/HDLC ADM, UI, or POLL                   | 3-20 |
| Table 3-13 | Laptop Serial Port Options                                                  | 3-20 |
| Table 3-14 | Ethernet Port Options                                                       | 3-21 |
| Table 3-15 | Ethernet Port Options – DHCP Client Disabled                                | 3-21 |
| Table 3-16 | ATCS/IP Office Options                                                      | 3-22 |
| Table 3-17 | DNS Options                                                                 | 3-23 |
| Table 3-18 | Echelon <sup>®</sup> Configuration Options                                  | 3-23 |
| Table 3-19 | Gen/ATCS Field Protocol Options                                             | 3-23 |
| Table 3-20 | Gen/ATCS Office Protocol Options                                            | 3-24 |
| Table 3-21 | Gen/ATCS Office Protocol Options                                            | 3-24 |
| Table 3-22 | ATCS/HDLC ADM Configurable Options                                          | 3-25 |
| Table 3-23 | ATCS/HDLC UI Configurable Options                                           | 3-25 |
| Table 3-24 | ATCS/HDLC POLL Configurable Options                                         | 3-26 |
| Table 3-25 | Office Path Configurable Options Primary Office and Backup                  | 3-26 |
| Table 3-26 | CN2000A & CN2000B Configurable Options                                      | 3-27 |
| Table 3-27 | Dumb Terminal Parameters                                                    | 3-27 |
| Table 3-28 | Diagnostic Text Parameter Options                                           | 3-28 |
| Table 3-29 | Digital Input Configuration Options                                         | 3-28 |
| Table 3-30 | Digital Inputs – Algorithm: Discrete                                        | 3-28 |
| Table 3-31 | Digital Inputs – Algorithm GFT                                              | 3-29 |
| Table 3-32 | Analog Input Options                                                        | 3-29 |
| Table 3-33 | Relay Output Options                                                        | 3-30 |
| Table 3-34 | Diagnostic Logging Options                                                  | 3-31 |
| Table 3-35 | GPS Configuration Options                                                   | 3-32 |
| Table 3-36 | SNMP Trap Configurable Options                                              | 3-33 |
| Table 4-1  | Analog Input Parameters and Descriptions                                    | 4-8  |
| Table 4-2  | ATCS Router Configuration Parameters                                        | 4-10 |
| Table 4-3  | DC Code Line Settings                                                       | 4-15 |

| Table 4-4  | Ethernet Port 1 – 4 ATCS/IP Configuration Parameters | 4-24 |
|------------|------------------------------------------------------|------|
| Table 4-5  | DNS Configuration Parameters                         | 4-25 |
| Table 4-6  | Remote CM/SEAR II Configurable Parameters            | 4-31 |
| Table 4-7  | Site Info Configuration Options                      | 4-40 |
| Table 4-8  | SNMP Configuration Parameters                        | 4-42 |
| Table 4-9  | WAMS Configuration Parameters                        | 4-43 |
| Table 4-10 | WSA/S2 Parameters                                    | 4-45 |
| Table 7-1  | Troubleshooting Chart                                | 7-1  |

### NOTES, CAUTIONS, AND WARNINGS

Throughout this manual, notes, cautions, and warnings are frequently used to direct the reader's attention to specific information. Use of the three terms is defined as follows:

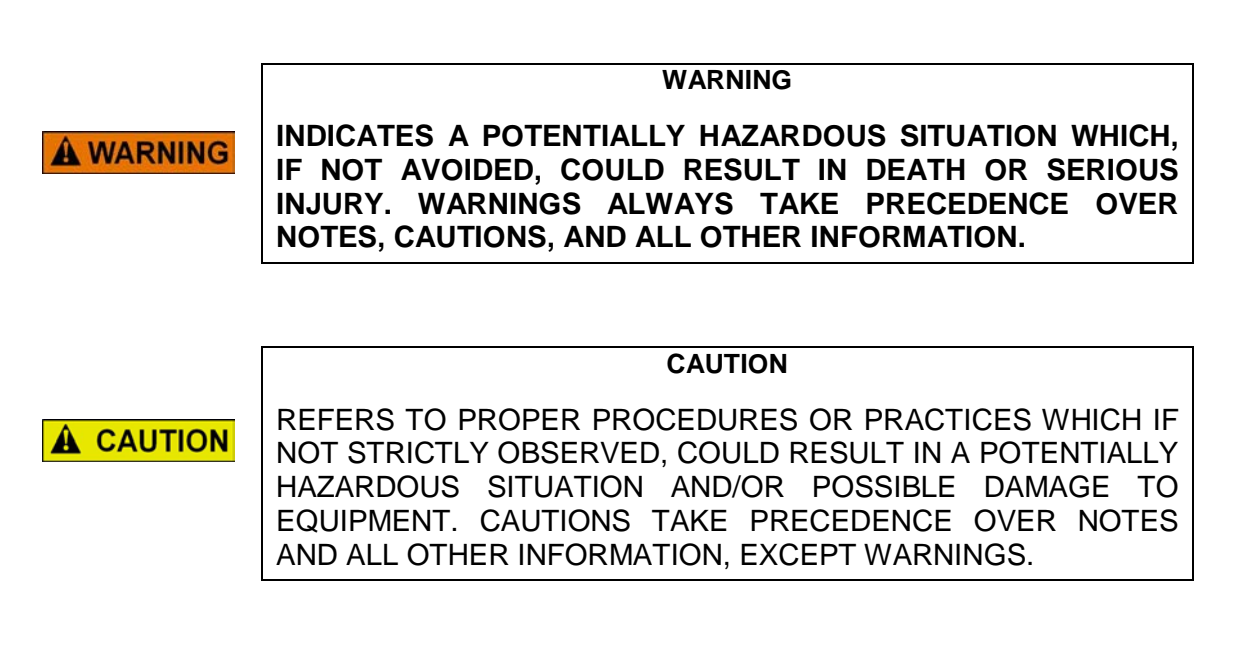

NOTE

NOTE

Generally used to highlight certain information relating to the topic under discussion.

If there are any questions, contact Siemens Industry, Inc. Application Engineering.

### **ELECTROSTATIC DISCHARGE (ESD) PRECAUTIONS**

Static electricity can damage electronic circuitry, particularly low voltage components such as the integrated circuits commonly used throughout the electronics industry. Therefore, procedures have been adopted industry-wide which make it possible to avoid the sometimes invisible damage caused by electrostatic discharge (ESD) during the handling, shipping, and storage of electronic modules and components. Siemens Industry, Inc. has instituted these practices at its manufacturing facility and encourages its customers to adopt them as well to lessen the likelihood of equipment damage in the field due to ESD. Some of the basic protective practices include the following:

- •Ground yourself before touching card cages, assemblies, modules, or components.
- •Remove power from card cages and assemblies before removing or installing modules.
- •Remove circuit boards (modules) from card cages by the ejector lever only. If an ejector lever is not provided, grasp the edge of the circuit board but avoid touching circuit traces or components.
- •Handle circuit boards by the edges only.
- •Never physically touch circuit board or connector contact fingers or allow these fingers to come in contact with an insulator (e.g., plastic, rubber, etc.).
- •When not in use, place circuit boards in approved static-shielding bags, contact fingers first. Remove circuit boards from static-shielding bags by grasping the ejector lever or the edge of the board only. Each bag should include a caution label on the outside indicating static-sensitive contents.
- •Cover workbench surfaces used for repair of electronic equipment with static dissipative workbench matting.
- •Use integrated circuit extractor/inserter tools designed to remove and install electrostatic-sensitive integrated circuit devices such as PROM's (OK Industries, Inc., Model EX-2 Extractor and Model MOS-40 Inserter (or equivalent) are highly recommended).
- •Utilize only anti-static cushioning material in equipment shipping and storage containers.

For information concerning ESD material applications, please contact the Technical Support Staff at 1-800-793-7233. ESD Awareness Classes and additional ESD product information are also available through the Technical Support Staff.

# SECTION 1 GENERAL DESCRIPTION

#### 1.0 GENERAL DESCRIPTION

#### 1.1 GENERAL

The Communications Manager is a multifunction communication, monitoring, and control device able to perform non-vital control point functionality as well as communication protocol conversion and message routing. It provides simple user interfaces for monitoring and configuration. For control point applications, it provides a minimal signal input capability with built-in logic execution which can be communicated over the user's network. As a communication protocol converter it supports a wide range of modern and legacy communication protocols and provides inter-message protocol conversion communications. As a message router, it provides configurable and automatic routing capabilities within many different kinds of networks as well as provides network redundancy support.

# NOTE

NOTE

Configuration of the Communications Manager is performed via the web browser or the front panel display and keypad.

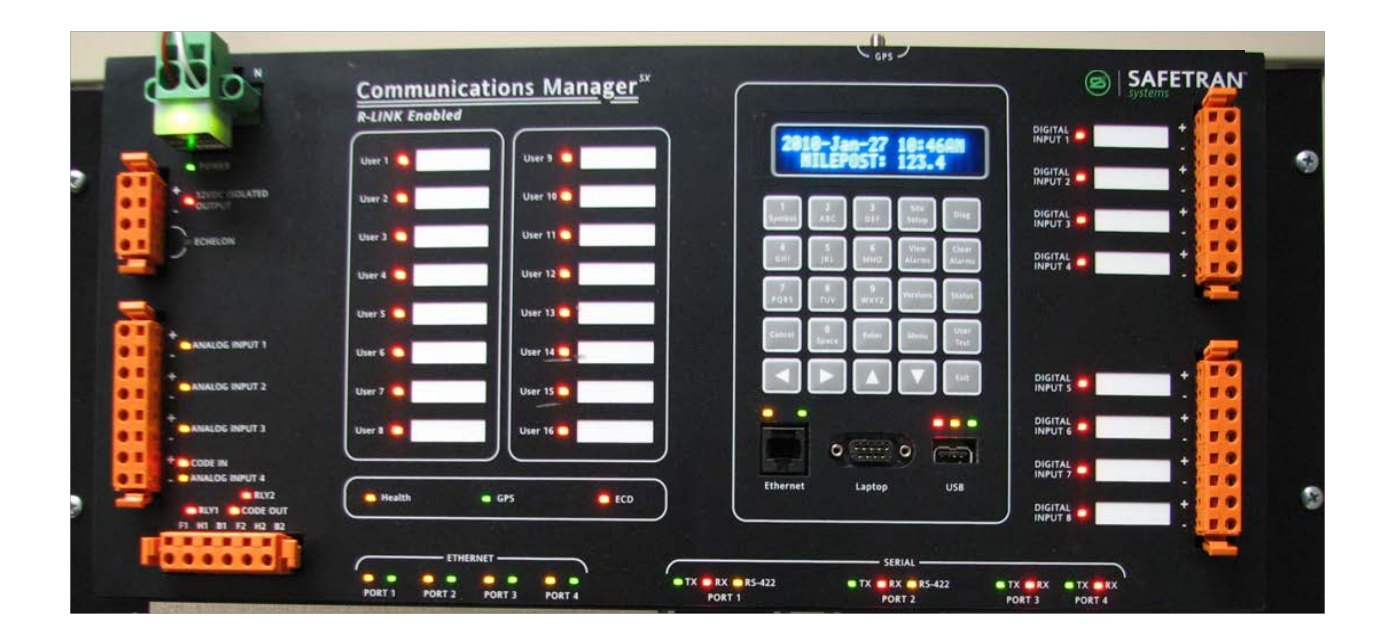

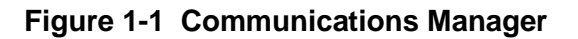

#### 1.2 DEFINITIONS AND ACRONYMS

- ATCS Advanced Train Control System. A system wide specification for nodes and communication protocols in a train control network.
- BCP Base Communications Package. A communications package containing a control unit and a radio which provides RF coverage for several WCP locations and locomotives in an ATCS RF network.
- CAD Computer Aided Dispatch. An automated system for processing dispatch business and automating many of the tasks typically performed by a dispatcher. Abbreviated CAD (not to be confused with computer-aided design which is also known as CAD) is application software with numerous features and functions.
- CDMA Code Division Multiple Access. A protocol used in cellular telephony.
- Codeplug This is a configuration file that stores the values of all configurable parameters. This is the common language used by customers familiar with our Wayside Communications Package. This file is also known as the "config file" or the MCF.
- CTC Centralized Traffic Control. This is also known as CAD for Computer Aided Dispatch. This is the system in the office used to control and monitor the railroad signaling system.
- DNS Domain Name Server
- ECD External Configuration Device. A memory device that contains the configuration settings of the unit. The device is external to the unit such that the unit can be replaced without re-configuring anything in the system.
- Echelon<sup>®</sup> Trademarked by Echelon corporation. We often refer to the physical twisted pair interface as the Echelon interface as it uses transceiver technology designed and licensed by Echelon Corporation.
- GEO<sup>®</sup> Geographic Signaling System. Siemens vital signaling and control product line.
- GPS Global Positioning System
- IP Internet Protocol

- OCG Office Communications Gateway. Software that runs on a PC that performs similar functions to the WCC/FPD.
- PPS Pulse Per Second. This is a clock signal provided by GPS receivers that is synchronized across the GPS system. It is commonly used by communications equipment to synchronize the time divisions among multiple radios in a co-located communications system.
- SEAR II Siemens Event Analyzer Recorder II. A Siemens product used as an event recorder for crossings and the wayside. The SEAR II also performs the non-vital logic control function at GEO based interlockings.
- SNMP Simple Network Management Protocol.
- TCP Transmission Control Protocol. A transport layer protocol commonly used on top of IP. TCP is a connection oriented protocol providing reliable and in-order delivery of a stream of bytes.
- UDP User Datagram Protocol. A transport layer protocol commonly used on top of IP. UDP is a connectionless protocol that does not guarantee reliability of ordered delivery of messages.
- ULCP Universal Local Control Panel. A Siemens product used for local control of an interlocking. It is commonly installed with a SEAR II at GEO locations.
- VHFC VHF Communicator. Siemens Six Channel VHF Voice/Data Radio unit.
- WAMS Wayside Alarm Management System. The WAMS system is a suite of software created by Siemens Systems used to monitor the status of wayside installations and manage alarms and other information for the wayside installations.
- WCC/FPD Wayside Cluster Controller/Field Protocol Device. The WCC/FPD is often referred to as the Packet Switch. This equipment manages clusters of base stations and other communications links to the field. The WCC/FPD is installed in the office.
- WCCMaint Software that runs on a PC used to configure and manage a network of WCC/FPD equipment. WCCMaint is often used to manage other communications equipment as well such as WCPs and BCPs.

- WCM Wayside Communications Module. A smaller version of the WCC/FPD for use in field installations. The WCM provides protocol conversion and network access through a variety of interface protocols.
- WCP Wayside Communications Package. A communications package containing a control unit and a radio which provides access to the railroads ATCS RF network using a variety of interface protocols.

# 1.3 SCOPE

This manual serves as the installation and operation guide for the Siemens Communications Manager.

#### WARNING

THE COMMUNICATIONS MANAGER IS A NON-VITAL PRODUCT. **A** WARNING CAUTION MUST BE TAKEN WHEN INTERFACING THE COMMUNICATIONS MANAGER TO ANY VITAL SIGNAL OR CROSSING EQUIPMENT AS THE COMMUNICATIONS MANAGER CANNOT BE USED TO PERFORM, EITHER DIRECTLY OR INDIRECTLY, ANY VITAL FUNCTIONS. **ENSURE** THE COMMUNICATIONS MANAGER IS **INSTALLED** PER MANUFACTURER'S INSTRUCTIONS. AND/OR ALL EQUIPMENT INTERCONNECTIONS ARE IN COMPLIANCE WITH RAILROAD PROCEDURES AND SPECIFICATIONS.

# 1.4 APPLICABLE DOCUMENTS

The following documents will provide additional information in conjunction with this document:

- Siemens Echelon<sup>®</sup> Handbook (Doc. No.: COM-00-07-09)
- Siemens SEAR II Installation & Operation (Doc. No.: SIG-00-03-18)
- Siemens WAMS Installation & Operation (Doc. No.: SIG-00-03-17)
- Siemens WAMS Test & Inspection Mgmt (Doc. No.: SIG-00-07-08)
- Siemens VHF Communicator Installation & Operation (Doc. No.: SIG-00-03-05-002)
- Siemens GEO Installation & Operation (Doc. No.: SIG-00-05-09)
- Siemens WCM 53447 Installation & Operation (Doc. No.: COM-00-04-08)
- Siemens WCCMAINT Installation & Operation (Doc. No.: COM-00-05-03)
- Siemens OCG Installation & Operation (Doc. No.: COM-00-05-04)
- Siemens Packet Switch Installation & Operation (Doc. No.: COM-00-96-03)
- Siemens WCP CPU II 53105 Installation & Operation (Doc. No.: COM-00-97-10)
- Siemens BCM Installation & Operation (Doc. No.: COM-00-97-19)

### 1.5 ORDERING INFORMATION

| Part Number     | Description            |  |
|-----------------|------------------------|--|
| 9000-53475-0001 | Communications Manager |  |

### 1.6 SPECIFICATIONS

# **Power Requirements**

| Input Voltage            | 9 – 32 VDC, Isolated, Reverse Polarity<br>Protection |
|--------------------------|------------------------------------------------------|
| Input Current            | 6 Amps Max @ 13.8 VDC                                |
| Connectivity             |                                                      |
| Power                    | Unipolar 2-Pin Connector                             |
| GPS                      | SMA Type Antenna Connector                           |
| Digital Inputs           |                                                      |
| IN-1 - IN-4              | 8 – Pin Cage Clamp Style                             |
|                          | Max Input Voltage: 120 VAC or VDC                    |
| IN-5 - IN-8              | 8 – Pin Cage Clamp Style                             |
|                          | Max Input Voltage: 120 VAC or VDC                    |
| Serial Ports             |                                                      |
| Port 1                   | DB-25 – RS-232/RS-422 Sync/Async                     |
| Port 2                   | DB-25 – RS-232/RS-422 Sync/Async                     |
| Port 3                   | RJ-45 – RS-232 Async only                            |
| Port 4                   | RJ-45 – RS-232 Async only                            |
| Ethernet Ports           |                                                      |
| Port 1                   | RJ-45                                                |
| Port 2                   | RJ-45                                                |
| Port 2                   | RJ-45                                                |
| Port 4                   | RJ-45                                                |
| Relay I/O                |                                                      |
| RLY1 – RLY2              | 6-Pin Cage Clamp Style                               |
|                          | Max Contact Rating: 30 VDC , 5 Amps                  |
| Analog Inputs            | 0 Die Gener Channe Chale                             |
| Analog INPUT T - INPUT 4 | 8-Pin Cage Clamp Style                               |
|                          | A Dia Cara Classe                                    |
| Echelon®/12 VDC Output   | 4-PIN Cage Clamp                                     |
| User Keypad Connectors   | I – KJ-45, I – DB-9, I – USB                         |
|                          | U3B 2.0                                              |
| LED Indicators           |                                                      |
| Power                    | Green                                                |
| Echelon®                 | Green/Yellow                                         |
| 12 VDC Output            | Red                                                  |
| Analog IN1 – Analog IN4  | Yellow                                               |
| Code Line IN             | Red/Green                                            |
| Code Line OUT            | Red/Green                                            |
| RLY1 – RLY 2             | Red                                                  |
|                          | 1-6                                                  |

| User 1 – User 16         | Red/Green                                  |
|--------------------------|--------------------------------------------|
| Health                   | Yellow                                     |
| GPS                      | Green                                      |
| ECD                      | Red/Green                                  |
| Ethernet Port 1 – Port 4 | Yellow/Green                               |
| Serial Port 1            |                                            |
| ТХ                       | Green                                      |
| RX                       | Red                                        |
| RS-422                   | Yellow                                     |
| Serial Port 2            |                                            |
| ТХ                       | Green                                      |
| RX                       | Red                                        |
| RS-422                   | Yellow                                     |
| Serial Port 3            |                                            |
| ТХ                       | Green                                      |
| RX                       | Red                                        |
| Serial Port 4            |                                            |
| ТХ                       | Green                                      |
| RX                       | Red                                        |
| Keypad Ports             |                                            |
| Ethernet                 | Yellow/Green                               |
| USB                      | Red/Yellow/Green                           |
| Digital Inputs           |                                            |
| INPUT 1 – INPUT 8        | Red                                        |
|                          |                                            |
| Display                  |                                            |
|                          | 2 Line X 20 Character Vacuum Fluorescent   |
|                          | Display                                    |
|                          |                                            |
| Keypad                   |                                            |
|                          | Matrix consisting of 25 embossed keys with |
|                          | tactile feedback                           |
| Dimensions               |                                            |
| Overall                  | 19.0" W x 8.0" H x 2.0" D                  |
|                          | (48.26 cm W x 20.32 cm H x 5.08 cm D)      |
|                          |                                            |
| weight                   | 8.25 pounds (3.75 Kg)                      |

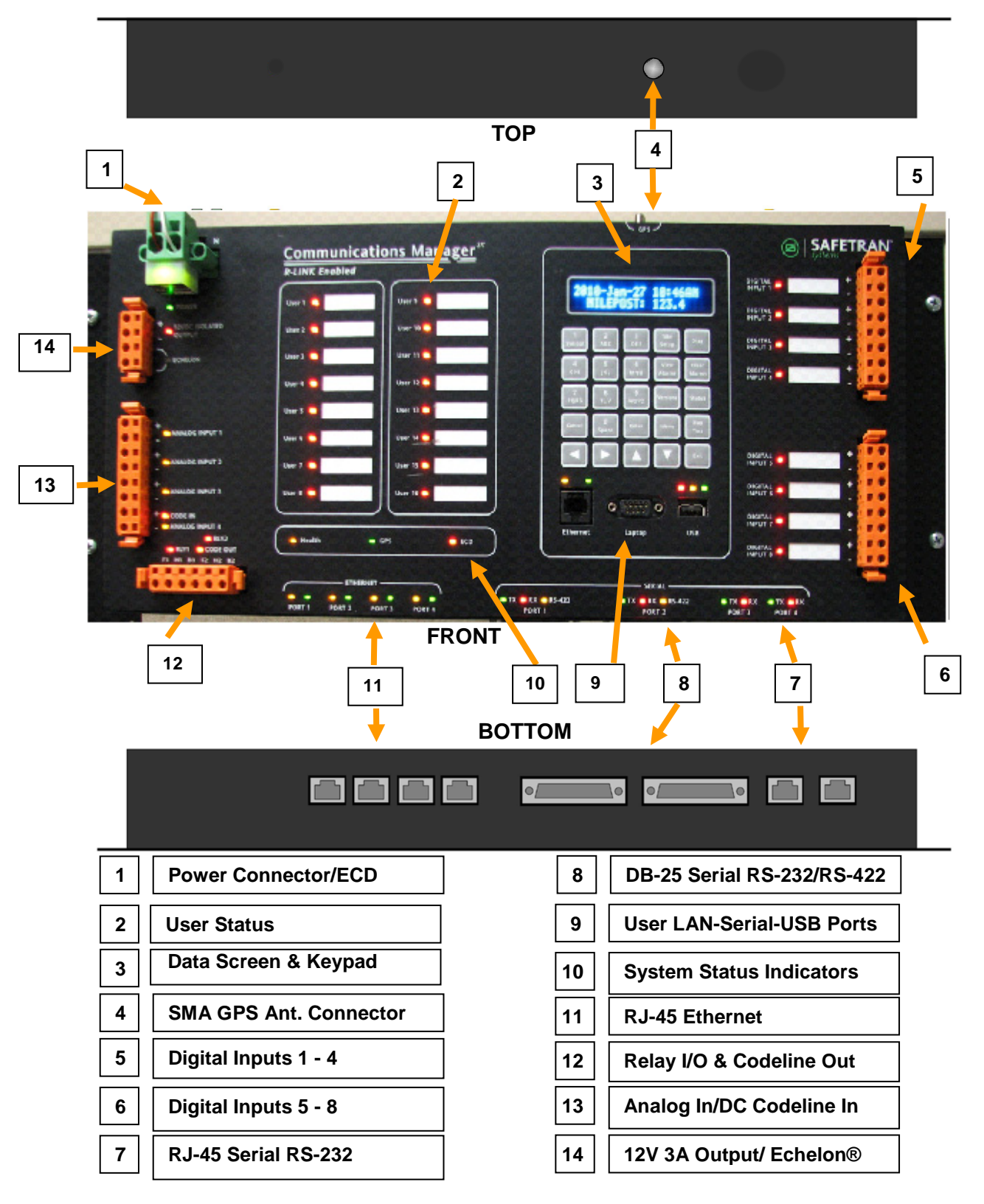

### 1.7 TERMINATIONS, INDICATIONS, AND CONTROLS

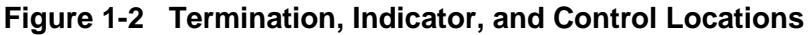

# 1.7.1 Connector Termination Description

# 1.7.1.1 Power Connector/ECD [1]

Input DC power for the Communications Manager is terminated with a cage clamp style unipolar connector. Input voltage range of the Communications Manager is 9-32 VDC. The Communications Manager provides 2000V RMS isolation from the battery buss. The DC input is reverse polarity protected. The External Configuration Device (ECD) connects to the Communications Manager via a connector mounted under the power plug using USB connection to the unit. The ECD stores the configuration data for the Communications Manager. The ECD is permanently mounted to the power connector as shown in the diagram below.

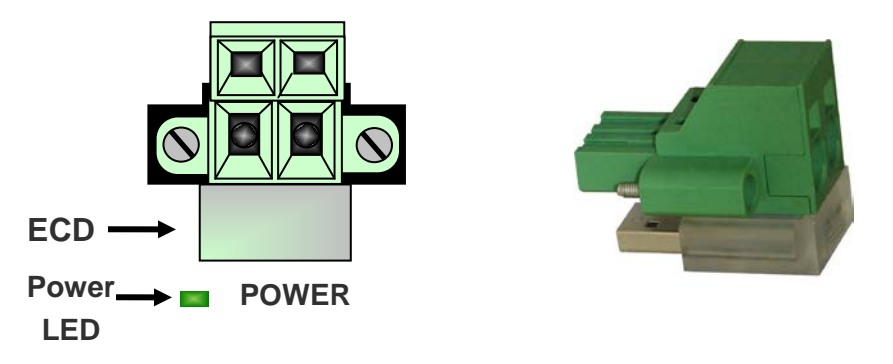

# Figure 1-3 Power Connector/ECD

# 1.7.1.2 Digital Input Connectors [5] [6]

Two 8-Pin cage clamp style connectors are provided for termination of digital signals from wayside devices. Each input has a positive and negative terminal. Maximum input voltages are 120VAC Peak or 120VDC.

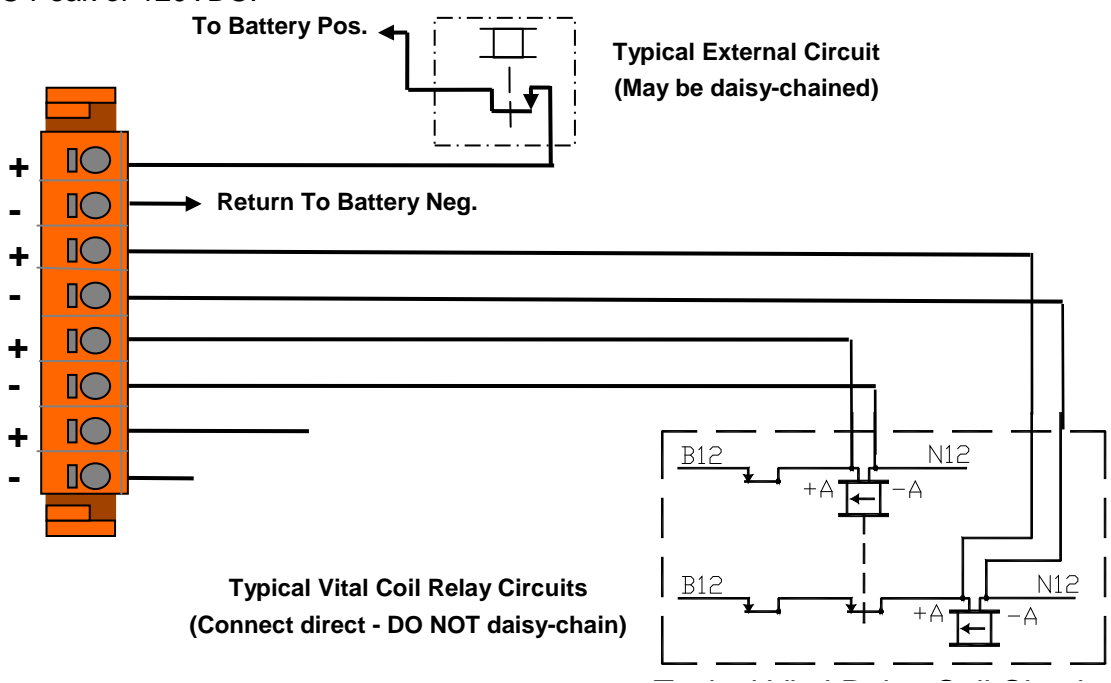

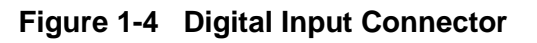

## 1.7.1.3 GPS Antenna Connector [4]

The Communications Manager has a SMA type RF connector for connection of an external GPS antenna.

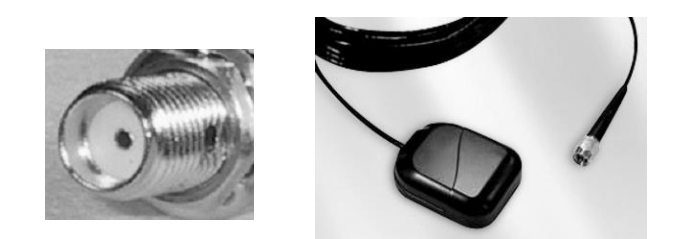

Figure 1-5 GPS Antenna Connector

### 1.7.1.4 Serial Connectors [7] [8]

Four serial connectors with configurable parameters are provided, 2 DB-25 and 2 RJ-45, to interface to devices requiring RS-232 or RS-422 modes with synchronous or asynchronous operation. Ports one and two are full featured, while ports three and four are RS-232 asynchronous only. Figure 1-6 displays the pin-out arrange for each style of connector.

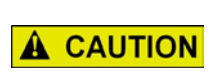

|            |          | C     | AUTION    |          |      |     |
|------------|----------|-------|-----------|----------|------|-----|
| SERIAL POR | TS 3-4 U | SE RJ | -45 CONNE | CTORS AS | DOES | THE |
| ETHERNET   | PORTS    | 1-4.  | ENSURE    | CONNECT  | IONS | ARE |
| TERMINATED | IN THE P | ROPE  | R LOCATIO | N.       |      |     |

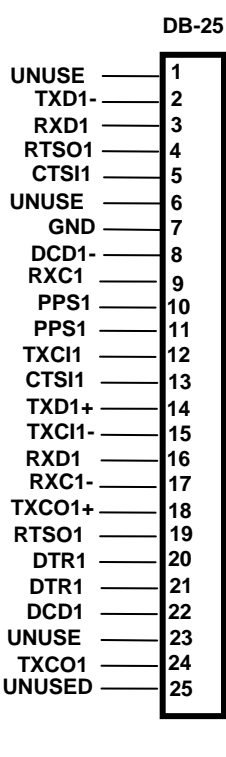

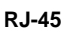

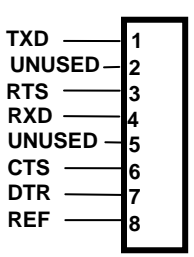

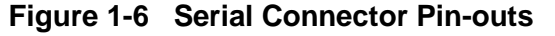

# 1.7.1.5 Ethernet Ports

Four Ethernet RJ-45 connectors are provided with the Communications Manager. These ports can be configured for device or network LAN connections. Each Ethernet port is an independent network interface. Figure 1-7 displays the pin-out physical configuration of the Ethernet ports.

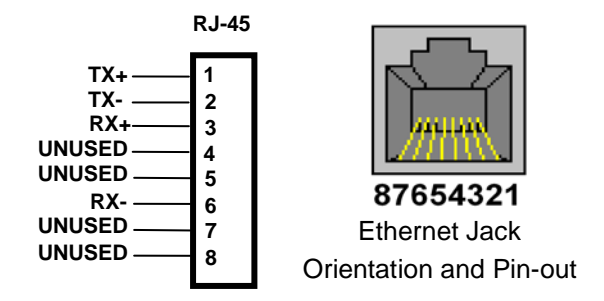

Figure 1-7 Ethernet RJ-45 Orientation and Pin-out

## 1.7.1.6 Relay Outputs

A Relay Output connector shown in Figure 1-8 interfaces the Communications Manager using "C" contact relay points to control devices. Relay output contacts are rated at a maximum voltage of 30 VDC at 5 Amps.

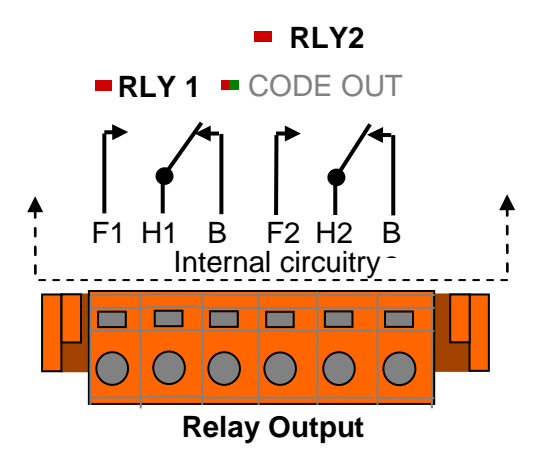

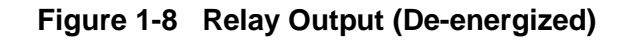

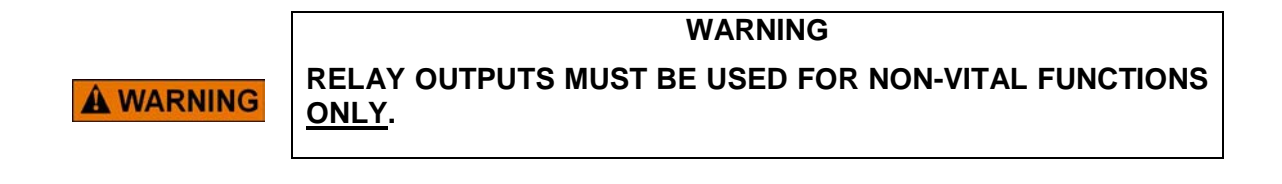

## 1.7.1.7 DC Code Line Output

The DC Code Line Output is exported via the Relay 2 output connections to a code line interface box and is rated at 0.9A @ 60 VDC. Relay 1 may be used simultaneously with the DC Code Line output using the Relay 2 connections. Note that DC Code Line functionality and Relay 2 cannot be used simultaneously.

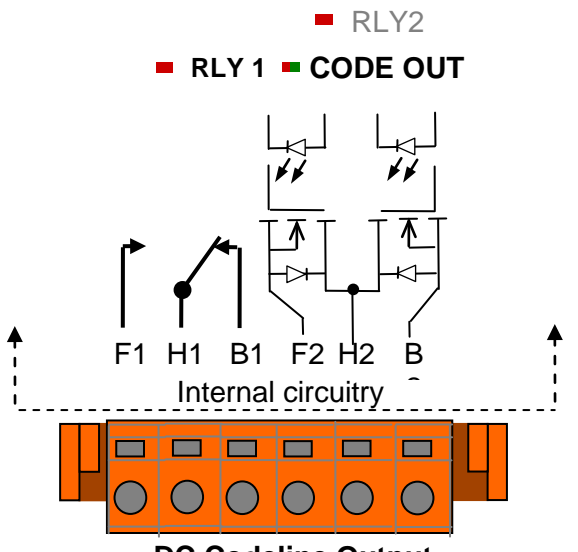

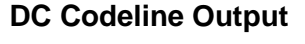

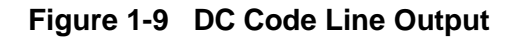

### Figure 1-10 DC Code Line Output Front Panel LED Indicators

| LED      | Color | Description                                                      |
|----------|-------|------------------------------------------------------------------|
| Code Out | Green | The green Code Out LED will turn ON when the CM energizes Code   |
|          |       | Out output 1 and will be off otherwise.                          |
|          | Red   | The red Code Out LED will turn ON when the CM energizes Code Out |
|          |       | output 2 and will be off otherwise.                              |

# 1.7.1.8 DC Code Line Input Connector

When DC Code Line is enabled Analog Input 4 is disabled and becomes the DC Code Line Input as shown in Figure 1-10. Analog inputs 1 through 3 may be used for analog monitoring simultaneously with the DC Code Line input function on Input 4. Note that Analog Input 4 and DC Code Line input functions cannot be used simultaneously.

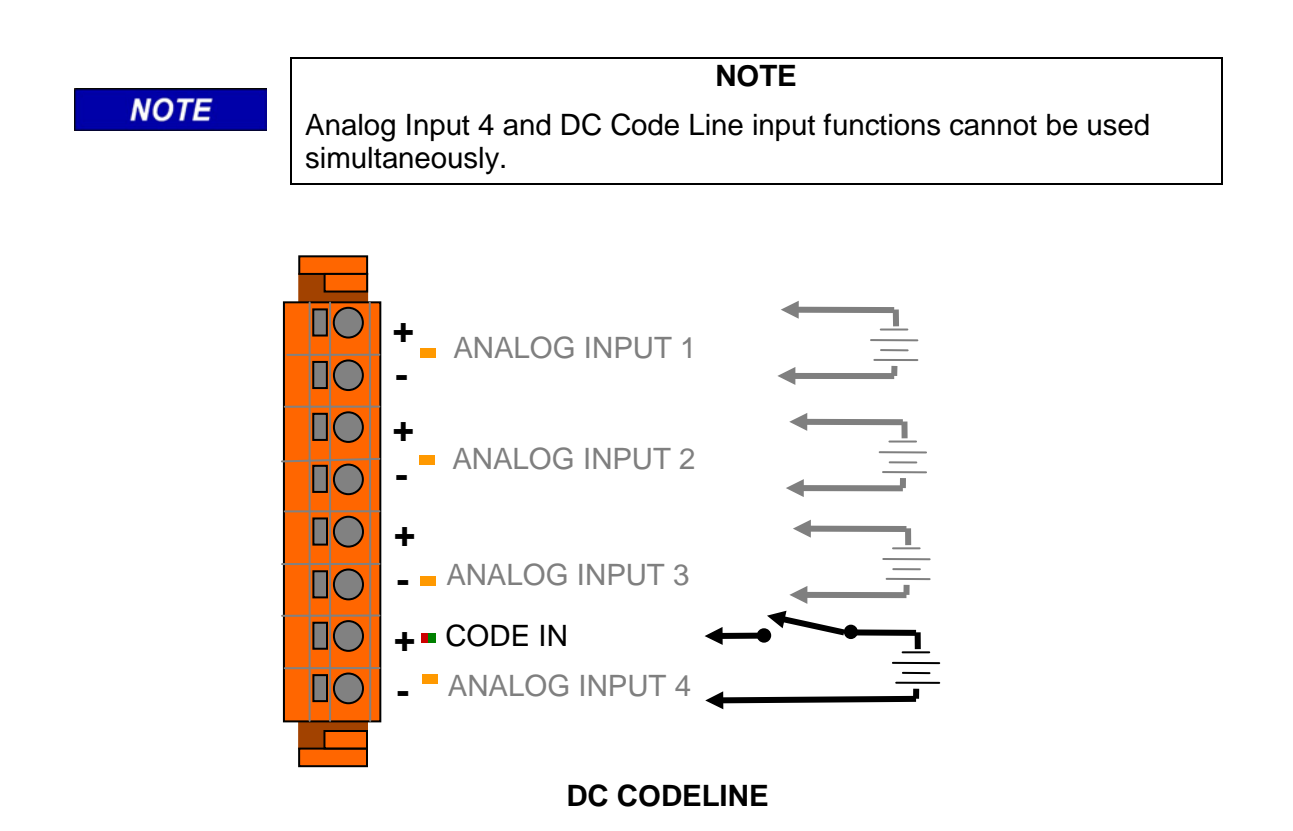

| Figure 1-11 | Analog Input/DC | <b>Code Line Input</b> | Connector – Code L | ine Enabled |
|-------------|-----------------|------------------------|--------------------|-------------|
|-------------|-----------------|------------------------|--------------------|-------------|

| Figure 1-12 | DC Code Line Input Front Panel LED Indicators |
|-------------|-----------------------------------------------|
|-------------|-----------------------------------------------|

| LED     | Color | Description                                                                                                    |
|---------|-------|----------------------------------------------------------------------------------------------------|
| Code In | Green | When the CM is configured to support a DC code line protocol, it will light the green Code In LED. The LED stays on all the time while the unit has a DC code line protocol enabled. The CM disables analog input 4 and relay output 2 while this LED is on. The connector pins are used for the Code In and Code Out instead. If the green Code In LED is off, the CM does not have a DC code line protocol enabled and analog input 4 and relay output 2 operate as normal. |
|         | Red   | The red Code In LED will turn ON when the Code In input is<br>energized and will turn off when there is no energy on the input. The<br>red LED will follow the pulse applied to the input.                                                                                                    |

# 1.7.1.9 Analog Input/DC Code Line Connector

An Analog Input connector provides 4 analog inputs for wayside devices. DC Code Line uses Analog Input 4 and requires an external interface box. Analog inputs 1 through 3 may be used for analog monitoring simultaneously with the DC Code Line input function on Analog Input 4. Note that Analog Input 4 and DC Code Line input functions cannot be used simultaneously.

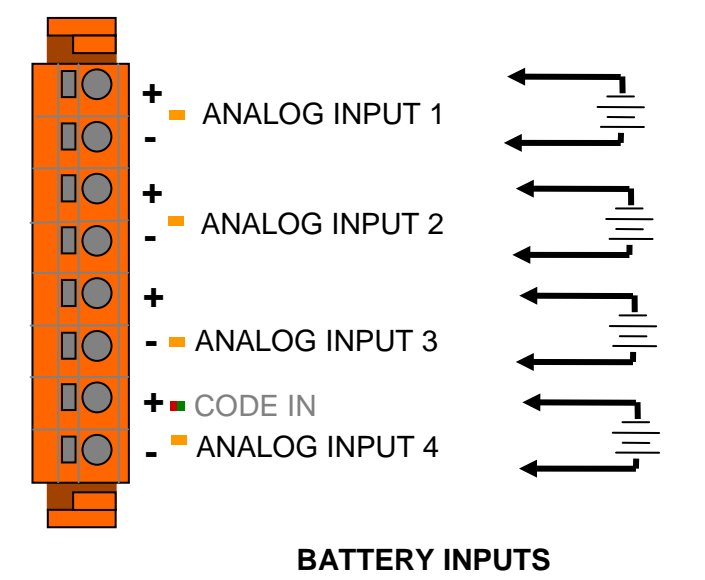

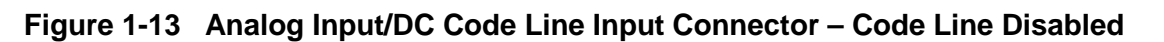

## 1.7.1.10 Echelon<sup>®</sup> / Power Output Connector

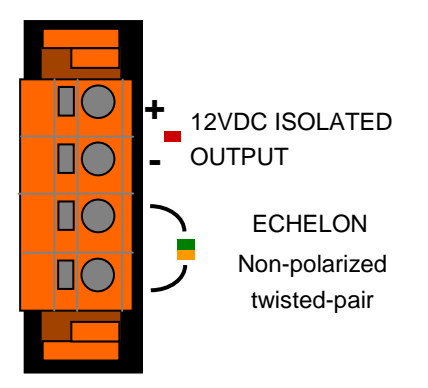

Figure 1-14 Echelon<sup>®</sup> / Power Output Connector

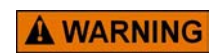

WARNING THE 12 VOLT ISOLATED OUTPUT MAY BE USED TO POWER NON-VITAL EQUIPMENT <u>ONLY</u>.

# SECTION 2 APPLICATIONS

#### 2.0 APPLICATIONS

The Communications Manager is designed for use in a variety of applications. The following are some examples of the Communications Manager's capabilities. Contact Siemens Customer Service for assistance in developing desired applications.

#### 2.1 APPLICATION OVERVIEW

The Communications Manager's versatility enables it to be used in an array of applications. Figure 2-1 displays Communications Manager's equipment and network interface capabilities.

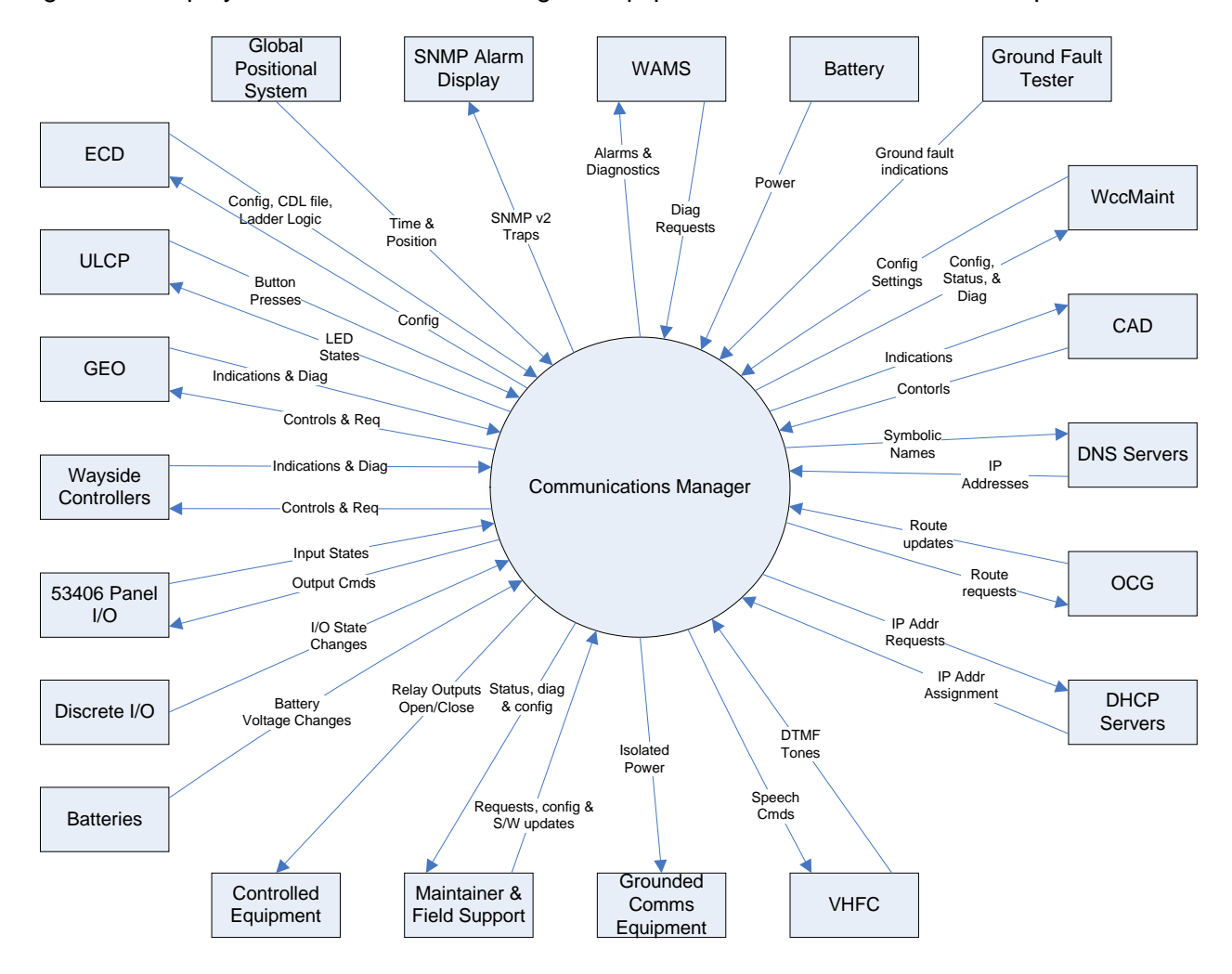

Figure 2-1 Equipment and Network Interfaces

## 2.1.1 ATCS Network

A typical Office ATCS network is shown in the diagram below. The Communications Manager is configured to provide either Primary/Backup or Redundant paths between the Communications Manager and the ATCS Office.

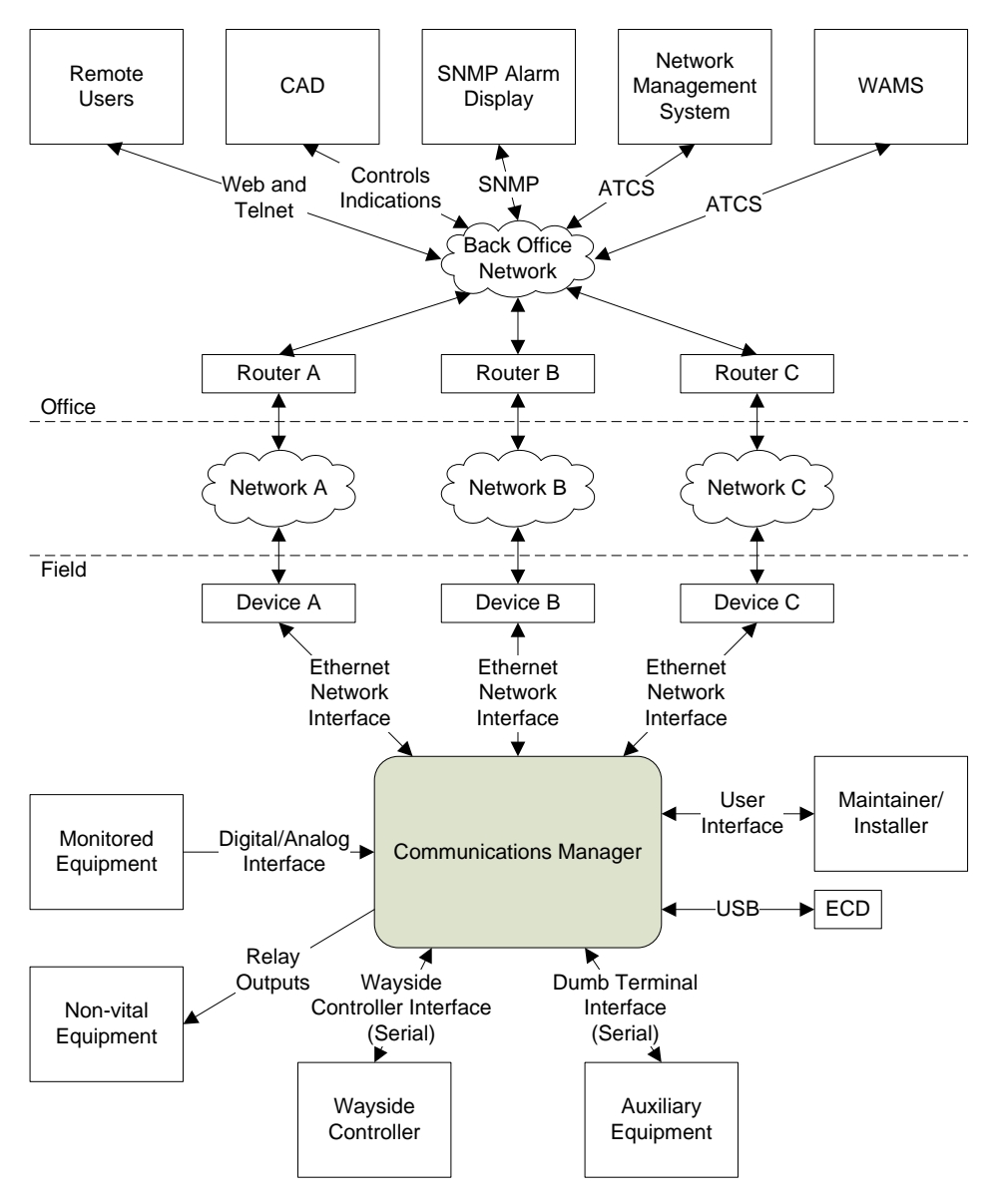

Figure 2-2 Office ATCS Network

# 2.1.2 GEO Application

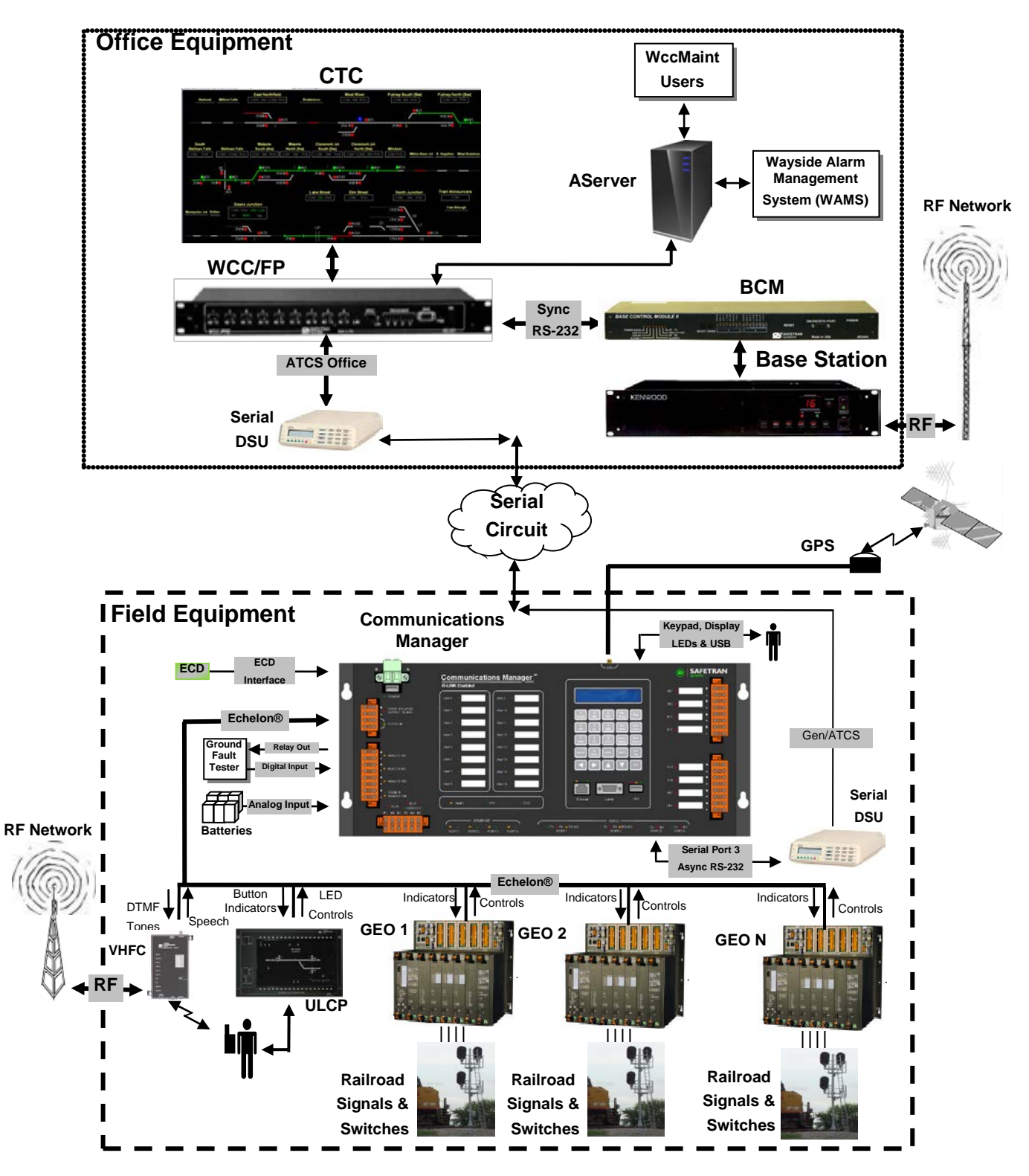

Figure 2-3 GEO System Overview

# 2.1.3 CN2000A and CN2000B Application

The CN2000A and CN2000B protocols are proprietary to the CN Railway. Multi-drop code units are supported in this application.

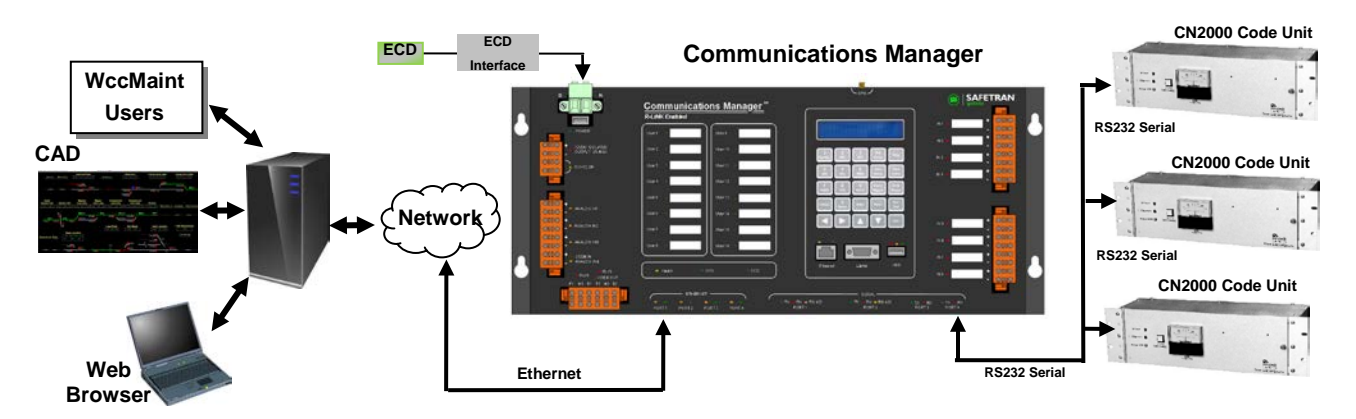

Figure 2-4 CN2000A & CN2000B Application

### 2.1.4 Ground Fault Tester Support

The figure below shows connection of Ground Fault Tester modules to the Communications Manager digital inputs.

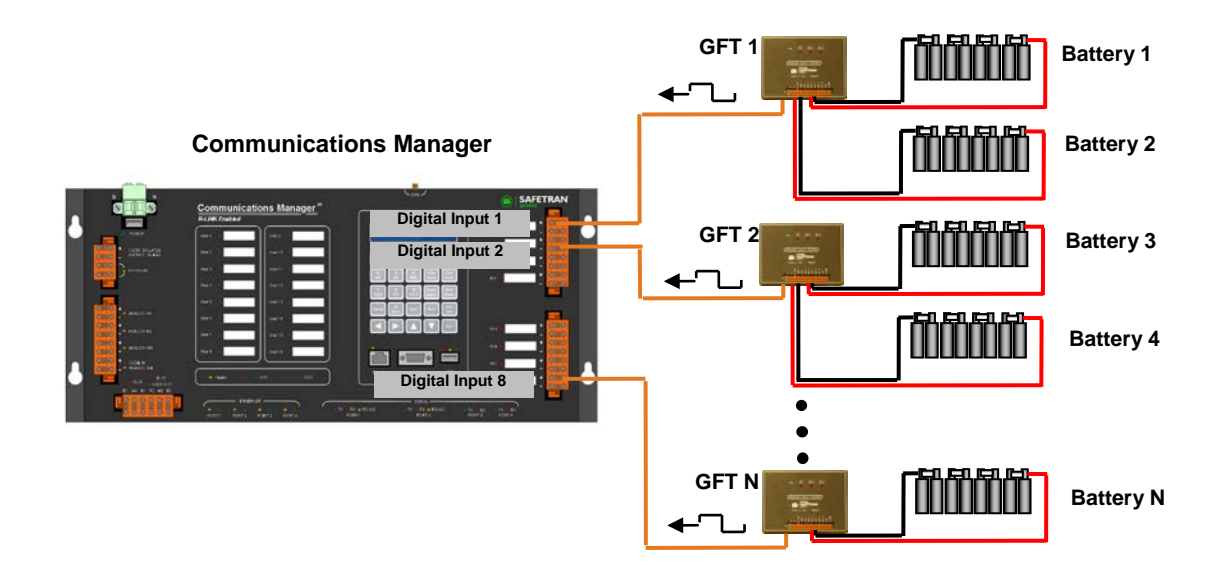

Figure 2-5 Ground Fault Tester

### 2.1.5 VHLC Support

Communication Manager supports VHLC applications. The diagram below displays an example Vital Harmon Logic Controller (VHLC) application. Communications Manager uses HDLC ADM or Genisys protocol to communicate with VHLC. The Diagnostic Text protocol allows a remote user to access the VHLC's diagnostic port.

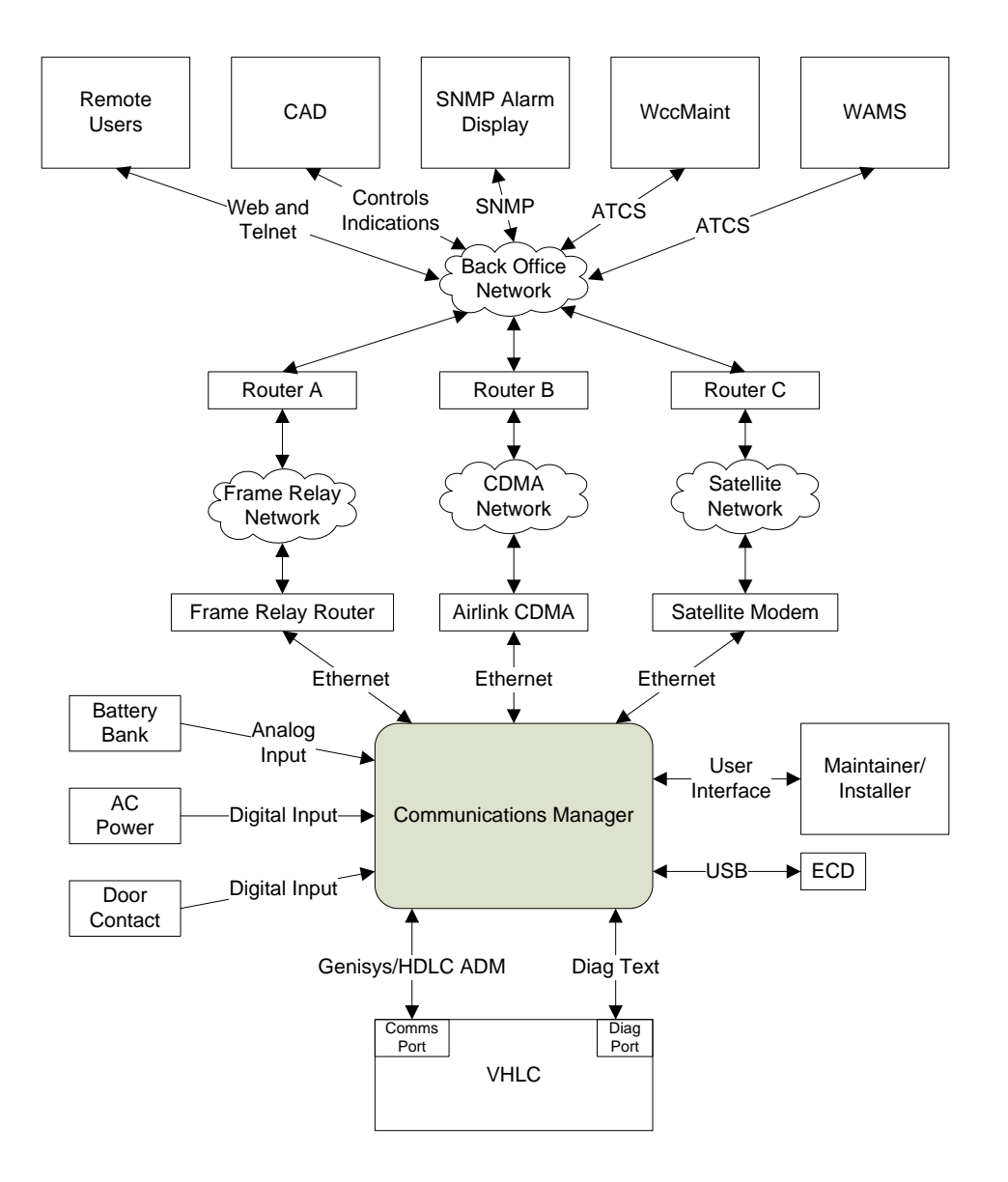

Figure 2-6 VHLC Support Application

# 2.1.6 BCM Application

The diagram below displays an example Base Station Radio installation using the Siemens Base Station Control Module. The BCM is powered, controlled, and monitored by the Communications Manager.

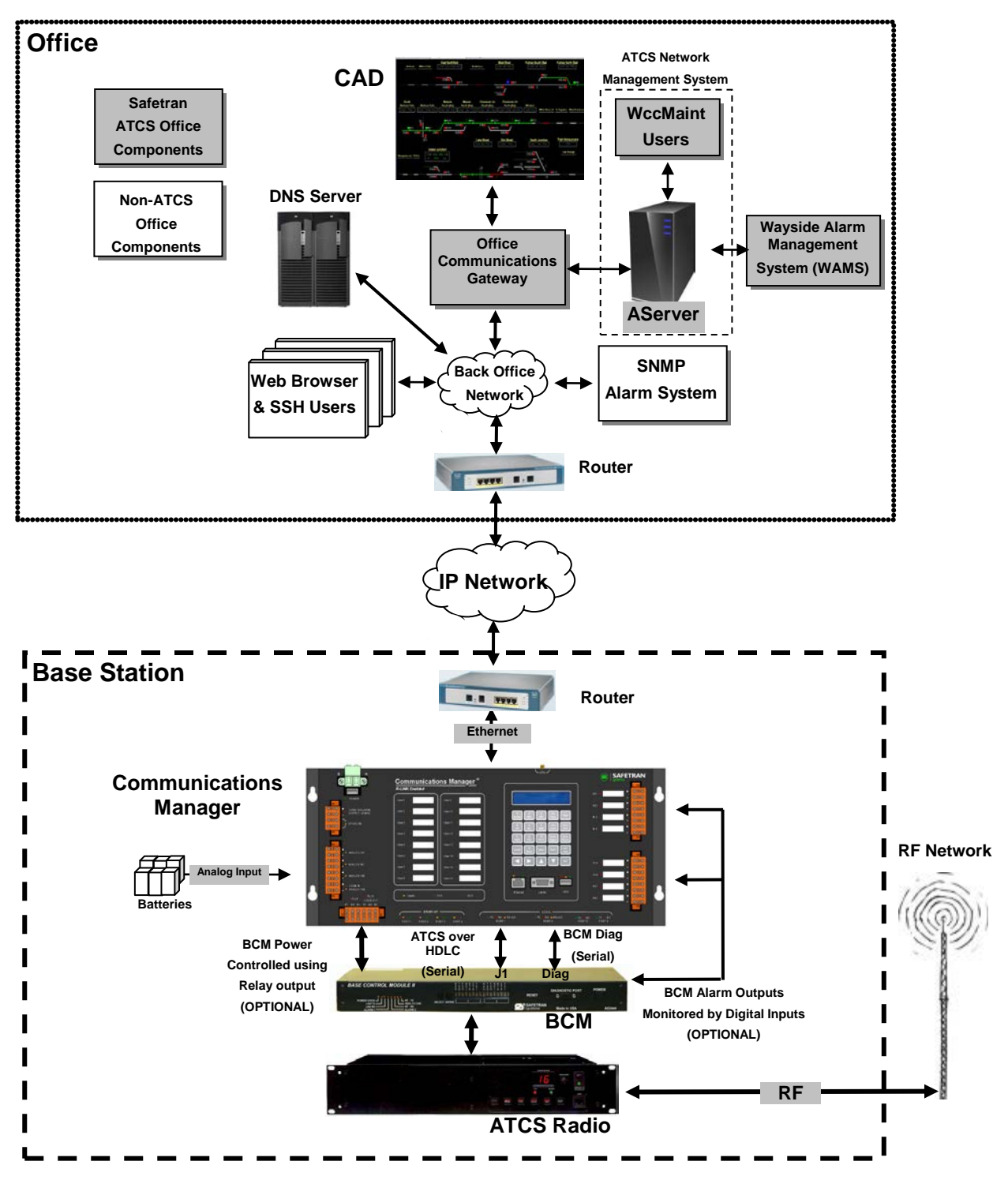

Figure 2-7 BCM Application
#### 2.1.7 Universal Local Control Panel (ULCP) Interface

The figure below shows an application using the Siemens ULCP. The ULCP communicates with the Communications Manager via the Echelon<sup>®</sup> network.

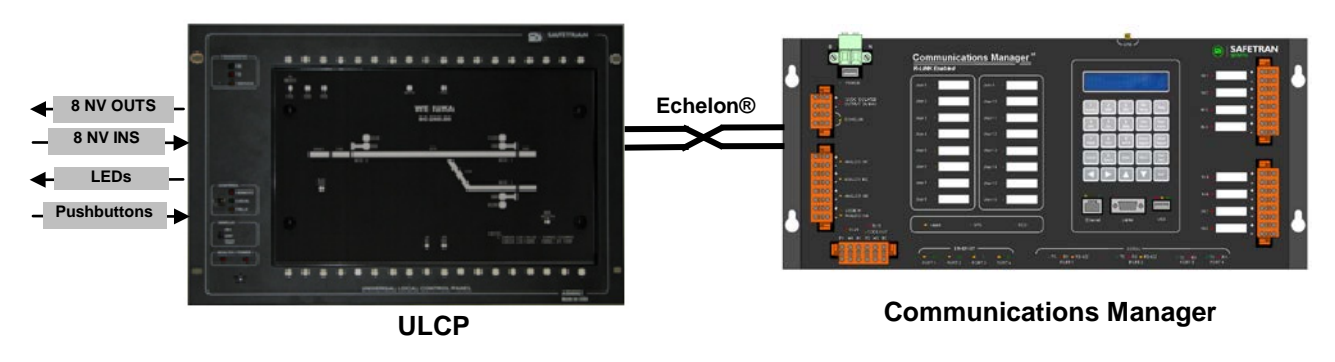

Figure 2-8 ULCP Interface

#### 2.1.8 Local Panel I/O Interface

The diagram below displays an application using a legacy Siemens 53406 Panel I/O supporting a custom Local Control Panel. The Panel I/O uses the Echelon® node network to communicate with the Communications Manager.

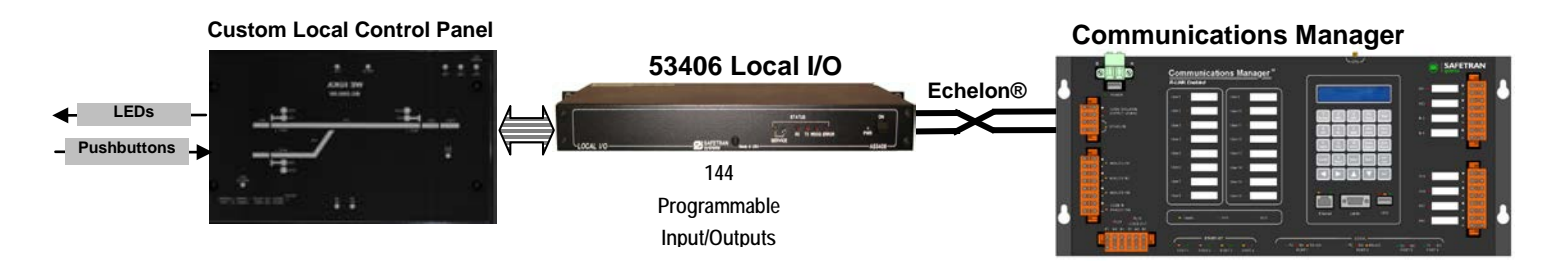

Figure 2-9 53406 Panel I/O Interface

#### 2.1.9 VHF Communicator Application

The figure below shows a VHF Communicator application using the Echelon<sup>®</sup> network.

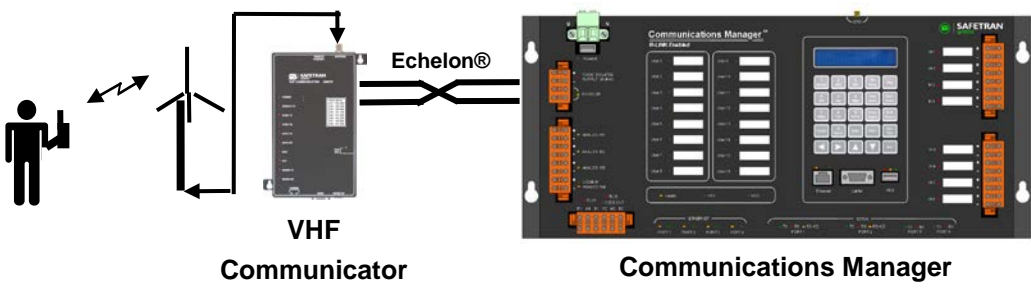

Figure 2-10 VHF Communicator Interface

#### 2.1.10 Remote Communications Manager/ SEAR II

The Communications Manager (CM) supports communicating ladder logic states to other CM units or SEAR II units over the Echelon network. The CM functions identically to the SEAR II for this feature. The feature allows you to distribute ladder logic programmable functions between multiple systems. The ladder logic programs on each system can exchange information as data bits in messages on the Echelon network.

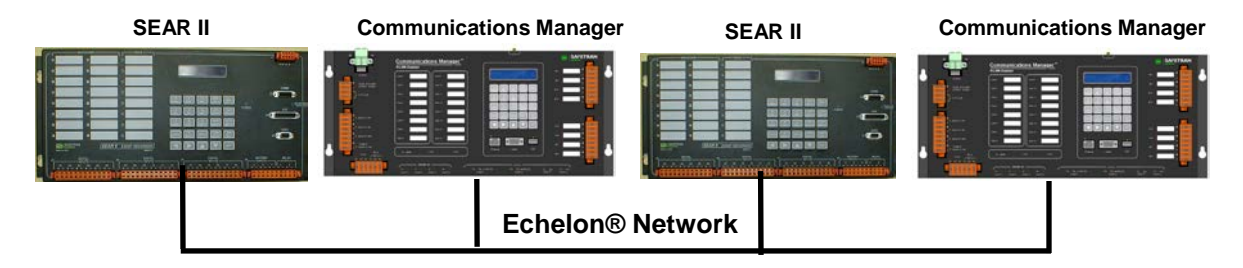

Each CM sends messages to each remote unit configured in the unit's settings. The messages contain data bits as set by the CM's ladder logic program. The CM copies received data bits from the remote units into the ladder logic bit map. That allows the ladder logic program to evaluate the received data from the remote unit. Each unit sends ladder logic bits to the remote units in its configuration every 10 seconds and on the change of state of any ladder logic bit.

If the CM does not receive a message from the remote unit for approximately 40 seconds, the CM will log the module is offline and the CM will clear the "Node Online" bit for that unit in the ladder logic executive bits.

When a sent or received bit changes state, the CM will log the change using the bit's assigned label from the ladder logic label file.

| Interface             | Description                                                   |  |  |
|-----------------------|---------------------------------------------------------------|--|--|
| Ethernet Ports 1 - 4  | Used for office or field communication depending on system    |  |  |
|                       | settings.                                                     |  |  |
| Laptop Ethernet Port  | Used to allow Web Browser access to the unit.                 |  |  |
| GPS Interface         | Used to connect the internal GPS receiver to an external      |  |  |
|                       | antenna.                                                      |  |  |
| Serial Ports 1 and 2  | Used for communication with office or field devices depending |  |  |
|                       | on system settings. These ports can handle sync or async      |  |  |
|                       | operation in RS-232 or RS-422 line mode.                      |  |  |
| Serial Ports 3 and 4  | Used for communication with office or field devices depending |  |  |
|                       | on system settings. These ports only handle RS-232 line       |  |  |
|                       | mode.                                                         |  |  |
| Echelon®              | Used to communicate to other Siemens devices such as          |  |  |
|                       | GEO, ULCP, Panel I/O, VHFC, etc.                              |  |  |
| Digital Inputs        | Used to monitor and record discrete I/O at the location       |  |  |
|                       | (including Vital I/O) as well as Ground Fault Testing.        |  |  |
| Analog Inputs         | Used to monitor and record battery bank voltages at the       |  |  |
| Delay Ostavia         |                                                               |  |  |
| Relay Outputs         | Used to control external equipment.                           |  |  |
| DC Code Line          | Used to interface to legacy DC Code Line equipment and run    |  |  |
|                       | DC Code Line protocols.                                       |  |  |
| Isolated Power Output | Used to provide isolated power to external communications     |  |  |
|                       | Uevices.                                                      |  |  |
| USB Flash Drive       | osed by Maintainer to.                                        |  |  |
|                       |                                                               |  |  |
|                       | •Download Logs                                                |  |  |
| Front Panel Interface | •Opioau/Download Configuration.                               |  |  |
| FION Fanel Intenace   | Diapley                                                       |  |  |
|                       | •Dispidy                                                      |  |  |
|                       | •Reypau<br>•IEDs ombodded within the overlay                  |  |  |
|                       | Used by Maintainer to view unit status configure unit etc.    |  |  |
| FCD                   | An external configuration device. This device holds the site  |  |  |
|                       | specific configuration parameters. The FCD is part of the     |  |  |
|                       | power connector assembly.                                     |  |  |

# Table 2-1 Communications Manager I/O Descriptions

This Page Intentionally Left Blank

# SECTION 3 INSTALLATION AND CONFIGURATION

# 3.0 INSTALLATION AND CONFIGURATION

## 3.1 INTERCONNECTION OVERVIEW

The installation of the Communications Manager will involve a variety of connections depending on the complexity of the application. An overview of the Communications Manager connections is shown in Figure 3-1.

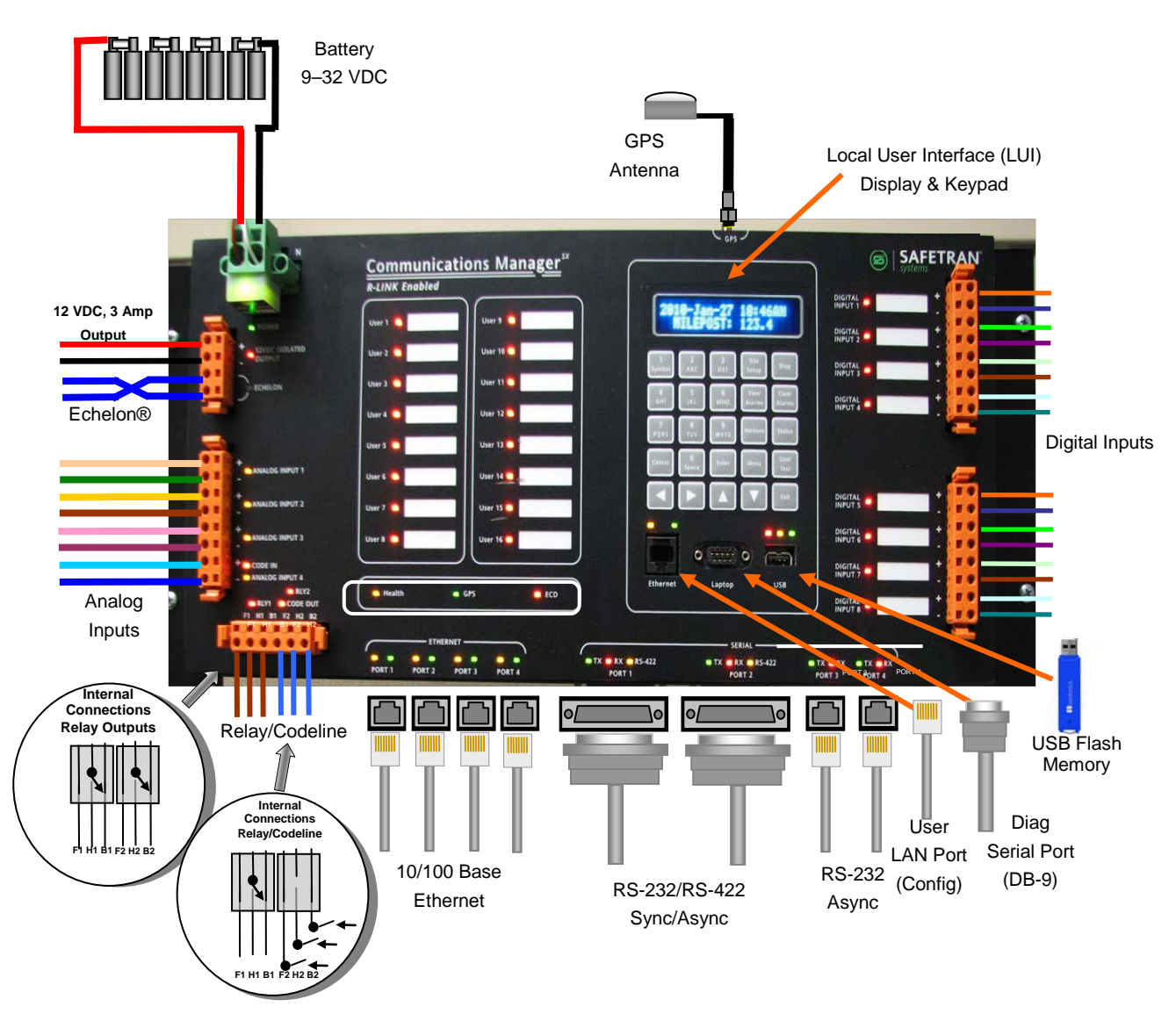

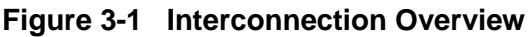

### 3.1.1 Mounting

The Communications Manager is designed for either 19 inch rack or wall mounting. Select a mounting position with ample clearance for the GPS antenna connection on the top and the Ethernet and serial connectors on the bottom.

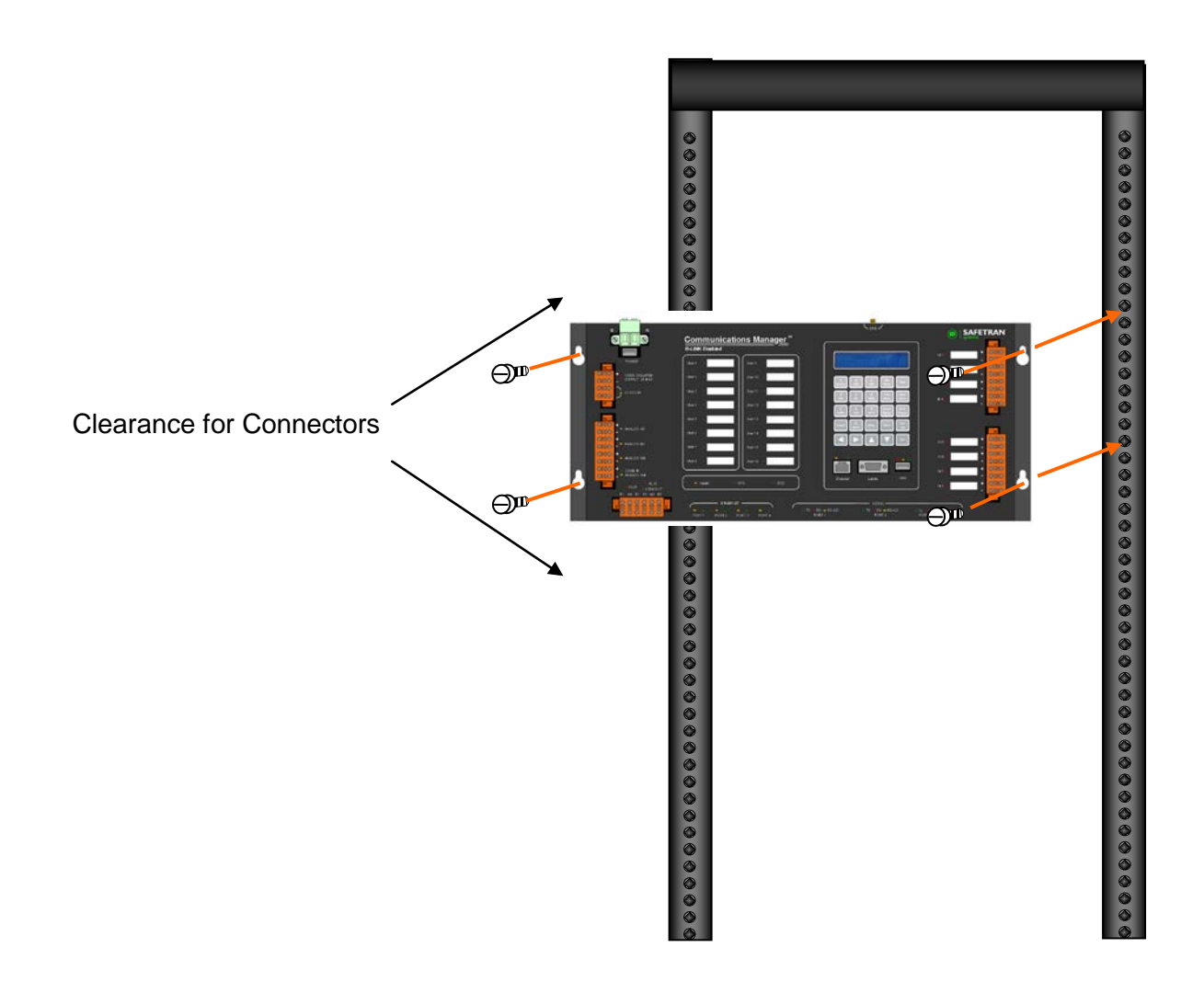

Figure 3-2 Mounting Communications Manager

# 3.1.2 Power Connections

DC Power is supplied to each Communications Manager unit via a 2-terminal Cage Clamp type connector located on the front panel. This connector also holds the External Configuration Device (ECD). The power connector and ECD can only be inserted into the corresponding connector on the front panel in one direction. Battery polarity is indicated on the Communications Manager front panel.

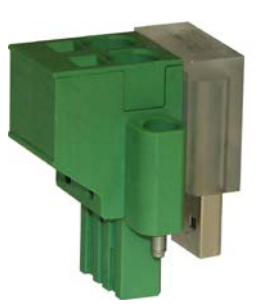

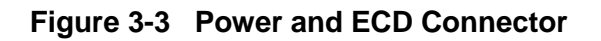

#### CAUTION

**A** CAUTION

**A** CAUTION

WHEN INSTALLING THE POWER / ECD CONNECTOR, ENSURE THE ECD IS PROPERLY ALIGNED BEFORE INSERTING THE PLUG FULLY. DO NOT FORCE THE ECD CONNECTOR AS THE RECEPTACLE MAY BECOME DAMAGED.

#### CAUTION

USE THE APPROPRIATE WIRE SIZE TO POWER THE COMMUNICATIONS MANAGER. WIRE SIZE SHOULD SUPPORT 6 AMPERES AT NOMINAL INPUT VOLTAGE. EXTENDED WIRE LENGTHS WILL REQUIRE LARGER WIRE SIZE TO AVOID EXCESSIVE VOLTAGE DROP.

### 3.1.2.1 Power Conductor Wire Preparation

Verify that "B" and "N" supply wires are installed in the power connector correctly before inserting the power connector into the mating connector on the front panel. Prepare the wires as follows:

1. Strip approximately 1/4 inch (6 mm) of insulation from the end of the wire.

2. Install EMI filter on cable.

3. Open the spring loaded receptor, by inserting small flat blade screwdriver in the recessed opening and insert the stripped end of the wire until it stops, making sure the wire insulation is not in the metal contactors.

4. Remove the screwdriver to close the receptor and verify the wire is secure.

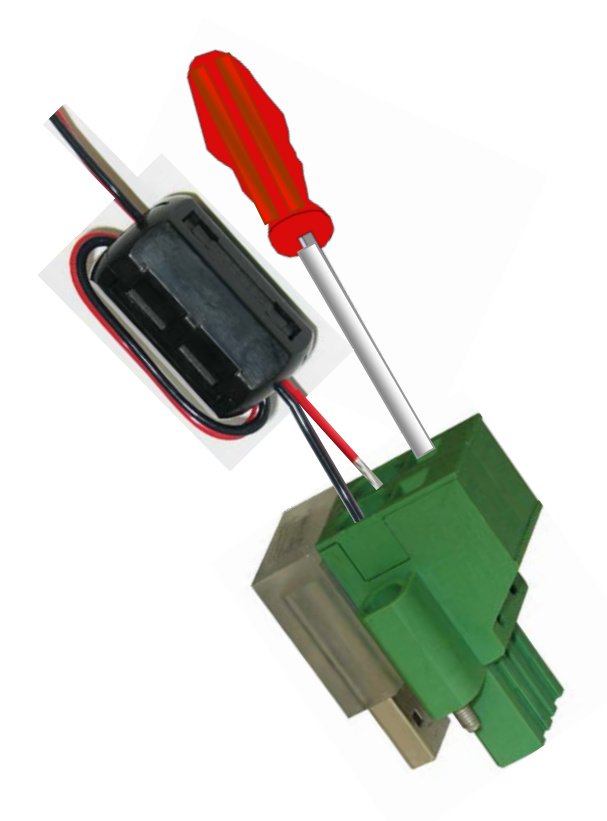

Figure 3-4 Power Conductor Wire Installation

# 3.1.2.2 Installing EMI Filter on Power Cable

In order to reduce radiated electromagnetic interference in the Communications Manager power cable, a clamp-on EMI filter (part number Z590-00010-0001) must be installed as follows:

Step 1. Open the clamp-on EMI filter as shown in Figure 3-5.

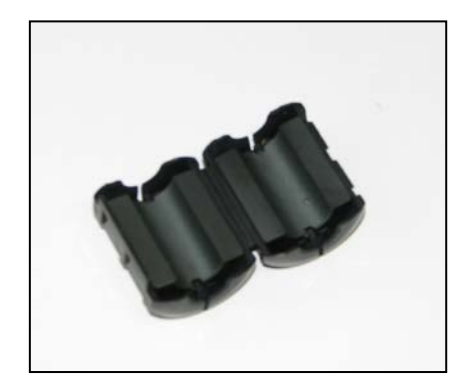

Figure 3-5 Clamp-on EMI Filter (open)

Step 2. Place the open EMI filter under the power cable approximately 1.5 inches from the stripped end of the wires.

Step 3.Wrap the long end of the cable around the outer surface of the filter and back through the center of the filter one time (totaling two wire runs inside the filter – see Figure 3-6).

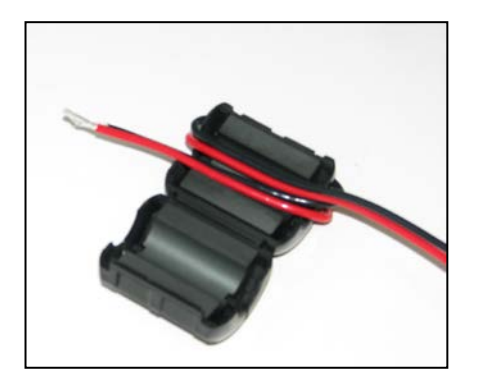

Figure 3-6 EMI Filter Installation (showing wire loops)

Step 4. Snap the filter closed (see Figure 3-7).

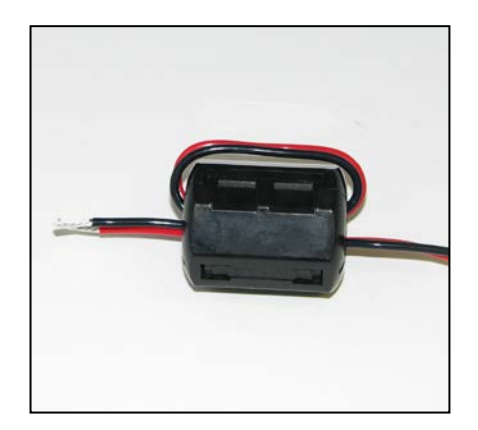

Figure 3-7 EMI Filter Installed

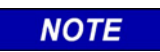

### NOTE

Failure to install the EMI Filter may result in unwanted EMI and RFI interference to adjacent equipment.

### 3.1.3 Digital and Analog I/O Connections

Each discrete input on the I/O connectors has both a positive and a negative terminal connection. This allows for wiring of a larger variety of discrete I/O than only using a common negative. It also prevents problems such as 'sneak paths' when adjacent inputs are wired. Polarity is marked on the case adjacent to each connector.

#### 3.1.3.1 Connector Wiring Procedure

The female connectors supplied with the Communications Manager for the digital input connections will accept wire sizes in the range of #28 AWG to #14 AWG. The connectors contain spring-loaded cage-clamps for attachment of the wires. Each connector consists of a row of wire receptors and actuator spring holes to open and close the cage clamps. Wire each connector as follows:

- 1. Remove the supplied connector from the mating receptacle on the unit.
- 2. Select a proper gauge wire for the application (range is #28 to #14 AWG).
- 3. Strip approximately 5/16 inch (8 mm) of insulation from the end of the wire.
- 4. Insert the blade of a small screwdriver into the actuator spring hole associated with the wire hole. The screwdriver blade should be no more than 0.10 inches wide and 0.020 inches thick (2.5 mm x 0.5 mm).
- 5. Lever the wire cage clamp open by pressing straight down on the screwdriver. Visually note that the contactor receptacle has opened up sufficiently to insert stripped wire. Fully insert wire into receptacle, taking care not to insert wire jacket insulation into metal contactors.
- 6. Remove screwdriver. Gently tug on the just-inserted wire to ensure the receptacle properly retains the installed wire.
- 7. Repeat for each wire to be added to the connector.

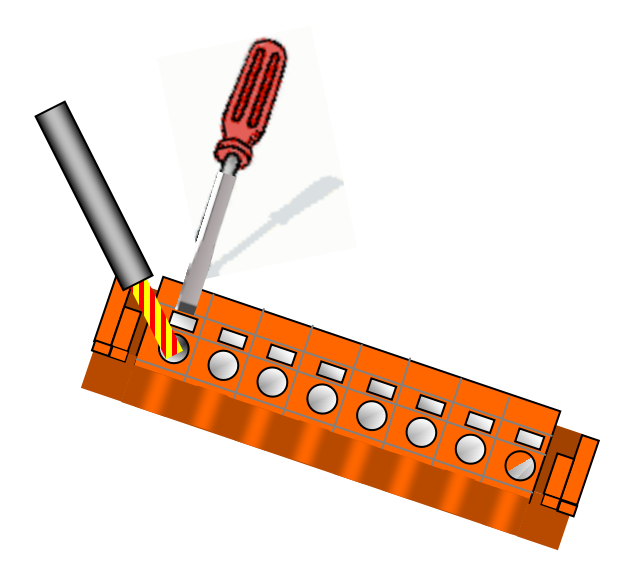

Figure 3-8 Cage Clamp Wire Installation

### 3.2 USER CONFIGURATION

Configuration of the Communications Manager is accomplished using the LUI (Local User Interface), or the Web UI (Web Browser User Interface). The ECD stores the unit's configuration information into non-volatile memory. The configuration data may also be downloaded via the Web UI or the front panel User USB Port.

#### 3.2.1 Path Selection Modes

The Communications Manager can choose between several physical paths when sending a message to the office system. The Communications Manager provides three modes of determining the office-bound path: primary/backup, redundant, and manual. Figure 3-9 shows the path modes. See Section 4 for Local User Interface and Section 5 for Web Browser and WccMaint Path Selection Mode configuration screens.

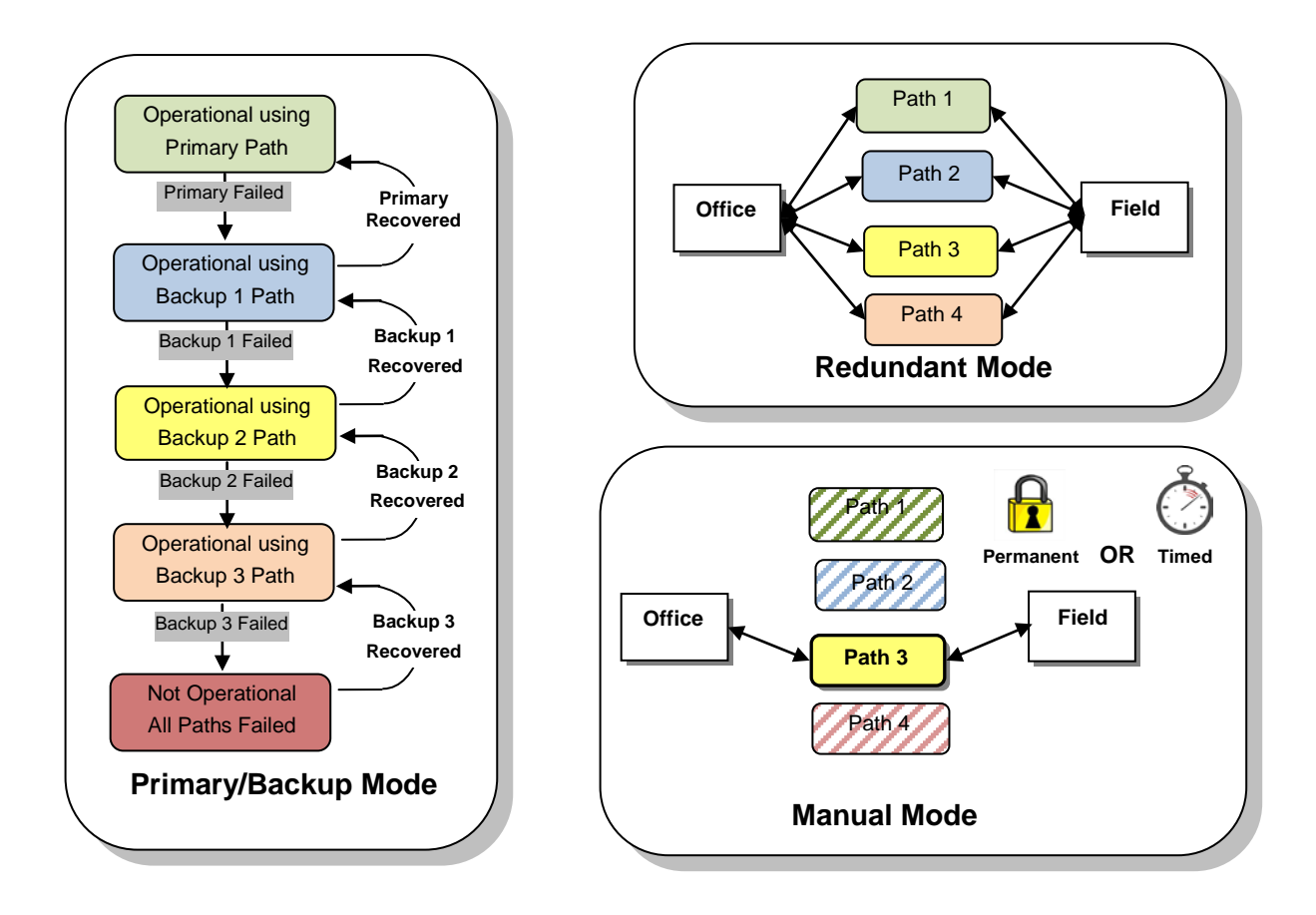

Figure 3-9 Path Modes

# 3.2.1.1 Primary/Backup Mode

In primary/backup mode, the Communications Manager sends office-bound messages on the most preferred working path. The user chooses which paths are preferred by ranking them as follows (most preferred to least preferred): primary, backup 1, 2, and 3. The Communications Manager will send office-bound packets on the primary path, as long as it remains operational. If the packet cannot be delivered, the Communications Manager will report that path as "failed" and attempt the packet on the next preferred path. See page 3-11 for recommended settings for a WCP as the Primary path and Table 3-1 when WCP is the Backup path.

# • Path Failure

In primary/backup mode, the Communications Manager considers a path "failed" if an acknowledged packet cannot be delivered on that path after several retries. Any acknowledged packet that cannot be delivered, which includes indications, WAMS alarms, and path test packets, will be used to determine path failure.

The packet's ATCS priority level, the protocol, and the physical medium determine the time between retries. The Communications Manager uses shorter timeouts for higher priority packets and for Ethernet ports. If the user selected the office path protocol as "Gen/ATCS Field", the protocol used with the Siemens WCP, the Communications Manger relies on the external equipment to perform retries and report delivery confirmation or delivery failure.

The Communications Manager will also consider a path "failed" if the physical link status of that protocol shows "disconnected". The specific protocol driver for the port determines the "disconnected" or "connected" state of a physical link. For example, the ATCS HDLC POLL protocol is a polled protocol. If the polling of the port stops, the protocol will report the physical path as failed. If that path is currently the most preferred office path, the Communications Manager will begin using the next most preferred operational path instead.

## • Path Testing

The Communications Manager can actively test the paths it is not currently using for operational traffic. This allows the Communications Manager to report a path failure before that path may be needed. The user can select how frequently the Communications Manager tests a path. A test packet uses acknowledged service and the Communications Manager will retry a test packet according to the same rules as any acknowledged packet. If the packet does not receive acknowledgement after all retries, the Communications Manager considers the path failed. The Communications Manager also uses path testing to determine when a previously failed path recovers.

## • Path Recovery

The Communications Manager sends test packets on failed paths to determine when they have recovered. Once a path successfully receives acknowledgement for a test packet, the Communications Manager considers that path "in recovery". A path must successfully deliver packets for a user selectable amount of time before the Communications Manager will change it from "in recovery" to "operational" status. Once operational, the Communications Manager will begin sending all office-bound traffic on that path if it is now the most preferred.

#### 3.2.1.2 Redundant Mode

In redundant mode, the Communications Manager sends a copy of each packet on all officebound paths at the same time. Each Path still must be configured as either primary, backup 1, etc. Paths not used are set to "none". The primary versus backup is meaningless for this mode of operation.

An acknowledgement received on any path means that message was successfully sent. Because packets are sent on all paths at the same time and acknowledgements can arrive on any path (usually only one), the paths are not actively tested. The Communications Manager uses the physical link status of the port to determine if a path is operational or failed. If a packet cannot be delivered after several retries on all paths, all paths are considered failed until a packet is successfully delivered. Regardless of the "operational" or "failed" status of a path, the Communications Manager always attempts to deliver a packet on all paths.

### 3.2.1.3 Manual Mode

When configured for Manual Mode Communications Manager will use a configured path for a configured amount of time, or indefinitely. The path can be configured for Manual Mode using WccMaint from the office, a web browser interface, or the front panel keypad and display. There are two manual mode options: permanent and timed. Manual Mode is typically used to test a specific path for test path reliability or while maintenance is being performed on another path.

#### • Permanent

Upon selecting "permanent" as the manual mode option, the Communications Manager will use the selected office-bound path indefinitely. The "permanent" selection may be cancelled at any time, resulting in Communications Manager reverting back to automatically selecting the officebound path based on the configured mode (primary/backup or redundant). A system reset will also place the Communications Manager back to automatic mode. If the manually selected path fails for more than five minutes, the system will revert back to automatic mode.

#### • Timed Mode

Upon selecting "timed" as the manual mode option, the Communications Manager will use the configured office-bound path for the configured amount of time. When the time expires, the Communications Manager will revert back to automatically selecting the office-bound path.

#### 3.2.1.4 Path Configuration for WCP

If one of the office paths uses a WCP, the path settings must be adjusted. These adjustments are due to the behavior of the WCP and packet switch.

- 1) A WCP modifies the ATCS layer 3 sequence numbers for office-bound packets in a manner the Communications Manager cannot predict.
- A WCP does not pass through ATCS acknowledgment packets from the office. It generates service signal messages instead, which do not include the ATCS layer 3 sequence numbers from the acknowledgement packet.

3) The office packet switch (or OCG) may send an acknowledgement for a packet received from the RF path to a backup path or vice versa. Because the acknowledgements do not pass through, the Communications Manager cannot know if the packet was delivered and the WCP may not receive a RF "ACK" (acknowledge) causing it to incorrectly report that a packet was not delivered.

As a result of the above constraints Communications Manager does not have a reliable method to test a backup path if a WCP is used. If a WCP is used, all backup paths must have the path test period set to 0 to disable the sending of test packets. Paths that are not tested are not marked as failed but as "unknown" when packet delivery fails on them. Using the "unknown" status, the Communications Manager will try those paths again upon failure of other paths.

### • Recommended Settings (when WCP is Primary Path)

The following are the recommended settings for the primary and the backup path when using a WCP.

| Primary Path                | Recommended     | Description                                                                                                    |  |  |
|-----------------------------|-----------------|----------------------------------------------------------------------------------------------------|--|--|
| Setting                     | Value           |                                                                                                    |  |  |
| Path Recovery Time          | 0 (seconds)     | Tells the Communications Manager that as soon as the WCP reports a test packet was successfully delivered, it will consider the WCP path as operation and begin using it.                                                             |  |  |
| Path Test Period            | 90 (seconds)    | Tells the Communications Manager to send a test packet on<br>the WCP path every 90 seconds. This value should not be<br>set lower than 90 seconds for a WCP path as the RF retries<br>will require about 80-90 seconds for the radio. |  |  |
| Path Fail Count             | 6               | Use the default value. This setting only applies to paths that have an "in recovery" state. Since the path recovery time setting is 0, this setting has no effect.                                                                    |  |  |
| RSSI Value                  | 0               | Tells the Communications Manager not to attach an RSSI value to ATCS packets. The WCP will add its own RSSI value to the packet when it sends the packet on its RF interface.                                                         |  |  |
| Operational Traffic<br>Only | No (Unchecked ) | Tells the Communications Manager to send all packets, regardless of priority, on the WCP path, if it is the currently selected path.                                                                                                  |  |  |

### Table 3-1 Primary Path: WCP Recommended Settings

| Backup Path<br>Setting      | Recommended<br>Value | Description                                                                                                    |
|-----------------------------|----------------------|----------------------------------------------------------------------------------------------------|
| Path Recovery<br>Time       | 300 (seconds)        | Use the default value. This setting has no effect since the path will not be tested (Path Test Period set to 0)                                                                                                    |
| Path Test Period            | 0 (seconds)          | Tells the Communications Manager not to send test packets on<br>this path. This is due to the constraints described above when<br>using a WCP. Path failure will not be known in advance.                                                      |
| Path Fail Count             | 6                    | Use the default value. This setting has no effect since the path will not be tested (Path Test Period set to 0)                                                                                                    |
| RSSI Value                  | See Description      | See the "Guidelines for RSSI Values" (Section 3.2.1.8) to<br>determine if an RSSI value should be used. If an RSSI value is<br>needed, use a low value such as 1 to ensure the RSSI from the<br>WCP path will be higher than this path's RSSI. |
| Operational<br>Traffic Only | No (Unchecked )      | Tells the Communications Manager to send all packets,<br>regardless of priority on this path, if it is the currently selected<br>one.                                                                                                    |

# Table 3-2 Any Backup Path (when a WCP is used as Primary Path)

# • Recommended Settings when WCP is Backup Path

The following are the recommended settings when you use a WCP as a backup path. The WCP must be the last backup path.

| Primary Path<br>Setting | Recommended<br>Value | Description                                                                                                    |
|-------------------------|----------------------|----------------------------------------------------------------------------------------------------|
| Path Recovery<br>Time   | 0 (seconds)          | Tells the Communications Manager that as soon as the successfully delivers a test packet, it will consider the pa |

# Table 3-3 Primary Path (Not a WCP) Recommended Settings

| Path Recovery<br>Time       | 0 (seconds)     | Tells the Communications Manager that as soon as the path<br>successfully delivers a test packet, it will consider the path as<br>operational and begin using it.                                                                                                    |  |
|-----------------------------|-----------------|----------------------------------------------------------------------------------------------------|--|
| Path Test Period            | 60 (seconds)    | Tells the Communications Manager to send a test packet on the<br>path every 60 seconds. This value can be adjusted, to set the<br>desired time Communications Manager will detect path<br>recovery. Since this is not a WCP path, path test periods short<br>than 90 seconds are supported. However, this value may need<br>to be adjusted, depending on the protocol/equipment in use. |  |
| Path Fail Count             | 6               | Use the default value. This setting only applies to paths that<br>have an "in recovery" state. Since the path recovery time setting<br>is 0, this setting has no effect.                                                                                                    |  |
| RSSI Value                  | See Description | See the "Guidelines for RSSI Values" (Section 3.2.1.8) to<br>determine if an RSSI value should be used. If an RSSI value is<br>needed, use a high value such as 61 to ensure the RSSI will be<br>higher than the RF path's RSSI.                                                                                                    |  |
| Operational<br>Traffic Only | No (Unchecked ) | Tells the Communications Manager to send all packets,<br>regardless of priority, on the path, if it is the currently selected<br>one.                                                                                                    |  |

| Backup Path     | Recommended    | Description                                                           |
|-----------------|----------------|-----------------------------------------------------------------------|
| Detting         |                |                                                                       |
| Path Recovery   | 300 (seconds)  | Use the default value. This setting has no effect since the path will |
| Time            |                | not be tested (Path Test Period set to 0)                             |
| Path Test       | 0 (seconds)    | Tells the Communications Manager not to send test packets on this     |
| Period          |                | path. This is due to the constraints described above when using a     |
|                 |                | WCP. It means you will not know ahead of time if the path has         |
|                 |                | failed.                                                               |
| Path Fail Count | 6              | Use the default value. This setting has no effect since the path will |
|                 |                | not be tested (Path Test Period set to 0)                             |
| RSSI Value      | 0              | Tells the Communications Manager not to attach an RSSI value to       |
|                 |                | ATCS packets. The WCP will add its own RSSI value to the packet       |
|                 |                | when it sends the packet on its RF interface.                         |
| Operational     | No (Unchecked) | Tells the Communications Manager to send all packets, regardless      |
| Traffic Only    | . ,            | of priority on this path, if it is the currently selected one.        |

 Table 3-4
 Backup Path WCP Recommended Settings

### • WCP and Redundant Mode Restrictions or Constraints

A WCP cannot be used in a redundant mode system due to the following constraints:

- 1) A WCP modifies the ATCS layer 3 sequence numbers for office-bound packets in a manner the Communications Manager cannot predict.
- 2) A WCP does not pass through ATCS acknowledgment packets from the office. It generates service signal messages instead, which do not include the ATCS layer 3 sequence numbers from the acknowledgement packet.
- The office packet switch (or OCG) may send an acknowledgement for a packet received from the RF path on another path, which forces the WCP to continue retrying packets.

Since the WCP modifies the layer 3 sequence numbers, the duplicate packets received at the packet switch (or OCG) will have different layer 3 sequence numbers. That prevents the packet switch from recognizing that packets are duplicates so it may acknowledge both packets. Since the acknowledgements will be sent by the packet switch on only one of the field-bound paths, the Communications Manager or the WCP may continue to retry the packet.

### CAUTION

**A** CAUTION

THIS CREATES A SCENARIO WHERE THE PACKET SWITCH AND/OR THE DISPATCH SYSTEM MAY NOT DETECT STALE PACKETS, WHICH COULD RESULT IN THE DISPATCH SYSTEM DISPLAYING INCORRECT INDICATIONS.

### 3.2.1.5 Guidelines for ATCS Addressing

The Communications Manager contains several ATCS address settings and the ATCS network requires the field equipment to follow certain rules regarding address assignments. There are two ATCS address types commonly used by the Communications Manager: type 7 wayside addresses and type 2 office addresses.

#### • Type 7 Wayside Address Format

A type 7 wayside address has the following format: **7.RRR.LLL.GGG.SS.DD**. Each field of the address has the following meaning:

- **RRR** Railroad number between 001 and 999. All equipment installed for the same railroad usually uses the same railroad number.
- LLL Code-line or region number between 1 and 999. The communications system can be broken into lines by the railroad's own internal conventions. The office equipment may have limitations on the number of lines it can manage.
- **GGG** Group number between 1 and 999. Generally, all the equipment at one location is in the same group. However, there are locations that may require different group numbers set for the devices. The group number must be coordinated between the CTC equipment and the field equipment. The office equipment may have limitations on the number of groups it can support per line.
- **SS** Subnode number between 1 and 99. Generally, each addressable device at a location has a different subnode number (and the same railroad, line, and group number).
- **DD** Device number between 1 and 99. Generally used to address a particular device or application within a single piece of equipment. Since the equipment uses the DD for internal addressing, this field is often not user configurable.

The address **7.000.000.000.00.00** can be used as a broadcast address. The address **7.RRR.000.000.00** can also be used as a broadcast address.

#### • Type 2 Office Address Format

A type 2 office address has the following format: **2.RRR.NN.DDDD**. Each field of the address has the following meaning:

- **RRR** Railroad number between 001 and 999. All equipment installed for the same railroad usually uses the same railroad number.
- **NN** Network node number between 01 and 99. The office environment can be arbitrarily be broken into several network nodes.
- **DDDD** Device number between 0001 and 9999. The value is usually used to address specific application in the office. A value of 0000 addresses all applications within the network node.

### 3.2.1.6 General Address Guidelines

These guidelines apply to any address configured in the system:

- 1) All ATCS addresses should have the same railroad number.
- 2) All type 7 wayside addresses should have the same Code Line number.
- 3) Each wayside device must have a unique ATCS address. Conflicting addresses can cause major communications problems, including the dispatch system displaying incorrect indications.
- 4) If more than one Code Unit is reporting to the Communications Manager, each unit must have a unique ATCS group number.

## 3.2.1.7 Communications manager Site Address

When assigning a Site Address to the Communications Manager, use the following guidelines:

- 1) The Communications Manager's site ATCS address must be coordinated with the railroad to ensure it is unique.
- 2) If both the Communications Manager and a wayside controller are running ladder logic, the Communications Manager and the wayside controller must each have different group numbers. The office equipment limits handling one indication per group.

#### 3.2.1.8 Guidelines for RSSI Values

The Communications Manager can attach an RSSI value to office-bound packets before sending them. The RSSI value can be set for each office path. The packet switch (and OCG) uses the RSSI values received on each path to determine which path to send field-bound packets on. Not all protocols support attaching RSSI values. Use the following guidelines to determine what number to set in the RSSI value field for each path. See Section 4 for Local User Interface and Section 5 for Web Browser configurations.

- 1) When using the Gen/ATCS Field protocol, the RSSI value should always be set to 0. The WCP or the receiving device will attach its own RSSI value to the packets.
- 2) When using the Genisys Field protocol, the RSSI value has no effect. The Genisys Field protocol does not send ATCS packets.
- 3) If a WCP (RF) is used as a primary path, any backup path where items 1 and 2 do not apply should have a low RSSI value, such as 1. It is recommended for the backup path to have a lower RSSI than the RF path, which will ensure the packet switch (or OCG) prefers to send field-bound packets out RF.
- 4) If a WCP (RF) is used as a backup path, more preferred paths where items 1 and 2 do not apply should have a high RSSI, such as 61. It is recommended for the primary path to have a higher RSSI than the RF path, which will ensure the packet switch (or OCG) prefers the primary path over the RF path.
- 5) If all previous guidelines do not apply, the path should have a lower RSSI value than paths more preferred. In this case use a path's default RSSI value. The default RSSI values are as follows: primary = 61, backup1 = 51, backup2 = 41 and backup3 = 31.

# 3.2.1.9 Site Setup Configuration Options

The Table lists the Site Setup Configuration Options.

| Parameter           | Range                               | Default          |
|---------------------|-------------------------------------|------------------|
| Site Name           | 1 - 20 Characters                   | Safetran Systems |
| Milepost            | 0 - 20 Characters                   | 000.0            |
| DOT Number:         | 1 - 7 Characters                    | 000000A          |
| Time zone:          | GMT,                                | EASTERN          |
|                     | EASTERN,                            |                  |
|                     | CENTRAL,                            |                  |
|                     | MOUNTAIN,                           |                  |
|                     | PACIFIC,                            |                  |
|                     | ALASKA,                             |                  |
|                     | ATLANTIC,                           |                  |
|                     | ARIZONA (NO DST),                   |                  |
|                     | NEWFOUNDLAND,                       |                  |
|                     | AUS WESTERN,                        |                  |
|                     | AUS CENTRAL,                        |                  |
|                     | AUS CNTRL (NO DST),                 |                  |
|                     | AUS EASTERN,                        |                  |
|                     | AUS EASTERN (NO DST)                |                  |
| Site ATCS Address   | 7.000.000.000.00 - 7.999.999.999.99 | 7.620.100.100.01 |
| CAD Address         | 2.000.00.0000 - 2.999.99.9999       | 2.620.00.0000    |
| WAMS Address        | 2.000.00.0000 - 2.999.99.9999       | 2.620.01.9100    |
| WAMS System         | Enabled or Disabled                 | Enabled          |
| Path Selection Mode | Primary/Backup Primary/Backup       |                  |
|                     | Redundant                           |                  |
| Indication Refresh  | 0 (no refresh) - 600 seconds        | 60 seconds       |
| Period              |                                     |                  |
| Indication Holdoff  | 0 (no holdoff) - 10 seconds         | 0 seconds        |

# Table 3-5 Site Setup Configuration Parameters

### 3.2.1.10 Serial Port Configuration Options

The following table summarizes the protocol options for the serial ports. If the "Field" path is selected only field options will display, likewise if the "Office" path is selected, only the office options will display. If no path is selected ("None") no path information will appear.

| Path Type | Protocol        | Clock Mode | Line Modes        | TX Clock             |
|-----------|-----------------|------------|-------------------|----------------------|
| Field     | Genisys Office  | Async      | RS-232 Only       | N/A                  |
| Field     | Gen/ATCS Office | Async      | RS-232 Only       | N/A                  |
| Field     | CN2000A         | Async      | RS-232 Only       | N/A                  |
| Field     | CN2000B         | Async      | RS-232 Only       | N/A                  |
| Field     | Dumb Terminal   | Async      | RS-232 Only       | N/A                  |
| Field     | Diagnostic Text | Async      | RS-232 Only       | N/A                  |
| Field     | BCM Diag        | Async      | RS-232 Only       | N/A                  |
| Field     | ATCS/HDLC ADM   | Sync       | RS-232 or RS-422* | Internal or External |
| Field     | ATCS/HDLC UI    | Sync       | RS-232 or RS-422* | Internal or External |
| Office    | Genisys Field   | Async      | RS-232 Only       | N/A                  |
| Office    | Gen/ATCS Field  | Async      | RS-232 Only       | N/A                  |
| Office    | ATCS/HDLC POLL  | Sync       | RS-232 or RS-422* | Internal or External |

 Table 3-6
 Serial Port Configuration Summary

\* The 2 partial-featured serial ports only support Async protocols and RS-232 Line Mode.

| Table 3-7 | Serial | Ports | 1 – 4 | Parameters |
|-----------|--------|-------|-------|------------|
|           |        |       |       |            |

| Parameter    | Range               | Default |
|--------------|---------------------|---------|
| Baud Rate    | 1200, 2400, 4800,   | 9600    |
|              | 9600, 19200,        |         |
|              | 38400, 57600, or    |         |
|              | 115200              |         |
| Data Bits    | 7 or 8              | 8       |
| Parity       | None, even, or odd  | None    |
| Stop Bits    | 1 or 2              | 1       |
| Flow Control | None or Hardware    | None    |
| Path Type    | None, Field,        | None    |
|              | Office Primary,     |         |
|              | Office Backup 1,    |         |
|              | Office Backup 2, or |         |
|              | Office Backup 3     |         |

| Parameter | Range            | Default         |
|-----------|------------------|-----------------|
| Protocol  | Gen/ATCS Office, | Gen/ATCS Office |
|           | Genisys Office,  |                 |
|           | ATCS/HDLC ADM,   |                 |
|           | ATCS/HDLC UI,    |                 |
|           | CN2000A,         |                 |
|           | CN2000B,         |                 |
|           | Dumb Terminal,   |                 |
|           | Diagnostic Text, |                 |
|           | BCM Diag         |                 |

# Table 3-8 Full-featured Port – Path Type: FIELD

# Table 3-9 Partial-featured Port – Path Type: FIELD

| Parameter | Range            | Default         |
|-----------|------------------|-----------------|
| Protocol  | Gen/ATCS Office, | Gen/ATCS Office |
|           | Genisys Office,  |                 |
|           | CN2000A,         |                 |
|           | CN2000B,         |                 |
|           | Dumb Terminal,   |                 |
|           | Diagnostic Text, |                 |
|           | BCM Diag         |                 |

# Table 3-10 Full-featured Port – Path Type: Office Primary, Office Backup 1, 2, or 3

| Parameter | Range                                               | Default        |
|-----------|-----------------------------------------------------|----------------|
| Protocol  | Gen/ATCS Field,<br>Genisys Field,<br>ATCS/HDLC POLL | Gen/ATCS Field |

#### Table 3-11 Partial-featured Port – Path Type: Office Primary, Office Backup 1, 2, or 3

| Parameter | Range           | Default  |
|-----------|-----------------|----------|
| Protocol  | Gen/ATCS Field, | Gen/ATCS |
|           | Genisys Field,  | Field    |

#### Table 3-12 Full-featured Port – Protocol: ATCS/HDLC ADM, UI, or POLL

| Parameter | Range              | Default  |
|-----------|--------------------|----------|
| Line Mode | RS-232, RS-422     | RS-232   |
| TX Clock  | Internal, External | Internal |
| Source    |                    |          |

#### NOTE

#### NOTE

The Communications Manager uses Async Clock Mode and RS-232 Line Mode for all Async protocols: Genisys Office, Genisys Field, Gen/ATCS Office, Gen/ATCS Field, CN2000A, CN2000B, Dumb Terminal, Diagnostic Text, and BCM Diag.

#### Table 3-13 Laptop Serial Port Options

| Parameter    | Range              | Default |
|--------------|--------------------|---------|
| Baud Rate    | 1200, 9600, 57600, | 9600    |
|              | or 115200          |         |
| Data Bits    | 7 or 8             | 8       |
| Parity       | None, even, or odd | None    |
| Stop Bits    | 1 or 2             | 1       |
| Flow Control | None or Hardware   | None    |

# 3.2.1.11 Ethernet Port Configuration Options

The following are the Ethernet port configuration parameters:

| Table 3-14 | Ethernet I | Port Options |
|------------|------------|--------------|
|            |            |              |

| Parameter   | Range               | Default  |
|-------------|---------------------|----------|
| DHCP Client | Enabled or Disabled | Disabled |
| Path Type   | None,               | None     |
|             | Field,              |          |
|             | Office Primary,     |          |
|             | Office Backup 1,    |          |
|             | Office Backup 2, or |          |
|             | Office Backup 3     |          |

# Table 3-15 Ethernet Port Options – DHCP Client Disabled

| Parameter    | Range           | Default                  |
|--------------|-----------------|--------------------------|
| IP Address   | 0.0.0.0 -       | 192.168.X.1 where X is   |
|              | 255.255.255.255 | replaced with the Port   |
|              |                 | number plus one.         |
|              |                 | (Ethernet Port 2 default |
|              |                 | would be 192.168.3.1).   |
| Network Mask | 0.0.0.0 -       | 255.255.255.0            |
|              | 255.255.255.255 |                          |
| Default      | 0.0.0.0 -       | 192.168.X.1 where X is   |
| Gateway      | 255.255.255.255 | replaced with the Port   |
|              |                 | number plus one.         |
|              |                 | (Ethernet Port 2 default |
|              |                 | would be 192.168.3.1).   |

| Parameter             | Range                                               | Default                                                              | Description                                                                                                    |
|-----------------------|-----------------------------------------------------|----------------------------------------------------------------------|----------------------------------------------------------------------------------------------------|
| OCG Circuit ID        | 0.0.0 - 999.2.15                                    | 620.1.1                                                              | The circuit ID, or base ID, of<br>every IP base belonging to<br>this HUB is manually entered<br>here along with its IP<br>address. The base ID is an<br>assigned 16-bit value that is<br>used as a unique tag for<br>each base. |
| Routing Region<br>One | 0.0.0.0 -<br>255.255.255.255<br>or Symbolic<br>Name | 192.168.X.2 where X is replaced with the Port Number plus one.       | This can be either a subnet<br>broadcast or unicast IP<br>address associated with<br>office OCG or packet switch.                                                                                                    |
| Routing Region<br>Two | 0.0.0.0 -<br>255.255.255.255<br>or Symbolic<br>Name | 192.168.X.3 where X<br>is replaced with the<br>Port Number plus one. | This can be either a subnet<br>broadcast or unicast IP<br>address associated with<br>office OCG or packet switch.                                                                                                    |
| OCG Port              | 0 - 65535                                           | 5361                                                                 | Specifies the port number<br>used to listen for messages.<br>Specifies the UDP port<br>number used to listen for<br>messages. Default is 5361.                                                                                  |
| Path Value            | 0 - 255                                             | 72                                                                   | This is information used by<br>packet switch/OCG to<br>specify inbound path options<br>such as main/standby, field<br>device operation, etc.                                                                                    |
| Route Search Time     | 0 - 65535<br>seconds                                | 15 Seconds                                                           | Route request is sent per<br>this time interval until a route<br>update response is received.                                                                                                    |
| Route Search Tries    | 0 - 255                                             | 4                                                                    | The number of times<br>Communications manager<br>will retry a route search if a<br>response is not received.                                                                                                    |
| Route Refresh<br>Time | 0 - 65535 Minutes                                   | 5 Minutes                                                            | Once a route update<br>response is received, a route<br>request is periodically sent<br>per this time interval to<br>refresh the route table.                                                                                   |

| Table 3-16 | ATCS/IP | Office | Options |
|------------|---------|--------|---------|
|------------|---------|--------|---------|

# 3.2.1.12 DNS Options

The following are the configurable DNS protocol options:

#### Table 3-17 DNS Options

| Parameter    | Range                     | Default     | Description              |
|--------------|---------------------------|-------------|--------------------------|
| Nameserver 1 | 0.0.0.0 - 255.255.255.255 | 192.168.2.1 | IP address of DNS server |
| Nameserver 2 | 0.0.0.0 - 255.255.255.255 | 192.168.3.1 | IP address of DNS server |
| Nameserver 3 | 0.0.0.0 - 255.255.255.255 | 192.168.4.1 | IP address of DNS server |

# 3.2.1.13 Echelon<sup>®</sup> Options

The following are the configurable Echelon<sup>®</sup> options.

# Table 3-18 Echelon<sup>®</sup> Configuration Options

| Option          | Range  | Default | Description                                                                                           |
|-----------------|--------|---------|----------------------------------------------------------------------------------------------------|
| Gateway<br>Node | 1 -126 | 1       | If the destination ATCS address of a message to send on Echelon® is not part of the same group as the |
|                 |        |         | Communications Manager, it sends the ATCS message to this Echelon® Node.                              |

## 3.2.1.14 Gen/ATCS Field Protocol Options

Each port configured for Gen/ATCS Field Protocol will have the following configuration options:

### Table 3-19 Gen/ATCS Field Protocol Options

| Option                                                       | Range                                                            | Default                               | Description                                                                                                    |
|--------------------------------------------------------------|------------------------------------------------------------------|---------------------------------------|----------------------------------------------------------------------------------------------------|
| Poll Address                                                 | 1 - 254                                                          | 1                                     |                                                                                                    |
| Link Fail Timer                                              | 250 - 60000<br>milliseconds                                      | 1000 ms                               | This is used as a watchdog timer<br>to time the receipt of Genisys<br>Office messages.                                                                                                    |
| Comms Device<br>Addr (for setting<br>WCP address<br>via XID) | 7.000.000.000.00.<br>00 (disabled)<br>7.999.999.999.99.99.<br>99 | 7.000.000.000.00.<br>00<br>(disabled) | This address is used when<br>building an XID message. The<br>external equipment will read the<br>address from the XID message<br>and assign itself that address. If it<br>is left at 7.000.000.000.00.00, the<br>external equipment will not use<br>the address and will use its own<br>assigned address instead. |

# 3.2.1.15 Gen/ATCS Office Protocol Options

Each port configured for Gen/ATCS Office Protocol will have the following configuration options:

| Option              | Range        | Default  | Description                             |
|---------------------|--------------|----------|-----------------------------------------|
| Polling Range Start | 1 - 254      | 1        | The first Genisys station number in the |
|                     |              |          | polling sequence                        |
| Number of Stations  | 1 - 24       | 1        | The number of stations to poll.         |
| Short Poll Delay    | 250 - 120000 | 1000 ms  | The amount of time to wait for a poll   |
|                     | milliseconds |          | response when the station is online.    |
| Long Poll Delay     | 250 - 120000 | 10000 ms | The amount of time to wait for a poll   |
|                     | milliseconds |          | response when the station is offline.   |
| Retry Count         | 0 - 255      | 5        | The number of times to send a data      |
|                     |              |          | frame to the field code unit before     |
|                     |              |          | discarding the frame.                   |
| Response Fail       | 0 - 255      | Not Used |                                         |
| Count               |              |          |                                         |

| Table 3-20 | Gen/ATCS | <b>Office Protocol</b> | Options |
|------------|----------|------------------------|---------|
|------------|----------|------------------------|---------|

# 3.2.1.16 Genisys Office Protocol Options

Each port configured for Gen/ATCS Office Protocol will have the following configuration options:

| Table 3-21 Gen/ATCS Office Protocol Option |
|--------------------------------------------|
|--------------------------------------------|

| Option              | Range               | Default | Description                           |
|---------------------|---------------------|---------|---------------------------------------|
| Polling Range Start | 1 - 254             | 1       | The first Genisys station number in   |
|                     |                     |         | the polling sequence                  |
| Number of Stations  | 1 - 24              | 1       | The number of stations to poll.       |
| Short Poll Delay    | 250 - 120000        | 1000 ms | The amount of time to wait for a poll |
|                     | milliseconds        |         | response when the station is online.  |
| Long Poll Delay     | 250 - 120000        | 10000   | The amount of time to wait for a poll |
|                     | milliseconds        | ms      | response when the station is offline. |
| Retry Count         | 0 - 255             | 5       | The number of times to send a data    |
|                     |                     |         | frame to the field code unit before   |
|                     |                     |         | discarding the frame.                 |
| Source ATCS         | 7.RRR.LLL.GGG.SS.DD | 5       | The base ATCS address that will be    |
| Address             |                     |         | used as the source address for each   |
|                     |                     |         | station. The station number that      |
|                     |                     |         | responded to a poll is added to the   |
|                     |                     |         | GGG field to create a source ATCS     |
|                     |                     |         | address.                              |

# 3.2.1.17 ATCS/HDLC ADM Options

The ATCS/HDLC ADM protocol must be configured on the full-featured serial ports. Each port will have the following configurable options.

| Option           | Range                    | Default      | Description                 |
|------------------|--------------------------|--------------|-----------------------------|
| Message Response | 300 - 65535 milliseconds | 1000         | Used for timing an expected |
| Timer            |                          | milliseconds | response message.           |
| Retry counter    | 0 - 255                  | 3            | Number of times to retry a  |
|                  |                          |              | transmitted message.        |
| Line Mode        | RS-232 or RS-422         | RS-232       |                             |
| TX Clock Source  | Internal or External     | Internal     |                             |

# 3.2.1.18 ATCS/HDLC UI Options

ATCS/HDLC UI interfaces with the base station controller equipment (such as BCM or BCM II). In this application Communications Manager polls the base station controller. The following table displays the user configurable options to the Office System.

| Table 3-23 | ATCS/HDLC UI Configurable Options |
|------------|-----------------------------------|
|------------|-----------------------------------|

| Parameter               | Range                    | Default      | Description                                       |
|-------------------------|--------------------------|--------------|---------------------------------------------------|
| Message Response        | 300 - 65535 milliseconds | 1000         | Used for timing an expected                       |
| Timer                   |                          | milliseconds | response message.                                 |
| Retry counter           | 0 - 255                  | 3            | Number of times to retry a transmitted message.   |
| First Station<br>Number | 1 - 255                  | 1            | The first station number in the polling sequence. |
| Number of Stations      | 1 - 15                   | 1            | The number of stations to poll.                   |
| Line Mode               | RS-232 or RS-422         | RS-232       |                                                   |
| TX Clock Source         | Internal or External     | Internal     |                                                   |

# 3.2.1.19 ATCS/HDLC POLL Options

The ATCS/HDLC POLL protocol interfaces directly with packet switches in the office. The following table lists the user configurable options.

| Parameter                 | Range                    | Default              | Description                                              |
|---------------------------|--------------------------|----------------------|----------------------------------------------------------|
| Message Response<br>Timer | 300 - 65535 milliseconds | 1000<br>milliseconds | Used to time an expected message from the packet switch. |
| Retry counter             | 0 - 255                  | 3                    | Number of times to retry a transmitted message           |
| Poll Address              | 1 - 15                   | 1                    | The poll address that will be responded to.              |
| Line Mode                 | RS-232 or RS-422         | RS-232               |                                                          |
| TX Clock Source           | Internal or External     | Internal             |                                                          |

# Table 3-24 ATCS/HDLC POLL Configurable Options

## 3.2.1.20 Office Path Options

Each Ethernet port and serial port configured as an office path (Office Primary, Office Backup1, 2, or 3) has the following user configurable options as shown in the table below.

## Table 3-25 Office Path Configurable Options Primary Office and Backup

| Option                | Range            | Default                                                                                     | Description                                                                                                    |
|-----------------------|------------------|---------------------------------------------------------------------------------------------|----------------------------------------------------------------------------------------------------|
| Path Recovery<br>Time | 0 - 3600 seconds | 300 seconds                                                                                 | The amount of time a path must<br>successfully deliver messages with no<br>losses before the path can be considered<br>"Operational" again.                                                                                                    |
| Path Test Period      | 0 - 7 Days       | 60 seconds                                                                                  | The time between attempts to send a test<br>packet on a path's whose state is either<br>"Failed", "In Recovery", or "Operational"<br>(not currently the most preferred path), If<br>the "Path Test Period" is set to zero the<br>path will not be tested. A test period of<br>zero should only be configured for the least<br>preferred path. |
| Path Fail Count       |                  | 6                                                                                           | The minimum number of test packets that<br>do not receive a response, causing a path<br>to change from "In Recovery" to "Failed"<br>state.                                                                                                    |
| RSSI Value            |                  | 61 - Office Primary<br>51 - Office Backup 1<br>41 - Office Backup 2<br>31 - Office Backup 3 | Defines the RSSI value the office protocol<br>will attach to the end of all ATCS RF_INFO<br>packets transmitted on an office path. If the<br>user sets the value to 0, the<br>Communications Manager will not attach<br>an RSSI value.                                                                                                    |

# 3.2.1.21 CN2000A & CN2000B Protocols

The CN2000A and CN2000B protocols operate with the CN2000 wayside controller equipment. The following table displays the user configurable options.

| Option                 | Range                        | Default             | Description                                                                                                    |
|------------------------|------------------------------|---------------------|----------------------------------------------------------------------------------------------------|
| Polling Range<br>Start | 1 - 254                      | 1                   | The first station number to poll.                                                                                                 |
| Number of<br>Stations  | 1 - 24                       | 1                   | The number of CN2000<br>Code Units to poll.                                                                                       |
| Short Poll Delay       | 250 - 60000 milliseconds     | 1000 ms             | The time interval between sending poll                                                                                            |
| Long Poll Delay        | 250 - 120000<br>milliseconds | 10000 ms            | The wait time for an<br>indication acknowledge to<br>be received from packet<br>switch or OCG.                                    |
| Source ATCS<br>Address | 7.RRR.LLL.GGG.SS.DD          | 7.620.100.100.01.01 | The source ATCS address<br>to use as the address of<br>the field stations. The<br>polled station number<br>replaces the GGG field |

# Table 3-26 CN2000A & CN2000B Configurable Options

# 3.2.1.22 Dumb Terminal Options

Each port configured for Dumb Terminal will have the following options appear:

| Table 3-27 | <b>Dumb Terminal Pa</b> | arameters |
|------------|-------------------------|-----------|
|------------|-------------------------|-----------|

| Parameter        | Range                                             | Default                                                                                                  | Description                                                               |
|------------------|---------------------------------------------------|----------------------------------------------------------------------------------------------------|---------------------------------------------------------------------------|
| SSH Port Number  | 0 - 65535                                         | 10021 for Serial Port 1<br>10022 for Serial Port 2<br>10023 for Serial Port 3<br>10024 for Serial Port 4 | The TCP port number the driver listens on for the new SSH connections     |
| Session Time-out | 0 - 60 minutes<br>Value of 0<br>disables time-out | 10 minutes                                                                                               | The amount of time of no received data before the session is disconnected |

# 3.2.1.23 Diagnostic Text Options

Each port configured for Diagnostic Text will have the following options appear:

| Table 3-28 | Diagnostic Te | xt Parameter | Options |
|------------|---------------|--------------|---------|
|------------|---------------|--------------|---------|

| Parameter        | Range                                             | Default                                                                                                  | Description                                                               |
|------------------|---------------------------------------------------|----------------------------------------------------------------------------------------------------|---------------------------------------------------------------------------|
| SSH Port Number  | 0 - 65535                                         | 10021 for Serial Port 1<br>10022 for Serial Port 2<br>10023 for Serial Port 3<br>10024 for Serial Port 4 | The TCP port number the driver listens on for the new SSH connections     |
| Session Time-out | 0 - 60 minutes<br>Value of 0<br>disables time-out | 10 minutes                                                                                               | The amount of time of no received data before the session is disconnected |

### 3.2.1.24 Digital Input Options

The Communication Manager Digital Inputs have the following configuration parameters:

# Table 3-29 Digital Input Configuration Options

| Parameter  | Range           | Default  | Description                    |
|------------|-----------------|----------|--------------------------------|
| Input Name | 0 - 10          | Input X  | (Where X is the input number). |
|            | Characters      |          |                                |
| Algorithm  | Discrete or GFT | Discrete |                                |

#### • Digital Inputs - Algorithm: Discrete

The following configuration parameters appear when Algorithm is set for Discrete:

| Table 3-30 | Digital Inputs – | Algorithm: | Discrete |
|------------|------------------|------------|----------|
|            | Bigital inpato   | /          | Dicciolo |

| Parameter     | Range                  | Default  | Description                                |
|---------------|------------------------|----------|--------------------------------------------|
| Off State     | 0 - 10 Characters      | Off      | Up to 10 characters in length and used to  |
| Name          |                        |          | identify Off state.                        |
| On State      | 0 - 10 Characters      | On       | Up to 10 characters in length and used to  |
| Name          |                        |          | identify On state.                         |
| Toggle State  | 0 - 10 Characters      | Toggling | Up to 10 characters in length and used to  |
| Name          |                        |          | identify Toggle state.                     |
| Off De-bounce | 0 - 60000 milliseconds | 100 ms   | Number of milliseconds an input must be    |
|               |                        |          | de-energized before it is declared OFF.    |
| On De-bounce  | 0 - 60000 milliseconds | 100 ms   | Number of milliseconds an input must be    |
|               |                        |          | energized before it is declared ON.        |
| Toggle Period | 0 - 60000 milliseconds | 1000 ms  | Number of milliseconds within an input     |
|               |                        |          | changing state 4 or more times is declared |
|               |                        |          | TOGGLING.                                  |

# • Digital Inputs - Algorithm: GFT (Ground Fault Detector)

The following configuration parameters appear when Algorithm is set for GFT:

## Table 3-31 Digital Inputs – Algorithm GFT

| Parameter      | Range             | Default | Description                                    |
|----------------|-------------------|---------|------------------------------------------------|
| Battery 1 Name | 0 - 10 Characters | BAT 1   | 0-10 characters (Where X is the input number). |
| Battery 2 Name | 0 - 10 Characters | BAT 2   | 0-10 characters (Where X is the input number). |

### 3.2.1.25 Analog Input Options

The following are the configurable parameters for the Analog Input ports:

| Table 3-32 Analog Input Option |
|--------------------------------|
|--------------------------------|

| Parameter             | Range                       | Default | Description                                                                                                    |
|-----------------------|-----------------------------|---------|----------------------------------------------------------------------------------------------------|
| Name                  | 0 - 10<br>Characters        | Batt X  | 0-10 characters (Where X is the input number).                                                                                                    |
| Resolution            | 0.1V to 36.0V               | 0.5V    | Specifies the change in voltage required before an event will be logged into the Argus event log. The voltage is calculated as the average of the number "Samples to Average".                                                                                                    |
| Sample<br>Period      | 100 - 60000<br>milliseconds | 100 ms  | Number of milliseconds between raw samples of the input. The average of the last "Samples to Average" readings is taken at this point and compared to the last logged value to determine if a new event needs to be logged.                                                                                                    |
| Average<br>Count      | 1 - 64<br>samples.          | 10      | Specifies the number of consecutive samples to<br>average together to determine the voltage present<br>on the input. A list of the last "Samples to Average"<br>samples is kept as the voltage readings are taken.<br>At each sample period, the list of voltage readings is<br>averaged together to determine the voltage value. |
| Re-read<br>Period     | 0 - 60000<br>milliseconds   | 500 ms  | The number of milliseconds after an event is logged,<br>when one more comparison of voltage to the last<br>logged value will be taken. This function has a<br>default value of 500 ms.                                                                                                    |
| Re-read<br>Resolution | 0.0V (off) to<br>36V.       | 0.2V    | The voltage difference required to log another event<br>after the re-read comparison is performed. This<br>function has a default value of 0.2 VDC.                                                                                                    |

# 3.2.1.26 Relay Output Options

The following are the configurable parameters for the Relay Outputs:

|                      | Range                       | Default  | Description                                                                                 |
|----------------------|-----------------------------|----------|---------------------------------------------------------------------------------------------|
| Name                 | 0 - 10<br>Characters        | Relay X  | 0-10 characters (Where X is the output number).                                             |
| Off State Name       | 0 - 10<br>Characters        | Off      | Up to 10 characters in length and used to identify OFF state.                               |
| On State Name        | 0 - 10<br>Characters        | On       | Up to 10 characters in length and used to identify ON state.                                |
| Toggle State<br>Name | 0 - 10<br>Characters        | Toggling | Up to 10 characters in length and used to identify TOGGLE state.                            |
| Toggle Period        | 500 - 60000<br>milliseconds | 1000 ms  | Number of milliseconds within an input changing state 4 or more times is declared TOGGLING. |
| Duty Cycle           | 0 - 100<br>percent          | 50%      | Percentage of time in ON state.                                                             |

| Table 3-33 | Relay Outp | ut Options |
|------------|------------|------------|
|------------|------------|------------|

# 3.2.1.27 Diagnostic Logging Options

The Diagnostic Log has configurable parameters for logging message traffic. The following table displays the parameters available.

| Parameter         | Range    | Default  | Description                                         |
|-------------------|----------|----------|-----------------------------------------------------|
| Message           | Enabled  | Disabled | Logs messages addressed to and generated by         |
| Processing        | or       |          | the Communications Manager unit. The ATCS           |
| Logging (Layer 7) | Disabled |          | packet header information is not shown; only the    |
|                   |          |          | application layer data of the message is shown.     |
|                   |          |          | For multi-part messages, the data is logged after   |
|                   |          |          | the re-assembly of all the received message parts   |
|                   |          |          | and before breaking up sent messages.               |
| Routing Logging   | Enabled  | Disabled | Logs messages handled by the internal ATCS          |
| (Layer 3)         | or       |          | router. The router handles ATCS layer 3 packets     |
|                   | Disabled |          | and all data including the ATCS layer 3 header is   |
|                   |          |          | shown in the log entries. The router determines     |
|                   |          |          | what to do with received messages and handles       |
|                   |          |          | path selection.                                     |
| Serial Port 1     | Enabled  | Disabled | Logs data link layer message data as it is sent and |
| RX/TX Logging     | or       |          | received using the selected serial protocol.        |
| (Layer 2)         | Disabled |          |                                                     |
| Serial Port 2     | Enabled  | Disabled | Logs data link layer message data as it is sent and |
| RX/TX Logging     | or       |          | received using the selected serial protocol.        |
| (Layer 2)         | Disabled |          |                                                     |
| Serial Port 3     | Enabled  | Disabled | Logs data link layer message data as it is sent and |
| RX/TX Logging     | or       |          | received using the selected serial protocol.        |
| (Layer 2)         | Disabled |          |                                                     |
| Serial Port 4     | Enabled  | Disabled | Logs data link layer message data as it is sent and |
| RX/TX Logging     | or       |          | received using the selected serial protocol.        |
| (Layer 2)         | Disabled |          |                                                     |
| Ethernet Port 1   | Enabled  | Disabled | Logs data link layer message data as it is sent and |
| RX/TX Logging     | or       |          | received using the selected Ethernet protocol.      |
| (Layer 2)         | Disabled |          |                                                     |
| Ethernet Port 2   | Enabled  | Disabled | Logs data link layer message data as it is sent and |
| RX/TX Logging     | or       |          | received using the selected Ethernet protocol.      |
| (Layer 2)         | Disabled |          |                                                     |
| Ethernet Port 3   | Enabled  | Disabled | Logs data link layer message data as it is sent and |
| RX/TX Logging     | or       |          | received using the selected Ethernet protocol.      |
| (Layer 2)         | Disabled |          |                                                     |
| Ethernet Port 4   | Enabled  | Disabled | Logs data link layer message data as it is sent and |
| RX/TX Logging     | or       |          | received using the selected Ethernet protocol.      |
| (Layer 2)         | Disabled |          |                                                     |

| Table 3-34 | Diagnostic | Loaaina | Options |
|------------|------------|---------|---------|
|            | Diagnostic | Logging | options |

### 3.2.1.28 GPS Configuration Options

The following table displays the user configurable parameters and descriptions for the GPS receiver.

| Option          | Range   | Default | Description                                           |  |
|-----------------|---------|---------|-------------------------------------------------------|--|
| Sats For Time   | 1 - 4   | 4       | The number of satellites that must be in view before  |  |
|                 |         |         | the Communication Manager will set its date/time      |  |
|                 |         |         | from the GPS receiver's date/time information.        |  |
| Time Difference | 1 - 300 | 5       | The number of seconds the GPS receiver's date/time    |  |
|                 | seconds | seconds | and the system's present date/time must differ before |  |
|                 |         |         | the Communications Manager will set the date/time     |  |
|                 |         |         | from the GPS date/time.                               |  |

| Table 3-35 | GPS | Configuration | Options |
|------------|-----|---------------|---------|
|------------|-----|---------------|---------|

#### 3.2.1.29 SNMP Traps

Communications Manager is equipped to send alarms generated by an application as SNMP version 2 traps. The trap is generated by application program, (if it is an IP path). The ATCS address, Site Name, Milepost, DOT, and Date/Time will automatically be filled in. The application-assigned alarm number, Application-assigned alarm text, Application-defined SNMP alarm number, and Application-defined SNMP severity level will be filled in from the application, run by the CDL engine.
The following table displays the user configurable SNMP Trap options.

| Option           | Range                | Default    | Description                            |
|------------------|----------------------|------------|----------------------------------------|
| Primary          | 0.0.0.0 (disabled) - | 0.0.0.0    | The destination IP address to send     |
| Destination IP   | 255.255.255.255 or   | (disabled) | SNMP traps when the currently active   |
|                  | symbolic name        |            | path is primary.                       |
| Primary          | 0 - 65535            | 162        | The destination IP Port Number to send |
| Destination Port |                      |            | SNMP Traps when the currently active   |
|                  |                      |            | path is primary.                       |
| Backup 1         | 0.0.0.0 (disabled) - | 0.0.0.0    | The destination IP address to send     |
| Destination IP   | 255.255.255.255 or   | (disabled) | SNMP traps when the currently active   |
|                  | symbolic name        |            | path is backup 1.                      |
| Backup 1         | 0 - 65535            | 162        | The destination IP Port Number to send |
| Destination Port |                      |            | SNMP Traps when the currently active   |
|                  |                      |            | path is backup 1.                      |
| Backup 2         | 0.0.0.0 (disabled) - | 0.0.0.0    | The destination IP address to send     |
| Destination IP   | 255.255.255.255 or   | (disabled) | SNMP traps when the currently active   |
|                  | symbolic name        |            | path is backup 2.                      |
| Backup 2         | 0 - 65535            | 162        | The destination IP Port Number to send |
| Destination Port |                      |            | SNMP Traps when the currently active   |
|                  |                      |            | path is backup 2.                      |
| Backup 3         | 0.0.0.0 (disabled) - | 0.0.0.0    | The destination IP address to send     |
| Destination IP   | 255.255.255.255 or   | (disabled) | SNMP traps when the currently active   |
|                  | symbolic name        |            | path is backup 3.                      |
| Backup 3         | 0 - 65535            | 162        | The destination IP Port Number to send |
| Destination Port |                      |            | SNMP Traps when the currently active   |
|                  |                      |            | path is backup 3.                      |

## Table 3-36 SNMP Trap Configurable Options

## • Disabling SNMP Traps

SNMP Traps can be disabled by setting the Destination IP addresses to the default value (0.0.0.0).

## 3.2.1.30 WSA/S2

Communications Manager is equipped to interface with Westrace Freight

The following table displays the user configurable parameters for Westrace Freight interface.

| Parameter Name        | Range                                    | Default     | Description                                                                                                    |
|-----------------------|------------------------------------------|-------------|----------------------------------------------------------------------------------------------------|
| WSA/S2 Enabled        | Yes or No                                | No          | Set to Yes to enable the WSA/S2 protocol functions.                                                                                 |
| WSA/S2 UDP Port       | 065535                                   | 3800        | The UDP port number used to send and receive WSA/S2 messages.                                                                       |
| WSA/S2 Destination IP | <ipv4<br>Address&gt;</ipv4<br>           | 192.168.1.1 | The IP address of the Westrace<br>Freight unit.                                                                                     |
|                       |                                          |             |                                                                                                    |
| Session ID            | 1255                                     | 1           | An identifier associated with the session. Must match the ID provided in WTFR.                                                      |
| Address ID            | 162                                      | 1           | The WSA/S2 address of the WTFR.                                                                                                    |
| Loss of Comms Timeout | 10030000<br>(ms) in 100 ms<br>increments | 5000 (ms)   | If no WSA/S2 messages are<br>received within this timeout, the<br>Comms Manager will declare the<br>session as "failed".            |
| Transmit Rate         | 10030000<br>(ms) in 100 ms<br>increments | 1000 (ms)   | The rate at which the Comms<br>Manager will transmit WSA/S2<br>control messages to the destination<br>system.                       |
| la put Offe et        | 0.00                                     | 0           | Offerst in hydrog into the input legie                                                                                              |
| Input Offset          | 028                                      | 0           | states ("I" bits) of the ladder logic<br>bitmap to copy the received WSA/S2<br>logic states.                                        |
| Input Size            | 4, 6, 8, 12, 16,<br>or 32                | 4           | The size, in bytes, of data to copy<br>from the received WSA/S2 logic<br>states. Selected from drop down<br>menu.                   |
| Output Offset         | 028                                      | 0           | Offset, in bytes, into the output logic<br>states ("O" bits) of the ladder logic<br>bitmap to copy the sent WSA/S2<br>logic states. |
| Output Size           | 4, 6, 8, 12, 16,<br>or 32                | 4           | The size, in bytes, to copy the sent WSA/S2 logic states. Selected from drop down menu.                                             |

| Table 3-37 \ | WSA/S2 | <b>Parameters</b> |
|--------------|--------|-------------------|
|--------------|--------|-------------------|

## SECTION 4 WEB USER INTERFACE (WebUI)

#### 4.0 WEB USER INTERFACE (WEBUI)

#### 4.1 GENERAL

The Communications Manager comes with a Web Interface which enables users to configure the system as well as monitor system status using any web browser. Access can be via a network or locally using the Ethernet port on the front panel. Access is protected by a username and password.

#### 4.2 USER COMPUTER SETUP

Setting up a computer to connect with the Communications Manager follows standard fundamental LAN protocol. The User Ethernet Port defaults as a DHCP Server. Setting the computer as a DHCP client will enable the Communications Manager to assign the computer an IP address. The user can also manually set up the computer's TCP/IP properties (e.g. IP address 192.168.1.105, subnet as 255.255.255.0) to connect with the Communications Manager as shown in the figure below. The example shown is for Windows XP and varies between Windows versions (Vista, Windows 7). This procedure is **NOT** necessary unless the intent is to set up the computer's Ethernet port to something other than a default configuration.

| General Advanced                                                                                                    |                                                                               |
|----------------------------------------------------------------------------------------------------|-------------------------------------------------------------------------------|
| Internet Protocol (TCP/IP) Properties (Y   X                                                                                                    |                                                                               |
| Connect using: General Alternate Configuration                                                                                                    |                                                                               |
| Broadcom Net/Atreme 57xx Gigabit C Configure You can get IP settings assigned automatically if your network supports this capability. Otherwise, you need to ask your network administrator for the capproprise IP settings.                                                                                                    | ties <u>?</u> ×                                                               |
| ✓       Image: Sharing for Microsoft Networks       ▲         ✓       Image: Sharing for Microsoft Networks       ▲         ✓       Image: Sharing for Microsoft Networks       ▲         ✓       Image: Sharing for Microsoft Networks       ▲         ✓       Image: Sharing for Microsoft Networks       ▲         ✓       Image: Sharing for Microsoft Networks       ▲         ✓       Image: Sharing for Microsoft Networks       ▲         ✓       Image: Sharing for Microsoft Networks       ▲         ✓       Image: Sharing for Microsoft Networks       ▲         ✓       Image: Sharing for Microsoft Networks       ▲         ✓       Image: Sharing for Microsoft Networks       ▲         ✓       Image: Sharing for Microsoft Networks       ▲         ✓       Use the following IP address:       ▲         ✓       ✓       C Obtain an IP address:         ✓       ✓       ✓       A         ✓       ✓       ✓       ✓         ✓       ✓       ✓       ✓         ✓       ✓       ✓       ✓         ✓       ✓       ✓       ✓         ✓       ✓       ✓       ✓         ✓       ✓                                                                                                    | tomatically if your network supports<br>to ask your network administrator for |
| IP address:     IP address:     Uninstal     Uninstal     Properties     Default gateway:     Submet mask:     Default gateway:     Submet mask:     Submet mask:     Submet mask:     Default gateway:     Submet mask:     Submet mask:     Submet ma | 192.168.1.105                                                                 |
| Description     Transmission Control Protocol/Internet Protocol. The default     wide area network protocol that provides communication     across diverse interconnected networks.     C Obtain DNS server address automatically     C Obtain DNS server address automatically     C Obtain DNS server address automatically     C Obtain DNS server address automatically                                                                                                    | 192.168.1.1                                                                   |
| Show icon in notification area when connected     Notify me when this connection has limited or no connectivity     Alternate DNS server:     Alternate DNS server:     Cuse the following DNS server and     Preferred DNS server:     Cuse the following DNS server:     Cuse the following DNS s | addresses:                                                                    |
| OK     Cancel         OK     Cancel         OK     Cancel                                                                                                    | Advanced                                                                      |

Figure 4-1 User Computer Setup

## 4.3 STARTING THE WEB USER INTERFACE (WEBUI)

To access the Communications Manager, enter "https://" and the unit's IP Address in the browser address window as shown in Figure 4-2. It is necessary to preface the IP address with "https://". The front panel Ethernet port's default address is 192.168.1.100.

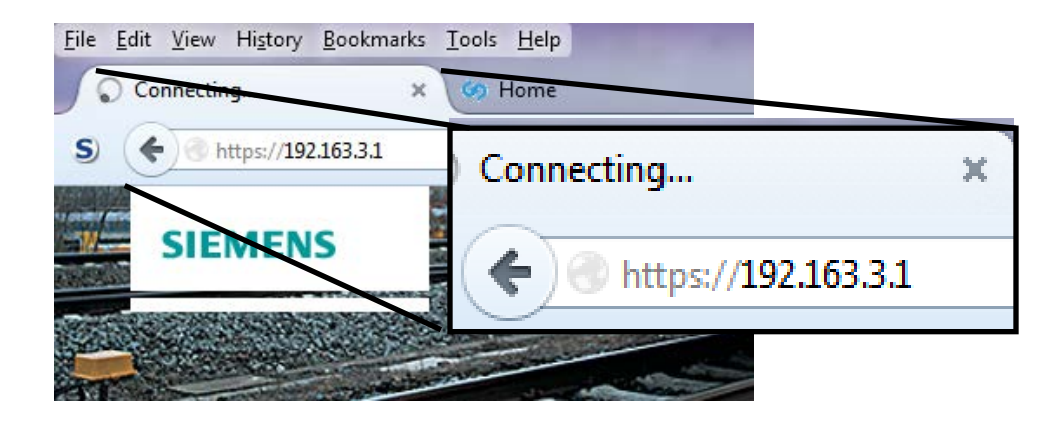

Figure 4-2 Communications Manager Web User Interface Start Up

#### 4.3.1 Web Login

The WebUI's opening page will appear as shown below. Click on either *Login* highlighted to bring up the login screen.

|                                  | · · · · · · · · · · · · · · · · · · ·                                                                                                    | Login                     |
|----------------------------------|----------------------------------------------------------------------------------------------------|---------------------------|
| HOME VELCOME TROUBLESHOOT        | You have reached the Safetran Systems Comms Manager web based user interface. Through this easy to use web tool, you can configure, control, and observe this device b the appropriate links and buttons throughout the system.                                           | / clicking                |
| NON VITAL CONFIG                 | You may select a system area from the menu above, and then choose a more specific selection from the menu that appears to the left. If you need help, you may return to this clicking on the "Home" link above and selecting the "WebUI Troubleshoot" link from the left. | page by                   |
| MAINTENANCE<br>STATUS<br>REPORTS | Please Login to begin using the Comms Manager WebUI                                                                                                    | /                         |
| APPLICATION                      |                                                                                                    |                           |
| Comms Man                        | age Weisr 133                                                                                                    | Copyright @ 2014 Siemens. |
|                                  | Click to Login                                                                                                    |                           |

Figure 4-3 WebUI Opening Screen

The WebUI's Login Page will appear. Enter the appropriate **Username** and **Password**, and then click on the **Login** button

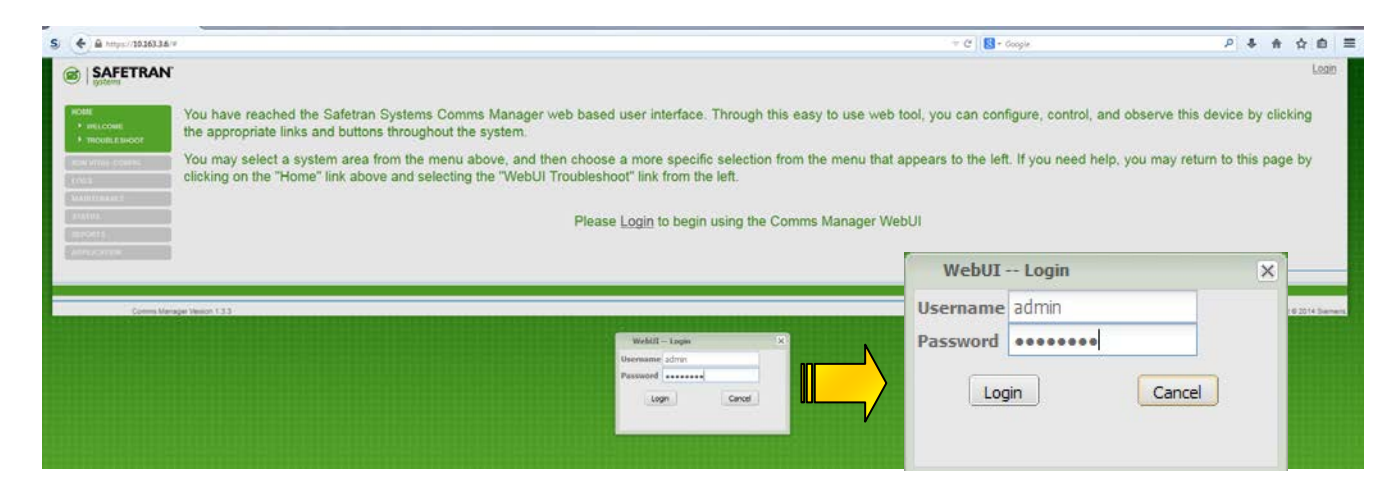

#### Figure 4-4 WebUI Login Page

The login confirmation can be viewed in two locations. A pop up window will appear briefly to verify the User Name and Password was accepted. Login status is also continuously displayed in the upper right corner and includes Logout interactive text to conclude the session.

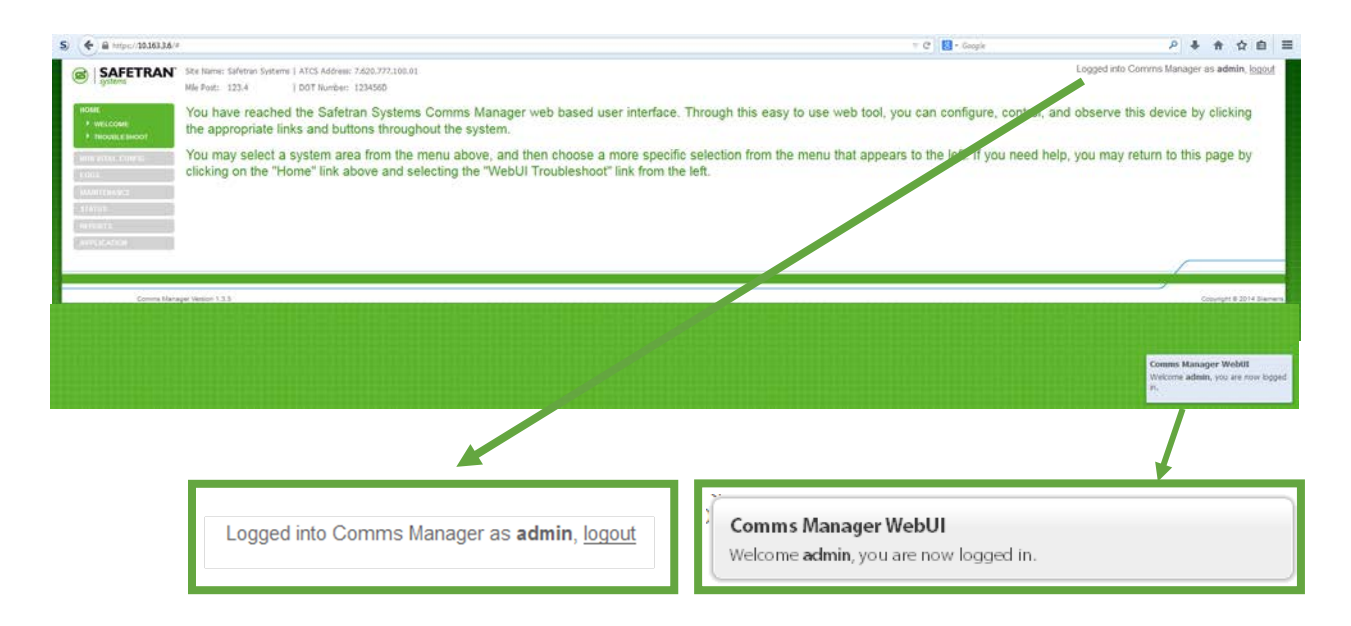

Figure 4-5 WebUI Login Confirmation

#### 4.3.2 Web UI Welcome Page

The WebUI's Welcome Page will appear, as displayed in Figure 4-6. To the left of the page is the **Web UI Navigation Menu**. Each menu item has a list of sub-menu items. The Site Information is listed on the top of the page for easy reference. Login status is listed on the upper right corner of the page.

| Site Name: Safetran Systems   ATC<br>Milepost: 123.4   DO                                                                                                    | S Address: 7.620.100.100.03<br>T Number: 123456A                                                                | Logged into Comms M    | <i>l</i> lanager as <b>admin</b> , <u>logout</u>     |
|----------------------------------------------------------------------------------------------------|----------------------------------------------------------------------------------------------------|------------------------|------------------------------------------------------|
| Cer Edit Seen Headery Bostmunks, Josh Brit<br>Safesan Systems Webdit - Comman - +                                                                                                    |                                                                                                    | ○ C Sogie              | P + A C = Logged into Comms Manager as admin, logged |
| Mie piar. 1224<br>Mie piar. 1224<br>Mie piar. 1224<br>Internet Explorer Crashes<br>Min mie Toodlehood<br>Internet Explorer crashes when the logi<br>Campion of American<br>Campion of American | n button is pressed you may need to apply a Windows<br>ease visit <u>this link</u> . (requires internet access) | update from Microsoft. |                                                      |
| Conno.Manager Varian 1.1.3                                                                                                    | HOME                                                                                                    |                        | Grayings & 2314 Stamon                               |
|                                                                                                    | TROUBLE SHOOT NON VITAL CONFIG LOGS                                                                             |                        |                                                      |
|                                                                                                    | MAINTENANCE<br>STATUS<br>REPORTS                                                                                |                        |                                                      |
|                                                                                                    | APPLICATION                                                                                                    |                        |                                                      |

Figure 4-6 WebUI Welcome Page

## 4.3.3 WebUI Troubleshooting

In the unlikely event of an Internet Explorer failure, an application download is available via the Internet. Click on the *Troubleshoot* interactive text to bring up the Troubleshooting page as shown in Figure 4-7.

|                                                                                                    | HOME  WELCOME  TROUBLE SHOOT                                                                                                    |                                                                                                    |
|----------------------------------------------------------------------------------------------------|----------------------------------------------------------------------------------------------------|----------------------------------------------------------------------------------------------------|
|                                                                                                    | NON VITAL CONFIG                                                                                                    |                                                                                                    |
|                                                                                                    | LOGS                                                                                                    |                                                                                                    |
|                                                                                                    | MAINTENANCE                                                                                                    |                                                                                                    |
|                                                                                                    | STATUS                                                                                                    |                                                                                                    |
|                                                                                                    | REPORTS                                                                                                    |                                                                                                    |
|                                                                                                    | APPLICATION                                                                                                    |                                                                                                    |
|                                                                                                    |                                                                                                    |                                                                                                    |
| Internet Explorer crashes when the login but     Internet Explorer crashes when the login but     Internet Explorer crashes when t | tton is pressed you may need to apply a Windows update from Microsoft.<br>e witt <u>this link</u> . () equires internet access)                                                                                                    |                                                                                                    |
|                                                                                                    |                                                                                                    |                                                                                                    |
| Commis Manager Version 1.3.3                                                                                                    |                                                                                                    | Copyrght @ 2014 Siemens                                                                                                    |
|                                                                                                    | Microsoft                                                                                                    |                                                                                                    |
|                                                                                                    | Download Center                                                                                                    | ، م                                                                                                    |
|                                                                                                    | Shop v Products v Categories v Support v Security v Windows Script 5.7 for Windows XP                                                                                                    |                                                                                                    |
|                                                                                                    | Language         English         Download           This download installs Microsoft® Windows® Script containing Visual Basic® Script Edition (VBScript.) Version 5.7, JScript® Version 5.7, Windows Script Components, Windows Script Host 5.7, and Windows Script Runtime Version 5.7. | Free PC updates<br>• Security patches<br>• Software updates<br>• Service packs<br>• Hardware drivers<br>@Non Microsoft Update |
|                                                                                                    | Details                                                                                                    |                                                                                                    |
|                                                                                                    | System Requirements     Install Instructions                                                                                                    | Microsoft Suggests                                                                                                    |
|                                                                                                    | Additional Information                                                                                                    | Shop for a new<br>Windows PC<br>Browse our collection of                                                                      |
|                                                                                                    | Related Resources                                                                                                    | laptops, tablets, and<br>convertibles perfect for the<br>new Windows.                                                         |

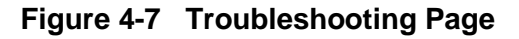

#### 4.3.4 Non-Vital Configuration

The WebUI is one method to configure the Communications Manager. The WebUI navigation menu shows a list of configuration sub-menus as shown in Figure 4-8.

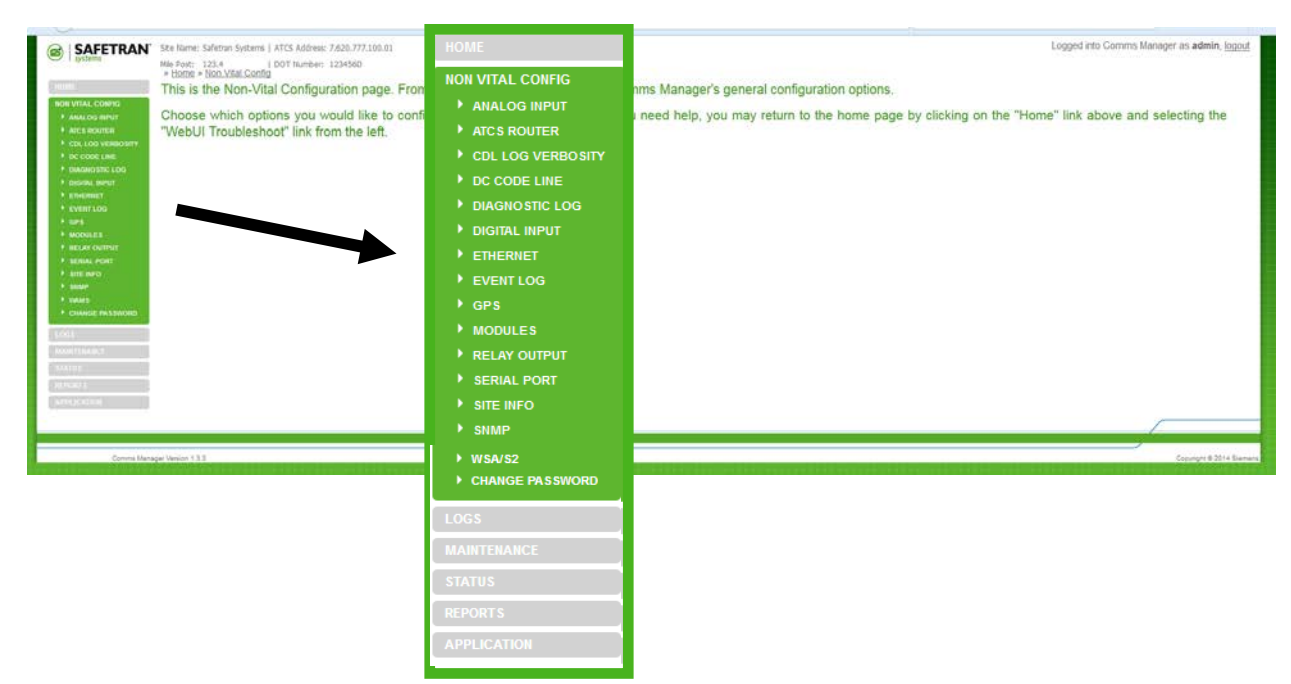

Figure 4-8 Non-Vital Configuration Menu

## 4.3.4.1 Analog Input

Click on the *Analog Input*, from the list of configuration sub-menus to bring up the Analog Input Configuration Page.

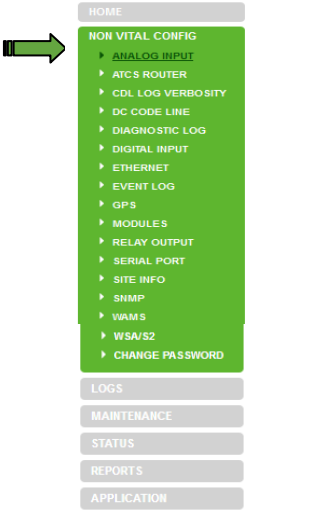

Figure 4-9 Configuration Menu – Analog Input

The Analog Input Configuration Page has a tab for each of the four analog inputs. Click on the desired input tab to bring up the configuration dialog box.

| SAFETRA    | N° Ste Name: Safet                  | ran Systems   ATCS Address: 7.62                  | 0.777.100.01       |           |           |             |            |           |          | Logged in | to Comms Manager as admin |
|------------|-------------------------------------|---------------------------------------------------|--------------------|-----------|-----------|-------------|------------|-----------|----------|-----------|---------------------------|
| ostens     | Mile Post: 123.4<br>> Home > Non Vi | a 1 DOT Number: 1234<br>tai Config > Analog Input | 560                |           |           |             |            |           |          |           |                           |
|            | AI One Al Tun                       | Al Tree Al Fox                                    |                    |           |           |             |            |           |          |           |                           |
| TAL CONFIG | Bier di ber                         | SRefresh Default                                  |                    |           |           |             |            |           |          |           |                           |
| a ROUTER   | Name:                               | Reioktion (V):                                    |                    |           |           |             |            |           |          |           |                           |
|            | BATT 1                              | 0.5                                               |                    |           |           |             |            |           |          |           |                           |
| CODE LINE  | Sample Period (ms)                  | E Average Count:                                  |                    |           |           |             |            |           |          |           |                           |
|            | Renad Period (ms):                  | : Reread Resolution (V):                          |                    |           |           |             |            |           |          |           |                           |
|            | 500                                 | 0.2                                               |                    |           |           |             |            |           |          |           |                           |
|            |                                     |                                                   |                    |           |           |             |            |           |          |           |                           |
|            |                                     | 0                                                 |                    |           |           |             |            |           |          |           |                           |
| AT OUTPUT  |                                     | AI One AI Two                                     | AI Three AI Four   |           |           |             |            |           |          |           |                           |
| ere -      |                                     | 0                                                 | L                  |           |           |             |            |           |          |           |                           |
|            |                                     | Save 🕥 Discard                                    | Befresh CoDefault  |           |           |             |            |           |          |           |                           |
|            |                                     | Name:                                             | Resolution:        |           |           |             |            |           |          |           |                           |
|            |                                     |                                                   | le s               | AI One    | AITwo     | AI Three    | AI Four    |           |          |           |                           |
|            |                                     | BATT 2                                            | 0.5                | 1         |           |             |            |           |          |           |                           |
|            |                                     | Sample Period:                                    | Average Count:     | Save      | 🚮 Discard | 🕏 Refresh 🤇 | Default    |           |          |           |                           |
|            |                                     | 100                                               | 10                 | Name:     |           | Resolutio   | n:         |           |          |           |                           |
| UTON.      |                                     | Reread Period:                                    | Reread Resolution: | BATT 3    |           | 0.5         |            | AI One    | AI Two   | AI Three  | AI Four                   |
|            |                                     | 500                                               | 0.2                | Sample D  | eriod:    | Averane     | Count:     |           | ~        |           |                           |
| 000041     | anage verson 122                    |                                                   |                    | - oumpier | enour     | Trendge     | ooune      | Save j    | Discard  | Refresh   | Default                   |
|            |                                     |                                                   |                    | 100       |           | 10          |            | Name      |          | Pacaluti  | 0.0.1                     |
|            |                                     |                                                   |                    | Reread P  | eriod:    | Reread R    | esolution: | DATT A    |          | Resoluci  | UIT                       |
|            |                                     |                                                   |                    | 500       |           | 0.2         |            | BAI14     |          | 0.5       |                           |
|            |                                     |                                                   |                    |           |           |             |            | Sample P  | eriod:   | Average   | Count:                    |
|            |                                     |                                                   |                    |           |           |             |            | 100       |          | 10        |                           |
|            |                                     |                                                   |                    |           |           |             |            | Reread Pe | eriod:   | Reread    | Resolution:               |
|            |                                     |                                                   |                    |           |           |             |            | 500       | 1200.001 | 0.2       |                           |
|            |                                     |                                                   |                    |           |           |             |            |           |          |           |                           |

#### Figure 4-10 Analog Input Configuration Page

Click on the *Refresh* button to re-populate the dialog boxes with the current configuration parameters. Clicking on the *Default* button will insert all of the default values in each parameter.

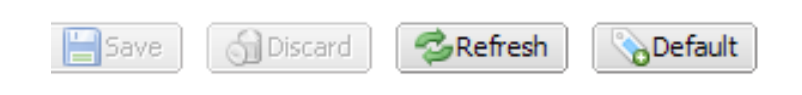

Save the new entries by clicking on the **Save** button. The **Discard** button will remove all changes and restore all configuration parameters to the values prior to making the changes.

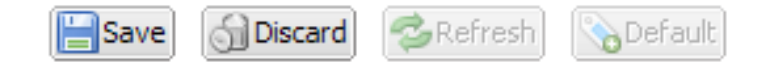

The figure and chart below details the Parameters, Range, and Default settings as well as a description for the four Analog Inputs.

|            | » <u>Home</u> » <u>Non Vita</u> | l Config » Analog Input |               |
|------------|---------------------------------|-------------------------|---------------|
|            | AI One (*) AI Tw                | o AI Three AI Four      |               |
|            | 🔚 Save 🌀 Discard 🗧              | Befresh 🗞 Default       |               |
| (a)        | Name:                           | Resolution:             | (b)           |
| $\bigcirc$ | Sample Period:                  | Average Count:          | (d            |
|            | Reread Period:                  | Reread Resolution:      | $\int \int f$ |
| (e)        |                                 |                         | -             |

Figure 4-11 Analog Input Parameters

|   | Parameter             | Range                    | Default                                       | Description                                                                                                    |
|---|-----------------------|--------------------------|-----------------------------------------------|----------------------------------------------------------------------------------------------------|
| а | Name                  | 0 to 10 characters       | BATT X<br>(where X is<br>the input<br>number) | Up to 10 characters long and used to describe the input in event reports.                                                                                                    |
| b | Resolution            | 0.1V to 36.0V            | 0.5 V                                         | Specifies the change in voltage required<br>before an event will be logged into the<br>event log. The voltage is calculated as<br>the average of the number "Samples to<br>Average".                                                                                                    |
| С | Sample<br>Period      | 100 – 60000 milliseconds | 100 ms                                        | Specifies the number of consecutive<br>samples to average together to<br>determine the voltage present on the<br>input. A list of the last "Samples to<br>Average" samples is kept as the voltage<br>readings are taken. At each sample<br>period, the list of voltage readings is<br>averaged together to determine the<br>voltage value. |
| d | Average<br>Count      | 1 – 64 samples           | 10                                            | Specifies the number of voltage samples to average together to calculate the input voltage.                                                                                                    |
| е | Re-read<br>Period     | 100 – 60000 milliseconds | 500 ms                                        | Specifies the time between voltage samples.                                                                                                    |
| f | Re-read<br>Resolution | 0.0V (off) to 36.0V      | 0.2 V                                         | The voltage difference required to log<br>another event after the re-read<br>comparison is performed.                                                                                                    |

## 4.3.4.2 ATCS Router

Click on **ATCS ROUTER**, from the list of configuration sub-menus to bring up the ATCS Router Configuration Page.

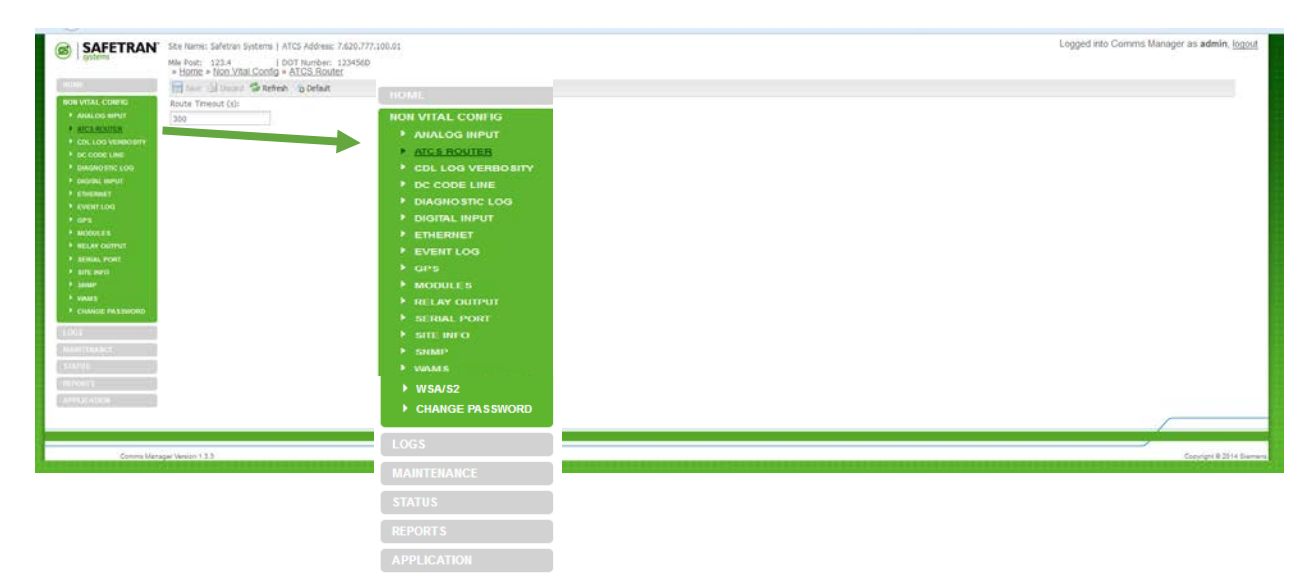

Figure 4-12 ATCS Router Sub-Menu

The Communications Manager will learn ATCS routes from received messages, or in some instances routes configured with external devices. The Route Timeout parameter establishes the amount of time that an ATCS address has not been heard from before Communications Manager removes the address from the route table. The route will be re-established when contact with the address returns. The timeout can be set for up to 48 hours. Communications Manager's routing table can be viewed from the Status Menu selection Route Table.

| SAFETRAN                                                                                                    | Site Name: Safetran Systems   ATCS Address: 7.620.777.100.01<br>Mix Post: 123.4   DDT Number: 1234560<br>= Home = Nion Vital Config = ATCS Router                                                                                                    | Logged rito Commis Manager as ad                                      | dmin, <u>loc</u> |
|----------------------------------------------------------------------------------------------------|----------------------------------------------------------------------------------------------------|-----------------------------------------------------------------------|------------------|
| NON VITAL CORRE                                                                                                    | The face of the set of the set of |                                                                       |                  |
| AUCLINUUTUU     COLLOG VERBOURT     OCCOOLLINE     DAURNOSTIC LOG     OAURUL INPUT     Effetment     Evennet     Evennet     OVERTILOG     OAURUL                                                                                                    | 200                                                                                                    | ➤ Home » Non Vital Config » ATCS Router Save Objected Stress Sciences |                  |
| MODOLES     MELAY CRITIST     SEMIAL POINT                                                                                                    |                                                                                                    | Route Timeout (s):                                                    |                  |
| SITE DUTO     SIME     SIME     VAUE     VAUE     VA |                                                                                                    | 300                                                                   |                  |
| ris<br>An TENANCE<br>A TUR                                                                                                    |                                                                                                    |                                                                       |                  |
| PLICATION                                                                                                    |                                                                                                    |                                                                       |                  |
| Comma Manag                                                                                                    | gar Vanign 13.5                                                                                                    |                                                                       | ent 8 2014       |

Figure 4-13 ATCS Router Configuration Page

| Option        | Range                    | Default | Description                   |
|---------------|--------------------------|---------|-------------------------------|
| Route Timeout | 0 - 172800 seconds (up   | 300     | If messages are not heard     |
|               | to 48 hours). A value of | seconds | from an ATCS address for this |
|               | 0 means the routes       |         | time period, the address is   |
|               | never expire.            |         | removed from the route table  |

## Table 4-2 ATCS Router Configuration Parameters

## 4.3.4.3 CDL Log Verbosity Level

The CDL Log Level can be configured in one of five levels:

- BASIC (level 1) Operation and access information.
- ERROR (level 2) Critical problems that may need immediate attention.
- WARNING (level 3) Possible issues that may or may not need correction.
- **INFO (level 4)** Helpful information about present operation.
- **DEBUG (level 5)** For Siemens personnel.

The verbosity level of logging may be chosen such that any entry that has the same level or lower will be added to the log. Higher leveled entries will not be added to the log. The default verbosity level is Basic. The system log stores at least 1,000 entries.

| SAFETRAN                                                                         | Ste Name: Safetran Systems   ATCS Address: 7.620.777.100.01                                                                    |            |          | Logged into Comms Manager as admin, logout |
|----------------------------------------------------------------------------------|----------------------------------------------------------------------------------------------------|------------|----------|--------------------------------------------|
| ( funt                                                                           | Mile Post: 123.4   DDT Number: 1234560<br>+ Home > Non Vital Config > CDL Log Verbosity<br>  Imme > Config > CDL Log Verbosity | Verbosity: |          |                                            |
| RON VITAL CORESC<br>* ANALOS MIPUT<br>* AFCS ROUTER<br>* SDL LORUNTRICUTY        | CDL Log Lavel<br>Debug<br>Basic                                                                                                | Info       | <b>*</b> |                                            |
| bc coop Line     bindhostic Loo     coopil lineur     coopil lineur     Ethermet | Etas Etro<br>Ancua Vian<br>Ancua Data                                                                                          | Basic      |          |                                            |
| + EVENTLOO<br>+ ors<br>+ MODOLES                                                 |                                                                                                    | Error      |          |                                            |
| Macau dogmant     Mana and and and and and and and and and                       |                                                                                                    | Warning    |          |                                            |
|                                                                                  |                                                                                                    | Info       |          |                                            |
| LOGI<br>MANTIBANG                                                                |                                                                                                    | Debug      |          |                                            |
| MPURIS<br>APPENATION                                                             |                                                                                                    |            |          |                                            |
| Corona Mana                                                                      | gar Vanuer 9.3.1                                                                                                    |            |          | Copyright & 2014 Namen                     |

Figure 4-14 Configuration Menu – CDL Log Verbosity

## 4.3.4.4 DC Code Line

The Communications manager supports a single code unit running a DC Code Line protocol. The Communications Manager currently supports the K2 code line protocol and will support H code and J Code in future releases.

The Communications Manager can operate in two modes; Protocol Conversion and Non-vital Logic Controller.

#### • Protocol Conversion Mode

When the Communications Manager is acting as a protocol converter, it receives K2 indication data on the Code In input (analog input 4 is disabled) and converts the indication data into an ATCS indication message and delivers that message to the office system. The Communications Manager creates an ATCS address for the unit when converting the data. When the Communications Manager receives an ATCS control destined for the created address, the Communications Manager will convert it from ATCS format into K2 format and step out the control on the Communications Manager's Code Out output 1.

When the Communications Manager receives an ATCS recall, it will NOT send a K2 recheck frame but will instead briefly toggle the RLY1 output. RLY1 must be wired into the K2 code unit to trigger it to send an indication. The recheck method prevents the Communications Manager from delivering stale control data in a K2 recheck frame. The user may set the duration RLY1 is on to trigger the indication.

Because an ATCS office system expects an indication message from a location once per minute, the Communications Manager will resend the last received indication from the K2 code unit once per minute. That will prevent the office from going into code fail. However, the Communications Manager can periodically recheck the K2 code unit to ensure it is still operating. If the Communications Manager does not receive any indications (response from a recheck or otherwise) for the configurable Recheck Period plus 5 minutes, it will stop sending the periodic indications to the office. The office will time out the location and report code fail. If Periodic Rechecks are not enabled, the Communications Manager will always send the once per minute indication from its last received data.

In this mode of operation the Communications Manager and the K2 code unit are each independently addressable by the office system.

#### • Non-Vital Logic Controller Mode

When the Communications Manager is in this mode of operation, it does not directly send the K2 indication to the office system or deliver an ATCS control to the code unit. Instead, it copies the indication data received from the K2 code unit into the "I bits" of the ladder logic bit map. That allows the ladder logic program to operate on the data to create the indication sent to the office. The Communications Manager will also copy data from the "O bits" of the ladder logic bit map into the control stepped out to the K2 code unit. That allows the ladder logic program to operate on the ATCS control data before delivering it to the K2 code unit. This mode of operation allows the ladder logic program to perform local or remote control of the location using a ULCP, for example, and is similar to a CM/GEO combination.

In this mode, the Communications Manager will still perform a periodic recheck of the K2 code unit, if configured to do so. Executive bit E0005 will be set if the Communications Manager has received responses to the periodic rechecks and will be clear if the Communications Manager has not received a response from the K2 code unit. The Communications Manager will clear the E0005 bit if has not received an indication from the code unit for the configured Recheck Period plus 5 minutes. The ladder logic can choose to stop indications (using the Indicate Enabled executive bit) or set a bit in the indication messages sent to the office, if the code unit is offline.

#### • DC Code Line Settings

The DC Code Line screen has three modes, None, K2, and H. H is not functional at this time and will be available along with Mode J in a future release.

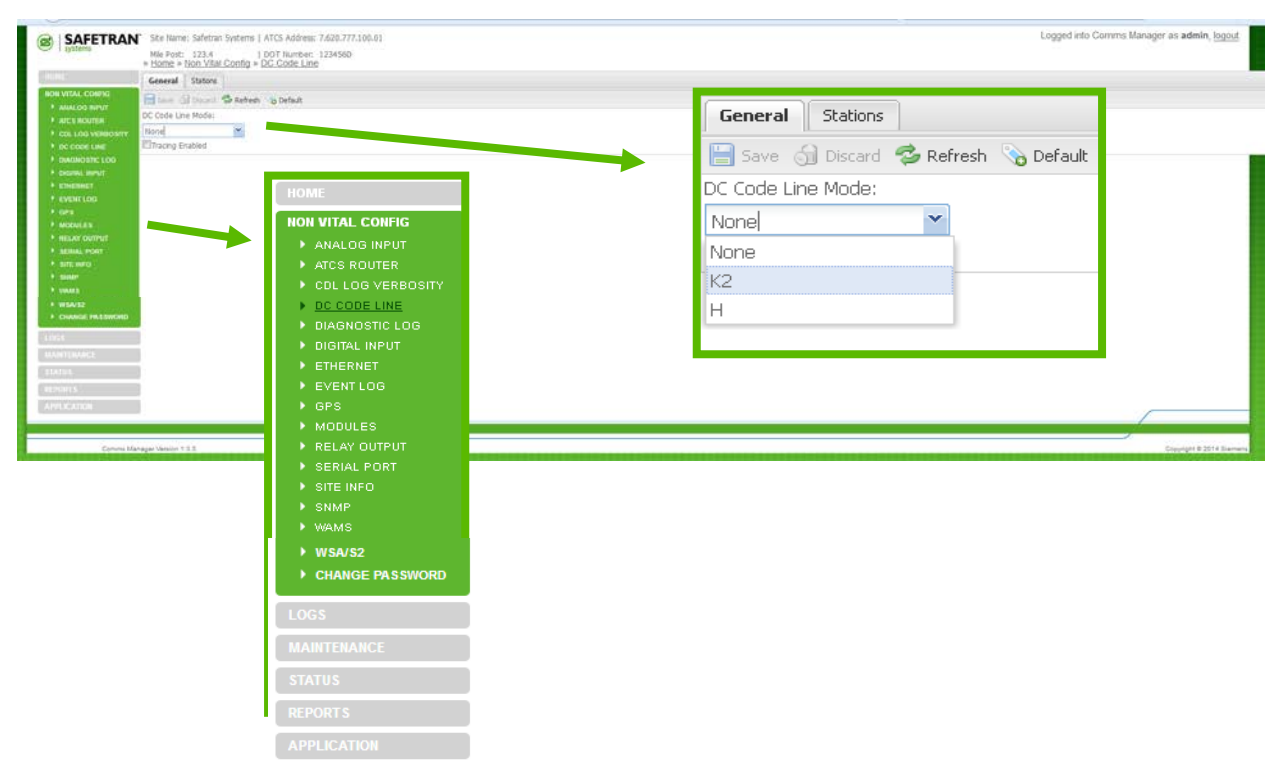

Figure 4-15 DC Code Line Modes

Selecting None on the DC Code Line Mode menu will disable DC Code Line.

|                                                                                                    | Ste Name; Safetras: Systems   ATCS Address: 7620-277.100.01           Wike Pedt:: 121.4         1.001 Number: 124560           + ISone + Non VIAN Config = DG: Coste Lune | Logged into Commis Manager as <b>admin</b> , <u>logout</u> |
|----------------------------------------------------------------------------------------------------|----------------------------------------------------------------------------------------------------|------------------------------------------------------------|
| Moti VTAL CORPC           # Add LOUND           # Add LOUND           # Add LOUND           # Could Lounded           # Database Loo           # Database Loo | tered Broker © Berken © Breket<br>Cocke Line Mode:<br>Encorp Ented<br>DC Code Line Mode:<br>None<br>□Tracing Enabled                                                      | ult                                                        |
| Commi Mar                                                                                                    | Magar Mass 115                                                                                                    | Copyright & 2014 Stammers                                  |

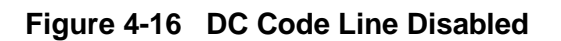

The K2 DC Code Line Mode screen will display the user programmable parameters as shown in Figure 4-17.

| SAFETRAN Ste Name: Safetran Systems   ATCS Address: 7,620,777,100,01 |                                                                                                    | » Home » Non Vital Config » DC Code Line                 |                                       |   |                                    |                           |                               |            |  |  |
|----------------------------------------------------------------------|----------------------------------------------------------------------------------------------------|----------------------------------------------------------|---------------------------------------|---|------------------------------------|---------------------------|-------------------------------|------------|--|--|
| CRONE:                                                               | Mile Port: 123.4 D07 humeer: 1234360<br>Home > Home Visit Order Visit Conde Line<br>General (*) States (*) |                                                          |                                       |   | General (*) Stations (*)           |                           |                               |            |  |  |
| HOR VITAL CONFIG                                                     | DC Code Line Mode:                                                                                         | Refeat to Default                                        |                                       |   | Save 🗊 Discard 🕉 Refresh 🗞 Default |                           |                               |            |  |  |
| + COLLOG VERIOSITY                                                   | K2<br>Ø Tracese Feabled                                                                                    | *                                                        |                                       |   | DC Code Line Mode:                 |                           |                               | 1          |  |  |
| DIAGNOSTIC LOG     OKOTAL BUILT                                      | RX Condition Max (ms):<br>400                                                                              | RX Condition Min (ms):<br>250                            |                                       |   | K2 V                               | *                         |                               |            |  |  |
| + EVENTLOG<br>+ GPS<br>+ MODULES                                     | RX Long Pulse Max (ms):<br>400<br>RX Short Pulse Max (ms):                                                 | RX Long Pube Min (mi):<br>268<br>RX Short Pube Min (mi): |                                       | Ĩ | RX Condition Max (ms):             | RX Condition Min (ms):    |                               |            |  |  |
| <ul> <li>MELAN COUNTER</li> <li>MEDIAL PORT</li> </ul>               | 200<br>RX Clearout Max (ms):                                                                               | 90<br>RX Gearout Hin (ms):                               | TX Clearout Length (ms):              | [ | 400                                | 250                       | ]                             |            |  |  |
| • sour<br>• sour<br>• swat                                           | 1500<br>RX Rest Max (ms):<br>250                                                                           | 600<br>6X Rest Min (ms):<br>100                          | TX Rest Length (ms):                  | 8 | RX Long Pulse Max (ms):            | RX Long Pulse Min (ms):   | 1                             |            |  |  |
| CHANGE PASSWORD                                                      | TX Condition Length (ms)<br>350                                                                            | 1: TX Long Pulse Length (11<br>350                       | s): TX Short Pube Length (ms):<br>120 |   | RX Short Pulse Max (ms):           | RX Short Pulse Min (ms):  | _                             |            |  |  |
|                                                                      |                                                                                                    |                                                          |                                       |   | 200                                | 90                        |                               |            |  |  |
|                                                                      |                                                                                                    |                                                          |                                       | 1 | RX Clearout Max (ms):              | RX Clearout Min (ms):     | TX Clearout Length (ms):      |            |  |  |
| APPLICATION :                                                        |                                                                                                    |                                                          |                                       |   | 1500                               | 600                       | 1000                          | -          |  |  |
|                                                                      |                                                                                                    |                                                          |                                       |   | RX Rest Max (ms):                  | RX Rest Min (ms):         | TX Rest Length (ms):          |            |  |  |
| Corurs Ma                                                            | Alger Vericon 1.3.3                                                                                        |                                                          |                                       |   | 250                                | 100                       | 50                            | 5.2014 Sie |  |  |
|                                                                      |                                                                                                    |                                                          |                                       |   | TX Condition Length (ms):          | TX Long Pulse Length (ms) | : TX Short Pulse Length (ms): |            |  |  |
|                                                                      |                                                                                                    |                                                          |                                       |   | 350                                | 350                       | 120                           |            |  |  |

Figure 4-17 DC Code Line Mode K2 General Parameters

Click on the Stations tab to display the Station parameters as shown in Figure 4-18.

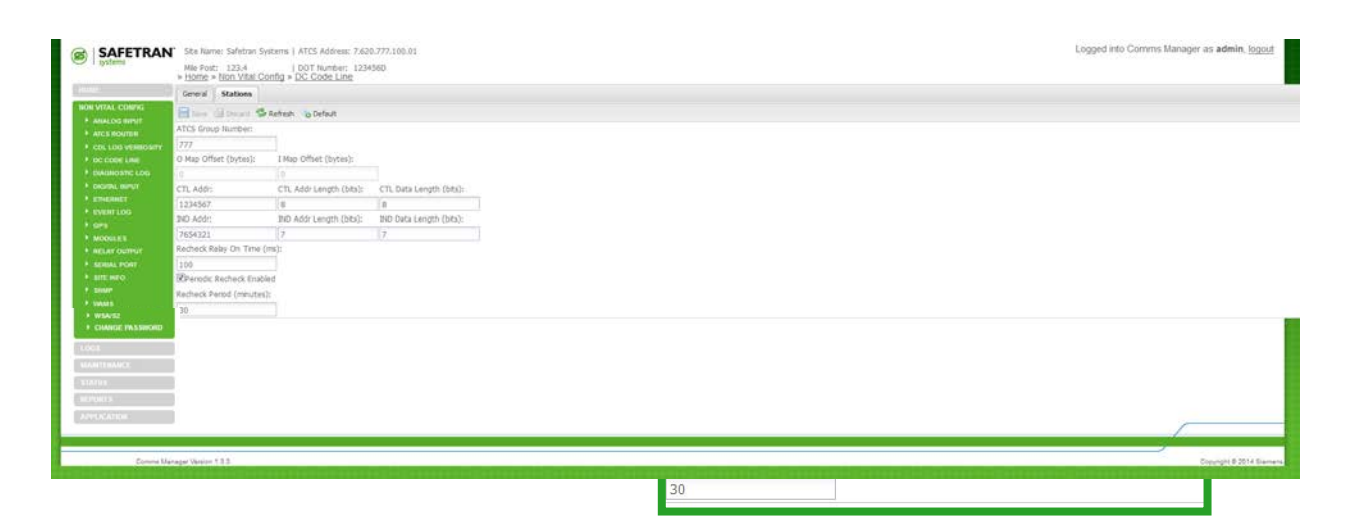

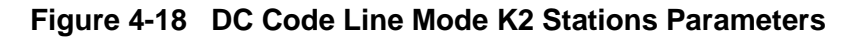

The following are the user configurable settings for the DC Code Line functions:

| DC Code Line Mode         NONE or K2<br>(H and J will be<br>available in the future)         Sets the DC code line mode and protocol. If<br>set to NONE, no DC code unit is supported and<br>analog input 4 and relay output 2 operate as<br>normal. If set to K2, the CM will attempt to<br>communicate with a K2 code unit relay output 2<br>will be disabled and instead will operate as 2<br>DC code outputs. Analog input 4 will be<br>disabled and will operate as the DC code input.           Tracing Enabled         Yes or No         If enabled, the CM will log the timing of each<br>change of the DC code input into the diagnostic<br>log. This can be used to find the proper range<br>of times for the K2 settings.           RX Condition         10         -         5000           Min/Max (ms)         10         -         5000           Min/Max (ms)         10         -         5000           RX Long Pulse         10         -         5000           RX Clearout         10         -         5000           Min/Max (ms)         milliseconds         Pulse.           RX Clearout         10         -         5000           RX Rest Min/Max<br>(ms)         10         -         5000         The range of time the CM will accept for the<br>clearout period.           RX Rest Min/Max<br>(ms)         10         -         5000         The range of time the CM will accept for the<br>clearout period.           RX Rest Min/Max<br>(ms)         10         -         5000         <                                                                                      |
|----------------------------------------------------------------------------------------------------|
| (H and J will be<br>available in the future)set to NONE, no DC code unit is supported and<br>analog input 4 and relay output 2 operate as<br>normal. If set to K2, the CM will attempt to<br>communicate with a K2 code unit relay output 2<br>up and instead will operate as 2<br>DC code outputs. Analog input 4 will be<br>disabled and will operate as the DC code input.Tracing EnabledYes or NoIf enabled, the CM will og the timing of each<br>change of the DC code input into the diagnostic<br>log. This can be used to find the proper range<br>of times for the K2 settings.RX Condition10-<br>souo5000<br>millisecondsThe range of time the CM will accept for the<br>conditioning period of a K2 indication. If it is not<br>within the expected range, the CM will discard<br>the received data.RX Long Pulse10-<br>souo5000<br>The range of time the CM will accept for a Long<br>Pulse.RX Short Pulse10-<br>souo5000<br>The range of time the CM will accept for a Short<br>Pulse.Min/Max (ms)10-<br>milliseconds5000<br>Pulse.The range of time the CM will accept for a Short<br>Pulse.RX Rest Min/Max<br>(ms)10-<br>milliseconds5000<br>Pulse.The range of time the CM will accept for the<br>clearout period.RX Condition Length<br>(ms)10-<br>milliseconds5000<br>Pulse.The length of time the CM will send a Long<br>Pulse.TX Condition Length<br>(ms)10-<br>milliseconds5000<br>Pulse.The length of time the CM will send a Long<br>Pulse.TX Condition Length<br>(ms)10-<br>milliseconds5000<br>Pulse.The length of time the CM will send a short<br>pulse.                               |
| available in the future)       analog input 4 and relay output 2 operate as normal. If set to K2, the CM will attempt to communicate with a K2 code unit relay output 2 will be disabled and instead will operate as 2 DC code outputs. Analog input 4 will be disabled and will operate as the DC code input.         Tracing Enabled       Yes or No       If enabled, the CM will log the timing of each change of the DC code input into the diagnostic log. This can be used to find the proper range of times for the K2 settings.         RX Condition       10 - milliseconds       The range of time the CM will accept for the conditioning period of a K2 indication. If it is not within the expected range, the CM will discard the received data.         RX Long Pulse       10 - 5000       The range of time the CM will accept for a Long Pulse.         RX Long Pulse       10 - 5000       The range of time the CM will accept for a Long Pulse.         RX Long Pulse       10 - 5000       The range of time the CM will accept for a Short milliseconds         Min/Max (ms)       milliseconds       Pulse.         RX Rest Min/Max (ms)       10 - 5000       The range of time the CM will accept for the clearout period.         RX Rest Min/Max (ms)       10 - 5000       The range of time the CM will accept for the first. These are reserved for potential future use.         TX Condition Length (ms)       10 - 5000       The length of time the CM will send a Long pulse.         TX Long Pulse       10 - 5000       The length of time the CM will send a short pulse. |
| normal.If set to K2, the CM will attempt to<br>communicate with a K2 code unit relay output 2<br>will be disabled and instead will operate as 2<br>DC code outputs. Analog input 4 will be<br>disabled and will operate as the DC code input.Tracing EnabledYes or NoIf enabled, the CM will log the timing of each<br>change of the DC code input into the diagnostic<br>log. This can be used to find the proper range<br>of times for the K2 settings.K2 Specific SettingsRX Condition10-Min/Max (ms)10-milliseconds5000The range of time the CM will accept for the<br>conditioning period of a K2 indication. If it is not<br>within the expected range, the CM will discard<br>the received data.RX Long Pulse10-5000Min/Max (ms)10-5000RX Short Pulse10-5000RX Clearout10-5000Min/Max (ms)millisecondsPulse.RX Clearout10-5000Min/Max (ms)millisecondsPulse.RX Rest Min/Max<br>(ms)10-5000The range of time the CM will accept for the<br>clearout period.clearout period.RX Condition Length<br>(ms)10-5000TX Condition Length<br>(ms)10-5000The length of time the CM will send a Long<br>Pulse.These are reserved for potential future use.TX Condition Length<br>(ms)10-5000The length of time the CM will send a Long<br>Pulse.The length of time the CM will send a short<br>pulse.TX Co                                                                                                    |
| communicate with a K2 code unit relay output 2<br>will be disabled and instead will operate as 2<br>DC code outputs. Analog input 4 will be<br>disabled and will operate as the DC code input.Tracing EnabledYes or NoIf enabled, the CM will log the timing of each<br>change of the DC code input into the diagnostic<br>log. This can be used to find the proper range<br>of times for the K2 settings.RX Condition10 -<br>millisecondsThe range of time the CM will accept for the<br>conditioning period of a K2 indication. If it is not<br>within the expected range, the CM will discard<br>the received data.RX Long Pulse10 -<br>milliseconds5000<br>Pulse.The range of time the CM will accept for a Long<br>Pulse.RX Short Pulse10 -<br>milliseconds5000<br>Pulse.The range of time the CM will accept for a Short<br>Pulse.RX Clearout10 -<br>milliseconds5000<br>Pulse.The range of time the CM will accept for the<br>clearout period.RX Rest Min/Max (ms)10 -<br>milliseconds5000<br>Pulse.The range of time the CM will accept for the<br>clearout period.RX Rest Min/Max<br>(ms)10 -<br>milliseconds5000<br>Pulse.The length of time the CM will accept for the<br>clearout period.TX Condition Length<br>(ms)10 -<br>milliseconds5000<br>Pulse.The length of time the CM will send a Long<br>Pulse.TX Long Pulse10 -<br>milliseconds5000<br>Pulse.The length of time the CM will send a Long<br>Pulse.TX Condition Length<br>(ms)10 -<br>milliseconds5000<br>Pulse.The length of time the CM will send a Long<br>Pulse.TX Condition Length<br>(ms)10 -<br>milliseconds                         |
| will be disabled and instead will operate as 2<br>DC code outputs. Analog input 4 will be<br>disabled and will operate as the DC code input.Tracing EnabledYes or NoIf enabled, the CM will log the timing of each<br>change of the DC code input into the diagnostic<br>log. This can be used to find the proper range<br>of times for the K2 settings.RX Condition10-5000The range of time the CM will accept for the<br>conditioning period of a K2 indication. If it is not<br>within the expected range, the CM will discard<br>the received data.RX Long Pulse10-5000The range of time the CM will accept for a Long<br>Pulse.RX Short Pulse10-5000The range of time the CM will accept for a Short<br>Pulse.RX Clearout10-5000The range of time the CM will accept for a Short<br>Pulse.RX Rest Min/Max (ms)10-5000The range of time the CM will accept for a Short<br>Pulse.RX Condition Length<br>(ms)10-5000The range of time the CM will accept for the<br>clearout period.RX Condition Length<br>(ms)10-5000The range of time the CM will accept for the<br>clearout period.TX Condition Length<br>(ms)10-5000The length of time the CM will accept for the<br>clearout period.TX Long Pulse10-5000The length of time the CM will send a Long<br>pulse.TX Condition Length<br>(ms)10-5000The length of time the CM will send a short<br>pulse.TX Condition Length<br>(ms)10-5000The length of time the CM will send a                                                                                                    |
| DC code outputs. Analog input 4 will be<br>disabled and will operate as the DC code input.Tracing EnabledYes or NoIf enabled, the CM will log the timing of each<br>change of the DC code input into the diagnostic<br>log. This can be used to find the proper range<br>of times for the K2 settings.K2 Specific SettingsRX Condition10-5000The range of time the CM will accept for the<br>conditioning period of a K2 indication. If it is not<br>within the expected range, the CM will discard<br>the received data.RX Long Pulse10-5000The range of time the CM will accept for a Long<br>Pulse.RX Short Pulse10-5000The range of time the CM will accept for a Long<br>Pulse.RX Clearout10-5000The range of time the CM will accept for a Short<br>Pulse.Min/Max (ms)millisecondsPulse.RX Rest Min/Max10-5000The range of time the CM will accept for the<br>clearout period.RX Rest Min/Max10-5000The range of time the CM will accept for the<br>clearout period.RX Condition Length10-5000The CM doesn't currently use these settings<br>and will immediately be able to receive another<br>indication after the completion of the first.<br>These are reserved for potential future use.TX Condition Length10-5000The length of time the CM will send a Long<br>Pulse.TX Condition Length10-5000The length of time the CM will send a short<br>pulse.TX Short Pulse10-5000The length of time the CM will send a                                                                                                    |
| InterpretationInterpretationInterp                                                                                                    |
| Tracing EnabledYes or NoIf enabled, the CM will log the timing of each<br>change of the DC code input into the diagnostic<br>log. This can be used to find the proper range<br>of times for the K2 settings.RX Condition10-5000The range of time the CM will accept for the<br>conditioning period of a K2 indication. If it is not<br>within the expected range, the CM will discard<br>the received data.RX Long Pulse10-5000The range of time the CM will accept for a Long<br>Pulse.RX Clearout10-5000The range of time the CM will accept for a Short<br>Pulse.RX Rest Min/Max (ms)millisecondsPulse.RX Rest Min/Max (ms)10-5000The range of time the CM will accept for a Short<br>Pulse.RX Clearout10-5000The range of time the CM will accept for the<br>clearout period.Min/Max (ms)millisecondsPulse.RX Rest Min/Max<br>(ms)10-5000The range of time the CM will accept for the<br>clearout period.TX Condition Length<br>(ms)10-5000The length of time the CM will send a Long<br>pulse.TX Long Pulse10-5000The length of time the CM will send a short<br>pulse.TX Short Pulse10-5000The length of time the CM will send a short<br>pulse.TX Condition Length<br>(ms)10-5000The length of time the CM will send a short<br>pulse.TX Condition Length<br>(ms)10-5000The length of time the CM will send a short<br>pulse.TX Condition Length<br>                                                                                                    |
| change of the DC code input into the diagnostic<br>log. This can be used to find the proper range<br>of times for the K2 settings.K2 Specific SettingsRX Condition<br>Min/Max (ms)10-5000<br>millisecondsThe range of time the CM will accept for the<br>conditioning period of a K2 indication. If it is not<br>within the expected range, the CM will discard<br>the received data.RX Long Pulse<br>Min/Max (ms)10-5000<br>millisecondsThe range of time the CM will accept for a Long<br>Pulse.RX Short Pulse<br>Min/Max (ms)10-5000<br>millisecondsThe range of time the CM will accept for a Short<br>Pulse.RX Clearout<br>Min/Max (ms)10-5000<br>millisecondsThe range of time the CM will accept for the<br>clearout period.RX Rest Min/Max<br>(ms)10-5000<br>millisecondsThe range of time the CM will accept for the<br>clearout period.TX Condition Length<br>(ms)10-5000<br>millisecondsThe length of time the CM will accept for the first.<br>These are reserved for potential future use.TX Long Pulse<br>(ms)10-5000<br>millisecondsThe length of time the CM will send a Long<br>Pulse.TX Condition Length<br>(ms)10-5000<br>millisecondsThe length of time the CM will send a short<br>pulse.TX Short Pulse<br>Length (ms)10-5000<br>millisecondsThe length of time the CM will send a short<br>pulse.TX Clearout<br>(ms)10-5000<br>millisecondsThe length of time the CM will send a short<br>pulse.                                                                                                    |
| log. This can be used to find the proper range of times for the K2 settings.         K2 Specific Settings         RX Condition       10       5000       The range of time the CM will accept for the conditioning period of a K2 indication. If it is not within the expected range, the CM will discard the received data.         RX Long Pulse       10       5000       The range of time the CM will accept for a Long Pulse.         RX Short Pulse       10       5000       The range of time the CM will accept for a Short Pulse.         RX Clearout       10       5000       The range of time the CM will accept for a Short Pulse.         RX Rest Min/Max (ms)       10       5000       The range of time the CM will accept for the clearout period.         RX Rest Min/Max (ms)       10       5000       The cange of time the CM will accept for the clearout period.         RX Rest Min/Max (ms)       10       5000       The cange of time the CM will accept for the first. These are reserved for potential future use.         TX Condition Length (ms)       10       5000       The length of time the CM will send a Long Pulse.         TX Long Pulse       10       5000       The length of time the CM will send a short pulse.         TX Short Pulse       10       5000       The length of time the CM will send a short pulse.         TX Short Pulse       10       5000       The length o                                                                                                    |
| Of times for the K2 settings.           K2 Specific Settings           RX Condition         10         -         5000         The range of time the CM will accept for the conditioning period of a K2 indication. If it is not within the expected range, the CM will discard the received data.           RX Long Pulse         10         -         5000         The range of time the CM will accept for a Long Pulse.           RX Long Pulse         10         -         5000         The range of time the CM will accept for a Long Pulse.           RX Short Pulse         10         -         5000         The range of time the CM will accept for a Short Pulse.           RX Clearout         10         -         5000         The range of time the CM will accept for the clearout period.           RX Rest Min/Max (ms)         milliseconds         Pulse.         Pulse.           RX Condition Length         10         -         5000         The length of time the CM will accept for the ciderout period.           TX Condition Length         10         -         5000         The length of time the CM will accept another indication after the completion of the first. These are reserved for potential future use.           TX Condition Length         10         -         5000         The length of time the CM will send a Long Pulse.           TX Long Pulse         10         -                                                                                                    |
| RX ConditionMin/Max (ms)10-5000The range of time the CM will accept for the<br>conditioning period of a K2 indication. If it is not<br>within the expected range, the CM will discard<br>the received data.RX Long Pulse10-5000The range of time the CM will accept for a Long<br>Pulse.RX Short Pulse10-5000The range of time the CM will accept for a Short<br>Pulse.RX Clearout10-5000The range of time the CM will accept for a Short<br>Pulse.RX Clearout10-5000The range of time the CM will accept for the<br>clearout period.RX Rest Min/Max10-5000The range of time the CM will accept for the<br>clearout period.RX Condition Length10-5000The CM doesn't currently use these settings<br>and will immediately be able to receive another<br>indication after the completion of the first.<br>These are reserved for potential future use.TX Condition Length10-5000The length of time the CM will send a Long<br>Pulse.TX Short Pulse10-5000The length of time the CM will send a short<br>pulse.TX Short Pulse10-5000The length of time the CM will send a short<br>pulse.TX Conduct10-5000The length of time the CM will send a short<br>pulse.                                                                                                    |
| RX condition10-5000The lange of time the CM will accept for the<br>conditioning period of a K2 indication. If it is not<br>within the expected range, the CM will discard<br>the received data.RX Long Pulse10-5000The range of time the CM will accept for a Long<br>Pulse.RX Short Pulse10-5000The range of time the CM will accept for a Short<br>Pulse.RX Clearout10-5000The range of time the CM will accept for a Short<br>Pulse.RX Clearout10-5000The range of time the CM will accept for the<br>clearout period.Min/Max (ms)milliseconds-5000The range of time the CM will accept for the<br>clearout period.RX Rest Min/Max<br>(ms)10-5000The CM doesn't currently use these settings<br>and will immediately be able to receive another<br>indication after the completion of the first.<br>These are reserved for potential future use.TX Condition Length<br>(ms)10-5000The length of time the CM will send a Long<br>Pulse.TX Long Pulse<br>Length (ms)10-5000The length of time the CM will send a Long<br>Pulse.TX Short Pulse<br>Length (ms)10-5000The length of time the CM will send a short<br>pulse.TX Clearout Length<br>(ms)0-5000The length of time the CM will send a short<br>pulse.                                                                                                    |
| Min/Max (ms)MinisecondsConditioning pende of a K2 indication. If it is not<br>within the expected range, the CM will discard<br>the received data.RX Long Pulse10 -5000The range of time the CM will accept for a Long<br>Pulse.RX Short Pulse10 -5000The range of time the CM will accept for a Short<br>Pulse.RX Clearout10 -5000The range of time the CM will accept for a Short<br>Pulse.RX Clearout10 -5000The range of time the CM will accept for the<br>clearout period.Min/Max (ms)millisecondsClearout period.RX Rest Min/Max<br>(ms)10 -5000The CM doesn't currently use these settings<br>and will immediately be able to receive another<br>indication after the completion of the first.<br>These are reserved for potential future use.TX Condition Length<br>(ms)10 -5000The length of time the CM will send a Long<br>Pulse.TX Long Pulse<br>Length (ms)10 -5000The length of time the CM will send a short<br>pulse.TX Short Pulse<br>Length (ms)10 -5000The length of time the CM will send a short<br>pulse.TX Short Pulse<br>Length (ms)10 -5000The length of time the CM will send a short<br>pulse.                                                                                                    |
| RX Long Pulse10-5000The range of time the CM will accept for a Long<br>Pulse.RX Short Pulse10-5000The range of time the CM will accept for a Short<br>Pulse.RX Short Pulse10-5000The range of time the CM will accept for a Short<br>Pulse.RX Clearout10-5000The range of time the CM will accept for the<br>clearout period.Min/Max (ms)millisecondsD-RX Rest Min/Max10-5000The CM doesn't currently use these settings<br>and will immediately be able to receive another<br>indication after the completion of the first.<br>These are reserved for potential future use.TX Condition Length10-5000The length of time the CM will send a Long<br>Pulse.TX Long Pulse10-5000The length of time the CM will send a short<br>Pulse.TX Short Pulse10-5000The length of time the CM will send a short<br>Pulse.TX Short Pulse10-5000The length of time the CM will send a short<br>Pulse.TX Short Pulse10-5000The length of time the CM will send a short<br>Pulse.TX Charact Longth10-5000The length of time the CM will send a short<br>Pulse.                                                                                                    |
| RX Long Pulse10-5000The range of time the CM will accept for a Long<br>Pulse.RX Short Pulse10-5000The range of time the CM will accept for a Short<br>Pulse.RX Short Pulse10-5000The range of time the CM will accept for a Short<br>Pulse.RX Clearout10-5000The range of time the CM will accept for the<br>clearout period.RX Rest Min/Max10-5000The CM doesn't currently use these settings<br>and will immediately be able to receive another<br>indication after the completion of the first.<br>These are reserved for potential future use.TX Condition Length<br>(ms)10-5000The length of time the CM will send a Long<br>Pulse.TX Long Pulse10-5000The length of time the CM will send a short<br>Pulse.TX Short Pulse10-5000The length of time the CM will send a short<br>Pulse.TX Short Pulse10-5000The length of time the CM will send a short<br>Pulse.TX Charaut L ength (ms)milliseconds-5000The length of time the CM will send a short<br>Pulse.                                                                                                    |
| NX Long Pulse10-5000The range of time the CM will accept for a LongMin/Max (ms)milliseconds9ulse.RX Short Pulse10-5000Min/Max (ms)10-5000RX Clearout10-5000Min/Max (ms)milliseconds5000RX Rest Min/Max10-(ms)10-milliseconds5000The CM doesn't currently use these settings<br>and will immediately be able to receive another<br>indication after the completion of the first.<br>These are reserved for potential future use.TX Condition Length<br>(ms)10-5000TX Long Pulse10-5000Length (ms)10-5000TX Short Pulse10-5000TX Short Pulse10-5000TX Short Pulse10-5000TX Short Pulse10-5000TX Clearout L ength (ms)milliseconds5000TX Clearout L ength10-5000TX Clearout L ength10-5000TX Clearout L ength10-5000TX Clearout L ength10-5000TX Clearout L ength10-5000Type Length (ms)-5000The length of time the CM will send a short<br>pulse.                                                                                                    |
| RX Short Pulse10-5000The range of time the CM will accept for a Short<br>Pulse.RX Clearout10-5000The range of time the CM will accept for the<br>clearout period.Min/Max (ms)10-5000The range of time the CM will accept for the<br>clearout period.RX Rest Min/Max10-5000The CM doesn't currently use these settings<br>and will immediately be able to receive another<br>indication after the completion of the first.<br>These are reserved for potential future use.TX Condition Length10-5000TX Long Pulse10-5000Length (ms)10-5000TX Short Pulse10-5000TX Short Pulse10-5000TX Short Pulse10-5000TX Short Pulse10-5000TX Clearout L ength (ms)10-5000TX Clearout L ength10-5000TX Clearout L ength10-5000TX Clearout L ength10-5000TX Clearout L ength10-5000TX Clearout L ength10-5000TX Clearout L ength10-5000TX Clearout L ength10-5000TX Clearout L ength10-5000TX Clearout L ength10-5000TX Clearout L ength10-5000TX Clearout L ength10-5000TX Clearout L ength10<                                                                                                    |
| Min/Max (ms)millisecondsPulse.RX Clearout10–5000The range of time the CM will accept for the<br>clearout period.Min/Max (ms)10–5000The CM doesn't currently use these settings<br>and will immediately be able to receive another<br>indication after the completion of the first.<br>These are reserved for potential future use.TX Condition Length10–5000TX Long Pulse10–5000The length of time the CM will send a Long<br>Pulse.TX Short Pulse10–5000The length of time the CM will send a short<br>pulse.TX Short Pulse10–5000The length of time the CM will send a short<br>pulse.TX Clearout L angth10–5000The length of time the CM will send a short<br>pulse.                                                                                                    |
| RX Clearout10-5000The range of time the CM will accept for the<br>clearout period.Min/Max (ms)10-5000The range of time the CM will accept for the<br>clearout period.RX Rest Min/Max10-5000The CM doesn't currently use these settings<br>and will immediately be able to receive another<br>indication after the completion of the first.<br>These are reserved for potential future use.TX Condition Length10-5000The length of time the CM will hold the<br>conditioning period.TX Long Pulse10-5000The length of time the CM will send a Long<br>Pulse.TX Short Pulse10-5000The length of time the CM will send a short<br>pulse.TX Clearout Length (ms)10-5000The length of time the CM will send a short<br>pulse.TX Clearout Length10-5000The length of time the CM will send a short<br>pulse.                                                                                                    |
| Min/Max (ms)millisecondsclearout period.RX Rest Min/Max<br>(ms)10 -<br>milliseconds5000The CM doesn't currently use these settings<br>and will immediately be able to receive another<br>indication after the completion of the first.<br>These are reserved for potential future use.TX Condition Length<br>(ms)10 -<br>milliseconds5000The length of time the CM will hold the<br>conditioning period.TX Long Pulse<br>Length (ms)10 -<br>milliseconds5000The length of time the CM will send a Long<br>Pulse.TX Short Pulse<br>Length (ms)10 -<br>milliseconds5000The length of time the CM will send a short<br>pulse.TX Clearout Length (ms)10 -<br>milliseconds5000The length of time the CM will send a short<br>pulse.TX Clearout Length10 -<br>milliseconds5000The length of time the CM will send a short<br>pulse.                                                                                                    |
| RX Rest Min/Max<br>(ms)10<br>milliseconds5000The CM doesn't currently use these settings<br>and will immediately be able to receive another<br>indication after the completion of the first.<br>These are reserved for potential future use.TX Condition Length<br>(ms)10<br>milliseconds5000The length of time the CM will hold the<br>conditioning period.TX Long Pulse<br>Length (ms)10<br>milliseconds5000The length of time the CM will send a Long<br>Pulse.TX Short Pulse<br>Length (ms)10<br>milliseconds5000The length of time the CM will send a long<br>Pulse.TX Short Pulse<br>Length (ms)10<br>milliseconds5000The length of time the CM will send a short<br>pulse.TX Clearout Length10<br>milliseconds5000The length of time the CM will send a short<br>pulse.                                                                                                    |
| (ms)millisecondsand will immediately be able to receive another<br>indication after the completion of the first.<br>These are reserved for potential future use.TX Condition Length10-5000The length of time the CM will hold the<br>conditioning period.TX Long Pulse10-5000The length of time the CM will send a Long<br>Pulse.TX Short Pulse10-5000The length of time the CM will send a short<br>pulse.TX Clearout Length (ms)10-5000The length of time the CM will send a short<br>pulse.                                                                                                    |
| TX Condition Length10-5000The length of time the CM will hold the<br>conditioning period.TX Long Pulse10-5000The length of time the CM will send a Long<br>Pulse.TX Short Pulse10-5000The length of time the CM will send a Long<br>Pulse.TX Short Pulse10-5000The length of time the CM will send a short<br>pulse.TX Clearout Length (ms)millisecondspulse.TX Clearout Length10-5000The length of time the CM will send a short<br>pulse.                                                                                                    |
| TX Condition Length10-5000The length of time the CM will hold the<br>conditioning period.TX Long Pulse10-5000The length of time the CM will send a Long<br>Pulse.TX Short Pulse10-5000The length of time the CM will send a Long<br>Pulse.TX Short Pulse10-5000The length of time the CM will send a short<br>pulse.TX Clearout Length (ms)millisecondspulse.                                                                                                    |
| TX Condition Length10-5000The length of time the CM will hold the<br>conditioning period.(ms)millisecondsconditioning period.TX Long Pulse10-5000The length of time the CM will send a Long<br>Pulse.Length (ms)millisecondsPulse.TX Short Pulse10-5000The length of time the CM will send a short<br>pulse.Length (ms)millisecondspulse.                                                                                                    |
| (ms)millisecondsconditioning period.TX Long Pulse10-5000The length of time the CM will send a Long<br>Pulse.Length (ms)millisecondsPulse.TX Short Pulse10-5000The length of time the CM will send a short<br>pulse.Length (ms)millisecondspulse.TX Clearout Length10-5000TX Clearout Length10-5000                                                                                                    |
| TX Long Pulse10-5000The length of time the CM will send a Long<br>Pulse.Length (ms)10-5000The length of time the CM will send a short<br>pulse.TX Short Pulse10-5000The length of time the CM will send a short<br>pulse.TX Clearout Length (ms)10-5000The length of time the CM will send the clearout                                                                                                    |
| Length (ms)millisecondsPulse.TX Short Pulse10 - 5000The length of time the CM will send a shortLength (ms)millisecondspulse.TX Clearout Length105000The length of time the CM will send the clearout                                                                                                    |
| TX Short Pulse10-5000The length of time the CM will send a shortLength (ms)millisecondspulse.TX Clearaut Length105000The length of time the CM will send the clearaut                                                                                                    |
| Length (ms) milliseconds pulse.                                                                                                    |
| TV Clearaut Longth 10 E000 The length of time the CM will cond the clearaut                                                                                                    |
| TX Clearout Length 10 – 5000 The length of the CM will send the clearout                                                                                                    |
| (ms) milliseconds period.                                                                                                    |
| TX Rest Length (ms) 10 – 5000 The length of time the CM will rest before                                                                                                    |
| milliseconds sending another control.                                                                                                    |
| Station Settings                                                                                                    |
| ATCS Group 0 – 999 If set to 0, the CM will operation in "Non-vital                                                                                                    |
| Number logic controller mode". It set to a non-zero                                                                                                    |
| value, the CM will operate in "Protocol                                                                                                    |
| Conversion <sup>®</sup> mode and the created ATCS                                                                                                    |
| ATCS address for the code unit will use the UN'S site                                                                                                    |
| by this value                                                                                                    |

 Table 4-3
 DC Code Line Settings

| O Map Offset (bytes)          | 0 – 31                      | Only applicable if the ATCS group number is<br>set to 0. This is the offset in bytes into the O<br>map in the ladder logic bits. The CM will copy<br>these bits into the control sent to the code unit.<br>The number of bits is determined by the CTL<br>Data Length setting.                       |
|-------------------------------|-----------------------------|----------------------------------------------------------------------------------------------------|
| I Map Offset (bytes)          | 0 – 31                      | Only applicable if the ATCS group number is<br>set to 0. This is the offset in bytes into the I<br>map in the ladder logic bits. The CM will copy<br>the bits received from the code unit into the<br>map at this offset. The number of bits copied is<br>determined by the IND Data Length setting. |
| CTL Addr                      | 0 – 2147483647              | The control address for the code unit, in decimal.                                                                                                    |
| CTL Addr Length<br>(bits)     | 0 – 32                      | The length of the CTL Addr in bits.                                                                                                    |
| CTL Data Length<br>(bits)     | 0 – 32                      | The length of the control data stepped out to<br>the code unit (and number of bits to copy from<br>ladder logic bitmap, if enabled).                                                                                                    |
| IND Addr                      | 0 – 2147483647              | The indication address for the code unit, in decimal.                                                                                                    |
| IND Addr Length<br>(bits)     | 0 – 32                      | The length of the IND Addr in bits.                                                                                                    |
| IND Data Length<br>(bits)     | 0 – 32                      | The length of the indication data expected to receive from the code unit (and number of bits to copy into ladder logic bitmap, if enabled).                                                                                                    |
| Recheck Relay On<br>Time (ms) | 100 – 10000<br>milliseconds | The number of milliseconds the CM will turn RLY1 on to trigger the code unit to step out an indication.                                                                                                    |
| Periodic Recheck<br>Enabled   | Yes or No                   | If enabled, the CM will periodically toggle RLY1<br>to trigger the code unit to step out an indication.<br>The period is determined by the Recheck<br>Period setting.                                                                                                    |
| Recheck Period<br>(minutes)   | 10 – 65535 minutes          | If Periodic Recheck Enabled is yes, the CM will perform the recheck on this interval.                                                                                                    |

#### 4.3.4.5 Diagnostic Log Configuration

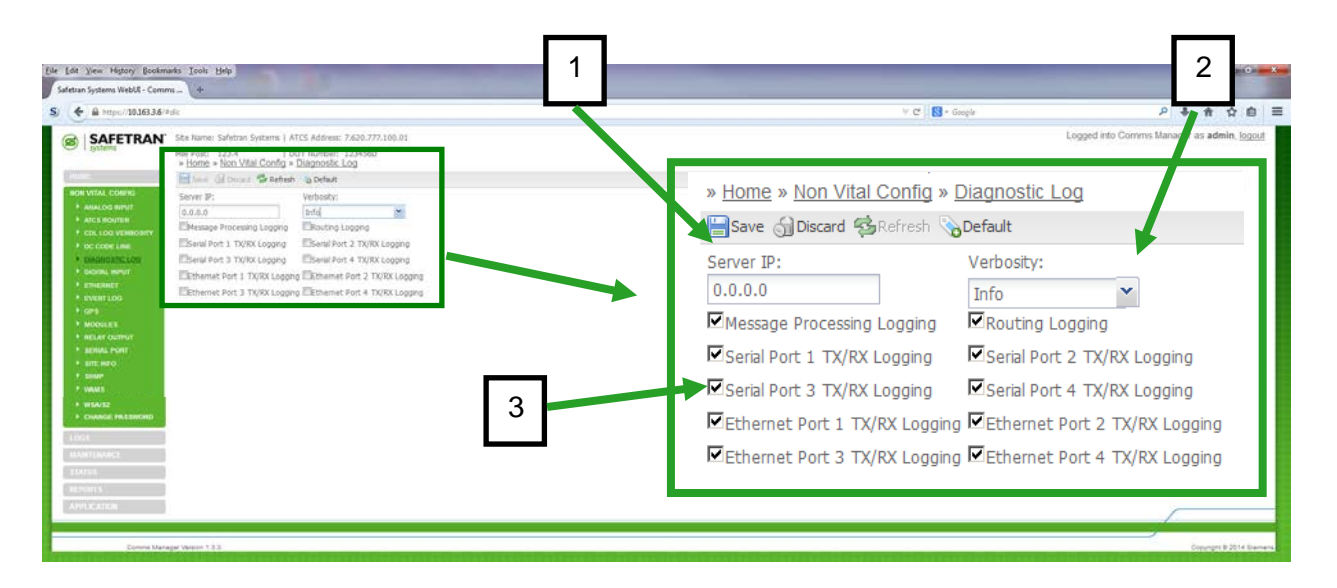

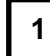

2

#### Server IP:

When one or more Communication Managers are operating on a network, each Communications Manager can be configured to forward all diagnostic events over the network to a remote "Consolidated Logger" and continue to log events locally. The Logger will maintain all of the events for every reporting Communications Manager. Enter the IP Address of the remote Logger in the Server IP box. If "0", logging is handled locally only.

## Verbosity:

BASIC (Level 1) - Operation and access information

ERROR (Level 2) - Critical problems that may need immediate attention

WARNING (Level 3) - Possible issues that may or may not need correction

INFO (Level 4) - Helpful information about present operation (Default)

DEBUG (Level 5) - If set to Debug, every event will be logged

The verbosity level of logging may be chosen such that any entry that has the same level or lower will be added to the log. Higher leveled entries will not be added to the log. The default verbosity level is Info. The system log stores at least 7,500 entries.

# 3

## Logging Options:

Checking the box next to each item will enable logging for that function. Only functions selected will be included in the log.

## Figure 4-19 Configuration Menu – Diagnostic Log

## 4.3.4.6 Digital Input Configuration

Click on the *Digital Input* sub-menu to bring up the Digital Input Configuration page.

| etran Systems WebUE - C                                                                                                    | emms - 4                                                                                                    |                                                                                                    |                                                                                                    |                  |                                        |
|----------------------------------------------------------------------------------------------------|----------------------------------------------------------------------------------------------------|----------------------------------------------------------------------------------------------------|----------------------------------------------------------------------------------------------------|------------------|----------------------------------------|
| ♦ Mtpc//10.163.                                                                                                    | 3.6/#dic                                                                                                    |                                                                                                    |                                                                                                    | V 🖉 🛛 🔂 + Goople | ● 素 食 ☆                                |
| SAFETRA                                                                                                    | N' Ste Name: Safetran<br>Mé Post: 123.4                                                                                                    | Systems   ATCS Addo<br>  DOT Numb                                                                                          | номе                                                                                                    |                  | Logged into Comms Manager as admin. Io |
| AND AND COMPANY AND COMPANY AN | Off the Chine Chin | 00 These 01 Rear<br>Referen 30 Defaut<br>Algorithm<br>Off Debource (m<br>106<br>Off State Name<br>Topgle Period (m<br>1000 | NON VIAL COMPG ATCS ROUTER ATCS ROUTER CODE LINE CODE LINE CODE LI |                  |                                        |
| Comma                                                                                                    | Managar Version 1.3.3                                                                                                    |                                                                                                    | LOGS                                                                                                    |                  | Conseque \$ 2014                       |
|                                                                                                    | in the second of the second second second second second second second second second second second second second                                                                                                    |                                                                                                    | STATUS                                                                                                    |                  |                                        |
|                                                                                                    |                                                                                                    |                                                                                                    | REPORTS                                                                                                    |                  |                                        |
|                                                                                                    |                                                                                                    |                                                                                                    | 4 001 10 471011                                                                                                    |                  |                                        |

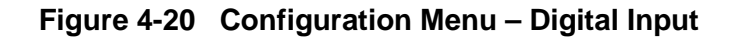

Each of the eight digital inputs can be configured with a *Discrete* or *GFT* algorithm as shown in the figure below. An input configured with the "*Discrete*" algorithm logs the state of the I/O connected to that input as either OFF, ON, or TOGGLING. An input configured with the "*GFT*" algorithm should be connected to an Siemens Ground Fault Tester. GFT inputs log the fault/no fault state of each of the GFT's connected batteries as well as other status information related to the GFT.

|                                                           | * Site Name: Safetr                  | an Systems   ATCS Address: 7.62                 | 10,777.100.61          |         |          |          |          |               |                     |              | Logged in           | to Commis Mana | iger as admin, j | logout   |          |
|-----------------------------------------------------------|--------------------------------------|-------------------------------------------------|------------------------|---------|----------|----------|----------|---------------|---------------------|--------------|---------------------|----------------|------------------|----------|----------|
| e i ajstems                                               | Mile Post: 123.4<br>> Home > Non Vit | i DOT Number: 1234<br>al Config = Digital Input | 4560                   |         |          |          |          |               |                     |              |                     |                |                  |          |          |
| (Crack)                                                   | DI One (*) DI T                      | as Of Three Of Four Of For                      | e DESix DESeven DEBght |         |          |          |          |               |                     |              |                     |                |                  |          |          |
| NON VITAL CONTIG                                          | Save Of Decars                       | Statut Applait                                  | Acres Acres Acres      |         |          |          |          |               |                     |              |                     |                |                  |          |          |
| * ANALOO INFUT                                            | Name:                                | Algorithm:                                      |                        | _       |          |          |          |               |                     |              |                     |                |                  |          |          |
| <ul> <li>Arcs source</li> <li>Cos Log VENBORTY</li> </ul> | dig                                  | GFT                                             | ~                      | A       | Algorith | m:       |          |               |                     |              |                     |                |                  |          |          |
| F DC CODIC LINE                                           | Battery 1 Name:                      | Battery 2 Name:                                 |                        |         | -        |          |          |               |                     |              |                     |                |                  |          |          |
| F DIAGNOSTIC LOO                                          | BAT 1                                | BAT 2                                           |                        |         | Discret  | e        | × 1      |               |                     |              |                     |                |                  |          |          |
| * DIGIPLI INFUT                                           |                                      |                                                 |                        |         | Discret  | e        |          |               |                     |              |                     |                |                  |          |          |
| * ENVIRTING                                               |                                      |                                                 |                        |         | OFT      |          |          |               |                     |              |                     |                |                  | -        |          |
| 1.075                                                     |                                      |                                                 |                        |         | GET      |          |          |               |                     |              |                     |                |                  | 100      |          |
| * MODULES                                                 |                                      |                                                 |                        |         |          |          |          |               |                     |              |                     |                |                  | -        |          |
| AELAY OUTPUT                                              |                                      |                                                 |                        |         |          |          |          |               |                     |              |                     |                |                  |          |          |
| * BITE HIPO                                               |                                      |                                                 |                        |         |          |          |          |               |                     |              |                     |                |                  | -        |          |
| F same                                                    |                                      |                                                 |                        |         |          |          |          |               |                     |              |                     |                |                  |          |          |
| P SWARD                                                   |                                      |                                                 |                        |         |          |          |          |               |                     |              |                     |                |                  | 1        |          |
| + CHANGE PASSIFORD                                        |                                      |                                                 |                        |         |          |          |          |               |                     |              |                     |                |                  | -        |          |
|                                                           |                                      |                                                 |                        |         |          |          |          |               |                     |              |                     |                |                  | - E      |          |
| MANTERANCE.                                               | 3                                    | » <u>Home</u> » <u>Non Vita</u>                 | al Config » Digital I  | nput    |          |          |          |               |                     |              |                     |                |                  | 2        |          |
| - Elizabet                                                |                                      | DI One DI Two                                   | DI Three DI Four       | DI Five | DI Six   | DI Seven | DI Eight | . Hanna       |                     | tal Config - | Disital In          |                |                  | 12       |          |
| ADVINATION:                                               |                                      | Save 🚮 Discard 🧣                                | 🕹 Refresh 💊 Default    |         |          |          |          | » <u>Home</u> | <u>: » inori vi</u> | tar Conlig » | » <u>Digital Ir</u> | ipul           |                  |          |          |
| 2                                                         | l.                                   | lame:                                           | Algorithm:             |         |          |          |          | DI One        | DI Two              | DI Three     | DI Four             | DI Five        | DI Six           | DI Seven | DI Eight |
| Comma Mar                                                 | Aper Version 1.3.2                   | INPUT 1                                         | Discrete               | ~       |          |          |          | Save          | Discard             | Refresh      | 🔈 Default           |                |                  |          |          |
|                                                           |                                      | On Debounce:                                    | Off Debounce:          |         |          |          |          |               | (jii sheara         | Ø            | Obereast            |                |                  |          |          |
|                                                           |                                      | 100                                             | 100                    |         |          |          |          | Name:         |                     | Algorithr    | n:                  |                |                  |          |          |
|                                                           |                                      | On State Name:                                  | Off State Name:        |         |          |          |          | INPUT :       | L                   | GFT          |                     | *              |                  |          |          |
|                                                           |                                      | ON                                              | OFF                    |         |          |          |          | Battery       | 1 Name:             | Battery 2    | 2 Name:             |                |                  |          |          |
|                                                           | 1                                    | Foggle State Name:                              | Toggle Period:         |         |          |          |          | BAT 1         |                     | BAT 2        |                     |                |                  |          |          |
|                                                           |                                      | TOGGI ING                                       | 1000                   |         |          |          |          |               |                     | 11           |                     |                |                  |          |          |

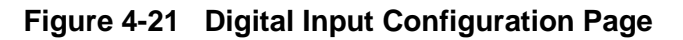

Click on the **Refresh** button to re-populate the dialog boxes with the current configuration parameters. Clicking on the **Default** button will insert all of the default values in each parameter.

| ESave | 🚮 Discard | 🤣 Refresh | Default |
|-------|-----------|-----------|---------|
|       |           |           |         |

Save the new entries by clicking on the **Save** button. The **Discard** button will remove all changes and restore all configuration parameters to the values prior to making the changes.

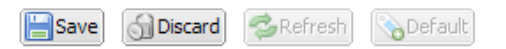

The figure and chart below details the parameters for each Digital I/O port and their default settings for a *Discrete* Algorithm.

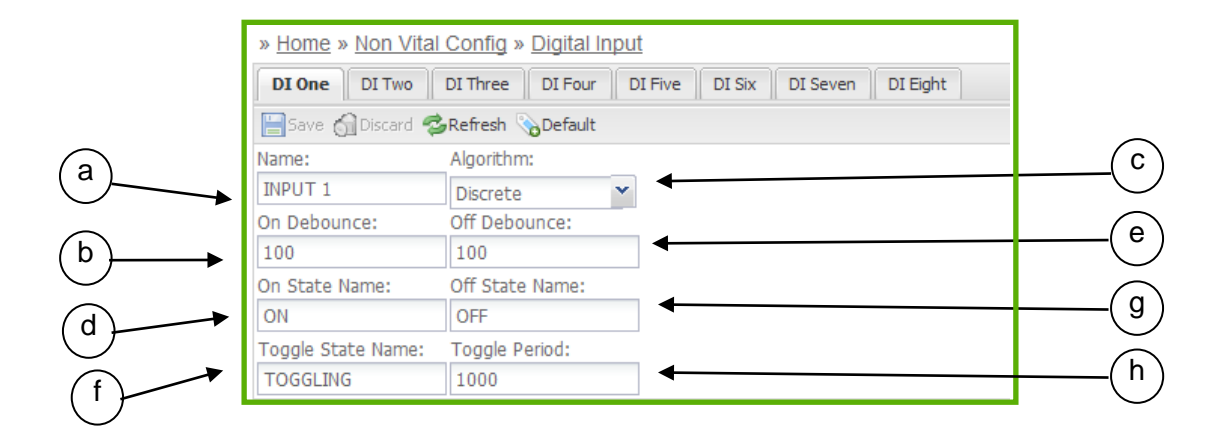

|   | Parameter         | Range                   | Default                       |
|---|-------------------|-------------------------|-------------------------------|
| а | Name              | 0 to 10 characters      | INPUT X                       |
|   |                   |                         | (where X is the input number) |
| b | On De-bounce      | 0 to 60000 milliseconds | 100                           |
| С | Algorithm         | Discrete or GFT         | Discrete                      |
| d | On State Name     | 0 to 10 characters      | ON                            |
| е | Off De-bounce     | 0 to 60000 milliseconds | 100                           |
| f | Toggle State Name | 0 to 10 characters      | TOGGLING                      |
| g | Off State Name    | 0 to 10 characters      | OFF                           |
| h | Toggle Period     | 0 to 60000 milliseconds | 1000 milliseconds             |

#### Figure 4-22 Digital I/O Parameters – Discrete Algorithm

The figure and chart below details the parameters for each Digital I/O port and their default settings for a *GFT* Algorithm.

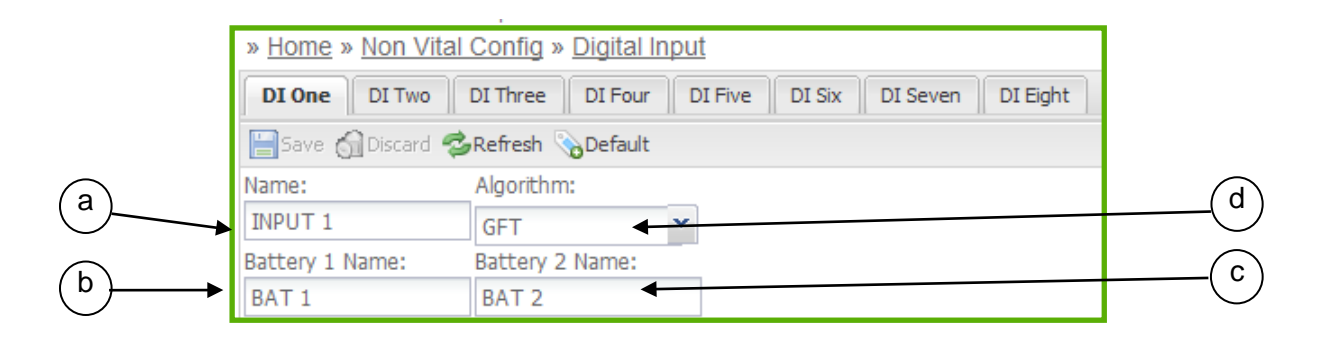

|   | Parameter      | Range              | Default                       |
|---|----------------|--------------------|-------------------------------|
| а | Name           | 0 to 10 characters | INPUT X                       |
|   |                |                    | (where X is the input number) |
| b | Battery 1 Name | 0 to 10 characters | BAT 1                         |
| С | Battery 2 Name | 0 to 10 characters | BAT 2                         |
| d | Algorithm      | Discrete or GFT    | Discrete                      |

#### Figure 4-23 Digital I/O Parameters – GFT Algorithm

#### 4.3.4.7 Ethernet Ports

Ethernet Ports include the Laptop Port located on the front panel's Local User Interface section and four Ethernet ports located on the bottom of the unit. Click on *Ethernet* sub-menu on the Non Vital Config menu.

| Ele Est Jiew History Boo                                                                                                    | ovarts Look Holp                                                                                                    |                                                                                                    | and the second state of the second state of th |    |        | 0.0       | (a. 63) |
|----------------------------------------------------------------------------------------------------|----------------------------------------------------------------------------------------------------|----------------------------------------------------------------------------------------------------|----------------------------------------------------------------------------------------------------|----|--------|-----------|---------|
| Safetton Systems WebLE - Co                                                                                                    | nn =                                                                                                    |                                                                                                    |                                                                                                    |    | _      |           |         |
| 5 ( e) @ March 103503                                                                                                    | 6.9494                                                                                                    | НОМЕ                                                                                                    | ⊤ C 🔣 • Kalvost CL P                                                                                                    | ٠  | ŧ      | 4 E       | Ξ       |
| SAFETRA                                                                                                    | N"<br>+ Home + tion vital Contig + Etherner                                                                                                   | NON VITAL CONFIG                                                                                                    |                                                                                                    |    |        | La        | 'n      |
| RON VITAL CORPUS<br>P. AVALOG SEPUE<br>P. AVELOG SEPUE<br>P. COL LOUV VARIEDIET<br>P. COL LOUV VARIEDIET<br>P. COL COLDE LINE                                                                                                    | Lapton Part Dre Port Tale Port Bre<br>Date: Strand Sciences Sciences<br>DRCP-Confluencies<br>Cherry Briefer<br>Lapton Brief<br>Lapton Briefer | <ul> <li>ATCS ROUTER</li> <li>CDL LOG VERBOSITY</li> <li>DC CODE LINE</li> </ul>                                                                                                    |                                                                                                    |    |        |           |         |
| Anancept cost<br>Anancept cost<br>Anancept |                                                                                                    | <ul> <li>DIAGNOSTIC LOG</li> <li>DIGITAL INPUT</li> <li>ENFERIET</li> <li>EVENT LOG</li> <li>GPS</li> <li>MODULES</li> <li>RELAY OUTPUT</li> <li>SERIAL PORT</li> <li>SERIAL PORT</li> <li>SIEN INFO</li> <li>SIMP</li> <li>WANAS</li> <li>WSAUS2</li> <li>CHANGE PASSWORD</li> </ul> |                                                                                                    |    |        |           |         |
| Carrier In                                                                                                    | aringar verbich 1.3.3                                                                                                    | LOGS                                                                                                    |                                                                                                    | E. | a da a | 0 2014 ha | ners.   |
|                                                                                                    |                                                                                                    | MAINTENANCE<br>STATUS<br>REPORT S<br>APPLICATION                                                                                                    |                                                                                                    |    |        |           |         |

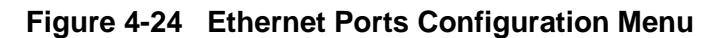

## • Laptop Ethernet Port

The Laptop Ethernet Port has the following user configuration parameters.

| Laptop Port On    | e Port Two Port Three | Port Four DNS        |
|-------------------|-----------------------|----------------------|
| ESave 🚮 Discard   | 🕏 Refresh 💊 Default   |                      |
| DHCP Configuraton | 1                     |                      |
| Server Enabled    | Client Enabled        | ODHCP Disabled       |
| Laptop IP:        | Laptop Gateway:       | Laptop Network Mask: |
| 192.168.1.100     | 192.168.1.1           | 255.255.255.0        |

|   | Parameter                                | Range                                             | Default                      | Description                                       |
|---|------------------------------------------|---------------------------------------------------|------------------------------|---------------------------------------------------|
| а | DHCP Configuration                       | Server Enabled<br>Client Enabled<br>DCHP Disabled | Server Enabled               | Set DHCP as a Server,<br>Client, or Disables DHCP |
| b | Laptop IP                                | 0.0.0.0 -                                         | 192.168.1.100                | Sets address for IP,                              |
|   | Laptop Gateway<br>Laptop Network<br>Mask | 255.255.255.255                                   | 192.168.1.1<br>255.255.255.0 | Gateway, and Network<br>Mask                      |

Figure 4-25 Ethernet Ports – Laptop Port

NOTE

#### NOTE

The internal DHCP server always assigns the IP address to the attached client. Therefore, it is not recommended to change the IP address, gateway, and network mask of the laptop Ethernet port from the defaults if the DHCP server is enabled.

#### • Ethernet Port 1 - 4

The four Ethernet Ports can be configured as **None** (no path type or protocol) or as an **ATCS/IP** Protocol and either an **Office Primary, Office Backup 1, Office Backup 2, or an Office Backup 3**.

| SAFETRAN         | Site Name: Safe            | tran Systems   ATCS Address: 7.620.             | 777.100.01          |                       |               |                     | Lo                       | gged into Comms Manager as admin, Ig  |
|------------------|----------------------------|-------------------------------------------------|---------------------|-----------------------|---------------|---------------------|--------------------------|---------------------------------------|
| 1 systems        | Hile Post: 123             | 4   DOT Number: 12345<br>Ital Config = Elhernet | 50                  |                       |               |                     |                          |                                       |
| NE I             | Laptoo Port 0              | ne Port Two Port Three (*) Port                 | Four DHS            |                       |               |                     |                          |                                       |
| N VITAL COMPR    | E toos of the              | Stehesh & Default                               |                     |                       |               |                     |                          |                                       |
| ATCS NOVIER      | DHCP Clent Ena             | bied                                            |                     |                       |               |                     |                          |                                       |
| COLLOG VERBOSITY | P;                         | Gateway:                                        | Network Mask:       |                       |               |                     |                          |                                       |
| DAGNORTIC LOS    | 192.168.2.100<br>Protocol: | 192.168.2.1<br>Path Tunar                       | 255.255.255.0       |                       |               |                     |                          |                                       |
| DIO/DAL INFILT   | None                       | (E) None (C)                                    | 8                   |                       |               |                     |                          |                                       |
| Chernity Con     |                            |                                                 |                     |                       |               |                     |                          |                                       |
| 24 A             |                            |                                                 | _                   |                       |               |                     |                          |                                       |
| HODELES          |                            |                                                 |                     |                       |               |                     |                          |                                       |
| HELAY OCTIVIT    |                            | Laptop Port One                                 | Port Two (*) P      | ort Three Port Four D | NS            |                     |                          |                                       |
| SITE INFO        |                            | Save Discard I                                  | 🔁 Dofroch 🕓 Default |                       |               |                     |                          |                                       |
| SAUSAR           |                            | Bare Olipiscara                                 |                     |                       |               |                     |                          |                                       |
| WAME WSA/52      |                            | DHCP Client Enabl                               | ed                  |                       |               |                     |                          |                                       |
| CHANGE PR.LOWOND |                            | IP:                                             | Gateway:            | Network Mask:         | Laptop Por    | rt One Port Two (*) | Port Three Port Four DNS |                                       |
| 4<br>            |                            | 192.168.3.100                                   | 192.168.3.1         | 255.255.255.0         | 🔚 Save 🚮 Di   | scard 🤹Refresh 📎De  | fault                    |                                       |
| TUA.             |                            | Protocol:                                       | Path Type:          |                       | DHCP Client   | Enabled             |                          |                                       |
| curs.            |                            | ATCS ID Office                                  | None                | ×                     | IP:           | Gateway:            | Network Mask:            |                                       |
| LICATION .       |                            | None                                            | None                |                       | 192 168 3 10  | 0 192 168 3 1       | 255 255 255 0            |                                       |
|                  | -                          | INOTIC                                          |                     |                       | Desta ask     | Deth Tures          | 2001200120010            |                                       |
| 240.000          | (m. 2010) (m. 1997)        | ATCS IP Office                                  |                     |                       | Protocol:     | Path Type:          |                          | · · · · · · · · · · · · · · · · · · · |
| Contra Maria     | iger version 3 3 8         |                                                 |                     |                       | ATCS IP Offic | e 🝸 None            | ×                        | Coppign 6 304                         |
|                  |                            |                                                 |                     |                       |               | None                |                          |                                       |
|                  |                            |                                                 |                     |                       |               | Office Primar       | у                        |                                       |
|                  |                            |                                                 |                     |                       |               | Office Backu        | p1                       |                                       |
|                  |                            |                                                 |                     |                       |               | Office Backu        | p2                       |                                       |
|                  |                            |                                                 |                     |                       |               | Office Backu        | n3                       |                                       |
|                  |                            |                                                 |                     |                       |               | Office backu        | P 9                      | -                                     |

Figure 4-26 Ethernet Port 1 – 4 Path and Protocol Selection

#### NOTE

#### NOTE

If a protocol parameter is selected, then a path type parameter must also be selected and vice-versa. Selecting the **ATCS/IP** Protocol will require also selecting one of the Office path types or the unit will revert to no path type and no protocol (Protocol: *None* and Path Type: *None*) when saved. If an Office path type is selected and Protocol is set to *None*, the unit will default the Protocol to *ATCS/IP*.

## • Ethernet Port 1 – 4 ATCS/IP Office Configuration

The following diagram and chart displays and describes the user configuration options for the ATCS/IP Protocol.

|              | * Home * Hom Yill Co     | ang = cinemen           | in the l               | » Home             | » Non Vital    | Confid | » Ethernet     |             |      |                    |     |
|--------------|--------------------------|-------------------------|------------------------|--------------------|----------------|--------|----------------|-------------|------|--------------------|-----|
| VITAL CONFIG | Bar da G                 | Outhersh in Terfault    | an line                |                    |                | 1      |                |             |      |                    |     |
|              | STOHCP Clent Enabled     | Neven Querant           |                        | Laptop             | Port One       | PortT  | wo Port Thr    | ee Port Fou | ur   | DNS                |     |
| TO ROUTER    | Pt                       | Gateway:                | Network Mask:          | <b>Real</b> second | 0              | a      |                |             |      |                    |     |
|              | 197.346.2.100            | (192,108.2.1            |                        | E Save             | Oll Discard    | PRefr  | esh 🏠 Defau    | t           |      |                    |     |
|              | Protocol.                | Path Type:              |                        |                    | liont Enabled  |        |                |             |      |                    |     |
| KOROLL BUPUT | ATCS IP Office           | Coffice Primary         | *                      | EDDITCH C          | lient Liablet  |        |                |             |      |                    |     |
| WHIT LOD     | Path Recovery Time (s):  | Path Test Period (s):   |                        | IP:                |                | G      | ateway:        |             | Netw | vork Mask:         |     |
|              | 300                      | 60                      |                        |                    |                | -      |                |             |      |                    | ÷.  |
|              | Path Fail Count:         | RSSI Webe:              |                        | 192.168.           | 2.100          |        | 192.168.2.1    |             | 255  | .255.255.0         |     |
|              | 6                        | 61                      |                        | Brotocoli          |                |        | Dath Tunor     |             |      |                    |     |
|              | EDOperacional frame Univ |                         |                        | PIOLOCOL.          |                |        | Paul Type.     |             |      |                    |     |
|              | COD CHEAR AD             | Kouchg Hagon Une:       | Nouting Region Ewo     | ATCS IP            | Office         | ~      | Office Primary |             | -    |                    |     |
| WART .       | 105 Ports                | Path Value:             | Route Search Time (s): |                    | 200            |        |                | 1.2.2       |      |                    |     |
| 154/32       | 5361                     | 22                      | 15                     | Path Reco          | overy Time (s  | s): P  | ath Test Perio | d (s):      |      |                    |     |
|              | joute Search Thes:       | Route Refresh Time (mm) |                        | 200                |                | 6      | 50             |             |      |                    |     |
|              | 6                        | 5                       |                        | 300                |                |        | 00             |             |      |                    |     |
|              |                          |                         |                        | Path Fail C        | Count:         | R      | SSI Value:     |             |      |                    |     |
|              | 1                        |                         |                        | 6                  |                | 6      | 51             |             |      |                    |     |
| ICATION .    | 1                        |                         |                        | Doperati           | onal Traffic C | nly    |                |             |      |                    | -   |
|              |                          |                         |                        | OCG Circu          | it ID:         | R      | outing Region  | One:        | Rout | ing Region Two:    | -   |
| Comma Ma     | magel Venion 133         |                         |                        | 620.1.1            | 1078-1945<br>  |        | 02 160 2 2     |             | 102  | 160.3.2            | Cos |
|              |                          |                         |                        | 020.1.1            |                |        | 192.108.2.2    |             | 192  | .100.2.3           | _   |
|              |                          |                         |                        | OCG Port           |                | P      | ath Value:     |             | Rout | e Search Time (s): |     |
|              |                          |                         |                        | 5361               |                | 7      | 72             |             | 15   |                    |     |
|              |                          |                         |                        | Route Se           | arch Tries:    | R      | oute Refresh   | Time (min): |      |                    | -   |
|              |                          |                         |                        |                    |                |        |                |             |      |                    |     |

Figure 4-27 Ethernet Port 1 – 4 ATCS/IP Configuration

|                     | -                 |                     |                                               |
|---------------------|-------------------|---------------------|-----------------------------------------------|
| Option              | Range             | Default             | Description                                   |
| Path Recovery       | 0 - 3600 seconds  | 300 seconds         | The amount of time a path must                |
| Time                |                   |                     | successfully deliver messages with no         |
|                     |                   |                     | losses before the path can be considered      |
|                     |                   |                     | "Operational" again.                          |
| Path Test Period    | 0 - 7 Davs        | 60 seconds          | The time between attempts to send a test      |
|                     |                   |                     | packet on a path in the "Failed", "In         |
|                     |                   |                     | Recovery", or "Operational State", If the     |
|                     |                   |                     | "Path Test Period" is set to zero the path    |
|                     |                   |                     | will not be tested                            |
| Path Fail Count     |                   | 6                   | The minimum number of test packets that       |
|                     |                   | 0                   | do not receive a response, causing a path     |
|                     |                   |                     | to change from "In Besovery" to "Eciled"      |
|                     |                   |                     | to change from in Recovery to Falled          |
|                     |                   |                     |                                               |
| RSSI value          |                   | 61 - Office Primary | Defines the RSSI value the office protocol    |
|                     |                   | 51 - Office Backup  | will attach to the end of all ATCS RF_INFO    |
|                     |                   | 1                   | packets transmitted on an office path. If the |
|                     |                   | 41 - Office Backup  | user sets the value to 0, the                 |
|                     |                   | 2                   | Communications Manager will not attach        |
|                     |                   | 31 - Office Backup  | an RSSI value.                                |
|                     |                   | 3                   |                                               |
| Operational Traffic | Yes = Checked     | No                  | If checked, the Communications Manager        |
| Only                | box               |                     | sends only controls and indication on the     |
| - ,                 | $N_0 = Empty box$ |                     | path. All other messages are discarded.       |
| Circuit ID          | 0.0.0 (disabled)  | 0.0.0 (disabled)    | Used by OCG to uniquely identify this path    |
| Routing Region      |                   |                     | The Destination IP Address to send route      |
|                     | 255 255 255 255   | 0.0.0.0 (disabled)  | requests to                                   |
| One                 | 200.200.200.200   |                     | requests to.                                  |
|                     |                   |                     |                                               |
| Deutie e Deuter     |                   |                     | The Destination ID Address to send route      |
| Routing Region      | 0.0.0.0 -         | 0.0.0.0 (disabled)  | The Destination IP Address to send route      |
| TWO                 | 255.255.255.255   |                     | requests to should the first routing region   |
|                     | or symbolic name  |                     | not solicit a response.                       |
|                     | (e.g. google.com) |                     |                                               |
| OCG Port            | 0 - 65535         | 5361                | The UDP port number to use for route          |
|                     |                   |                     | requests                                      |
| Path Value          | 0 - 255           | 72                  | A byte included in the layer 2 message        |
|                     |                   |                     | header that indicates the type of path. This  |
|                     |                   |                     | value is used by the OCG to manage            |
|                     |                   |                     | connections.                                  |
| Route Search Time   | 0 - 65535         | 15 seconds          | If no office route update message has         |
|                     | seconds           |                     | been received the amount of time to keep      |
|                     |                   |                     | requesting a route update message until       |
|                     |                   |                     | one is received. This will only occur for the |
|                     |                   |                     | number of tries configured before it gives    |
|                     |                   |                     | up and discards the message                   |
| Pouto Soorah Trian  | 0 255             | 4                   | The maximum number of trice for conding       |
| Route Search mes    | 0 - 255           | 4                   | The maximum number of thes for sending        |
|                     |                   |                     | a route request message without receiving     |
|                     |                   |                     | a route update message before discarding      |
|                     |                   |                     | the message. A value of 0 will cause          |
|                     |                   |                     | Communications Manager to not retry           |
|                     |                   |                     | route requests.                               |
| Route Refresh       | 0 - 65535         | 5 minutes           | The amount of time between re-requesting      |
| Time                | minutes           |                     | the route update message in order to          |
|                     |                   |                     | refresh the existing route table. A value of  |
|                     |                   |                     | 0 means the route is not refreshed.           |

| Table 4-4 | Ethernet Port 1 – 4 ATCS/IP Configuration Parameters |
|-----------|------------------------------------------------------|
|-----------|------------------------------------------------------|

## • DNS Configuration

The Ethernet ports support use of up to three DNS Servers. The figure below displays the DNS configuration screen.

|                                                        | 192.168.2.1                                                                                                    | 192.108.3.1                                                                                                    | 192.16                             | 8.5.1                                                                                                    |
|--------------------------------------------------------|----------------------------------------------------------------------------------------------------|----------------------------------------------------------------------------------------------------|------------------------------------|----------------------------------------------------------------------------------------------------|
|                                                        | 100 100 0                                                                                                    | 000 1 60 0 1                                                                                                    | 100.10                             | 0 5 1                                                                                                    |
| 1                                                      | VameServer 1.                                                                                                    | NameServer 2                                                                                                    | NameSe                             | erver 3:                                                                                                    |
|                                                        | ESave 🕤 Discard                                                                                                    | 🕏 Refresh 📎 Default                                                                                                    | :                                  |                                                                                                    |
| <u>[</u>                                               | Laptop Port Ope                                                                                                    | Port Two Port T                                                                                                    | hree Port Fo                       | our DNS (*)                                                                                                    |
| 168.2.1                                                | 192.168.3.1                                                                                                    | 192.168.4.1                                                                                                    |                                    |                                                                                                    |
| Server 1:                                              | NameServer 2:                                                                                                    | NameServer 3:                                                                                                    |                                    |                                                                                                    |
| ave 🚮 Discard                                          | 🕏 Refresh 📎 Defaul                                                                                                    | t                                                                                                    |                                    |                                                                                                    |
| top Port One                                           | e Port Two Port T                                                                                                    | hree Port Four DI                                                                                                    | NS                                 |                                                                                                    |
| Servet 2: NameServer 3:<br>(68.3.1 (192.168.4.1        |                                                                                                    |                                                                                                    |                                    |                                                                                                    |
| PartTiver (*) PortFour DNS                             |                                                                                                    |                                                                                                    |                                    |                                                                                                    |
| ATCS Address: 7.620.777.100.01<br>DOT Inumber: 1234560 |                                                                                                    |                                                                                                    | Logged in                          | to Commis Manager as admin, logout                                                                                                    |
|                                                        |                                                                                                    | ∀ ¢ ] [5                                                                                                    | - earthquake history Kettleman, ca | ▶ ♣ ★ ☆ 自 ☰                                                                                                    |
|                                                        | ATCS Address: 7x20.777.100.01<br>DDT Turches: 123550<br>Ditention<br>PartThere (*) Part Face 005<br>Server 2: Namefarer 3: | ATCS Address: 7420-777100-01<br>DOT Number: 124500<br>Zinctited<br>PartTere (?) Arct Four DBA<br>General: 2<br>Server 2: Name[Server 3: | V C   E                            | V C S - cartiquete history Kettleman, ca<br>ATCS Address: 2620-777-100-01 Logged in<br>Decimient<br>Decimient<br>Decimient<br>Server 2: Namelianer 3: |

- Refresh Refreshes screen
- Save Saves changes entered in dialog boxes
- Discard Discards changes made in dialog boxes
- Default Restores default settings

## Figure 4-28 DNS Server Configuration

| Table 4-5 | DNS | Configuration | <b>Parameters</b> |
|-----------|-----|---------------|-------------------|
|-----------|-----|---------------|-------------------|

| Parameter    | Range           | Default     | Description              |
|--------------|-----------------|-------------|--------------------------|
| Nameserver 1 | 0.0.0.0 -       | 192.168.2.1 | IP address of DNS server |
|              | 255.255.255.255 |             |                          |
| Nameserver 2 | 0.0.0.0 -       | 192.168.3.1 | IP address of DNS server |
|              | 255.255.255.255 |             |                          |
| Nameserver 3 | 0.0.0.0 -       | 192.168.4.1 | IP address of DNS server |
|              | 255.255.255.255 |             |                          |

## 4.3.4.8 Event Log Configuration

To configure the Event Log parameters click on the *Event Log* sub-menu on the Non Vital Config menu.

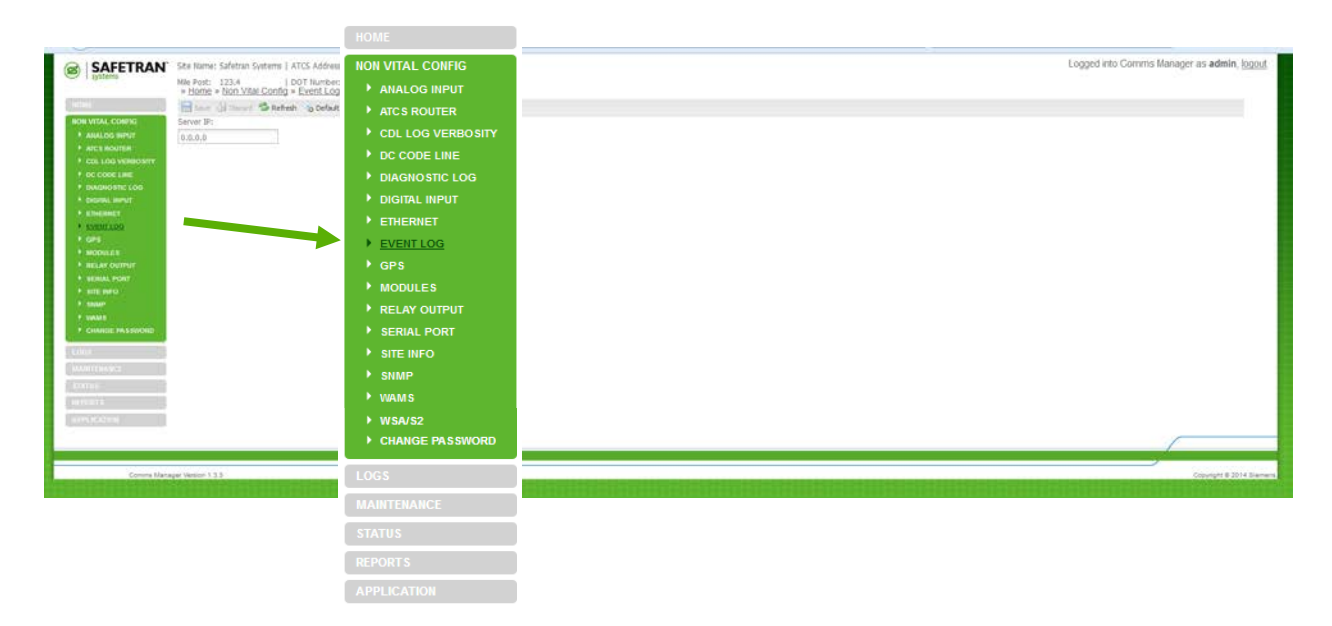

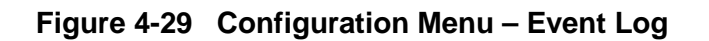

The Event Log configuration has one parameter, Server IP.

Server IP: When one or more Communication Managers are operating on a network, each Communications Manager can be configured to forward all events over the network to a "Consolidated Logger" while continuing to log locally. The Logger will maintain all of the events for every reporting Communications Manager. The Consolidated Logger can be another Communications Manager.

Enter the IP Address of the Consolidated Logger in the Server IP box.

Server IP: Valid IP Address (Default is 0.0.0.0) If 0 logging is performed locally only.

| SAFETRAN Sto Name: Safetran Systems   ATC                                                                                                    | 6 Addresse 7,620,797,199,01        | Logged into Commis Manager as admin, i |
|----------------------------------------------------------------------------------------------------|------------------------------------|----------------------------------------|
| His Post: 123,* I DO<br>+ Homo + Non Vtal Config + E                                                                                                    | Number: 1234540<br>entilog         |                                        |
| Han Gimai Sateh                                                                                                    | p Celuit                           |                                        |
| And COURT 0.0.0.0                                                                                                    |                                    |                                        |
| AUCS ROUTER                                                                                                    |                                    |                                        |
| TIC CODE LINE                                                                                                    |                                    |                                        |
| EARDERED IN COL                                                                                                    |                                    |                                        |
| Else and the second second s | Save 🕥 Discard 💝 Refresh 😘 Default |                                        |
| ENER LOO<br>DES                                                                                                    |                                    |                                        |
| MANDERIN R. W.                                                                                                    | Server ID:                         |                                        |
| RELAY OUTPUT                                                                                                    | Solution at 1                      |                                        |
| SCIE SHEE                                                                                                    |                                    |                                        |
| Aurilan"<br>Van Auril                                                                                                    | 0.0.0.0                            |                                        |
| with the                                                                                                    |                                    |                                        |
| CHARGE PL SINCHD                                                                                                    |                                    |                                        |
| ÷                                                                                                    |                                    |                                        |
| and a second second s |                                    |                                        |
| rue                                                                                                    |                                    |                                        |
| teel t                                                                                                    |                                    |                                        |
| R LEASING (                                                                                                    |                                    |                                        |
|                                                                                                    |                                    |                                        |

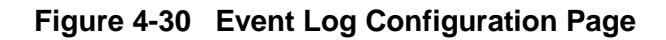

## 4.3.4.9 GPS

Click on the GPS sub-menu to bring up the GPS configuration window.

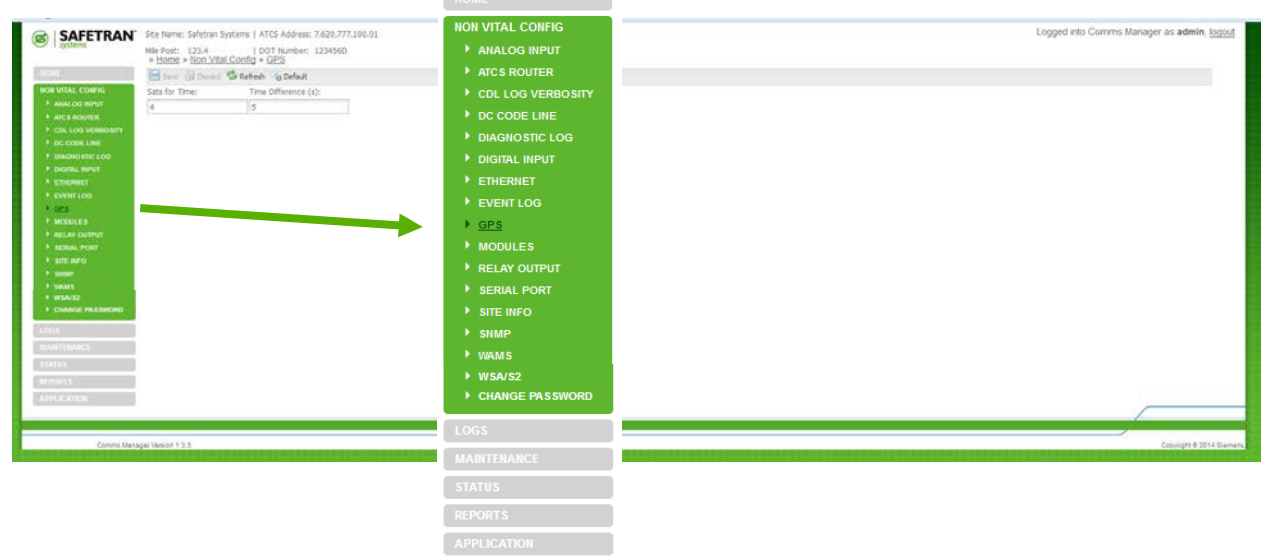

Figure 4-31 Configuration Menu - GPS

• DNS Configuration

The GPS Configuration screen and descriptions are listed below.

| SAFETRAN     Market Dates:     Sector:     Sector | ATG Aldmer, F438-7733040<br>00196-88<br>#523<br>#- Sgabaka<br>#- Sgabaka<br>#- Stabaka | Logged van Govern Manager an admin, jo                                                                                                    |
|----------------------------------------------------------------------------------------------------|----------------------------------------------------------------------------------------|----------------------------------------------------------------------------------------------------|
| Annu particular     Annu particular     Annu particular     Annu particular     Annu particular     Annu particular     Annu particular     Annu particular                                                                                                    | » <u>Home</u> » <u>Non</u>                                                             | Vital Config » GPS                                                                                                    |
| F CONNECTOR                                                                                                    | 🔚 Save 🕤 Disc                                                                          | card  Refresh 📎 Default                                                                                                    |
| Martin Surfree     Martin     Martin     Martin     Martin     Martin     Martin     Martin                                                                                                    | Sats for Time:                                                                         | Time Difference (s):                                                                                                    |
| + anderskal<br>+ Stanener de Konstant:<br>Stanet                                                                                                    | 4                                                                                      | 5                                                                                                    |
| an affan an t                                                                                                    |                                                                                        |                                                                                                    |
| Control Processor Maders 13.3                                                                                                    |                                                                                        | and the second second se |

| Option          | Range              | Default      | Description                                                                                                    |
|-----------------|--------------------|--------------|----------------------------------------------------------------------------------------------------|
| Sats For Time   | 1 - 4              | 4            | The number of satellites that must be in view<br>before the Communications Manager will set its<br>date/time from the GPS receiver's date/time<br>information.           |
| Time Difference | 1 - 300<br>seconds | 5<br>seconds | The number of seconds the GPS receiver's date/time and the system's present date/time must differ before the Communications Manager will set the date/time from the GPS. |

| Figure 4-32 | GPS | Configu | ration |
|-------------|-----|---------|--------|
|-------------|-----|---------|--------|

#### 4.3.4.10 Modules

To configure the Module parameters click on the *Modules* sub-menu on the Non Vital Config menu.

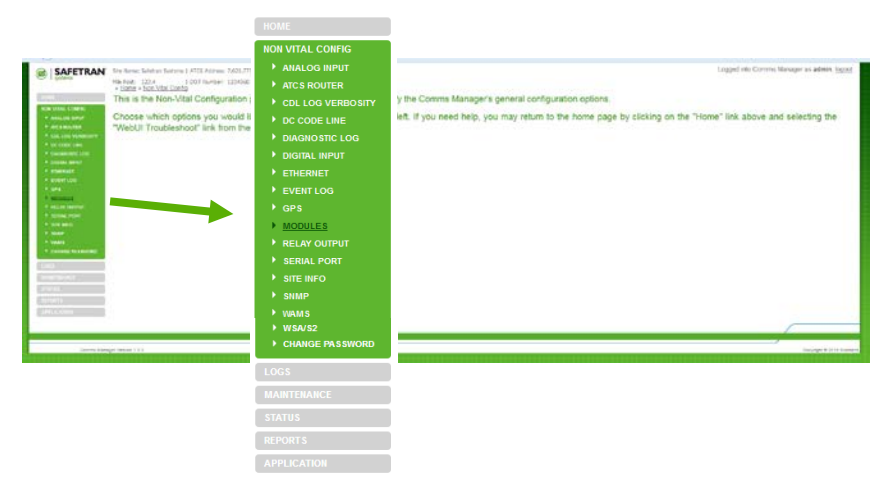

Figure 4-33 Configuration Menu - Modules

#### • Module Configuration

The Modules Configuration window shows installed Echelon® modules. Expanding the module drop down menu will display the parameters for each installed Echelon® module.

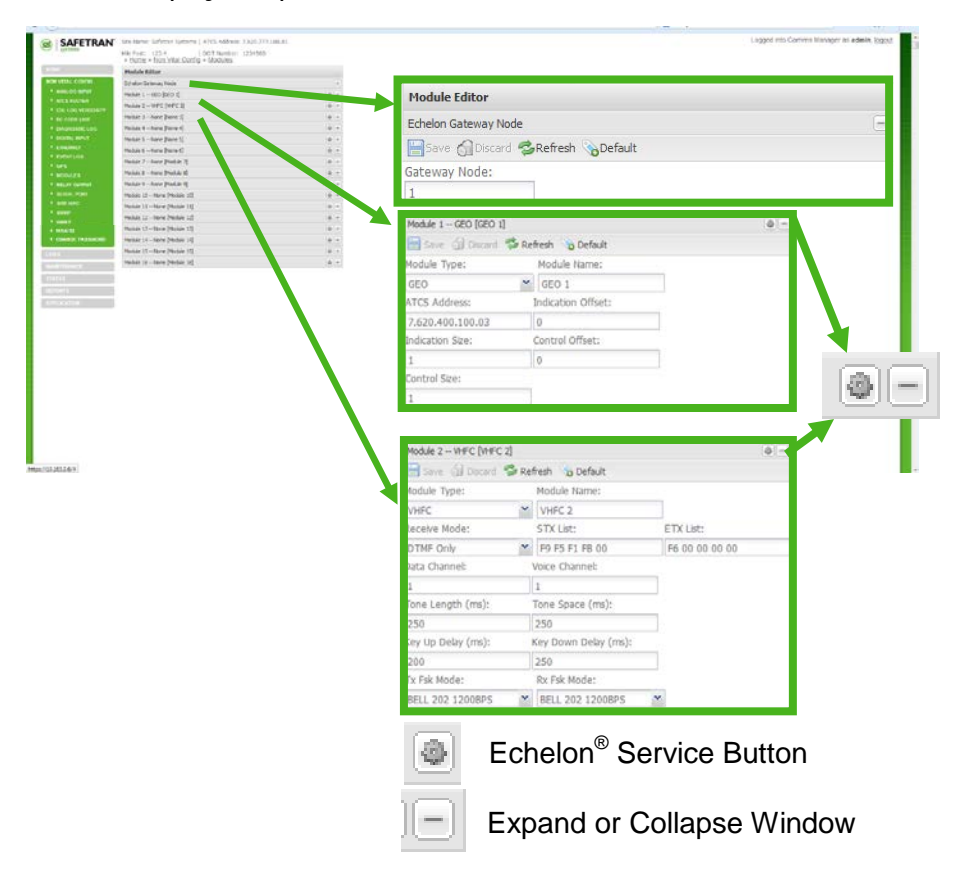

Figure 4-34 Module Configuration

#### • Module Editor

The following figures show the various module configurations supported by the Communication Manager.

| 🗎 Save 🌀 Discard | 🤣 Ref | resh 💊 Default |
|------------------|-------|----------------|
| Module Type:     |       | Module Name:   |
| None             | ~     | None 1         |

Figure 4-35 No Module Installed

| 🗎 Save 🌀 Discard 🛸 | Refresh 🛛 🗞 Default |
|--------------------|---------------------|
| Module Type:       | Module Name:        |
| GEO                | Y GEO 2             |
| ATCS Address:      | Indication Offset:  |
| 7.620.100.100.03   | 0                   |
| Indication Size:   | Control Offset:     |
| 1                  | 0                   |
| Control Size:      |                     |
| 1                  |                     |

## Figure 4-36 GEO

| 🔚 Save 🕤 Discard   | 💈 Refresh 🛛 🗞 Default |        |
|--------------------|-----------------------|--------|
| Module Type:       | Module Name:          | þ0ms   |
| ULCP               | VICE 3                | . 50ms |
| Todiastion Holdoff | Central Deliverus     | 100ms  |
| Inuication Holuon; |                       | 200ms  |
| 50ms               | ➤ 50ms                | 15     |
| Switch Offset:     | Led Offset:           | 25     |
| 0                  | 0                     |        |

Figure 4-37 Universal Local Control Panel (ULCP)

| 📙 Save 🕤 Discard 🦿 | 🖌 Refresh 🛛 🗞 Default |                |
|--------------------|-----------------------|----------------|
| Module Type:       | Module Name:          |                |
| PANEL IO           | Y PANEL IO 4          |                |
| Input Size:        | Input Offset:         |                |
| 9                  | 0                     | to.            |
| Output Offset:     | Indication Holdoff:   | pums<br>50ms   |
| 0                  | 50ms 👻 🔶              | 100ms          |
| Control Delivery:  |                       | 200ms<br>500ms |
| 50ms               | ~                     | 1s<br>2s       |

Figure 4-38 Panel I/O

| 📙 Save 🌀 Discard 🤹 R | efresh 🛛 🗞 Default   |           |                  |   |
|----------------------|----------------------|-----------|------------------|---|
| Module Type:         | Module Name:         |           | DTMF Only        |   |
| VHFC 💌               | VHFC 5               |           | Framed           |   |
| Receive Mode:        | STX List:            | ETX List: | Stream           |   |
| DTMF Only            | F9F5F1FB00           | F60000000 | DTMF Only        |   |
| Data Channel:        | Voice Channel:       |           |                  |   |
| 1                    | 1                    |           |                  |   |
| Tone Length (ms):    | Tone Space (ms):     |           | BELL 202 1200BPS | ~ |
| 250                  | 250                  |           |                  |   |
| Key Up Delay (ms):   | Key Down Delay (ms): |           | DELL 202 12000P3 |   |
| 200                  | 250                  |           | BELL 202 ISUBPS  |   |
| Tx Fsk Mode:         | RX Esk Made.         |           |                  |   |
| BELL 202 1200BPS     | BELL 202 1200BPS     | *         |                  |   |

Figure 4-39 VHF Communicator (VHFC)

| 📔 Save 🌀 Discard 🧔 | 💪 Re | fresh 💊 Default     |                  |             |   |
|--------------------|------|---------------------|------------------|-------------|---|
| Module Type:       |      | Module Name:        |                  |             |   |
| Remote CM/SEAR II  | ~    | Remote CM/SEAR II 6 |                  | <u>Б</u> О1 | × |
| ATCS Address:      |      |                     |                  | SO1         |   |
| 7.620.100.100.03   |      |                     |                  | <br>SO2     |   |
| Send Map:          |      | Send Man Officet:   | Send Map Size:   |             |   |
| <u></u> ј601       | ~    | Ū.                  | 1                | Б11         | ~ |
| Receive Map:       |      | Receive Map Offset: | Receive Man Size | SI1         |   |
| SI1                | *    | 0                   | 1                | SI2         |   |

Figure 4-40 Remote CM/SEAR II

The following are the user configurable settings specific to the Remote CM/SEAR II:

| Setting               | Range                  | Description                                               |
|-----------------------|------------------------|-----------------------------------------------------------|
| ATCS Address          | Type 7 ATCS Address    | The ATCS address of the remote unit.                      |
| Send Map              | SO1 (X bits) or SO2 (Y | The CM will copy the bits from this area of               |
|                       | bits)                  | the bitmap into the messages it sends to the remote unit. |
| Send Map Offset       | 0 – 31                 | The offset into the selected Send Map for the             |
| (bytes)               |                        | bits to send to the remote unit, in bytes, and            |
|                       |                        | starting at 0.                                            |
| Send Map Size (bytes) | 0 – 32                 | The number of bytes of ladder logic bits to               |
|                       |                        | send in the message to the remote unit.                   |
| Receive Map           | SI1 (A bits) or SI2 (B | The area of the ladder logic bit map the CM               |
|                       | bits)                  | will copy received bits from the remote unit              |
|                       |                        | into.                                                     |
| Receive Map Offset    | 0 – 31                 | The offset into the selected Receive Map for              |
| (bytes)               |                        | the bits copied from messages received from               |
|                       |                        | the remote unit.                                          |
| Receive Map Size      | 0 – 32                 | The number of bytes of ladder logic bits                  |
| (bytes)               |                        | copied from the message from the remote                   |
|                       |                        | unit.                                                     |

| Table 4-6 | Remote CM/SEAR II Configurable Parameters  |
|-----------|--------------------------------------------|
|           | Remote On/OLAN II Configurable I diameters |

#### 4.3.4.11 Relay Output

To configure the Relay Output click on the *Relay Output* sub-menu on the Non Vital Config Menu.

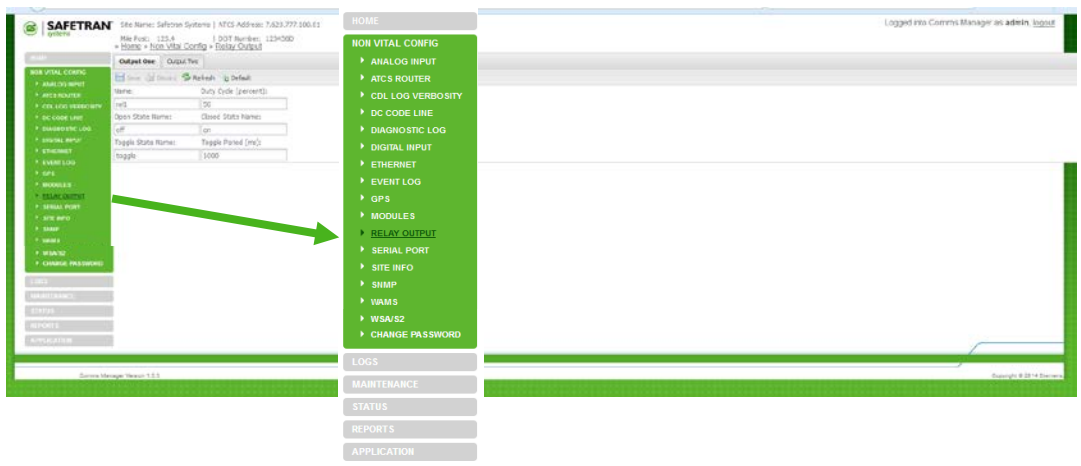

Figure 4-41 Configuration Menu – Relay Output

The Relay Output page has tabs for the two relay output configurations.

| 1              | · Home · Mort Vital C | Ten                   | » Home » Non Vit   | tal Config » Delay Output        |  |
|----------------|-----------------------|-----------------------|--------------------|----------------------------------|--|
| ATAL CONING    | B - Greet             | S Referin to Default  | " Home " Home V    | tai connig » <u>Relay Output</u> |  |
| AMOS RIPUT     | Name:                 | Duty Cycle (percent): |                    |                                  |  |
|                | rell                  | 50                    | Output One Ou      | utput Two                        |  |
| COOK LINE      | Open State Name:      | Closed State Name:    | 1 11               |                                  |  |
| CUTAL INPUT    | Tonde State Hame:     | Toonle Pariod (ma):   | E Gauge A Discourd | Refrech Default                  |  |
|                | toook                 | 1000                  | E pave OI Discard  | Breiresh Buelauit                |  |
| VENTION        |                       |                       |                    |                                  |  |
|                |                       |                       | Name:              | Duty Cycle:                      |  |
| SALOUPS!       |                       |                       |                    |                                  |  |
| THE PORT       |                       |                       | RELAY 1            | 50                               |  |
|                |                       |                       |                    |                                  |  |
| 445<br>54/52   |                       |                       | Open State Name:   | Closed State Name:               |  |
| INVOE PASSBORD |                       |                       | 0.55               | 011                              |  |
|                |                       |                       | OFF                | ON                               |  |
|                |                       |                       | Toggle State Name  | : Toggle Period:                 |  |
| 2ATEM          | i                     |                       | TOGGLING           | 1000                             |  |

Figure 4-42 Relay Output Configuration Page

Click on the **Refresh** button to populate the relay output boxes with the current configuration parameters. Clicking on the **Default** button will insert all of the default values in each parameter.

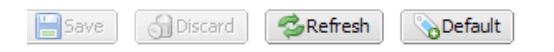

Save the new entries by clicking on the **Save** button. The **Discard** button will remove all changes and restore all configuration parameters to the values prior to making the changes.

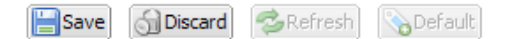

The figure and chart below details the parameters for each Relay I/O port and their default settings.

|          | Output One Outp    | ut Two              |     |
|----------|--------------------|---------------------|-----|
| $\frown$ | 🔚 Save 🚮 Discard 🥰 | 🖢 Refresh 💊 Default |     |
| (a)      | Name:              | Duty Cycle:         | b   |
|          | RELAY 1            | 50                  |     |
| $\frown$ | Open State Name:   | Closed State Name:  | d   |
| ( C ) →  | OFF                | ON                  |     |
| -        | Toggle State Name: | Toggle Period:      |     |
|          | TOGGLING           | 1000 🔸              | ( f |
|          |                    |                     |     |

|   | Parameter           | Range                   | Default                       |
|---|---------------------|-------------------------|-------------------------------|
| а | Name                | 0 to 10 characters      | RELAY X                       |
|   |                     |                         | (where X is the input number) |
| b | Duty Cycle          | 0 to 100 percent        | 50                            |
| С | Open State Name     | 0 to 10 characters      | OPEN                          |
| d | Closed State Name   | 0 to 10 characters      | CLOSED                        |
| е | Toggling State Name | 0 to 10 characters      | TOGGLING                      |
| f | Toggle Period       | 0 to 60000 milliseconds | 1000                          |

| i igule 4-45 i Kelay i/O i al ameters | Figure 4-43 | <b>Relay I/O Parameters</b> |
|---------------------------------------|-------------|-----------------------------|
|---------------------------------------|-------------|-----------------------------|

## 4.3.4.12 Serial Ports

The Serial Ports are configured by clicking on the **Serial Port** sub-menu on the Non Vital Config Menu.

|                                                                                                    |                                                                                                    |                                                                                                    | НОМЕ                                                                                                    |
|----------------------------------------------------------------------------------------------------|----------------------------------------------------------------------------------------------------|----------------------------------------------------------------------------------------------------|----------------------------------------------------------------------------------------------------|
| Comparing a second second | See Nume: Safeton Systems   ATI<br>Nei Pott: 122.4   DO<br>> 100m Pott: 122.4   DO<br>> 100m Pott: 122 | SS Address: 7420-777.100<br>T flumder: 1234500<br>Ist Port<br>Defaut<br>PortTime / PortFour<br>Defaut<br>SS: Ports<br>SS: Ports<br>SS: Ports | NON VITAL CONFIG<br>ANALOG INPUT<br>ATCS ROUTER<br>COL LOG VERBOSITY<br>DC CODE LINE<br>DIAGNOSTIC LOG<br>DIAGNOSTIC LOG<br>DIAGNOSTIC LOG<br>DIAGNOSTIC LOG<br>CONTAL INPUT<br>ETHERNET<br>EVENT LOG<br>GPS<br>MODULES<br>RELAY OUTPUT<br>SITE INFO<br>SIMP<br>WAMS<br>MIGUED |
| ATUT<br>PORTS<br>TUDE ATUDE<br>EQUINE Mar                                                                                                    | Augur Vanche 13.3                                                                                                    |                                                                                                    | WSA/S2     CHANGE PASSWORD LOGS MAINTENANCE                                                                                                    |
|                                                                                                    |                                                                                                    |                                                                                                    | STATUS                                                                                                    |
|                                                                                                    |                                                                                                    |                                                                                                    | REPORTS                                                                                                    |
|                                                                                                    |                                                                                                    |                                                                                                    | APPLICATION                                                                                                    |

Figure 4-44 Serial Port Menu

#### • Laptop Port

The first tab is the *Laptop Port*. The following screen and chart detail the user configurable parameters.

| Laptop Port         Port One (*)         Port Two         Port Three         Port Four |   |               |          |  |  |  |
|----------------------------------------------------------------------------------------|---|---------------|----------|--|--|--|
| Esave 🚮 Discard 💋 Refresh 📎 Default                                                    |   |               |          |  |  |  |
| Baud Rate:                                                                             |   | Flow Control: |          |  |  |  |
| 9600                                                                                   | ~ | None          | *        |  |  |  |
| Data Bits:                                                                             |   | Stop Bits:    | Parity:  |  |  |  |
| 8                                                                                      | ~ | 1             | ▼ None ▼ |  |  |  |

| Parameter    | Range              | Default |
|--------------|--------------------|---------|
| Baud Rate    | 1200, 9600, 57600, | 9600    |
|              | or 115200          |         |
| Flow Control | None or Hardware   | None    |
| Data Bits    | 7 or 8             | 8       |
| Parity       | None, even, or odd | None    |
| Stop Bits    | 1 or 2             | 1       |

| Figure 4-45 | Serial Laptop | <b>Port Parameters</b> |
|-------------|---------------|------------------------|
|-------------|---------------|------------------------|
### • Serial Ports 1-2 (Full-Feature) – Field Path Type

The following are configuration options for full-featured serial ports 1-2 when the **Path Type** configuration parameter is selected as "**Field**". With Path Type set to "**Field**", this allows for nine protocol configuration parameter selections.

| Laptop Port Port One (*) Port Two Port Three Port Four  |                                                            |                                                          |
|---------------------------------------------------------|------------------------------------------------------------|----------------------------------------------------------|
| Save Discard Schefresh Default                          | Laptop Port Port One (*) Port Two Port Three Port Four     |                                                          |
| Baud Rate: Flow Control: Parity:                        | 📙 Save 🕤 Discard 🚳 Refresh 🗞 Default                       |                                                          |
| 9600 × None × None ×                                    | Baud Rate: Flow Control: Parity:                           | Laptop Port One (*) Port Two Port Three Port Four        |
| Data Bits: Stop Bits: Path Type:                        | 9600 Y None Y None Y                                       | Save CDiscard Schresh Sa Default                         |
| 8 💙 1 💙 Field 🌱                                         | Data Bits: Stop Bits: Path Type:                           | Baud Rate: Flow Control: Parity:                         |
| Protocol:                                               | 8 ¥ 1 ¥ Field ¥                                            | 9600 None None Y                                         |
| Gen/ATCS Office Y                                       | Protocol:                                                  | Data Bits: Stop Bits: Path Type:                         |
| Retry Count: Polling Range Start: Number Of Stations:   | Belling Papers Starts - Short Bell Debug - Long Bell Debug | 8 ¥ 1 ¥ Field ¥                                          |
| D I I I                                                 | 1 1000 10000                                               | rotocol:                                                 |
| Short Poli Delay: Long Poli Delay: Response Fail Count: | Number Of Stations' ATCS Address'                          | ATCS/HDLC ADM                                            |
|                                                         | 1 7.620.100.01.01                                          | Line Mode: TX Clock Source:                              |
| Gen/AICS Office                                         | Retry Count:                                               | RS232 Internal                                           |
|                                                         | 5                                                          | Message Response Timer: Retry Counter:                   |
| Lapton Port Dec (*) Port Two Port Three Port Four       | Conjeve Office                                             | 1000 3                                                   |
| Save A Discord & Defrech & Defruit                      | Genisys Onice                                              | ATCS/HDLC ADM                                            |
| Baud Pater Elaw Controls Darity                         | Lankar Dank Dank Orga (*) Dank Tura Dank Throad Dank Faur  |                                                          |
| 0600 V None V None                                      | Laptop Port One (-) Port INO Port Innee Port Pour          |                                                          |
| Data Bits: Stop Bits: Path Type:                        | Save 🔄 Discard 😤 Refresh 🏠 Default                         | Laptop Port Port One Port Two (*) Port Three Port Four   |
| 8 Y 1 Field Y                                           | Baud Rate: Flow Control: Parity:                           | Save Discard SRefresh Default                            |
| Protocol:                                               | 9600 Y None Y None Y                                       | Baud Rate: Flow Control: Parity:                         |
| ATCS/HDLC UI                                            | Data Bits: Stop Bits: Path Type:                           | 9600 Y None Y None Y                                     |
| Line Mode: TX Clock Source:                             | 8 1 Held                                                   | Data Bits: Stop Bits: Path Type:                         |
| RS422 V External V                                      | CN2000A ×                                                  | 8 💙 1 💙 Field 🌱                                          |
| Message Response Timer: First Station Number:           | Polling Range Start: Short Poll Delay: Long Poll Delay:    | Protocol:                                                |
| Number Of Stations: Poter Counter:                      | 1 1000 10000                                               | CN2000B                                                  |
| 1 3                                                     | Number Of Stations: ATCS Address:                          | Polining Range Start: Short Poli Delay: Long Poli Delay: |
|                                                         | 1 7.620.100.100.01.01                                      | Number Of Stations' ATCS Address'                        |
|                                                         | CN2000 A                                                   | 1 7.620.100.01.01                                        |
| ·                                                       |                                                            |                                                          |
| Laptop Port Port One (*) Port Two Port Three Port Four  |                                                            | CN2000B                                                  |
| Save A Discard Secrets Default                          | Laptop Port Port One (*) Port Two Port Three Port Four     |                                                          |
| Baud Rate: Flow Control: Parity:                        | Save Discard Brefresh Default                              |                                                          |
| 9600 None None                                          | Baud Rate: Flow Control: Parity:                           | Laptop Port Port One (*) Port Two Port Three Port Four   |
| Data Bits: Stop Bits: Path Type:                        | 9600 None None                                             | Save CDiscard SaRefresh Default                          |
| 8 Y 1 Field Y                                           | Data Bits: Stop Bits: Path Type:                           | Baud Rate: Flow Control: Parity:                         |
| Protocol:                                               | 8 ¥ 1 ¥ Field ¥                                            |                                                          |
| Dumb Terminal 🗸                                         | Protocol:                                                  | Data Bits' Stop Bits' Path Type'                         |
| SSH Port Number: Session Time-out:                      | Diagnostic Text 💌                                          |                                                          |
| 10021 10                                                | SSH Port Number: Session Time-out:                         | Protocol:                                                |
| Dumb Terminal                                           | 10021 10                                                   | BCM Diag                                                 |
|                                                         | Diagnostic Text                                            |                                                          |
|                                                         | Diagnostic TEAL                                            | BCM Diag                                                 |
|                                                         |                                                            |                                                          |

Figure 4-46 Serial Port 1-2 Field Path and Protocols

#### • Serial Ports 1-2 (Full-Feature) – Office Primary/Office Backup 1,2, or 3 Path Type

The following are configuration options for full-featured serial ports 1-2 when the **Path Type** configuration parameter is selected as "**Office Primary/Office Backup 1, 2, or 3**". With **Path Type** set to "**Office Primary/Office Backup 1, 2, or 3**", this allows for the following protocol configuration parameter selections.

| Laptop Port    | Port Or     | e (*) Port Two         | Po | ort Three | Port Four     |    |                     |           |                   |    |                   |    |               |          |                   |    |                    |  |
|----------------|-------------|------------------------|----|-----------|---------------|----|---------------------|-----------|-------------------|----|-------------------|----|---------------|----------|-------------------|----|--------------------|--|
| Save 🔐 D       | )iscard 🥵   | Refresh <b>\}Defau</b> | lt |           |               | 11 |                     |           |                   | ~  | ) (               | _  |               |          |                   |    |                    |  |
| Baud Rate:     |             | Flow Control:          |    | Parity:   |               | Т  | Laptop Port         | Port O    | ne (*) Port Two   | Po | ort Three Port Fo | ur |               |          |                   |    |                    |  |
| 9600           | ~           | None                   | ~  | None      | ~             |    | ESave 🔂 Disc        | card 🗟    | Refresh 🗞 Default |    |                   |    | Lanton Port   | Port On  | Port Two          | Po | rt Three Port Four |  |
| Data Bits:     |             | Stop Bits:             |    | Path Typ  | pe:           |    | Baud Rate:          |           | Flow Control:     |    | Parity:           |    | Captop Port   | Port OI  | le (·) Port Iwo   | PO | PortFour           |  |
| 8              | ~           | 1                      | ~  | Office P  | Primary Y     |    | 9600                | ~         | None              | v  | None              | ~  | Save 🚮 Dis    | card 🚱   | Refresh 🗞 Default |    |                    |  |
| Path Recover   | y Time:     | Path Test Period       | :  |           |               |    | Data Bits:          |           | Stop Bits:        |    | Path Type:        |    | Baud Rate:    |          | Flow Control:     |    | Parity:            |  |
| 300            |             | 60                     |    |           |               |    | 8                   | v         | 1                 | ×  | Office Primary    | ~  | 9600          | *        | None              | *  | None               |  |
| Path Fail Cour | nt:         | RSSI Value:            |    |           |               |    | Path Recovery       | Time:     | Path Test Period: |    | onicorninary      |    | Data Bits:    |          | Stop Bits:        |    | Path Type:         |  |
| 6              |             | 61                     |    |           |               |    | 300                 |           | 60                |    |                   |    | 8             | *        | 1                 | *  | Office Primary     |  |
| Operational    | l Traffic O | nly                    |    |           |               |    | Path Fail Count     |           | RSSI Value:       |    |                   |    | Path Recovery | Time:    | Path Test Period: | _  |                    |  |
| Protocol:      |             |                        |    |           |               |    | 6                   |           | 61                |    |                   |    | 300           |          | 60                |    |                    |  |
| Gen/ATCS Fie   | eld 🎽       |                        |    |           |               |    | -<br>Doperational 3 | Traffic 0 | ) ph              |    |                   |    |               | :        | KSSI Value:       | -  |                    |  |
| Poll Address:  |             | Link Fail Timer:       |    | Comms E   | Device Addres | 5S | Protocol:           |           | /my               |    |                   |    |               | T        |                   |    |                    |  |
| 1              |             | 1000                   |    | 7.000.0   | 00.000.00.00  |    | Contract Field      | ~         |                   |    |                   |    | Drotocoli     | Trame Of | nıy               |    |                    |  |
| Con/AT         | <u> </u>    | أماط                   |    |           |               |    | Poll Address:       | · ·       | Link Fail Timer   |    |                   |    | Protocol.     |          |                   |    |                    |  |
| Gen/AT         | СЭГ         | ieid                   |    |           |               | _  | 1                   |           | 1000              |    |                   |    | Line Mode:    |          | TX Clock Source:  |    |                    |  |
|                |             |                        |    |           |               |    | -                   |           | 1000              | _  |                   |    | R5232         | ~        | Internal          | ×  |                    |  |
|                |             |                        |    |           |               | (  | Genisys             | Fiel      | d                 |    |                   |    | Message Respo | nse Tim  | er: Poll Address: |    | Retry Counter:     |  |
|                |             |                        |    |           |               |    |                     |           |                   |    |                   |    | 1000          |          | 1                 |    | 3                  |  |
|                |             |                        |    |           |               |    |                     |           |                   |    |                   |    | ATOOUU        |          |                   |    |                    |  |
|                |             |                        |    |           |               |    |                     |           |                   |    |                   |    | ATCS/H        | DLC      | POLL              |    |                    |  |

Figure 4-47 Serial Port 1-2 Office Primary and Backup 1, 2, & 3 Paths and Protocols

### • Serial Ports 3-4 (Partial-Feature) – Field Path Type

The following are configuration options for partial-featured serial ports 3-4 when the **Path Type** configuration parameter is selected as "**Field**". With **Path Type** set to "**Field**", this allows for seven protocol configuration parameter selections.

|                          |                          | -                    |                   |                          |                          |        |                 |                |                        |                           |               |      |
|--------------------------|--------------------------|----------------------|-------------------|--------------------------|--------------------------|--------|-----------------|----------------|------------------------|---------------------------|---------------|------|
| Laptop Port Port         | One (*) Port Two F       | Port Three Port Four | Lastes Dect.      | Part One (\$) Dest Tu    | a Dart Three Dart F      |        |                 |                |                        |                           |               |      |
| ESave 🕤 Discard 4        | 🚰 Refresh 💊 Default      |                      | Laptop Port       | ort One (*) Port Iw      | o Port Inree Port        | -our   |                 |                |                        |                           |               |      |
| Baud Rate:               | Flow Control:            | Parity:              | Save j Disca      | rd 🕵 Refresh 🍾 Defa      | ult                      |        | Laster Part     | D. I.O.        |                        | Dent The                  | Deal D        |      |
| 9600                     | <ul> <li>None</li> </ul> | None 💙               | Baud Rate:        | Flow Control:            | Parity:                  |        | Laptop Port     | Port On        | le (*) Port Two        | Port Inr                  | ee   Port Fo  | sur  |
| Data Bits:               | Stop Bits:               | Path Type:           | 9600              | <ul> <li>None</li> </ul> | None                     | ~      | Save 🕤 Dis      | scard 😤        | Refresh 💊 Default      |                           |               |      |
| 8                        | <b>*</b> 1               | Field 💙              | Data Bits:        | Stop Bits:               | Path Type:               |        | Baud Rate:      |                | Flow Control:          | Parit                     | y:            |      |
| Protocol:                |                          |                      | 8                 | ▶ 1                      | Field                    | *      | 9600            | ~              | None                   | Non                       | 1e            | ~    |
| Gen/ATCS Office          |                          |                      | Conjoys Office    | -                        |                          |        | Data Bits:      |                | Stop Bits:             | Path                      | Туре:         |      |
| Ketry Count:             | Poling Kange Start:      | Number Of Stations:  | Polling Range Sta | rt: Short Pol Delay      | Long Poll Delay:         |        | 8<br>Decto colo | *              | 1                      | <ul> <li>Field</li> </ul> | d             | ~    |
| Short Poll Doby:         | Long Boll Dobyg          | Posponco Epil Count: | 1                 | 1000                     | 10000                    |        | Protocol:       | ×              |                        |                           |               |      |
| 1000                     | 10000                    | 5                    | Number Of Statio  | ons: ATCS Address:       |                          |        | Polling Range   | Start:         | Short Poll Delay:      | Long                      | 1 Poll Delay: |      |
| 1000                     |                          | 5                    | 1                 | 7.620.100.100            | .01.01                   |        | 1               | Jearer         | 1000                   | 100                       | 00            |      |
| Gen/ATCS                 | Office                   |                      | Retry Count:      |                          |                          |        | Number Of Sta   | ations:        | ATCS Address:          |                           |               |      |
|                          |                          |                      | 5                 |                          |                          |        | 1               |                | 7.620.100.100.01       | .01                       |               |      |
| Laptop Port Port On      | e Port Two (*) Por       | rt Three Port Four   | Gonieve           | Office                   |                          |        | CN2000          | ٨              |                        |                           |               |      |
| Save Si Discard          | Refresh Schefault        |                      | Genisys           | Office                   |                          |        | CINZUUUA        | A              |                        |                           |               |      |
| Baud Rate:               | Flow Control:            | Parity:              |                   |                          |                          |        |                 |                |                        |                           |               |      |
| 9600                     | None                     | None                 | Laptop Port F     | Port One (*) Port Tw     | o Port Three Port F      | Four   | Lanton Port     | Port Or        | ne (*) Port Two        | Port Th                   | Port F        | Four |
| Data Bits:               | Stop Bits:               | Path Type:           | 🔚 Save 🌀 Disca    | rd 😼Refresh 📎Defa        | ult                      |        | Captop Fort     | TOILO          | ne() Portino           | Porem                     | ree    Portr  | oui  |
| 8                        | 1 💌                      | Field 💌              | Baud Rate:        | Flow Control:            | Parity:                  |        | Save 🔄 Di       | iscard 😴       | Refresh <b>Oefault</b> |                           |               |      |
| Protocol:                |                          |                      | 9600              | ✓ None                   | ✓ None                   | ~      | Baud Rate:      |                | Flow Control:          | Pari                      | ty:           |      |
| CN2000B                  |                          |                      | Data Bits:        | Stop Bits:               | Path Type:               |        | 9600            | *              | None                   | No                        | ne            | *    |
| Polling Range Start:     | Short Poll Delay: 1      | Long Poll Delay:     | 8                 | ▼ 1                      | Y Field                  | ~      | Data Bits:      |                | Stop Bits:             | Pati                      | n Type:       |      |
| 1<br>Number Of Stationer | ATCC Address             | 10000                | Protocol:         |                          |                          |        | 8<br>Protocol:  |                | 1                      | Fie                       | ld            | •    |
| 1                        | 7 620 100 100 01 01      |                      | pumb Terminal     |                          | ÷.                       |        | biagnostic Tex  | xt 💌           |                        |                           |               |      |
| -                        | 7.020.100.100.01.01      |                      | 10021             | 10                       |                          |        | SSH Port Num    | ber:           | Session Time-out:      |                           |               |      |
| CN2000B                  |                          |                      | 10021             |                          |                          |        | 10021           |                | 10                     |                           |               |      |
|                          |                          |                      | Dumb ler          | minal                    |                          |        | Diamag          | (i.e. <b>T</b> |                        |                           |               |      |
|                          |                          |                      |                   |                          |                          |        | Diagnos         | TIC I          | ext                    |                           |               |      |
|                          |                          |                      |                   |                          |                          |        | -               |                |                        |                           |               |      |
|                          |                          |                      | Laptop Port P     | ort One (*) Port Tv      | vo Port Three Port       | t Four |                 |                |                        |                           |               |      |
|                          |                          |                      | 🔚 Save 🌀 Disca    | rd 😼 Refresh 💊 Defa      | ult                      |        |                 |                |                        |                           |               |      |
|                          |                          |                      | Baud Rate:        | Flow Control:            | Parity:                  |        |                 |                |                        |                           |               |      |
|                          |                          |                      | 9600              | ➤ None                   | <ul> <li>None</li> </ul> | ~      |                 |                |                        |                           |               |      |
|                          |                          |                      | Data Bits:        | Stop Bits:               | Path Type:               |        | 1               |                |                        |                           |               |      |
|                          |                          |                      | 8                 | ▼ 1                      | ➤ Field                  | ~      | 1               |                |                        |                           |               |      |
|                          |                          |                      | Protocol:         |                          |                          |        |                 |                |                        |                           |               |      |
|                          |                          |                      | BCM Diag          | <b>*</b>                 |                          |        | 1               |                |                        |                           |               |      |
|                          |                          |                      |                   |                          |                          |        |                 |                |                        |                           |               |      |
|                          |                          | 1                    | DCIVI DIAG        |                          |                          |        |                 |                |                        |                           |               |      |

Figure 4-48 Serial Port 3-4 Field Path and Protocols

• Serial Ports 3-4 (Partial-Feature) – Office Primary/Office Backup 1,2, or 3 Path Type

The following are configuration options for partial-featured serial ports 3-4 when the **Path Type** configuration parameter is selected as "**Office Primary/Office Backup 1, 2, or 3**". With **Path Type** set to "**Office Primary/Office Backup 1, 2, or 3**", this allows for two protocol configuration parameter selections.

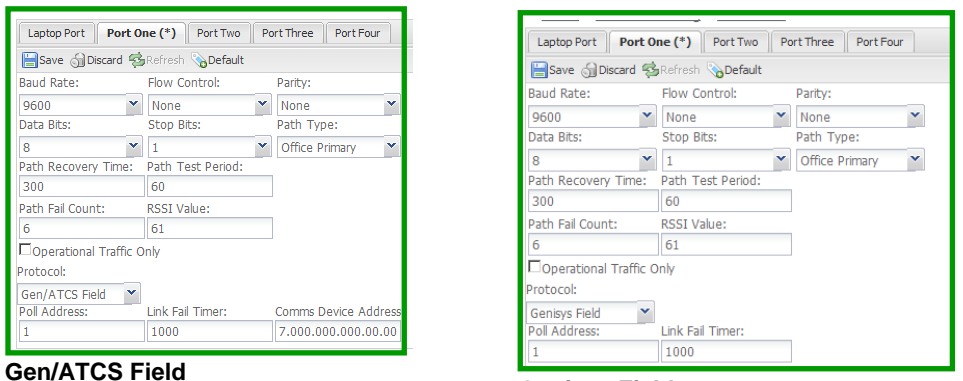

Genisys Field

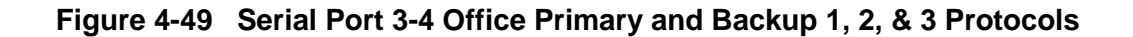

#### 4.3.4.13 Site Info

Click on the *Site Info* selection in the Non Vital Config menu to bring up the Site Info configuration page.

|                                 |                           |                          | NON VITAL CONFIG  |                                               |
|---------------------------------|---------------------------|--------------------------|-------------------|-----------------------------------------------|
| CAL SAFETRAN                    | Ste Name: Safetran Sys    | tems   ATCS Address: 7.6 | ANALOG INPUT      | Logged into Converts Manager as admin, logout |
| e l'anterna                     | Mie Post: 123,4           | DOT Number: 12           | ATCS ROUTER       |                                               |
| Ciones                          | E tere al baret           | Refresh Default          | CDL LOG VERBOSITY |                                               |
| NUN WITAL CONFIG                | Site Name:                | Milepost;                | DC CODE LINE      |                                               |
| ARCS ROUTER                     | Safetran Systems          | 123.4                    |                   |                                               |
| F COLLOG VERICORTY              | DOT Number:               | Time zone:               | > DIAGNOSTIC LOG  |                                               |
| OC CODE LINE     OC CODE LINE   | Site ATCS Address:        | Ste CAD Address          | DIGITAL INPUT     |                                               |
| • pigner meur                   | 7.620.777.100.01          | 2.620.00.0000            | ETHERNET          |                                               |
| + ATHENNET                      | Indication Holdoff (s):   | Indication Refresh Pe    | EVENT LOG         |                                               |
| + ors                           | D<br>Path Selection Mode: | 60                       | GPS               |                                               |
| + MODULES                       | Primary/Backup            | M                        | MODULES           |                                               |
| <ul> <li>BERIAL PORT</li> </ul> |                           |                          |                   |                                               |
| * MILINEQ                       |                           |                          |                   |                                               |
| + salars                        |                           |                          | SERIAL PORT       |                                               |
| + WIAVED                        |                           |                          | SITE INFO         |                                               |
| + CHANGE PASSWORD               |                           |                          | SNMP              |                                               |
| 1063                            |                           |                          | ▶ WAMIS           |                                               |
| MARTINANCE                      |                           |                          | ▶ WSA/S2          |                                               |
| ALIANAS                         |                           |                          | CHANGE PASSWORD   |                                               |
| Entering and the                |                           |                          |                   |                                               |
| Contraction of                  |                           |                          |                   |                                               |
| Comme Maria                     | ger Version 1.3.3         |                          | MAINTENANCE       | Copyright & 2014 Starture                     |
|                                 |                           |                          |                   |                                               |
|                                 |                           |                          | STATUS            |                                               |
|                                 |                           |                          | REPORTS           |                                               |
|                                 |                           |                          |                   |                                               |

Figure 4-50 Site Info Configuration Menu

The Site Info configuration window is shown in the figure below. The following table lists and describes all of the available user options.

| SAFETRAN                                           | Site Name: Safetran Syst<br>Nile Post: 123,4<br>> Home > Non Vital C | ems I ATCS Address: 7.620.777.100.0)<br>I DOT Number: 1234560<br>contig = Site_Info | » Home » Non Vital C    | onfig » Site Info   |                  |      | Pacific              | ~ |
|----------------------------------------------------|----------------------------------------------------------------------|-------------------------------------------------------------------------------------|-------------------------|---------------------|------------------|------|----------------------|---|
| ROR VITAL CORPUS<br>+ ANALOG REVIT                 | Safetran Systems                                                     | Refresh b Default<br>Hispost:<br>123.4                                              | 🔚 Save 🕤 Discard 💈      | 🛚 Refresh 🛛 🗞 Defau | lt               |      | GMT<br>Eastern       | Ŀ |
| APES REALTER     COLLOG VERBORITY     OC CODE LINE | DOT Number:<br>1234560                                               | Time zone:<br>Pacific X                                                             | Site Name:              | Milepost:           |                  |      | Central              |   |
| BACHOSTIC LOG     DIGUTAL SUPUT                    | Ste ATCS Address<br>7.620.777.100.01                                 | Ste CAD Address:<br>2.620.00.0000                                                   | Safetran Systems        | 123.4               |                  |      | Mountain             |   |
| EVENTLOG                                           | 0                                                                    | Indication Refresh Period (s):<br>60                                                | DOT Number:             | Time zone:          |                  |      | Pacific              |   |
| * MODILES<br>* RELAY OUTPUT                        | Path Selection Mode:<br>Primary/Backup                               | *                                                                                   | 123456D                 | Pacific             | ~                |      | Alaska               |   |
| BERGAL PORT     MOLESRED                           |                                                                      |                                                                                     | Site ATCS Address:      | Site CAD Addre      | ess:             |      | Atlantic             |   |
| • WANE                                             |                                                                      |                                                                                     | 7.620.777.100.01        | 2.620.00.000        | )                |      | Arizona (No DST)     |   |
| + CHANGE PRESSIOND                                 |                                                                      |                                                                                     | Indication Holdoff (s): | Indication Refre    | esh Period (s):  |      | Newfoundland         |   |
| ALCONTRACK                                         |                                                                      |                                                                                     | 0                       | 60                  |                  |      | Aus Western          |   |
| HDPORTS                                            |                                                                      |                                                                                     | Path Selection Mode:    |                     | Path Selection M | ode: | Aus Central (No DST) |   |
| ANUCATOR                                           |                                                                      |                                                                                     | Primary/Backup          | v                   | Primary/Backup   | ~    | Aus Eastern          |   |
| Comme Maria                                        | plei Vanjoon 1.3.3                                                   | -u                                                                                  |                         |                     | Primary/Backup   |      | Aus Eastern (No DST) |   |
|                                                    |                                                                      |                                                                                     |                         |                     | Redundant        |      |                      |   |

Figure 4-51 Site Info Configuration

| Parameter                    | Range                                                                                                    | Default          | Description                                                                  |
|------------------------------|----------------------------------------------------------------------------------------------------|------------------|------------------------------------------------------------------------------|
| Site Name                    | 1 - 20 Characters                                                                                                    | Safetran         | Communications Manager                                                       |
|                              |                                                                                                    | Systems          | site name                                                                    |
| Milepost                     | 0 - 20 Characters                                                                                                    | 000.0            |                                                                              |
| DOT Number:                  | 1 - 7 Characters                                                                                                    | 000000A          |                                                                              |
| Time zone:                   | GMT,<br>EASTERN,<br>CENTRAL,<br>MOUNTAIN,<br>PACIFIC,<br>ALASKA,<br>ATLANTIC,<br>ARIZONA (NO DST),<br>NEWFOUNDLAND,<br>AUS WESTERN,<br>AUS CENTRAL,<br>AUS CENTRAL,<br>AUS CASTERN,<br>AUS EASTERN,<br>AUS EASTERN,<br>AUS EASTERN (NO<br>DST) | EASTERN          |                                                                              |
| Site ATCS<br>Address         | 7.000.000.000.00 - 7.999.999.999.99                                                                                                    | 7,620.100.100.01 | Communications Manager<br>ATCS address                                       |
| CAD Address                  | 2.000.00.0000 -<br>2.999.99.9999                                                                                                    | 2.620.00.0000    | Office Dispatch ATCS address                                                 |
| Path Selection<br>Mode       | Primary/Backup or<br>Redundant                                                                                                    | Primary/Backup   | Determines the method<br>Communications Manager<br>will use to send messages |
| Indication<br>Refresh Period | 0 (no refresh) - 600<br>seconds                                                                                                    | 60 seconds       | Time interval for sending<br>locally-generated indications                   |
| Indication<br>Holdoff        | 0 (no holdoff) - 10<br>seconds                                                                                                    | 0 seconds        |                                                                              |

# 4.3.4.14 SNMP Configuration

|                  |                          |                      | HOME              |                                                                                                    |       |                        |                |
|------------------|--------------------------|----------------------|-------------------|----------------------------------------------------------------------------------------------------|-------|------------------------|----------------|
|                  |                          |                      | NON VITAL CONFIG  |                                                                                                    |       |                        |                |
|                  |                          |                      | ANALOG INPUT      |                                                                                                    |       |                        |                |
| 97               |                          |                      | ATCS ROUTER       |                                                                                                    |       | 201 <mark>9</mark> - 4 |                |
| SAFETRAN         |                          |                      | CDL LOG VERBOSITY |                                                                                                    |       |                        |                |
| 1 galante        | » Home » Non Vital C     | onfig + SNMP         | DC CODE LINE      |                                                                                                    |       |                        |                |
|                  | Blue Grove S             | Infind Donalt        | DIAGNOSTIC LOG    |                                                                                                    |       |                        |                |
| ANALOIS WHIT     | Primary Destination IP:  | Primary Destinatio   | DIGITAL INPUT     |                                                                                                    |       |                        |                |
| ATCS ROUTER      | Backup 1 Destination IP: | Backup 1 Destruct    | ETHERNET          |                                                                                                    |       |                        |                |
| DC CODE LINE     | Parking 2 Destruction By | Backup 2 Destant     | EVENTLOG          |                                                                                                    |       |                        |                |
| DVAGHOSTIC LOG   | backap 2 Descration P1   | BYCKED 2 DESCRIPTION | h opo             |                                                                                                    |       |                        |                |
| CHERNET          | Backup 3 Destination IP: | Backup 3 Destinat    | , urs             |                                                                                                    |       |                        |                |
| 473              |                          |                      | MODULES           |                                                                                                    |       |                        |                |
| MODILE 2         |                          |                      | RELAY OUTPUT      |                                                                                                    |       |                        |                |
| SERIAL PORT      |                          |                      | SERIAL PORT       |                                                                                                    |       |                        |                |
| Instatt          |                          |                      | SITE INFO         |                                                                                                    |       |                        |                |
| WARE             |                          |                      | • <u>SNMP</u>     |                                                                                                    |       |                        |                |
| CHANGE PASSINGED |                          |                      | ▶ WAM S           |                                                                                                    |       |                        |                |
| 4                |                          |                      | ▶ WSA/S2          |                                                                                                    |       |                        |                |
| NTERANCE:        |                          |                      | CHANGE PASSWORD   |                                                                                                    |       |                        |                |
| M11.             |                          |                      |                   |                                                                                                    |       |                        |                |
| UNATION :        |                          |                      | LOGS              |                                                                                                    |       |                        |                |
|                  |                          |                      | MAINTENANCE       |                                                                                                    |       |                        |                |
| Comme Mana       | per Verson 133           |                      | STATUS            |                                                                                                    |       |                        | Converges # 20 |
|                  |                          |                      | STATUS            | disciplination and a statement of the second second s | ***** | *********************  |                |
|                  |                          |                      |                   |                                                                                                    |       |                        |                |
|                  |                          |                      |                   |                                                                                                    |       |                        |                |

Select the **SNMP** sub-menu on the Non Vital Config menu to bring up the SNMP configuration window.

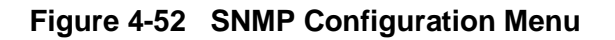

The SNMP configuration window is shown in the figure below. The following table lists and describes the user options. The SNMP trap can be disabled by entering **0.0.0.0** as the IP Address.

| 0.0                                                                    |                                                                                                    |                                                                       |                          | 50 <b>5</b>                                           |                          |  |  |  |  |
|------------------------------------------------------------------------|----------------------------------------------------------------------------------------------------|-----------------------------------------------------------------------|--------------------------|-------------------------------------------------------|--------------------------|--|--|--|--|
|                                                                        | r                                                                                                    |                                                                       |                          |                                                       | Losin                    |  |  |  |  |
| NON VIZAL COMPIG                                                       | <ul> <li>Home &gt; Non Vital Co</li> <li>Home Gl travel G</li> <li>Primary Destruction IP:</li> </ul> | onfig = <u>SNMP</u><br>Initial _g_Drinult<br>Primary Destaution Port: | » Home » Non Vital Co    | » <u>Home</u> » <u>Non Vital Config</u> » <u>SNMP</u> |                          |  |  |  |  |
| ANALOG WHIT     ATCS ROUTER     COLLOG VERIODATY     DO CODE LINE      | Backup 1 Destruction IP:                                                                              | Backup 1 Destruction Port:                                            | 🗎 Save 🕤 Discard 💈       | Refresh 💊 Default                                     |                          |  |  |  |  |
| Deconstruction     County on the county     Endenet                    | Backup 2 Destruction IP:<br>Backup 3 Destruction IP:                                                  | Backup 2 Destination Port:<br>Backup 3 Destination Port:              | Primary Destination IP:  | Primary Destination Port:                             |                          |  |  |  |  |
| <ul> <li>SPE</li> <li>MODELES</li> <li>BELAY CUTHAT</li> </ul>         |                                                                                                    |                                                                       | 10.232.48.155            | 162                                                   |                          |  |  |  |  |
| SERIE PORT     SERIE PORT     SERIE PORT     SERIE     SERIE     SERIE |                                                                                                    |                                                                       | Backup 1 Destination IP: | Backup 1 Destination Port:                            |                          |  |  |  |  |
| WSA-S2     COMVOE PASSHORD                                             |                                                                                                    |                                                                       | 10.232.48.155            | 161                                                   |                          |  |  |  |  |
| STATESANCE<br>STATES<br>SERVICES                                       |                                                                                                    |                                                                       | Backup 2 Destination IP: | Backup 2 Destination Port:                            |                          |  |  |  |  |
| ANTRATIS                                                               |                                                                                                    |                                                                       |                          | 0                                                     |                          |  |  |  |  |
| Commit Mar                                                             | nagar Vantin 7.3.3                                                                                    |                                                                       | Backup 3 Destination IP: | Backup 3 Destination Port:                            | Copyright & 2014 Stamens |  |  |  |  |
|                                                                        |                                                                                                    |                                                                       |                          | 0                                                     |                          |  |  |  |  |
|                                                                        |                                                                                                    |                                                                       |                          |                                                       |                          |  |  |  |  |

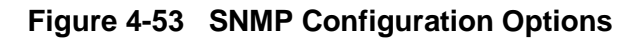

| Option           | Range              | Default    | Description                            |
|------------------|--------------------|------------|----------------------------------------|
| Primary          | 0.0.0.0 -          | 0.0.0.0    | The destination IP address to send     |
| Destination IP   | 255.255.255.255 or | (disabled) | SNMP traps when the currently active   |
|                  | symbolic name      |            | path is the primary path.              |
| Primary          | 0 - 65535          | 162        | The destination IP Port Number to send |
| Destination Port |                    |            | SNMP Traps when the currently active   |
|                  |                    |            | path is the primary path.              |
| Backup 1         | 0.0.0.0 -          | 0.0.0.0    | The destination IP address to send     |
| Destination IP   | 255.255.255.255 or | (disabled) | SNMP traps when the currently active   |
|                  | symbolic name      |            | path is the backup 1 path.             |
| Backup 1         | 0 - 65535          | 162        | The destination IP Port Number to send |
| Destination Port |                    |            | SNMP Traps when the currently active   |
|                  |                    |            | path is the backup 1 path.             |
| Backup 2         | 0.0.0.0 -          | 0.0.0.0    | The destination IP address to send     |
| Destination IP   | 255.255.255.255 or | (disabled) | SNMP traps when the currently active   |
|                  | symbolic name      |            | path is the backup 2 path.             |
| Backup 2         | 0 - 65535          | 162        | The destination IP Port Number to send |
| Destination Port |                    |            | SNMP Traps when the currently active   |
|                  |                    |            | path is the backup 2 path.             |
| Backup 3         | 0.0.0.0 -          | 0.0.0.0    | The destination IP address to send     |
| Destination IP   | 255.255.255.255 or | (disabled) | SNMP traps when the currently active   |
|                  | symbolic name      |            | path is the backup 3 path.             |
| Backup 3         | 0 - 65535          | 162        | The destination IP Port Number to send |
| Destination Port |                    |            | SNMP Traps when the currently active   |
|                  |                    |            | path is the backup 3 path.             |

### Table 4-8 SNMP Configuration Parameters

# NOTE

# NOTE

SNMP Traps can be disabled by setting the Destination IP addresses to the default value (0.0.0.0).

# 4.3.4.15 WAMS Configuration

 Image: Spectrum
 For the schedule (2014 Address / 2017 9) and (2016 PDF)

 Image: Spectrum
 For the schedule (2014 Address / 2017 9) and (2016 PDF)

 Image: Spectrum
 For the schedule (2014 Address / 2017 9) and (2016 PDF)

 Image: Spectrum
 For the schedule (2014 Address / 2017 9) and (2016 PDF)

 Image: Spectrum
 For the schedule (2014 Address / 2017 9) and (2016 PDF)

 Image: Spectrum
 For the schedule (2014 Address / 2014 PDF)

 Image: Spectrum
 For the schedule (2014 Address / 2014 PDF)

 Image: Spectrum
 For the schedule (2014 Address / 2014 PDF)

 Image: Spectrum
 For the schedule (2014 Address / 2014 PDF)

 Image: Spectrum
 For the schedule (2014 Address / 2014 PDF)

 Image: Spectrum
 For the schedule (2014 Address / 2014 PDF)

 Image: Spectrum
 For the schedule (2014 Address / 2014 PDF)

 Image: Spectrum
 For the schedule (2014 Address / 2014 PDF)

 Image: Spectrum
 For the schedule (2014 Address / 2014 PDF)

 Image: Spectrum
 For the schedule (2014 Address / 2014 PDF)

 Image: Spectrum
 For the schedule (2014 Address / 2014 PDF)

 Image: Spectrum
 For the schedule (2014 Address / 2014 PDF)

 Image: Spectrum
 For the schedule (2014 PDF)

 Image: Spectrum

Click on the **WAMS** sub-menu on the Non Vital Menu to bring up the WAMS Configuration window.

Figure 4-54 WAMS Configuration Menu

The WAMS Configuration window is shown in the figure below. The table describes the user configurable parameters.

| SAFETRAN                                                                                                    | Ina Name Bahasa Baham I ANG Astrona 7450 777 2010<br>Net Nami (10.1 – 1407 Namiani 10000)<br>* 5000 + 1000 XIII Config. • Green<br>■ |                                          | Laged ten Genera Mongen en adeile (anal |
|----------------------------------------------------------------------------------------------------|----------------------------------------------------------------------------------------------------|------------------------------------------|-----------------------------------------|
| <ul> <li>Antonio control</li> <li>Antonio control</li> <li>Antonio cont</li></ul> | Kong Adrives. Kaki Anno Tine (s).<br>3 Alfé de Setel 19                                                                              | > <u>Home</u> > <u>Non Vit</u><br>☐ Save | al Config » <u>Wams</u>                 |
| <ul> <li>A const</li> <li>A const</li> <li>A constant</li> <li>A constant</li> <li>A constant</li> <li>A constant</li> <li>A constant</li> <li>A constant</li> <li>A constant</li> <li>A constant</li> <li>A constant</li> </ul>                                                                                                    |                                                                                                    | WAMS Messaging                           | ( )                                     |
| · man                                                                                                    |                                                                                                    | WAMS Address:                            | Alarm Retry Time (s):                   |
| 1994<br>Berlin Hanne<br>Berlin Hanne<br>Berlin Hanne                                                                                                    |                                                                                                    | 2.620.01.9100                            | 75                                      |
| Energia de la composición de la composición de                                                                                                    | p inser 114                                                                                                    |                                          | i for<br>Barry 100 barry                |

Figure 4-55 WAMS Configuration Window

| Parameter           | Range                | Default       | Description                                                                                                    |
|---------------------|----------------------|---------------|----------------------------------------------------------------------------------------------------|
| WAMS Address        | 2.RRR.NN.DDDD        | 2.620.01.9100 | When sending unsolicited messages to<br>WAMS, the Communications Manager<br>will send them to this destination ATCS<br>address                                                                                                 |
| Alarm Retry<br>Time | 0 - 65535<br>seconds | 75 seconds    | When Communications Manager<br>sends an alarm to WAMS it will wait<br>the retry time for WAMS to<br>acknowledge. If WAMS does not<br>acknowledge within the retry time<br>Communications Manager will send<br>the alarm again. |

| Table 4-9 | WAMS | Configuration | Parameters |
|-----------|------|---------------|------------|
|-----------|------|---------------|------------|

# 4.3.4.16 WSA/S2 Configuration

Click on the WSA/S2 sub-menu on the Non Vital Menu to bring up the Westrace Freight configuration window.

|                           | Site Name: Sefetan Systems   ATCS Address: 7.420.108.107<br>Hile Post: 000.0   DOT Number: 000080A<br>= Home = Non Vital Config                                              | HOME                                                                                                    | Logged into Comms Manager as admin, logout                                                                                          |
|---------------------------|----------------------------------------------------------------------------------------------------|----------------------------------------------------------------------------------------------------|----------------------------------------------------------------------------------------------------|
| Index<br>EXEMPTIAL CORPUS | * isone ion/tracConfig<br>This is the Non-Vital Configuration (<br>configuration options).<br>Choose which options you would like t<br>home page by clicking on the "Home" I | NON VITAL CONFIG<br>ANALOG INPUT<br>ATCS ROUTER<br>CDL LOG VERBOSITY<br>D C COOE LINE<br>DIAGNOSTIC LOG<br>DIAGNOSTIC LOG<br>DIAGNOSTIC LOG<br>DIAGNOSTIC LOG<br>ETHERNET<br>ETHERNET<br>EVENT LOG<br>GPS<br>MODULES<br>NELAY OUTPUT<br>SERIAL PORT<br>SERIAL PORT<br>SITE INFO<br>SINP<br>VAM S | can modify the Comms Manager's general<br>ir left. If you need help, you may return to the<br>sbUI Troubleshoot" ink from the left. |
| Sec. 199                  |                                                                                                    | • <u>W3AU32</u>                                                                                                    |                                                                                                    |
|                           |                                                                                                    | CHANGE PASSWORD                                                                                                    |                                                                                                    |
| Commi Maria               | ga yason 13.8                                                                                                    | 1000                                                                                                    | Copyright & 2015 Semena                                                                                                    |
|                           |                                                                                                    | LUGS                                                                                                    |                                                                                                    |
|                           |                                                                                                    | MAINTENANCE                                                                                                    |                                                                                                    |
|                           |                                                                                                    | STATUS                                                                                                    |                                                                                                    |
|                           |                                                                                                    | REPORTS                                                                                                    |                                                                                                    |
|                           |                                                                                                    | APPLICATION                                                                                                    |                                                                                                    |

#### Figure 4-56 WSA/S2 (Westrace Freight) Configuration Menu

The WSA/S2 configuration window in shown in Figure 4-57. Table 4-10 details the WSA/S2 parameters and the setting limits.

|                                                                                                    | Ste Name: Safetran System     | ma   ATCS Address: 7.620 | 100.100.01 |                           | Logged into Comms Manager as admin, logo | 8  | Input Size:  |   |
|----------------------------------------------------------------------------------------------------|-------------------------------|--------------------------|------------|---------------------------|------------------------------------------|----|--------------|---|
| 1.000 Control 1.000 Control 1.0000 Control 1.0000 Control 1.0000 Control 1.000 Control 1.000 Control | > Home > Non Vital Co         | nfig = WSA/S2            | 04         |                           |                                          |    | 32           | × |
| 121                                                                                                    | Store (Cheered State          | hesh operault            |            |                           |                                          |    | 4            |   |
| NON VITAL CONFIG                                                                                                    | EDWSA/52 Enabled              |                          |            |                           |                                          |    | 4            |   |
| + ACCS ROUTER                                                                                                    | WSA/S2 Destination IP:        | WSA/S2 UDP Port:         |            |                           |                                          |    | 6            |   |
| + COLLOG VERIDOSITY                                                                                                    | 10.163.3.195                  | - 3800<br>Addaese Min    |            | Mile Post: 000.0          | DOT Number: 000000A                      |    |              |   |
| 1 DC CODE LINE                                                                                                    | t .                           | 1                        |            | » Home » Non Vital Con    | fig » WSA/S2                             |    | <b>4</b> 8   |   |
| DIAGNOSTIC LOG                                                                                                    | 1<br>Loss Of Comme Temport In | malk Transmission        |            |                           | <u></u>                                  |    | 12           |   |
| * ETHERNET                                                                                                    | 5000                          | 1000                     |            | Save S Discard S Refre    | sh 💊 Default                             |    |              |   |
| + EVENTLOG                                                                                                    | Input Offset:                 | Induit Site:             |            | <b>—</b>                  | 0                                        |    | 16           |   |
| P. OPS                                                                                                    | 0                             | 32                       | *          | WSA/S2 Enabled            |                                          |    | 32           |   |
| + RELAY OUTPUT                                                                                                    | Output Offset:                | Output See:              |            |                           |                                          |    | 52           |   |
| <ul> <li>SERIAL PORT</li> </ul>                                                                                                    | 0                             | 32                       | ~          | WSA/S2 Destination IP:    | WSA/S2 UDP Port:                         |    |              |   |
| · SHE BITO                                                                                                    |                               |                          |            | 10.163.3.198              | 3800                                     | 1/ |              |   |
| + IRSA/52                                                                                                    |                               |                          |            | Session ID:               | Address ID:                              | 1/ |              |   |
| 1001                                                                                                    |                               |                          |            | 1                         | 1                                        | ₩  | Output Size: |   |
| ALA NUTLEASE 1                                                                                                    |                               |                          |            | Loss Of Comms Timeout (m  | s): Transmit Pate (ms):                  | 1  | 32           | ~ |
| ATATU'S                                                                                                    |                               |                          |            | Loss of Commis Timeouc (m | s). Hansmic Nace (His).                  |    |              |   |
| menalia -                                                                                                    |                               |                          |            | 5000                      | 1000                                     |    | 4            |   |
| APPLICATED                                                                                                    |                               |                          |            | Input Offset:             | Input Size:                              | 7  | 6            |   |
|                                                                                                    |                               |                          |            |                           |                                          |    | 8            |   |
| e South Albert                                                                                                    | 01-6.0500-2                   |                          |            | 0                         | 32                                       |    |              |   |
| Comms Mana                                                                                                    | per Version 1.3.5             |                          |            | Output Officiate          | Outout Cizer                             |    | 12           |   |
|                                                                                                    |                               |                          |            | output onset:             | output size.                             |    | 16           |   |
|                                                                                                    |                               |                          |            | 0                         | 32                                       | 4  | 10           |   |
|                                                                                                    |                               |                          |            |                           |                                          |    | 32           |   |

Figure 4-57 WSA/S2 Parameters

| Parameter Name        | Range                    | Default     | Description                                  |
|-----------------------|--------------------------|-------------|----------------------------------------------|
| WSA/S2 Enabled        | Yes or No                | No          | Set to Yes to enable the WSA/S2 protocol     |
|                       |                          |             | functions.                                   |
| WSA/S2 UDP Port       | 065535                   | 3800        | The UDP port number used to send and         |
|                       |                          |             | receive WSA/S2 messages.                     |
| WSA/S2 Destination IP | <ipv4 address=""></ipv4> | 192.168.1.1 | The IP address of the Westrace Freight       |
|                       |                          |             | unit.                                        |
|                       |                          |             |                                              |
| Session ID            | 1255                     | 1           | An identifier associated with the            |
|                       |                          |             | session. Must match the ID provided in       |
|                       |                          |             | WTFR.                                        |
| Address ID            | 162                      | 1           | The WSA/S2 address of the WTFR.              |
| Loss of Comms Timeout | 10030000 (ms)            | 5000 (ms)   | If no WSA/S2 messages are received           |
|                       | in 100 ms                |             | within this timeout, the Comms Manager       |
|                       | increments               |             | will declare the session as "failed".        |
| Transmit Rate         | 10030000 (ms)            | 1000 (ms)   | The rate at which the Comms Manager          |
|                       | in 100 ms                |             | will transmit WSA/S2 control messages        |
|                       | increments               |             | to the destination system.                   |
|                       |                          |             |                                              |
| Input Offset          | 028                      | 0           | Offset, in bytes, into the input logic       |
|                       |                          |             | states ("I" bits) of the ladder logic bitmap |
|                       |                          |             | to copy the received WSA/S2 logic states.    |
| Input Size            | 4, 6, 8, 12, 16,         | 4           | The size, in bytes, of data to copy from     |
|                       | or 32                    |             | the received WSA/S2 logic states.            |
|                       |                          |             | Selected from drop down menu.                |
| Output Offset         | 028                      | 0           | Offset, in bytes, into the output logic      |
|                       |                          |             | states ("O" bits) of the ladder logic        |
|                       |                          |             | bitmap to copy the sent WSA/S2 logic         |
|                       |                          |             | states.                                      |
| Output Size           | 4, 6, 8, 12, 16,         | 4           | The size, in bytes, to copy the sent         |
|                       | or 32                    |             | WSA/S2 logic states. Selected from drop      |
|                       |                          |             | down menu.                                   |

#### Table 4-10 WSA/S2 Parameters

#### 4.3.4.17 Change Password

A password may be set up in conjunction with a CDL application to limit access to system parameters. A default password is programmed into the Communications Manager. For default password contact Railroad Field Support at: 1-800-793-7233. This password is not used unless incorporated into a CDL program. To change the password, click on **CHANGE PASSWORD** on the Non-Vital configuration menu.

|                                                           | HOME              |                     |
|-----------------------------------------------------------|-------------------|---------------------|
|                                                           | NON VITAL CONFIG  |                     |
|                                                           | ANALOG INPUT      |                     |
| SAFETRAN' Ste Hame: Safetran Systems   ATCS Address: 7.62 | ATCS ROUTER       | Logged into Comms N |
| * Home * Non Vital Config * Change Passed                 | CDL LOG VERBOSITY |                     |
| HOR VITAL COMPS                                           | DC CODE LINE      |                     |
| ANALOS NIPUT                                              | DIAGNOSTIC LOG    |                     |
| CON LOG VERBORITY                                         | DIGITAL INPUT     |                     |
| DECCODELINE     DIAGNOLEELLOG                             | • ETHERNET        |                     |
| • Incluse server                                          | EVENT LOG         |                     |
| + EVENTLOS                                                | ▶ GPS             |                     |
| • des<br>• MODILES                                        | MODULES           |                     |
| meLarouthut                                               | RELAY OUTPUT      |                     |
| * sett meo                                                | SERIAL PORT       |                     |
| · man                                                     | SITE INFO         |                     |
| * WIM32                                                   | ▶ SNMP            |                     |
| 105                                                       | ▶ WAMS            |                     |
| BAARTTBANCE                                               | ▶ WSA/S2          |                     |
| STATUS                                                    | CHANGE PASSWORD   |                     |
| REPORTS .                                                 |                   |                     |
| ATTRAIST.                                                 | LOGS              |                     |
| Commit Manager Venion 1.5.3                               | MAINTENANCE       |                     |
|                                                           | STATUS            |                     |
|                                                           | REPORTS           |                     |
|                                                           |                   |                     |
|                                                           |                   |                     |

Figure 4-58 Change Password Sub-menu

The Change Password screen will appear as shown in the figure below.

| SAFEIKAN                                | Mie Post: 123.4<br>* Home = Noti.Vital. | DOT Number: 12)<br>Config = Change Passe | 4560<br>920       |                                 |                                 | Logger mo Cerriers nersiger as an |
|-----------------------------------------|-----------------------------------------|------------------------------------------|-------------------|---------------------------------|---------------------------------|-----------------------------------|
|                                         | Effect - Of Decer                       |                                          |                   |                                 |                                 |                                   |
| ALOG MPNT                               | Old Password:                           | New Password:                            | Reenter Password: |                                 |                                 |                                   |
| CLOS VEIMOSITY<br>CODE LINE             |                                         |                                          |                   | » <u>Home</u> » <u>Non Vita</u> | al Config » <u>Change Passw</u> | <u>/ord</u>                       |
| enostic Los<br>Hitu Influt<br>Istitutos |                                         |                                          |                   | 📙 Save 🌀 Discard                |                                 |                                   |
| E<br>CALLE<br>LAY GUTTUE                |                                         |                                          |                   | Old Password:                   | New Password:                   | Reenter Password:                 |
| sila, Point -<br>C IMPO -               |                                         |                                          |                   | •••••                           |                                 |                                   |
| 87<br>83.<br>8452                       |                                         |                                          |                   |                                 |                                 |                                   |
| ANDE PAR BOORD                          |                                         |                                          |                   |                                 |                                 |                                   |
|                                         |                                         |                                          |                   |                                 |                                 |                                   |
|                                         |                                         |                                          |                   |                                 |                                 |                                   |
| CALLENT                                 |                                         |                                          |                   |                                 |                                 |                                   |
| 100 C 100 C                             | 10100100000                             |                                          |                   |                                 |                                 |                                   |

Figure 4-59 Change Password Screen

Using the procedure outlined in the figure below, a new password will be saved into the Communications Manager.

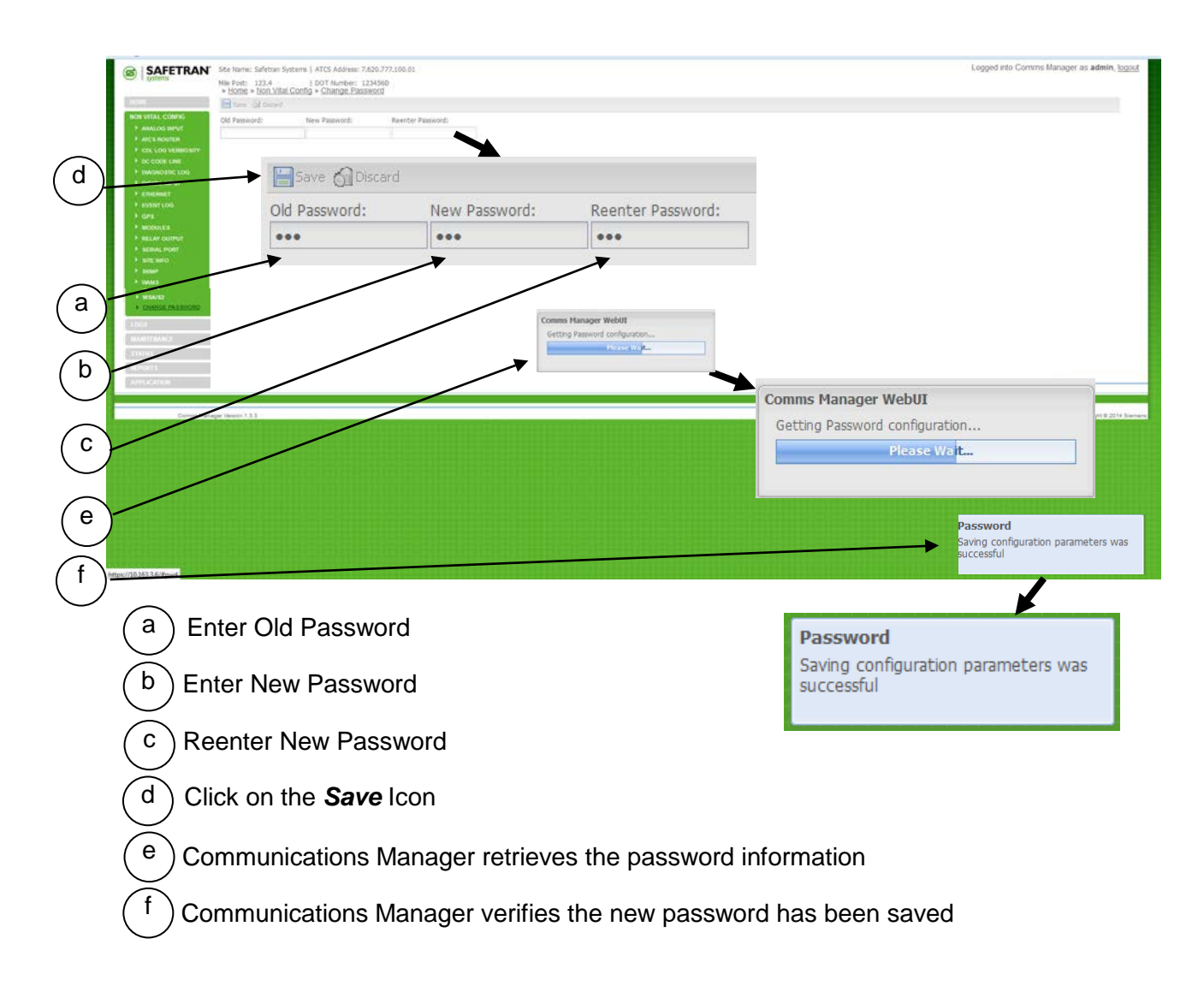

Figure 4-60 Change Password Procedure

### 4.3.5 Logs

The WebUI Logs Menu provides sub menus to the Diagnostic Log, Event Log, and CDL Log.

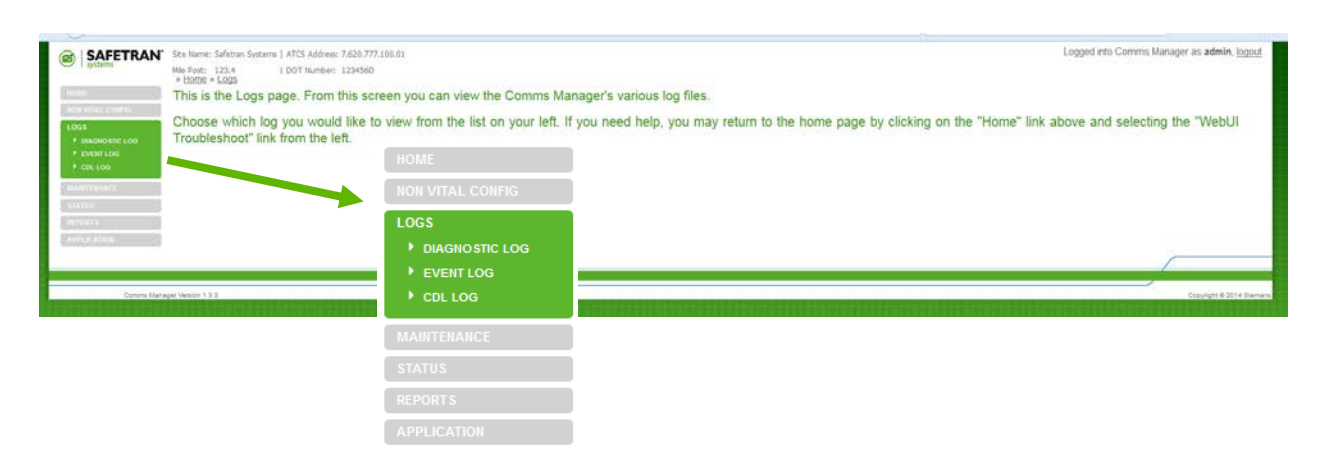

Figure 4-61 Logs Menu

# 4.3.5.1 Diagnostic Log

Click on the *Diagnostic Log* sub-menu to bring up the Diagnostic Log page.

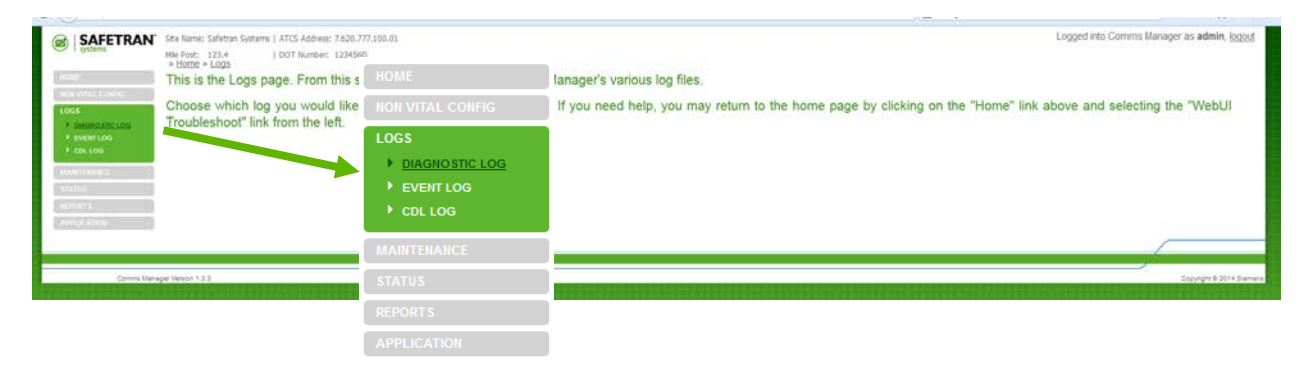

Figure 4-62 Diagnostic Log Menu

#### • Diagnostic Log – Basic View

The Diagnostic Log defaults to the **Basic View** (Figure 4-63).

| SAFETRAN           | Site Name: Safetran Systems   ATCS Address: 7.620.777.10 | 0.01       |                                                                                                    | Logged | l into Comms Manager as adm |
|--------------------|----------------------------------------------------------|------------|----------------------------------------------------------------------------------------------------|--------|-----------------------------|
| systems            | No. tools and a construction of the second statements    |            |                                                                                                    |        |                             |
|                    | a Home a Logs a Diagnostic Log                           |            |                                                                                                    |        |                             |
|                    | - mens - wege - wegeners.weg                             |            |                                                                                                    |        |                             |
|                    | Basic M Prst (1) Previous (1) Next (1) Lest              | Deunicad A | Events                                                                                                    |        |                             |
|                    | 54a3 Julio 09:30:33.36 CONDER Safetran Systems           | C90 1      | 7 BASIC IX Deep:7.620.600.100.00 01 Label:0600                                                                                                    |        |                             |
|                    | babd Juloo 09:00:03.97 COMMGR Refetran Nystems           | CRD -1     | 1 BASIC 03 41 00                                                                                                    |        |                             |
| Ku3-               | 4ac2 Jul02 09:30:33.37 CONNER Estates Systems            | CPG        | 3 SASIC TX Dess:7.620.600.100.03.01 Label:0733                                                                                                    |        |                             |
| TRAINING STREELING | #828.24102 09:30:23.07 COUDER Safatean Systems           | 650        | 1 BAVIC 83 41 09 00 00                                                                                                    |        |                             |
| singurat Links     | er65 Julco 05:50121.55 CONDERN Exferies Systems          | . C\$0     | 7 BASIC 78 Deet17.430.03.9150 Label1780                                                                                                    |        |                             |
|                    | 1648 Juloy Opino 31 by CONDUX Defetion Tystees           | 610        | T BASIC 09 18 40 18 01 00 00 40 85 73 73 81 87 45 20 94                                                                                                    |        |                             |
| CDL 1.00           | HATE CALCO 09130123.59 CORDER Salesian Systems           | 680        | 1 BASIC DE 00 00 00 00 00 00 00 00 00 00 00 00 00                                                                                                    |        |                             |
|                    | 4400 Julos 09:30:31.69 CUMBLA Deretran systems           | 040        | WARTC DD DD DD DD DD DD DD DD DD DD DD DD DD                                                                                                    |        |                             |
|                    | Alls clice op. 53:51.08 computer referred systems        | 0.00       | ANALC 03 40 00 00 00 00 00 00 00 00 00 00 00 00                                                                                                    |        |                             |
|                    | ands Julio Driving of Compare Deferres Pysters           | CAO .      | BASIL DO DU DU DU DU DU DU DU DU DU DU DU DU DU                                                                                                    |        |                             |
|                    | CONTRACTOR OF ALL AN CONTRACTOR STREET                   | 0.00       | and the set of the set of the set |        |                             |
| 1000 T             | HERE CALLS OF DELEG IN COMMA SALESERS TYPESTS.           | 10.00      | 7 MARIE 18 1991 7.440.499.100.02.03 14041.0595                                                                                                    |        |                             |
|                    | DESC ALLS OF PILES OF COMMON SACASESS SYSTEMS            | 1000       | BATAN DE 11 JUN AND AND AND AND AND AND AND AND AND AN                                                                                                    |        |                             |
|                    | ALFS ALVAS ABLANIES OF AMARIN REFERENCES DISTANCE        | 4000       | BARRY AN ANTICIDAL TOPIC DECIDE ANTICIDATE                                                                                                    |        |                             |
|                    | ATT ALLON DE DA TE LE PRAIRE SALESSE ALTERN              | 0.000      | and the second second s |        |                             |
|                    | The party of the second second systems                   | 0.00       | The second second secon |        |                             |
|                    | has all and a state of the second second second second   | 0.00       | 1 10177 AD A1 10 21 22 24 74 72 21 27 25 25 75 75 75 75 75 75 27                                                                                                    |        |                             |
|                    | hid hill of the state of the states by the               | 1000       | 1 BARTO ED 12 DE 00 DE 00 DE 00 DE 00 DE 00 DE 00 DE 00 DE 00                                                                                                    |        |                             |
|                    | Adda 5.122 05.21.11 22 Printers Suffering Stational      | (PDP)      | 1 11111 AS AD AD AT AT AS AS AD AD AS AD AS AD AS AD AD AS                                                                                                    |        |                             |
|                    | ales hilds of start as contain selected Systems          | 1000       | The second second secon |        |                             |
|                    | Table 5,105 05 51.15 45 Constant Salarian Systems        | - over     | The second second second second second                                                                                                    |        |                             |
|                    | a754 3,172 05/21/23 26 CORDER Estation Systems           | 0.00       | The second second secon |        |                             |
|                    | 2718 3uld2 08-31-19 97 Confeil Tafatyan Dustana          | 0.000      | 1 BARTO 53 41 05                                                                                                    |        |                             |
|                    | 5474 5-103 05-11-25 37 COMMIN Seferran Everant           | 0.00       | BILL D TO TO TO TO TO TO TO TO TO TO TO TO TO                                                                                                    |        |                             |
|                    | 1145 3-102 05-51-23 ST COMMON Referred Distance          | 000        | 1 BLOTT 51 41 05 35 50                                                                                                    |        |                             |
|                    | Hid Juld Ob-21-18 46 COMUN Cafetran Distant              | 000        | TE WARW Decommend Show (no. studie) 7, 420, 400, 100, 01, 01, 70, 7, 420, 400, 100, 01, 01                                                                                                    |        |                             |
|                    | 5442 Julto 09:31-44 TE COMMEN Bafatran Svatama           | CEU        | 1 BASIC TH Desc. 1 520 01 9103 Label 7000                                                                                                    |        |                             |
|                    | 0470 Juliz 05:51(44.75 COMMER Safetras Preters           | 020        | Y BASE D3 00 05 00 00 00 00 00 00 00 00 00                                                                                                    |        |                             |
|                    | 1910 Julit Ob. H. 48, 56 CORDER Safetran Postana         | 0.00       | SANDE TH Deserg ADD 00 Wind Label 7880                                                                                                    |        |                             |
|                    | Radd Julio D9:31:48.50 CODD2 Eafairan Distance           | 090        | 5 BARTO DS 18 40 18 01 00 00 40 45 73 73 41 47 45 20 34                                                                                                    |        |                             |
|                    | They Julio Dististies, 58 CONDER Safetran Systems        | 0.000      | 1 BASIC 00 00 00 00 00 00 00 00 00 00 00 00 00                                                                                                    |        |                             |
|                    | Sale Juldz 09:31:45.50 CONNER Safetran Eveneme           | - 090      | 7 BASIC 00 00 00 00 00 00 00 00 00 00 00 00 00                                                                                                    |        |                             |
|                    | 601f Julio 09:31:45.90 COMMON Enferran Distance          | 070        | 1 BARIC 00 00 00 00 00 00 00 00 00 00 00 00 00                                                                                                    |        |                             |
|                    | forb Juld2 09:51:45.55 CONMUN Enferten Dysteme           | 090        | 7 BASIC 00 00 00 00 00 00 00 00 00 00 00 00 00                                                                                                    |        |                             |
|                    | aTeb Juld2 09:31:48.95 COMMER Safetian Systems           | 090        | T BASIC 00 00 00 00 00 00 00                                                                                                    |        |                             |
|                    | 58ed Julds 05:82:02.37 CONDIA Batetran Systems           | 090 1      | 7 BANDO TA Dest(7, 620, 600, 100, 03, 01, Label/CEEC                                                                                                    |        |                             |
|                    | S187 Julio 05:32:02.37 COMMEN Safetran Systems           | 1000       | 7 BAFIC 53 41 00                                                                                                    |        |                             |
|                    | 8892 Julit 05:32:02.28 CORDUR Rafetran Systems           | 090        | 7 BARIC 7N Deck 7,820,450,100,03,01 Label; C723                                                                                                    |        |                             |
|                    | 990A Julio 09:32:00.38 COMMIN Safatess Systems           | 090        | 1 85820 81 41 02 00 00                                                                                                    |        |                             |
|                    |                                                          |            |                                                                                                    |        |                             |
|                    |                                                          |            |                                                                                                    |        |                             |
|                    |                                                          |            |                                                                                                    |        |                             |
|                    |                                                          |            |                                                                                                    |        |                             |

Figure 4-63 Diagnostic Log – Basic View

Buttons provided at the top of the log display allow the user to view the first events in the log, the last events in the log and to progress through the log one screen-full at a time using **Next** and **Previous** buttons. A button is also provided to download the entire log contents to a PC.

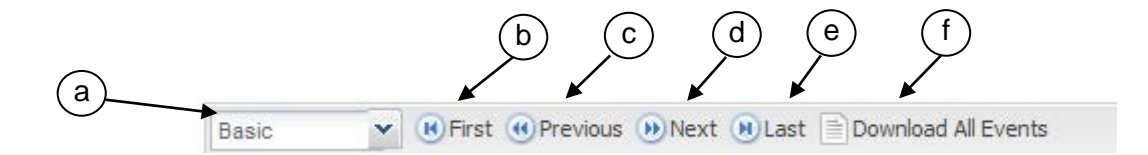

|   | Selection           | Description                                       |
|---|---------------------|---------------------------------------------------|
| а | Search Level        | Basic, Advanced, Trace Events                     |
| b | First               | Events at the beginning of the log are displayed. |
| С | Previous            | Selects the previous group of events.             |
| d | Next                | Selects the next group of events.                 |
| е | Last                | Events at the end of the log are displayed.       |
| f | Download All Events | Downloads all events to text file.                |

Figure 4-64 Diagnostic Log Basic View Navigation Buttons

#### • Diagnostic Log – Advanced View

The *Advanced* view provides the same navigation buttons as the Basic view (Figure 4-65). However, below these buttons are additional buttons for data entry fields that allow the log to be searched within date and time parameters.

| SAFETRAN                                  | Site Name: Safetran Systems   ATCS Address: 7.620.777.10                 | 1.01               |                                                                                                    | Logged into Commis Manager as admit |
|-------------------------------------------|--------------------------------------------------------------------------|--------------------|----------------------------------------------------------------------------------------------------|-------------------------------------|
| systems                                   | Mile Post: 123.4 I DOT Number: 1234560<br>+ Home + Logs > Diagnostic Log |                    |                                                                                                    |                                     |
| 612 I I                                   | Advarced                                                                 | theory and All For |                                                                                                    |                                     |
| A MARK & HTTP                             | Start Date: Start Time: End Date:                                        | End Time:          |                                                                                                    |                                     |
| 1. A. A. A. A. A. A. A. A. A. A. A. A. A. |                                                                          | Abarrent M         |                                                                                                    |                                     |
| CONTRACTOR OF A                           | 101/01/2008 Ed. 0000000 [2] [/[2/14 ]                                    | OPTIMAL INT        |                                                                                                    |                                     |
| SMGNO2TIC.LOS                             | hand helds on high of the borners for the                                | CPU 21             | BANK OF ALL ALL ALL ALL ALL ALL ALL ALL ALL AL                                                                                                    |                                     |
| EVENT LOD                                 | Aard Julos Ob-20-13 37 COMMEN Estation Bystams                           | CH1 13             | BATC 21 Date 1 420 400 101 01 01 1441-0115                                                                                                    |                                     |
| 1000                                      | add Julio of the 15 ST COMPER Enfatured Eveneme                          | 000 33             | BANTO AN AT AN AN AN                                                                                                    |                                     |
| And the                                   | ards Julio DF: 50101 49 CONDER Safetran Pretana                          | 090 1.9            | BARIC TX Dest(2,820.01.8100 Label/7880                                                                                                    |                                     |
| NUMBER OF STREET                          | losf Julco 09:30:31.59 COMMIN Exferran Doutane                           | CP2 1.9            | BARIC 05 18 40 18 01 00 00 40 45 73 73 41 47 89 20 34                                                                                                    |                                     |
|                                           | Rafe Julo2 09:30:31.59 COMMON Exfetran Systems                           | C20 5.7            | BARTC DS DO DD DS DO DD DS GO DD DS GO DD DS DO DD DS                                                                                                    |                                     |
| 1.1.1.1.1.1.1.1.1.1.1.1.1.1.1.1.1.1.1.    | 480e Julo2 09 30 31.59 COMMIX Exferran Evetems                           | CPG 1.7            | BARIC 00 00 00 00 00 00 00 00 00 00 00 00 00                                                                                                    |                                     |
|                                           | alfe Juld2 09:50:91.69 COMMER Eafetran Systems -                         | 010 17             | BASIC 05 00 00 00 00 00 00 00 00 00 00 00 00                                                                                                    |                                     |
| 1.11                                      | didi Julco 09:30:31 63 COMMUN Safetian Systems                           | 010 17             | BASIC 50 00 05 55 00 05 55 00 05 55 00 05 55 00 05 55                                                                                                    |                                     |
|                                           | odib Julii 09:00:01:00 CONNER Safetram Systems                           | 090 1.3.7          | BASIC 00 00 00 00 00 00 00                                                                                                    |                                     |
|                                           | ad41 Julop 09:00:56 36 COMMER Safetran Systems                           | CP0 1.1            | BASIC 7X Dest: 7.420.400.100.00.01 Label: D660                                                                                                    |                                     |
|                                           | #104 Juloy 09:30:58.37 CONNER Estatem Pyrtams                            | CIG 5.3            | SAUC 53 41 0D                                                                                                    |                                     |
|                                           | 0590 Julii 09:30 86.07 CONSUL Safatean Systems                           | 010 11             | BARIC IN Dest:7.420.400.100.03.01 Label:0723                                                                                                    |                                     |
|                                           | Sets Julco 05:50:56.07 CORDOL Enfetran Systems                           | CEO L7             | HARIC 11 41 03 00 00                                                                                                    |                                     |
|                                           | 475c 3ulog 09:30:58.49 COMMUN Exferen Tyrtsen                            | C20 378            | WARM Drepped Fin (no route): 7.420.400.100.03.01 no 7.420.400.100.01.01                                                                                                    |                                     |
|                                           | 5765 Julo2 09/31/11.43 CONDEX Suferian Systems                           | CEQ 5.7            | BASIC IX Dess:2.429.09.0000 Label:00CD                                                                                                    |                                     |
|                                           | b393 Juld2 09:31:11.43 COMBER Bafetran Systems                           | CPG 17             | BASIC 00 01 03 01 00 06 74 72 42 00 03 79 73 74 00                                                                                                    |                                     |
|                                           | 55df Juld2 09:31:51.43 COMMUN Safetian Systems                           | 010 17             | BASIC 6D 73 00 00 00 00 00 00 00 00 00 00 00 00 00                                                                                                    |                                     |
|                                           | 0d94 Jul02 09:31:11.43 CONDER Defetrat Systems                           | C50 7.1            | BASIC 00 00 01 01 00 00 00 00 00 00 00 00 00                                                                                                    |                                     |
|                                           | alf3 Jul00 09:31:11.43 COMMON Hafetran Hystems                           | C60 T4             | BASIC 00 00                                                                                                    |                                     |
|                                           | Gald Ould2 05:31:13.47 CONDUL Bafetran Bystems                           | CPC RIE            | MADN Clearing office queies                                                                                                    |                                     |
|                                           | #284.24102 09:01:29.04 CONDOL Faretenn Eystenn                           | 650 73             | BAR2C TH Dest:7.420.400.100.03.01 Label.0500                                                                                                    |                                     |
|                                           | 2219 Julco OP EL 29.07 COMBESS Bafelean Dystame                          | C10 1.7            | BASIC 53 81 00                                                                                                    |                                     |
|                                           | Note Julio 09/01/29.27 CORNER Referren Eystena                           | G10 . 7.4          | BARIC TR Devisit.810 400 100 03 01 Label/CTIP                                                                                                    |                                     |
|                                           | 75f5 Jul02 U9:31:29.37 CODDGR Safetran Systems                           | CPO 17             | BASIC 55 41 05 00 00                                                                                                    |                                     |
|                                           | DETI JULGI UBIDIISB.44 CONDER DATetrat Dystems .                         | CAO NIE            | WARN DESped Frt ins Ebuter: 7.440.400.100.03.01 to 7.420.400.100.01.01                                                                                                    |                                     |
|                                           | Allo bill ob billing to compare by former                                | CPU 57             | BARC IN Destration of the second second seco |                                     |
|                                           | DATE VALUE OF FLIGHT, TO COMPANY DETECTION OFFICE                        | 1000 100           | and a set of the set of the set of the set                                                                                                    |                                     |
|                                           | 1810 VALUE OF DIGITS, SE COMMEN RAFELYAN RYSTERS                         | 549 53             | BARYS IN DESCINATION STORES AND AND AND AND AND AND AND AND AND AND                                                                                                    |                                     |
|                                           | That while of at at an enderty s. farters fortage                        | 0000 22            | manan un an an an an an an an an an an an an an                                                                                                    |                                     |
|                                           | have being of strates of thereas parates frates                          | ALC: 1 1           | The set of the set of the set of the set of the set of the set of the set                                                                                                    |                                     |
|                                           | Ente hilds on-hilds an orderin Rafation Distance                         | 000 1.5            | BARY2 AS NO OS AS NO OS AS NO OS AS NO OS AS NO OS AS NO AS AS                                                                                                    |                                     |
|                                           | Rafe 5-102 05-31-45 50 COMPOS Safettes Systems                           | 000 17             |                                                                                                    |                                     |
|                                           | a7ab Julo2 05-31-45 56 COMMC2 Enforman Protons                           | 000 17             |                                                                                                    |                                     |
|                                           | Aleg Juldi 09-32-02.31 COMMER Extense Preters                            | 000 17             | BARTO TX Deat 7 610 600 103 03 01 Label:0600                                                                                                    |                                     |
|                                           | NIST 34100 08-82-05 37 COMMENT Referrers Fristens                        | Ctrl 2.3           | BATTC A3 43.00                                                                                                    |                                     |
|                                           | \$892 Juliz 05 32:12 16 COMMER Extens                                    | 020 5.7            | BART TH Desk 7.610.600.102.03.01 Label C723                                                                                                    |                                     |
|                                           | balls Auldo 05:32.20 28 Confill Esferren Furtame                         | 000 23             | HARTY AS AT 02 CO OF                                                                                                    |                                     |
|                                           | the card drive stress second stress                                      |                    |                                                                                                    |                                     |
|                                           |                                                                          |                    |                                                                                                    |                                     |
|                                           |                                                                          |                    |                                                                                                    |                                     |
|                                           |                                                                          |                    |                                                                                                    |                                     |
| Commis Manag                              | per Verson 7.3.3                                                         |                    |                                                                                                    | Civitian e                          |
|                                           |                                                                          |                    |                                                                                                    |                                     |

Figure 4-65 Diagnostic Log – Advanced View

In the *Advanced* Mode, dates can be entered either directly in the date fields or the calendar icon at the right end of the date field can be selected to display a calendar. The time fields are similar except that a drop down list provides a list of times or the time can be entered directly in the field.

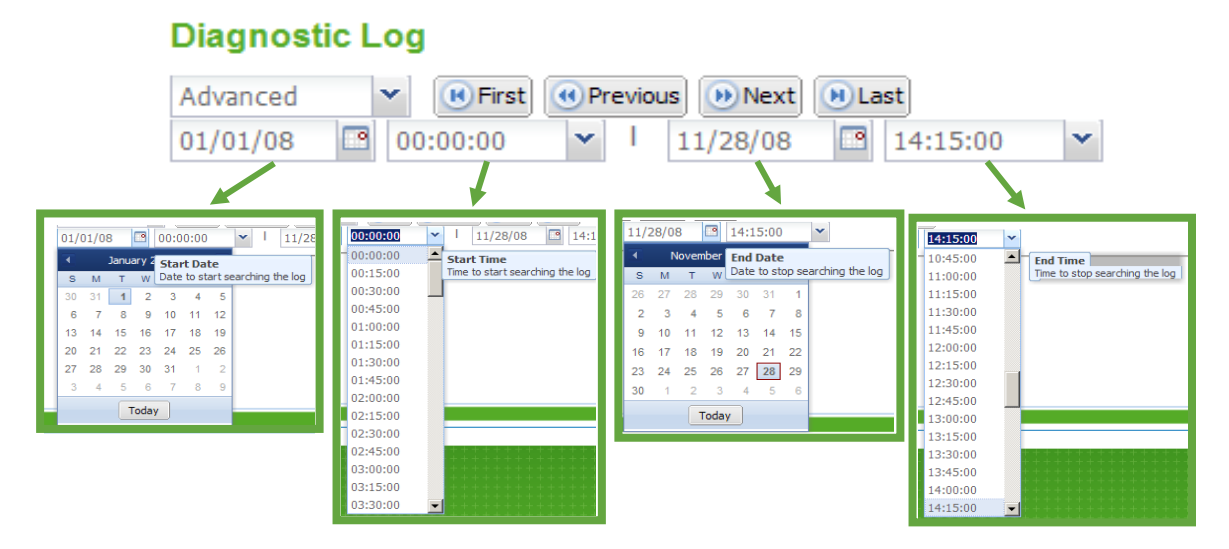

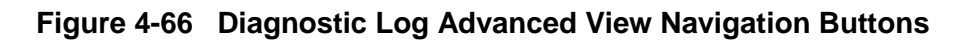

# • Diagnostic Log – Trace Events View

The final selection from the view drop down list is **Trace Events** (Figure 4-67). Select this view to see events as they are logged into the Diagnostic Log. This screen refreshes every 5 seconds so there is a short delay between the time the event occurs and it is displayed. As the screen becomes full, the screen will scroll up to show new events.

| SAFETRAN                                                                                                    | Ste Name: Safetran Systems   ATCS Address: 7.620.777.10                  | 0.01  |       |                                                                          | Logged into Commis Manager as admin, log |
|----------------------------------------------------------------------------------------------------|--------------------------------------------------------------------------|-------|-------|--------------------------------------------------------------------------|------------------------------------------|
| 1 aysteina                                                                                                    | Mie Fork: 123.4 j DOT Number: 1234560<br>* Horps + Logs > Diagnostic Log |       |       |                                                                          |                                          |
|                                                                                                    | Trace Events M. P. Pres Witnesses (P. Just Witness                       |       | ATT   | e.                                                                       |                                          |
| IN MILLER PRIME                                                                                                    | 9017 Julos 09:32:11 36 COMMER Referran Evenene                           | CPD   | 11    | BASIC 7X Dest:1.620.00.0000 Label:0000                                   |                                          |
| presented to the second second                                                                                                    | 2765 Julio 09:82:13.96 COMMUN Safatran Systems                           | CPC   | 35    | BASIC 00 01 03 61 66 68 76 72 61 66 20 53 73 74 65                       |                                          |
| 005                                                                                                    | Tele Julii 09:32:11.96 COMMGR Sefetran Systems                           | CPD   | 3.7   | BASIC KD 18 00 00 00 00 00 00 00 00 00 00 00 00 00                       |                                          |
| * 046040510100                                                                                                    | 92a1 Julco 09:32:11.94 CONDICK Exfetres Systems                          | C\$0  | 2.7   | BARIC 00 00 01 01 01 00 00 00 00 00 00 00 00                             |                                          |
| and the second second se                                                                                                    | 1903 Julo2 09:32:11 96 CONDOD Exfer/an Systems                           | C\$0  | 2.7   | BASIC 00 10                                                              |                                          |
| Contraction of the second                                                                                                    | 3343 Julo2 09/32/18.50 CODDUX Jafetran Systems                           | 640   | 928   | RASN Dropped Fis ine rester: 7.620.400.100.03.01 to 7.620.400.100.01.01  |                                          |
| 001100                                                                                                    | alle Julie 09:32(27.96 Colocal Saletian Systems                          | 000   | 878   | RADE Clearing office games                                               |                                          |
| CONTRACTOR OF THE OWNER OF THE OWNER | The oute of stars, se county seturist systems                            | CRO   | 818   | WARD Dropped 1 persent inct operational                                  |                                          |
|                                                                                                    | alle Julio 08-32 15 55 COMMENT Extense Distance                          | Carl  | 18.8  | make as a set of the set of the set of the set of the                    |                                          |
| 1 m m                                                                                                    | 0975 Julop 09:02:30.30 CONDER Estatum Distant                            | CPU   | 3.3   | BASIC IN Dest 7 600 600 100 00 01 1abel: C128                            |                                          |
| 1112                                                                                                    | 1444 Julio 09:12:10 09 000000 Safatran Fratama                           | 0.000 | 1.0   | BARIC 83 41 03 00 00                                                     |                                          |
| COULT -                                                                                                    | ch94 Julco 09:52:68.64 CORDED. Exfetyan Systems                          | C20   | 222   | WASH Deopped Stt (no route): 7.620.400.100.03.01 to 7.430.400.100.01.01  |                                          |
| 649.4 U                                                                                                    | 52a3 3u102 09:33:00.24 COMMUN Exterion Pystems                           | 020   | 2.7   | BARIC TX Dest(2.620.01.9100 Label)7800                                   |                                          |
|                                                                                                    | 45c1 Jul02 09:33:00.30 CODDDX Safetran Systems                           | C20   | 1.7   | BASIC 05 18 40 18 01 00 00 40 65 73 73 61 67 85 20 54                    |                                          |
| - 2115                                                                                                    | b315 Jul02 09:33:00.35 CONNER Safetzan Systems                           | C20   | 14    | BARIC 02 00 00 00 00 00 00 00 00 00 00 00 00                             |                                          |
|                                                                                                    | 2247 Suld2 09:33:50.30 COMMUN Safetian Systems                           | 0.50  | 1.7   | BASIC 50 00 00 00 00 00 00 00 00 00 00 00 00                             |                                          |
|                                                                                                    | 402d Julop 09:53:50.50 CONDER Defetrat Dystems                           | C20   | - 41  | BASIC 00 00 00 00 00 00 00 00 00 00 00 00 00                             |                                          |
|                                                                                                    | 1908 Julos OF:33-30.30 COMMER Extens                                     | CEO   | 11    | BASIC 00 00 00 00 00 00 00 00 00 00 00 00 00                             |                                          |
|                                                                                                    | 1001 Julion Official of Controls Encentral Systems                       | 0.90  | 1000  | BASIC OF SO OF OF SO OF OF SO                                            |                                          |
|                                                                                                    | SALE ALLE OF BALES OF COMMAN EXCLUSION DESCRIPTIONS                      | 1000  | -14   | BANKS IN DESTITION RECEIPTING IN AND INTERVIEW                           |                                          |
|                                                                                                    | Alof Julo2 09:33:09 39 COMMON Estation Systems                           | 020   | 1.7   | BASIC 1X Dest. 7, 610, 400, 100, 03, 01, 140-110719                      |                                          |
|                                                                                                    | \$108 Jul03 09:33:09.39 CONDEX Exfertes Evetens                          | C20   | 1.7   | BABIC 53 41 03 00 00                                                     |                                          |
|                                                                                                    | 6665 Juldi 03:53:11.65 COMMUN Exfecten Dystems                           | 000   | 1.7   | BASIC TX Dest 2 410 00 0000 Label 06CD                                   |                                          |
|                                                                                                    | fdel 31103 09:39:11.43 COMMER Safetian Systems                           | 020   | 1.7   | BASIC 50 01 83 41 46 45 74 72 41 46 20 53 73 73 74 45                    |                                          |
|                                                                                                    | 8460 Juldo 09:33:51.43 CONNER Defetran Dystems                           | 090   | 2.5   | BARIC 4D 73 00 00 00 00 00 00 00 00 00 00 00 00 00                       |                                          |
|                                                                                                    | East Julop 09:33:11.44 COMMER Eafetran Systems                           | CRD   | - 22  | RATE 00 00 01 01 01 00 00 00 00 00 00 00 00                              |                                          |
|                                                                                                    | 8784 Julo3 09:33:11.44 CONNCR Estatzan Eyeteme                           | CIC   | 2.7   | BARIC 00 00                                                              |                                          |
|                                                                                                    | fra5.24102 09:00:00.00 CODD22 Safatess Systems                           | . ctd | ATE   | MADM Drogged Fits (No route) 7,820,600,100,03,01 ht 7,820,600,100,01,01  |                                          |
|                                                                                                    | 0943 Julco 09:33:41.40 CONDELL Exferies Systems                          | C50   | 27    | BASIC 73 Deet 7, 420 400,100,03.01 Label (CHEC                           |                                          |
|                                                                                                    | dire Juloy OF 33141 40 CONCLA Defeties Fystees                           | Card  |       | BARIC 53 43 00                                                           |                                          |
|                                                                                                    | Test with the state of contract services Systems                         | Print | 120   | BARTA SA ANA SA SA SA SA SA SA SA SA SA SA SA SA SA                      |                                          |
|                                                                                                    | -Shi hild 05-13 41 47 COMUL Safarran Distant                             | 0.00  | 178   | 12320 Classics office method                                             |                                          |
|                                                                                                    | f491 Jul02 09:54:11.43 CONDER Defetran Dustana                           | C20   | - 27  | BASIC TX Dest.2 420.00.0000 Label 00CD                                   |                                          |
|                                                                                                    | 4010 Julop 09:34:11.49 COMMER Safetran Evelens                           | CPU   | 1.1   | BASIC 00 01 00 61 66 60 74 72 61 65 10 00 79 73 74 68                    |                                          |
|                                                                                                    | 2441 Julio Ob:54111.43 COMBER Rafetran Protone                           | 020   | 123   | BARIC 8D 78 00 00 00 00 00 00 00 00 00 00 00 00 00                       |                                          |
|                                                                                                    | 0445 Julco 09:34:11.63 CO00522 Safetean Systems                          | 090   | 2.7   | BARIC 00 00 01 01 01 00 00 00 00 00 00 00 00                             |                                          |
|                                                                                                    | 2788 Juld2 09:34:11.64 CONDICK Safetran Systems                          | C\$0  | 2.7   | BASIC 09 00                                                              |                                          |
|                                                                                                    | a308 34102 09134 14.45 C000003 Safetran Systems                          | 080   | 5.7   | BASIC 2X Dees: 7,820,400,300,00,01 14841/0660                            |                                          |
|                                                                                                    | 2055 Julo2 09:34:14.49 CONNEX Safetran Systems                           | CPO   | 2.7   | BASIC 60 41 00                                                           |                                          |
|                                                                                                    | 921e Juloz 09:34:14.40 COMMER Safetran Systems                           | C50   | - 27  | BASIC TR Dest:7.620.400.100.03.01 Label:0722                             |                                          |
|                                                                                                    | Deas coine oprovine ap compare datation pystens                          | 0.20  |       | BARAC 52 43 05 00 50<br>BARAC 52 43 05 00 50                             |                                          |
|                                                                                                    | sets 3/10 15-14/14 25 COMMENTER STREET                                   | 000   | 11    | MANTA AN IN AN IN AN AN AN AT AL AL AT AN AT AL AT AL AT AL AL           |                                          |
|                                                                                                    | ally Julio Obilation To CONCE Eafaires France                            | 090   | 2.5   | BARIC CO ON CO CO ON CO CO ON CO CO CO CO CO CO CO CO                    |                                          |
|                                                                                                    | 8408 Juli2 09:34:14.79 CONDER Safetran Pretame                           | 010   | - 17  | BARIC 00 00 00 00 00 00 00 00 00 00 00 00 00                             |                                          |
|                                                                                                    | hdef Julco 05:34:14.79 CORDIN Exferran Systems                           | 680   | 2.9   | BASIC 00 00 00 00 00 00 00 00 00 00 00 00 00                             |                                          |
|                                                                                                    | 55c1 Julio 09:54:54.79 CODECA Hafetran Rystems                           | 020   | 147   | BARIC 00 00 00 00 00 00 00 00 00 00 00 00 00                             |                                          |
|                                                                                                    | 345e Jul02 09:54:14.75 COMMGN Safetran Systems                           | CPU   | 3.7   | BASIC 00 00 00 00 00 00                                                  |                                          |
|                                                                                                    | 7sba Jul02 09:34:18.40 COMMGR Safetran Systems                           | 090   | RTE   | WARK Dropped Fit (no route): 7 420.400.100.03.01 to 7.420.400.100.01.01  |                                          |
|                                                                                                    | 4800 Juldi 09:34:47.42 CONNER Safetzan Systems                           | 0.80  | 57    | BASIC IX Dest:7.620.400.100.00.01 Label:0640                             |                                          |
|                                                                                                    | fa97 Jul02 09:34:47.42 CONDER Safetran Systems                           | C\$0  | - 44  | BASIC 53 41 00                                                           |                                          |
|                                                                                                    | Hors Julio Obistis7.43 CONDELS Safetran Systems                          | 090   | 5.7   | BARIC 78 Deet(1.420.400.100.03.01 Label(C723                             |                                          |
|                                                                                                    | ster Cally OF 184 97.63 CONDER Tafetran Pystems                          | 1120  | 1.6.7 | AATIC 53 41 02 00 00                                                     |                                          |
|                                                                                                    | fait outer UP:34 16 41 CONSULT Datation Dystams                          | 1000  | ATE   | WANT NAMESING VILLEY DISCHARTS IN AND AND AN AN AN A WANT AND AND AND AN |                                          |
|                                                                                                    | 5744 3ulos Ob-15-11 ES COMPOS Referres Diverses                          | 1000  | 11    | BARTO THE DEAR 12 220 00 0000 Langl 0000                                 |                                          |
|                                                                                                    | cale 5-102 09-16-11 45 COMMC2 Exterior Evenues                           | C20   | 1.1   | BARTO DO AT AT AT AT AT AT AT AT AT AT AT AT AT                          |                                          |
|                                                                                                    | same same average of the contrast strains                                |       | 100   |                                                                          |                                          |

Figure 4-67 Diagnostic Log – Trace Events

### 4.3.5.2 Event Log

Click on the *Event Log* sub-menu to bring up the Event Log Page.

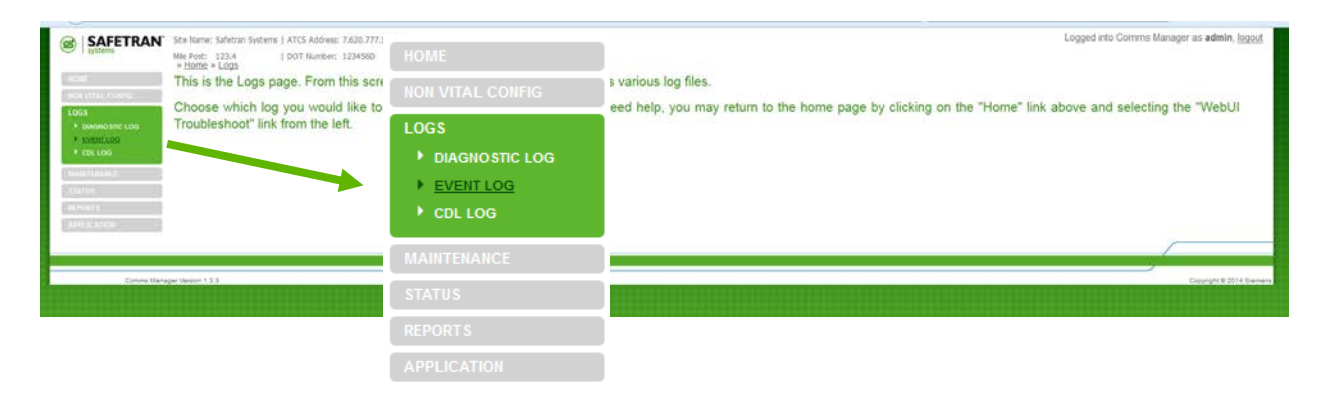

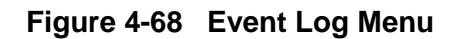

• Event Log – Basic View

The Event Log defaults to the **Basic** view.

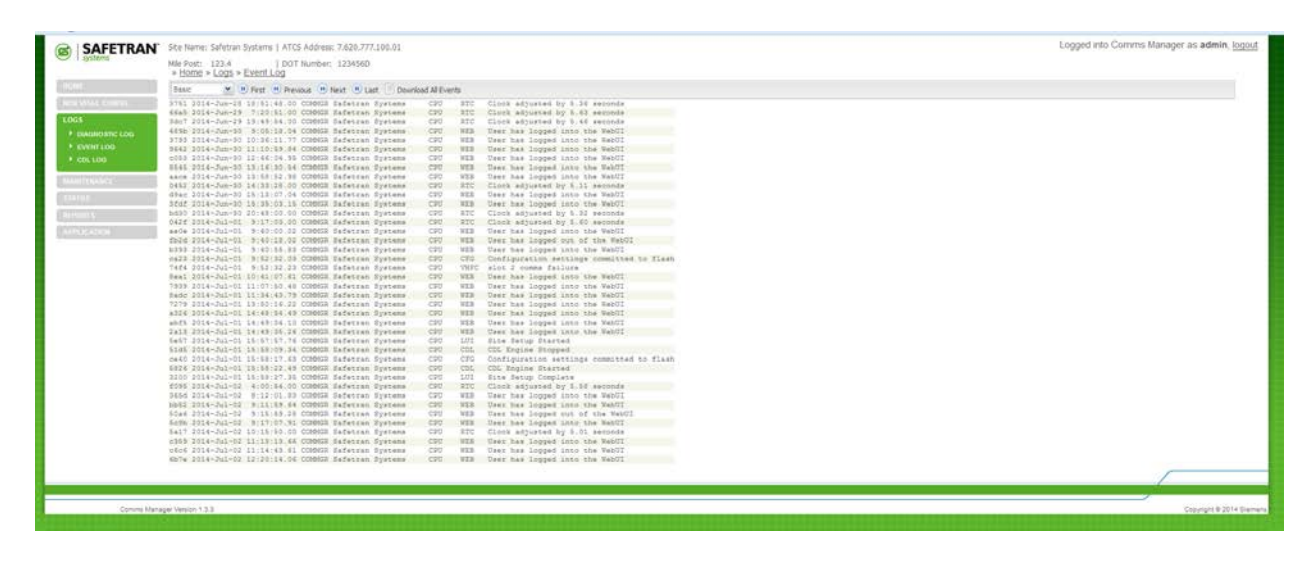

Figure 4-69 Event Log Menu Basic View

Buttons provided at the top of the log display allow the user to view the *First* events in the log, the *Last* events in the log. The *Next* and *Previous* buttons navigate through events a screen full at a time. A button is also provided to *Download All Events* in the log contents to a PC.

| (a)                    | Event Log           | b c d e f                                  | )            |
|------------------------|---------------------|--------------------------------------------|--------------|
| $\smile$ $\rightarrow$ | Basic 💌             | 😢 First 🕜 Previous 🕑 Next 🕑 Last 📄 Downloa | d All Events |
|                        | Basic               |                                            |              |
| Advanced               | Advanced            | 12:36:27.35 COMMGR Safetran Systems        | CPU CFG      |
|                        | Auvanceu            | 12:36:51.13 COMMGR Safetran Systems        | CPU CFG      |
|                        | Trace Events        | 12:36:51.56 COMMGR Safetran Systems        | CPU CFG      |
|                        | 25.0.5 0.0.0. M 0.5 |                                            | anu ana      |

|   | Selection           | Description                                       |
|---|---------------------|---------------------------------------------------|
| а | Search Level        | Basic, Advanced, Trace Events                     |
| b | First               | Events at the beginning of the log are displayed. |
| С | Previous            | Selects the previous group of events.             |
| d | Next                | Selects the next group of events.                 |
| е | Last                | Events at the end of the log are displayed.       |
| f | Download All Events | Downloads all events to text file.                |

#### Figure 4-70 Event Log Basic View Navigation Buttons

• Event Log – Advanced View

The **Advanced** view provides the same navigation buttons as the **Basic** view (Figure 4-71). Below these buttons are additional buttons for entry fields that allow the log to be searched within date and time parameters.

| SAFETRAN                                                                                                    | Site Name: Safetran Systems   ATCS Address: 7.620.777.100.01                                                                                                    |             |                                           | Logged into Comms Manager as ade |
|----------------------------------------------------------------------------------------------------|----------------------------------------------------------------------------------------------------|-------------|-------------------------------------------|----------------------------------|
| 1 lystens                                                                                                    | Me Post: 123.4   DOT Number: 1234560<br>+ Home + Logs + Event Log                                                                                                    |             |                                           |                                  |
| NINE!                                                                                                    | Advanced W B Fest B Previous B Next B Last                                                                                                    | an Althouse |                                           |                                  |
| CHANTER CORDS                                                                                                    | Start Date: Start Terre: End Date: End 1                                                                                                    | ame:        |                                           |                                  |
|                                                                                                    | provide the second second seco | 10000       |                                           |                                  |
| 06.8                                                                                                    | 01/01/2008 2 00:00:00 2 7/2/14 2 12:3                                                                                                    | 2:10        |                                           |                                  |
| 040803703200                                                                                                    | 3751 2014-Jun-20 18:51:40.00 CODMGR Safetran Systems                                                                                                    | . CPG 810   | Clock adjusted by 5.96 seconds            |                                  |
| and the second second se | 66a5 2014-2un-29 7:20:51.00 COMMIN Safetran Systems                                                                                                    | 090 830     | Clock adjusted by 5.63 seconds            |                                  |
| EVENIT100                                                                                                    | 3dc7 2014-Jun-29 15:49:54.00 CONDIGN Sefetran Dysteme                                                                                                    | CPG A30     | Clock adjusted by 0.46 seconds            |                                  |
| <ul> <li>COL100</li> </ul>                                                                                                    | 409b 1014-Jun-DO 0:00:10.04 COBDIGR Exfetran Dystems                                                                                                    | C90 #83     | User has logged into the RebUI            |                                  |
|                                                                                                    | 3103 JUL4-JUN-30 LOTBETLE. 71 CORDER Decetran systems                                                                                                    | CVU - NEI   | user cas logged into the vecui            |                                  |
|                                                                                                    | News 2014-Jun-30 11/10/45 84 CODDIN Reference Systems                                                                                                    | CPU         | User nes logges into the WebUI            |                                  |
|                                                                                                    | Blas 1012- house 10 10112 to 14 Company Defection Systems                                                                                                    |             | They has longed into the Manual           |                                  |
|                                                                                                    | and this buy to the to be present to be and the second                                                                                                    |             | Hard has looved into the Manual           |                                  |
|                                                                                                    | Adda Antig Town to 12-25-28 AD COMMENT Enformer Reasons                                                                                                    | 1011 241    | Clock adjusted by 5.11 seconds            |                                  |
|                                                                                                    | alar 2014-Down 10 12-12-07 04 COMMENT Referran Brazana                                                                                                    | - mart 1493 | Dar has loaded into the TabIT             |                                  |
|                                                                                                    | Sedf 2014-2un-50 15:35:55 18 CODDER Seferren Dvateme                                                                                                    | CPU WER     | Deer has lowned into the Web071           |                                  |
|                                                                                                    | hdbb 2014-Jun-50 20143-00 00 COMUS Safetran Dvatens                                                                                                    | C90 970     | Clock adjusted by 5, 52 seconds           |                                  |
|                                                                                                    | 042f 2014-Jul-D1 9:11:03.00 CONDIGE Safetran Systems                                                                                                    | CPU RTV     | Clock adjusted by 5.60 seconds            |                                  |
|                                                                                                    | sale 2014-541-01 B(40:00.02 CC0000 Safetant Systems                                                                                                    | C2U 1023    | User has looped into the ValdT            |                                  |
|                                                                                                    | fb2:6 2014-5:1-01 8:40:10.02 COMDON Nafetran Pystems                                                                                                    | 'citi 'waa  | Uses has lopped out of the MabOI.         |                                  |
|                                                                                                    | 1393 3014-Jul-01 8(40)55.83 CONDUM Defenses Fystems                                                                                                    | CPC 1883    | User has logged into the Web01            |                                  |
|                                                                                                    | 0423 2014-Jul-01 5:52:32.03 COROLD Safetran Systems                                                                                                    | C20 C20     | Configuration settings committed to flash |                                  |
|                                                                                                    | 74f4 2014-Jul-D1 9:62:32.23 CONDER Safetran Systems                                                                                                    | CP0 VIII    | C slot 2 comms failure                    |                                  |
|                                                                                                    | Swal 2014-Jul-01 10:41:07.41 COMMUN Safetran Systems                                                                                                    | C90 NE      | User has logged into the WebUI            |                                  |
|                                                                                                    | 7939 2014-2u1-01 11:07:50.48 COM052 Sefetran Dystems                                                                                                    | CPG - W23   | User has logged into the Web01            |                                  |
|                                                                                                    | Hade 2014-2u1-01 11:14:43.79 COBDIGR Hafwiran Dystams                                                                                                    | C90 W83     | User has logged into the HebUI            |                                  |
|                                                                                                    | 7279 2014-201-01 13:00:16.22 CODDIR Sefectan Systems                                                                                                    | C90 WES     | User has logged into the WebUI            |                                  |
|                                                                                                    | AB26 2014-241-01 14/48:54,48 COROLI Haferran Systems                                                                                                    | C20 1153    | User hes logged into the MahUT            |                                  |
|                                                                                                    | abf3 2014-541-01 14(49:04 10 CODDOR Mafetran Systems                                                                                                    | C20 WE3     | Uses has logged into the West?!           |                                  |
|                                                                                                    | 2413 J014-Jul-C1 14:49:35 34 CORDER Defetion Systems                                                                                                    | 090 404     | User has ingped into the webut .          |                                  |
|                                                                                                    | Sept 2014-201-01 15:57:57.78 CORDER Safetran Systems                                                                                                    | CP0 1.01    | site Setup Started                        |                                  |
|                                                                                                    | bids Jule-Jul-01 15:58:05,34 CORDUS Defetran Systems                                                                                                    | C95 C25     | cit ingine stopped                        |                                  |
|                                                                                                    | tery avia-via-via in the second of control defection devices                                                                                                    |             | Consequences secondy completed to fight   |                                  |
|                                                                                                    | 3300 2014-2-1-01 12-18-17 18 COMMIN Services Proveme                                                                                                    | 1000 1000   | Size Seruh Complete                       |                                  |
|                                                                                                    | #198 2014-241-02 \$100:44 00 CONCE Safation Frances                                                                                                    | C20         | Clark assurted by 1 15 generate           |                                  |
|                                                                                                    | 1454 2014-5-1-02 # 12101 #2 CODDIN Safetyan Systems                                                                                                    | C201 1023   | Hans has looped into the Mahilt           |                                  |
|                                                                                                    | ho42 2014-541-02 \$111.89.64 CODOD Refetren Fretene                                                                                                    | cht was     | User has looped into the Wahl?!           |                                  |
|                                                                                                    | \$546 3014-Jul-02 Bill5:89.28 COMMIN Dafetreen Pysteme                                                                                                    | C20 923     | User has logged out of the WebUI          |                                  |
|                                                                                                    | Subb 2014-Jul-02 S.17:07.91 COMMON Safetran Systems                                                                                                    | CPU 1025    | Crex has logged into the WebUI            |                                  |
|                                                                                                    | Sal7 2014-Jul-02 10:15:50.00 CONDER Safetran Systems                                                                                                    | CPU 870     | Clock adjusted by 5.01 seconds            |                                  |
|                                                                                                    | 0355 2014-201-02 11:13:13.46 COMMUN Safetran Systems                                                                                                    | C90 1923    | User has logged into the WebUI            |                                  |
|                                                                                                    | cSc6 2014-2u1-02 11:14:43.01 COM052 Sefetran Dysteme                                                                                                    | CPC #23     | User has logged into the Web01            |                                  |
|                                                                                                    | 657a 2014-2u1-02 12:20:24.04 COMMER Hafetran Operana                                                                                                    | C90 W83     | User has logged into the RebUI            |                                  |
|                                                                                                    |                                                                                                    |             |                                           |                                  |
|                                                                                                    |                                                                                                    |             |                                           |                                  |
|                                                                                                    |                                                                                                    |             |                                           |                                  |

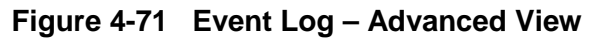

In the **Advanced** view, dates can be entered either directly in the date fields or the calendar icon at the right end of the date field can be selected to display a calendar. The time fields are similar except that a drop down list provides a list of times or the time can be entered directly in the field.

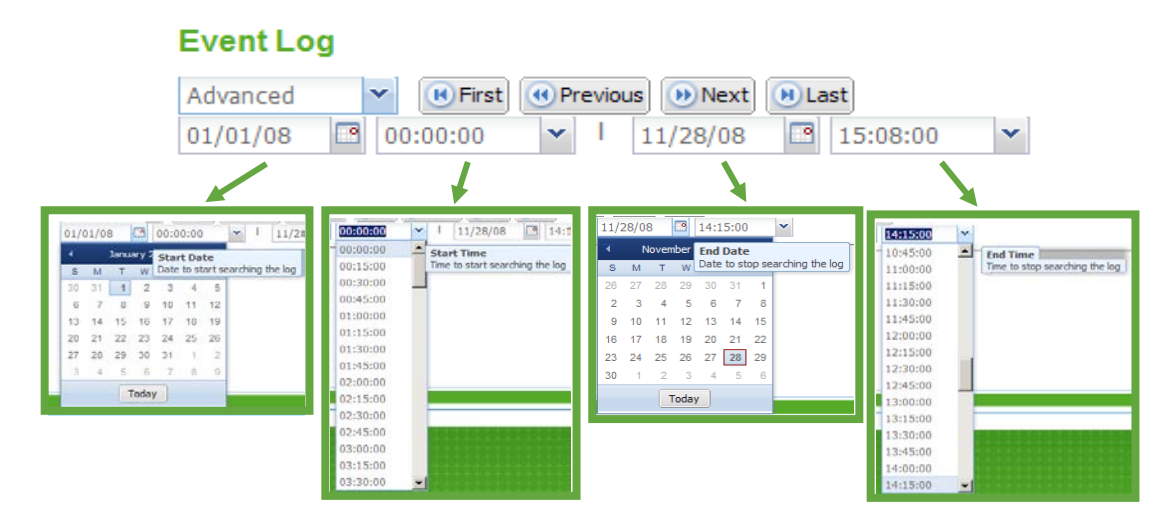

Figure 4-72 Event Log Advanced View Navigation Buttons

• Event Log – Trace Event View

| SAFETRAN                                                                                                    | Site Name: Safetran Systems   ATCS Address: 7.620.777.100.01                                                                                                    |                                                                                                    |                   | Logged into Comms Manager as admin, loge |
|----------------------------------------------------------------------------------------------------|----------------------------------------------------------------------------------------------------|----------------------------------------------------------------------------------------------------|-------------------|------------------------------------------|
| e l'systems                                                                                                    | Mile Post: 123.4   DOT Number: 123456D<br>» Home » Logs » Event Log                                                                                                    |                                                                                                    |                   |                                          |
| 4111411                                                                                                    | Trace Events (#) (#) vives (#) Henrice (#) head (#) Last (*) Decen                                                                                                    | pl Freeing                                                                                                    |                   |                                          |
| AUG (1752 1799)<br>1003<br>100400370 (200<br>100400370 (200<br>10040370)<br>1005100<br>100701-<br>101701-<br>101701-<br>101701- | 1076 1074 - Au-CO II (410) 8 COMEN Servers System<br>84 2014 - Au-CO II (410) 8 COMEN Servers System<br>84 2014 - Au-CO II (410) 8 COMEN Servers System<br>94 2014 - Au-CO II (410) 8 COMEN Servers System<br>94 2014 - Au-CO II (410) 8 COMEN Servers System<br>94 2014 - Au-CO II (410) 8 COMEN Servers System<br>94 2014 - Au-CO II (410) 9 COMEN Servers System<br>94 2014 - Au-CO II (410) 9 COMEN SERVER<br>94 2014 - Au-CO II (410) 9 COMEN SERVER<br>94 2014 - Au-CO II (410) 9 COMEN | CTP 127 Alte Beign Distent<br>CTP 127 Alte Beign Distent<br>CTP 276 Configuration extinge<br>CTP 276 Configuration extinge<br>CTP 276 Configuration<br>CTP 276 Configuration<br>CTP 276 Configurat | condited to fieth |                                          |
| Course times                                                                                                    | an (anim) 113                                                                                                    |                                                                                                    |                   |                                          |

Figure 4-73 Event Log – Trace Events

# 4.3.5.3 CDL Log

The Communications Manager will generate a log of CDL program information. The CDL Log is generated during the compilation of a CDL program. This function is only useful to the Application Engineer writing CDL Logic.

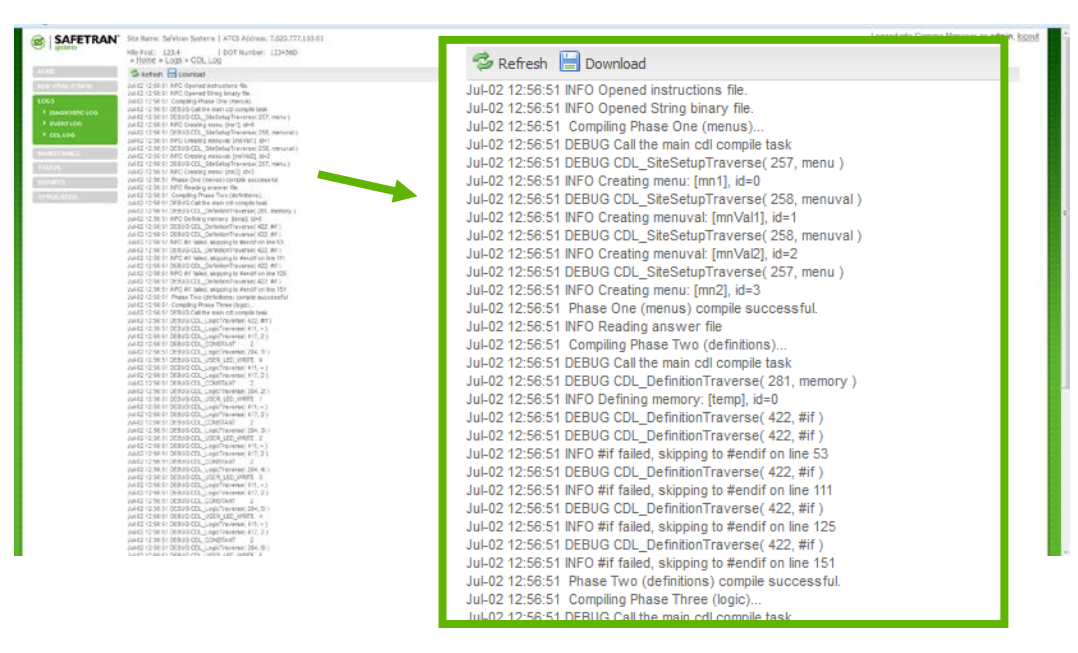

Figure 4-74 CDL Log

### 4.3.6 Maintenance

The Maintenance Menu can be accessed by clicking on the Maintenance menu.

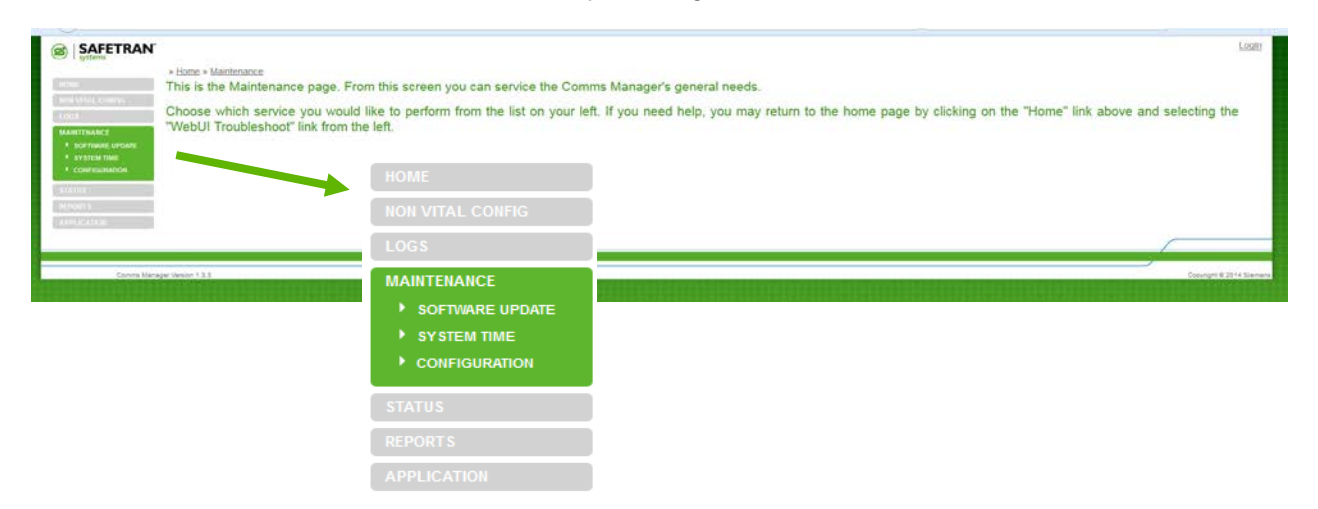

Figure 4-75 Maintenance Menu

#### 4.3.6.1 Software Upgrade

The following is the procedure for software upgrade using Web UI. First, click on **SOFTWARE UPDATE**. Then, follow the steps below.

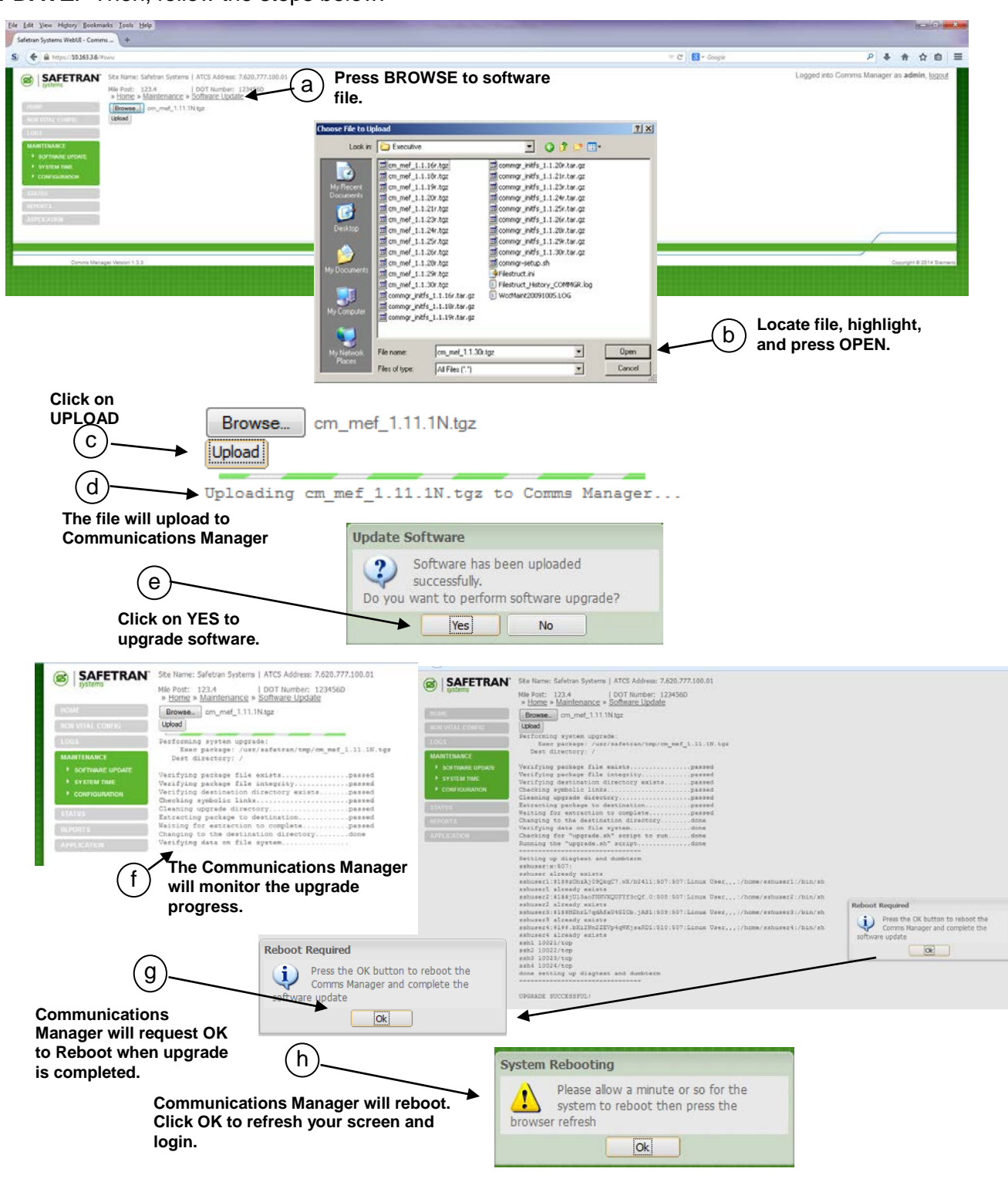

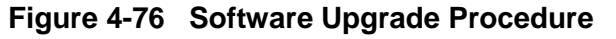

#### 4.3.6.2 System Time

The System Time can be set using Web UI. Communications Manager derives its time source from manual setting, network system time, or GPS if the receiver is enabled and a GPS antenna is installed. First, click on **SYSTEM** TIME. Then, to manually set the time click on the **Date** drop menu and either select the date from the calendar or manually type it in using the proper format. Click on the **Time** drop menu and either select the time or type it in using the proper format. Then, click **Set Time** to save the entry. To set Communications Manager to the Network Time, simply click on **Computer Time** icon. The computer date and time will display in the Time Window. Click the **Set Time** button to set the time.

| SI + B MIN-19938384                             | M.                                                                                                    |   | er 🖓 🚺 - Saayle | P & # 0 0 1                                                                                                    |
|-------------------------------------------------|----------------------------------------------------------------------------------------------------|---|-----------------|----------------------------------------------------------------------------------------------------|
|                                                 | Ita fare folder (1494): 1502-1502-1513     Internet: 151     State (152)     State (152) |   |                 | Logged into Commis Manager as admin. babad                                                                                                    |
| 100 - California<br>1001                        | » Home » Maintenance » System Time                                                                                                    |   |                 |                                                                                                    |
| MARTINACI<br>• scattering orders<br>• accession | 😥 Set Time 💷 Computer Time 💿 Comms Manager Time                                                                                                    |   |                 |                                                                                                    |
| 110000<br>100000<br>100000                      | Date: Time: Time: Time:                                                                                                    |   |                 |                                                                                                    |
|                                                 | 10:47:26                                                                                                    | ~ |                 |                                                                                                    |
| Conversion                                      |                                                                                                    |   |                 | Charles a construction of the second second s |
|                                                 | Date: 00:15:00                                                                                                    | = |                 |                                                                                                    |
|                                                 | 06/26/2014 🔤 00:30:00                                                                                                    |   |                 |                                                                                                    |
|                                                 | June 2014 ▼ ▼     00:45:00                                                                                                    |   |                 |                                                                                                    |
|                                                 | 25 26 27 28 29 30 31 01:00:00                                                                                                    |   |                 |                                                                                                    |
|                                                 | <u>1 2 3 4 5 6 7</u> 01:15:00                                                                                                    |   |                 |                                                                                                    |
|                                                 | 8 9 10 11 12 13 14<br>15 16 17 18 19 20 21 01:30:00                                                                                                    |   |                 |                                                                                                    |
|                                                 | 22 23 24 25 <b>26</b> 27 28 01:45:00                                                                                                    |   |                 |                                                                                                    |
|                                                 | <u>29 30 1 2 3 4 5</u><br>02:00:00                                                                                                    |   |                 |                                                                                                    |
|                                                 | 02:15:00                                                                                                    |   |                 |                                                                                                    |
|                                                 | 02:30:00                                                                                                    |   |                 |                                                                                                    |
|                                                 | 02:45:00                                                                                                    |   |                 |                                                                                                    |
|                                                 | 03:00:00                                                                                                    |   |                 |                                                                                                    |
|                                                 | 02:15:00                                                                                                    | - |                 |                                                                                                    |

Figure 4-77 Maintenance Menu – Setting System Time

### 4.3.6.3 Configuration

The Communication Manager's configuration can be downloaded and saved to a computer file. Also, a configuration file can be uploaded and installed into the Communications Manager. The following procedures detail the processes.

|                                                                          | HOME                                                  |           |   | Lp              |
|--------------------------------------------------------------------------|-------------------------------------------------------|-----------|---|-----------------|
| * Home * Mainten                                                         | nce + Configuration NON VITAL C                       | ONFIG     |   |                 |
| Belect a breary configure<br>cress download to asse<br>Browse. No file o | an the Mulphod or<br>he configuration the<br>elected. |           |   |                 |
| MARTENANCE<br>* SCHTWARE SPEARE<br>* SYSTEM THAT                         | MAINTENAN                                             | CE        |   |                 |
| coestanence                                                              | SOFTWAI                                               | RE UPDATE |   |                 |
| ENOUR L                                                                  | ► SYSTEM                                              | TIME      |   |                 |
| +++ ±-4.10.3.                                                            | CONFIGL                                               | IRATION   | ſ |                 |
| Comma Managai Vireico 133                                                | STATUS                                                |           |   | Copyright @ 201 |
|                                                                          | REPORTS                                               |           |   |                 |
|                                                                          | APPLICATIO                                            | N         |   |                 |

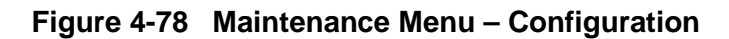

# • Downloading a Configuration File

Click on the *Configuration* sub-menu on the Maintenance menu. The following procedure is used to download the Configuration file.

| 0                                                                                                    |                                                                                                    |                                                                                         |
|----------------------------------------------------------------------------------------------------|----------------------------------------------------------------------------------------------------|-----------------------------------------------------------------------------------------|
| Septement     Action Systems (ACS Address: 7,602.7)       With Mark Control     Mark Control       With Mark Control     Mark Control | » <u>Home</u> » <u>Maintenance</u> » <u>Configuration</u> Upload <u>Download</u> • • • • • • • • • • • • • • • • • • •                                                                                                    | Logged into Commis Manager as admin, <u>logged</u>                                      |
|                                                                                                    | Browse No file selected.                                                                                                    |                                                                                         |
| Click Save and OK to<br>download file.<br>b<br>Computer will indicate the<br>download is complete. Click<br>arrow to view download file.                                                                                                    | Vou have chosen to open:         ▲ nvconfig.bin         which is: VLC media file (.bin)         from: https://10.163.3.6         What should Firefox do with this file?         Open with       VLC media         Open with       VLC media         Open with       VLC media         Open with       VLC media         ObwnThemAll!       C\Downloads\         Ø Gave File       Oothic automatically for files like this from now on.         OK       Cancel |                                                                                         |
|                                                                                                    |                                                                                                    | Click on the Arrow to show the<br>downloads. Verify the desired<br>file was downloaded. |
| 4                                                                                                    | nvconfig.bin 4 as admin, logout                                                                                                    |                                                                                         |
|                                                                                                    | Show All Downloads                                                                                                    |                                                                                         |

Figure 4-79 Downloading the Configuration File

#### • Uploading a Configuration File

The figure below details the Configuration Uploading process in order to save a new configuration file to ECD (flash memory).

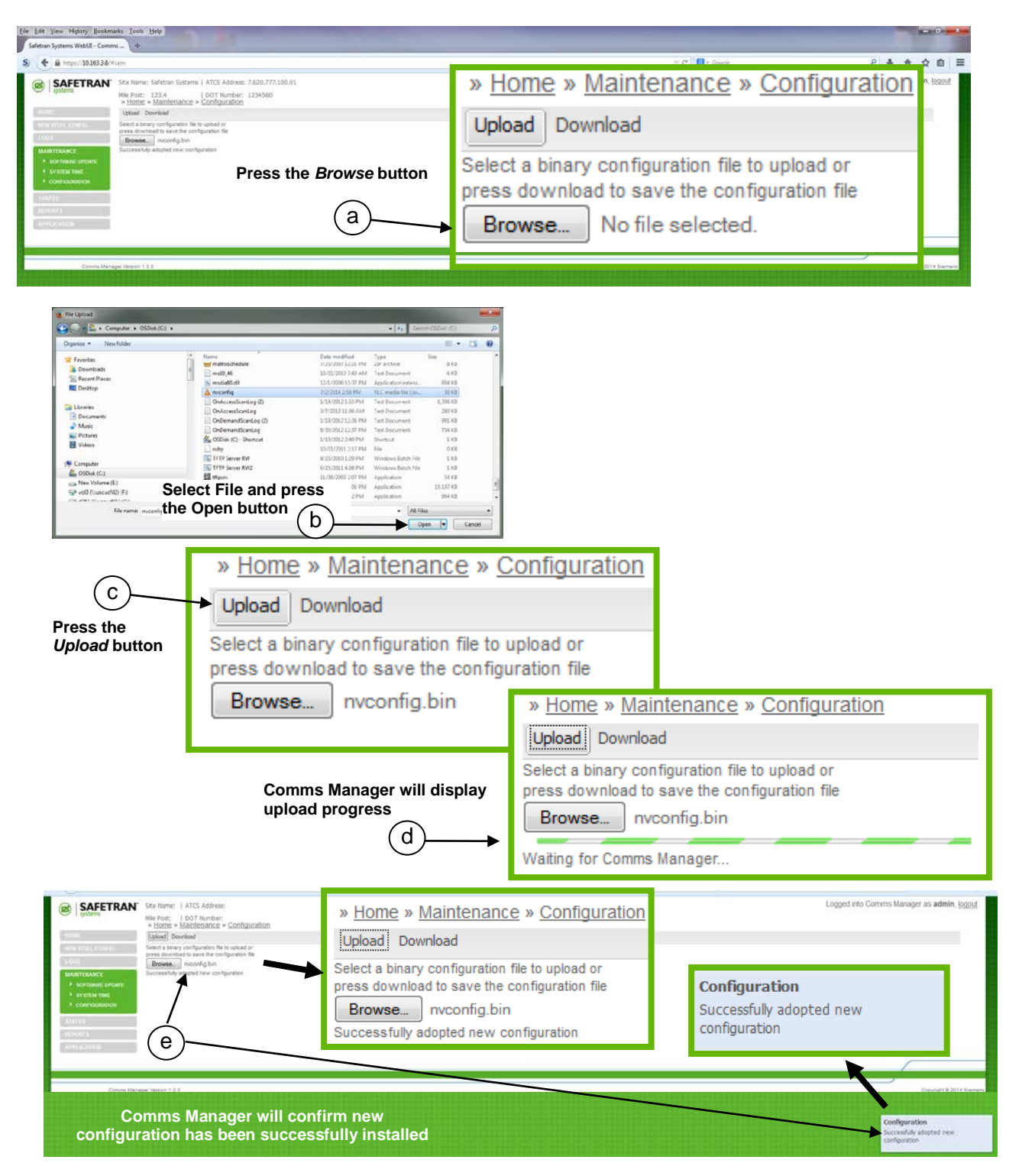

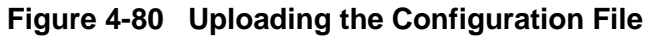

#### 4.3.7 Status

The Status Menu is accessed by clicking on the *Status* interactive text on the Menu. The Status Menu has eleven sub-menus. Each sub-menu provides a live status screen for the application selected.

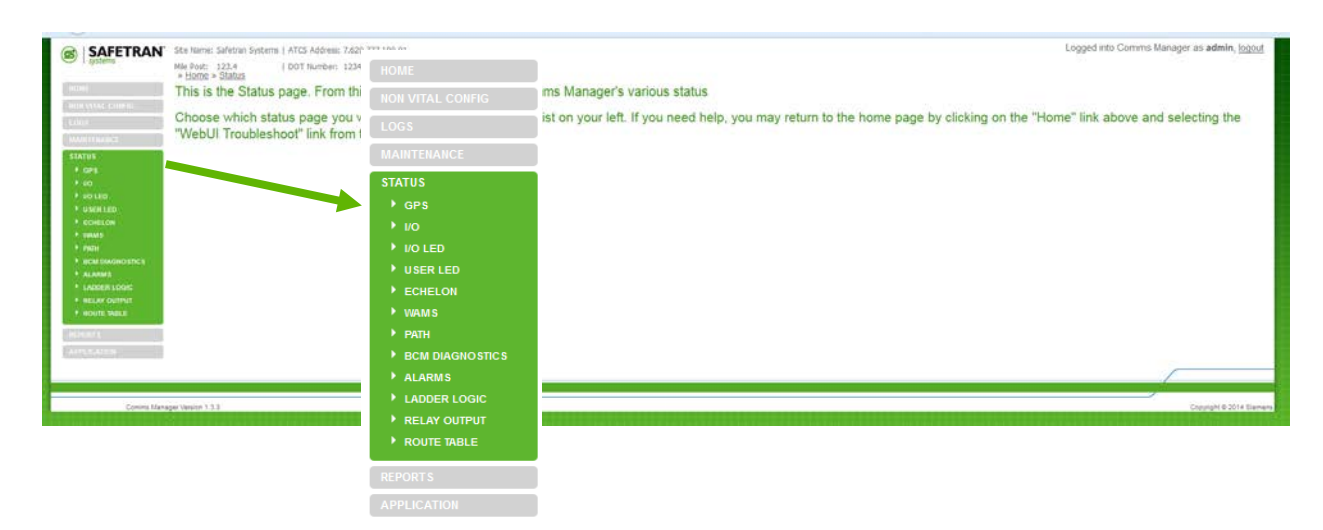

Figure 4-81 Status Menu

#### 4.3.7.1 Status Menu - GPS

Selecting the **GPS** sub-menu will display the GPS information as shown below.

| ile Edit Yew History Bookma                             | adas Isola Help                                                                                                    |                                                                                      |        | -         | - 0              | X1          |
|---------------------------------------------------------|----------------------------------------------------------------------------------------------------|--------------------------------------------------------------------------------------|--------|-----------|------------------|-------------|
| Safetran Systems WebUI - Comm                           | n4                                                                                                    |                                                                                      |        |           |                  |             |
| S) 🗲 🔒 https://10.163.3.6/#                             | lgi                                                                                                    | V C Scopie                                                                           | P 4    | Ĥ         | ☆ E              | e =         |
|                                                         | Ste Rume: Safetran Systems   ATCS Address: 7620.777.100.01<br>Mile Post: 123.4<br>» <u>Home » Status</u> » <u>GPS</u> | Logged into Commis 1                                                                 | Manage | as adn    | .sin. <u>Ioo</u> | <u>tout</u> |
| HUN YATAG DUBPHI<br>1990 P                              | General<br>Investe ut a la la 0<br>Status Vola<br>Hours 20, Minutes 30: Secondo 30                                    | Site Name: Safetran Systems   ATCS Address: 7.620.777.100.01                         |        |           |                  |             |
| autate<br>+ cu+s<br>+ co                                | Latitude<br>Degree 34 Minute 5.27010, Director N<br>Longitude                                                         | Mile Post: 123.4   DOT Number: 123456D<br><u>» Home</u> » <u>Status</u> » <u>GPS</u> |        |           |                  |             |
| + RO LED<br>+ UNER LED<br>+ ROVELOB                     | Degrees 117, Minutes 34 40160, Drectum W                                                                              | General                                                                              |        |           |                  |             |
| whats     white     white     white     white     white |                                                                                                    | Status: Active                                                                       |        |           |                  |             |
| ALABEE     LADER LODIC     MELAY OUTPUT                 |                                                                                                    | Hours 20, Minutes 39, Seconds 36                                                     |        |           |                  |             |
| • ADJER BARRE                                           |                                                                                                    | Latitude                                                                             |        |           |                  |             |
| Annabation                                              |                                                                                                    | Degrees 34, Minutes 5.27010, Direction N                                             |        |           |                  |             |
|                                                         |                                                                                                    | Longitude                                                                            |        |           |                  |             |
| Commis Maria                                            | get Vernio 1.5.3                                                                                                    | Degrees 117, Minutes 34.40180, Direction W                                           |        | Cipyright | e 2014 S         | lan tara    |

Figure 4-82 GPS Status

### 4.3.7.2 Status Menu – I/O

Selecting the *I/O* sub-menu displays the Relay Out, Analog Input, Ground Fault Tester (GFT), and Digital Input status as shown in the figure below.

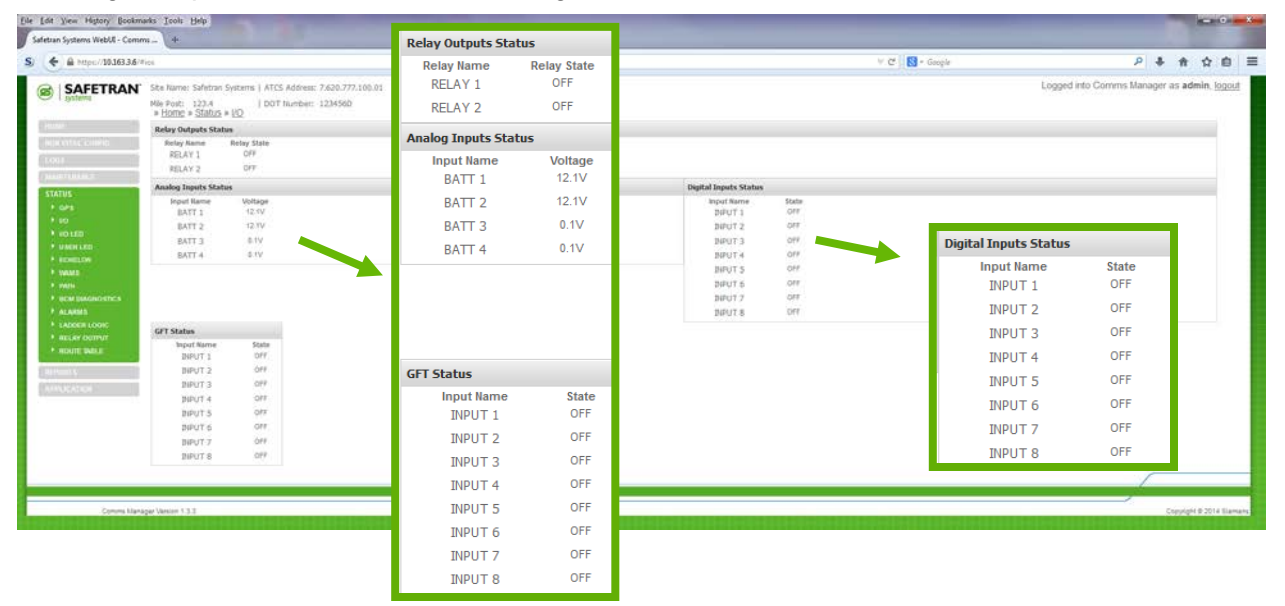

Figure 4-83 I/O Status

### 4.3.7.3 Status Menu – I/O LED

Selecting the *I/O LED* sub-menu will display the Input and Output LED status information. The *I/O LED* status provides information of the live status of the Communications Manager's **Digital**, **Analog**, and **Relay Output** LEDs. The *I/O LED* status will identify the *Input Name* as well as the *LED indication state*, whether it is *ON*, *OFF*, or *TOGGLING*.

| Ele Edit Yew History Bookma                                                                | arks Icol: Help                                                                                      | and the second division of the second division of the second divisio |                                                | _                 |                                |                                             |
|--------------------------------------------------------------------------------------------|----------------------------------------------------------------------------------------------------|----------------------------------------------------------------------------------------------------|------------------------------------------------|-------------------|--------------------------------|---------------------------------------------|
| Saletian Systems WebC4 - Comm                                                              | n                                                                                                    |                                                                                                    |                                                | ×.۲               | 😒 = Google                     | アキキ☆白三                                      |
|                                                                                            | Ste Name: Safetran Systems   ATCS Address: 7.620.777.100.01<br>Mie Polt: 123.4   DOT Number: 1234560 |                                                                                                    |                                                |                   | Logged into Con                | ens Manager as <b>admin</b> , <u>logout</u> |
| Contract (199                                                                              | Digital LED Status                                                                                   | Analog LED St                                                                                                    | atus                                           | Relay LED         | tatus                          |                                             |
|                                                                                            | Nyuf Neme SAle<br>Dulito UTF<br>Dulito UTF<br>Dulito UTF<br>Dulito UTF<br>Dulito UTF                 | Movi Na<br>ALID<br>ALID<br>ans<br>ALED                                                                                                    | the Skille<br>1 GFF<br>2 GFF<br>4 GFF<br>4 GFF | ingut<br>18<br>78 | Name State<br>10 off<br>20 off |                                             |
| + 6+5<br>+ 10<br>+ 10 HD                                                                   | 04205 044<br>04206 044<br>80 84<br>DLID6 077                                                         |                                                                                                    |                                                |                   |                                |                                             |
| <ul> <li>VACH LED</li> <li>RCHELOS</li> <li>VALUE</li> <li>VALUE</li> <li>VALUE</li> </ul> | Digital LED Status                                                                                   |                                                                                                    |                                                |                   |                                |                                             |
| + ALANNE<br>+ LADER LOOK                                                                   | Input Name                                                                                           | State                                                                                                    | Analog LED Status                              |                   |                                |                                             |
| AREAN OUTPUT     HOUTE DAILE                                                               | DILED1                                                                                               | OFF                                                                                                    | Input Name                                     | State             | Relay LED Status               |                                             |
| Annalis                                                                                    | DILED2                                                                                               | OFF                                                                                                    | AILED1                                         | OFF               |                                |                                             |
|                                                                                            | DILED3                                                                                               | OFF                                                                                                    | AILED2                                         | OFF               | Input Name                     | State                                       |
| Commit Maria                                                                               | DILED4                                                                                               | OFF T                                                                                                    | ana3                                           | off               | rel10                          | off                                         |
|                                                                                            | DILED5                                                                                               | OFF                                                                                                    | AILED4                                         | OFF               | rel20                          | off                                         |
|                                                                                            | DILED6                                                                                               | OFF                                                                                                    |                                                |                   |                                |                                             |
|                                                                                            | di7                                                                                                  | off                                                                                                    |                                                |                   |                                |                                             |
|                                                                                            | DILED8                                                                                               | OFF                                                                                                    |                                                |                   |                                |                                             |

Figure 4-84 I/O LED Status

#### 4.3.7.4 Status Menu - User LED

Selecting the **User LED** sub-menu will display the **User LED** live status. The **User LED** status will identify the **Input Name** as well as the **LED indication state**.

| SAFETRAN'                                                                                                    | SRe Rame: Safetran Systems   ATCS Address: 7.620.777<br>Mile Post: 123.4   DOY Number: 1234560<br>* Horps * Status * User: LED<br>User LFD Status                                                                                                    | User LED Status                                                                                      |                                                                    | Legged into Commis Manager as admin; logout |
|----------------------------------------------------------------------------------------------------|----------------------------------------------------------------------------------------------------|----------------------------------------------------------------------------------------------------|--------------------------------------------------------------------|---------------------------------------------|
| menunace control     1000     1000     1000     1000     1000     1000     1000     1000     1000     1000     1000     1000     1000     1000     1000     1000     1000     1000     1000     1000     1000     1000     1000     1000     1000     1000     1000     1000     1000     1000     1000     1000     1000     1000     1000     1000     1000     1000     1000     1000     1000     1000     1000     1000     1000     1000     1000     1000     1000     1000     1000     1000     1000     1000     1000     1000     1000     1000     1000     1000     1000     1000     1000     1000     1000     1000     1000     1000     1000     1000     1000     1000     1000     1000     1000     1000     1000     1000     1000     1000     1000     1000     1000     1000     1000     1000     1000     1000     1000     1000     1000     1000     1000     1000     1000     1000     1000     1000     1000     1000     1000     1000     1000     1000     1000     1000     1000     1000     1000     1000     1000     1000     1000     1000     1000     1000     1000     1000     1000     1000     1000     1000     1000     1000     1000     1000     1000     1000     1000     1000     1000     1000     1000     1000     1000     1000     1000     1000     1000     1000     1000     1000     1000     1000     1000     1000     1000     1000     1000     1000     1000     1000     1000     1000     1000     1000     1000     1000     1000     1000     1000     1000     1000     1000     1000     1000     1000     1000     1000     1000     1000     1000     1000     1000     1000     1000     1000     1000     1000     1000     1000     1000     1000     1000     1000     1000     1000     1000     1000     1000     1000     1000     1000     1000     1000     1000     1000     1000     1000     1000     1000     1000     1000     1000     1000     1000     1000     1000     1000     1000     1000     1000     1000     1000     1000     1000     1000     1000     1000     1000     1000     1000     1000     1000     100 | Importance         Date           ULCDI         OHEN           ULDDI         OHEN           ULDDI         OHEN           ULDDI         OHEN           ULDDI         OHEN           ULDDI         OHEN           ULDDI         OHEN           ULDDI         OHEN           ULDDI         OHEN           ULDDI         OH           ULDDI         OH           ULDDI         OH           ULDDI         OH           ULDDI         OH           ULDDI         OH           ULDDI         OH           ULDDI         OH           ULDDI         OH           ULDDI         OH           ULDDI         OH           ULDDI         OH           ULDDI         OH           ULDDI         OH           ULDI         OH           ULDI         OH           ULDI         OH           ULDI         OH           ULDI         OH           ULDI         OH           ULDI         OH           ULDI         OH           ULDI | Input Name<br>ULED01<br>ULED02<br>ULED03<br>ULED04<br>ULED05<br>ULED06<br>ULED07<br>ULED08<br>ULED09 | State<br>GREEN<br>GREEN<br>GREEN<br>GREEN<br>GREEN<br>GREEN<br>OFF |                                             |
| Conves Mana                                                                                                    | per Vancen 1.3.3                                                                                                    | ULED10<br>ULED11                                                                                     | OFF                                                                | Copyrages & 2014 Tare                       |
|                                                                                                    |                                                                                                    | ULED12<br>ULED13<br>ULED14<br>ULED15<br>ULED16                                                       | OFF<br>OFF<br>OFF<br>OFF<br>OFF                                    |                                             |

Figure 4-85 User LED Status

# 4.3.7.5 Status Menu – Echelon<sup>®</sup>

Selecting the *Echelon* sub-menu will display the status of the 16 Echelon Nodes, listing the *Slot Number, Module Name*, and *Status*. The figure below displays the Echelon screen.

| Elle Edit Yew History Bookmu<br>Safetxan Systems WebUI - Comm                                                                                                    | nts Itoli Hitp                                                                                                    | » <u>Home</u> » <u>S</u>                                 | <u>Status</u> » <u>Eche</u>                                                                                                    | lon                                                           |                         |              | - 10      | -           | 2 ×  |
|----------------------------------------------------------------------------------------------------|----------------------------------------------------------------------------------------------------|----------------------------------------------------------|----------------------------------------------------------------------------------------------------|---------------------------------------------------------------|-------------------------|--------------|-----------|-------------|------|
| S) ( A https://1016336/#                                                                                                    | ech                                                                                                    | Echelon Sta                                              | tus                                                                                                    |                                                               | ood glucose test strips | ٩            | ÷ n       | \$          | 0 =  |
| Particle Control of Control of Control | Ste Name: Shiften System   AFCS Address: 7420-77.00.01<br>High Sut: 122<br>COT Number: 1204560<br>High Sut: 122<br>Cotton<br>Cotton<br>Cotton<br>Sut: Shiften Cotton<br>Cotton<br>Cotton<br>Sut: Shiften Cotton<br>Cotton<br>Sut: Shiften Cotton<br>Sut: Shiften Cotton<br>Sut: Shiften Cotton<br>Shiften Cotton<br>Shiften Co | Slot Number<br>1<br>2<br>3<br>4<br>5<br>6<br>7<br>8<br>9 | <ul> <li>Module Name<br/>GEO 1</li> <li>Not configured</li> <li>Not configured</li> <li>Not configured</li> <li>Not configured</li> <li>Not configured</li> <li>Not configured</li> <li>Not configured</li> <li>Not configured</li> <li>Not configured</li> <li>Not configured</li> <li>Not configured</li> <li>Not configured</li> <li>Not configured</li> </ul> | Status<br>OK<br>Bad<br>Bad<br>Bad<br>Bad<br>Bad<br>Bad<br>Bad | Logged in               | o Commis Man | ager as a | i denin, lo | gout |
| Connt Neo                                                                                                    | get Hansen 1.3.3                                                                                                    | 11<br>12<br>13<br>14<br>15<br>16                         | Not configured<br>Not configured<br>Not configured<br>Not configured<br>Not configured<br>Not configured                                                                                                    | Bad<br>Bad<br>Bad<br>Bad<br>Bad<br>Bad                        |                         |              | Conjug    | pri 8-2014  |      |

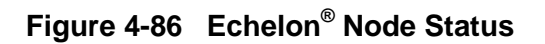

#### 4.3.7.6 Status Menu – WAMS

Selecting the **WAMS** sub-menu displays the WAMS Test Packet screen. Click on the **Send WAMS** Test Packet button. A test packet will be sent to WAMS which will respond with an acknowledge message. If the acknowledge is successfully received a message will be displayed "**WAMS** Test Packet Status OK". If the acknowledge is not successfully received, a message will be displayed "**WAMS** Test Packet Status NOK".

| Eile Edit View History Bookm<br>Safetran Systems WebUI - Comm                                                                                                    | arks Jools Help<br>ns                                                                            |                                                                                                    | -                                          | -                      |           | -               | 0         | * |
|----------------------------------------------------------------------------------------------------|--------------------------------------------------------------------------------------------------|----------------------------------------------------------------------------------------------------|--------------------------------------------|------------------------|-----------|-----------------|-----------|---|
| S) (+) @ https://10.163.3.6/#                                                                                                    | les .                                                                                            |                                                                                                    | V C S v low cost blood glucose test strips | P                      | + +       | 1 12            | e         | = |
| SAFETRAN      Submitted      Submitted      Su | Ste Name: Safetzer Systems   ATCS Address: 7.430.777.100.01 Mik Page 122.4   DOT Number: 12.M550 | » <u>Home</u> » <u>Status</u> » <u>Wams</u><br>General<br>Send Wams Test Packet<br>Wams Test Packet Status NOK |                                            | Logged into Commis Mar | ager as a | admin,          | logout    |   |
| Comme Maria                                                                                                    | age Weeks 1.3.3                                                                                  |                                                                                                    |                                            |                        | City      | ्रम <b>e</b> 20 | old Signa |   |

Figure 4-87 WAMS Status

### 4.3.7.7 Status Menu - Path

Selection of the *Path* sub-menu displays the Communications Manager's path status information and their operational status. The figure below shows the Path information screen.

| ( + ) & https://10.163.3.6/*)                                                                                                    | pi l                                                                                                    |                                                                                                    | V C Socie   | 2 本 合 白 日                                                 |
|----------------------------------------------------------------------------------------------------|----------------------------------------------------------------------------------------------------|----------------------------------------------------------------------------------------------------|-------------|-----------------------------------------------------------|
|                                                                                                    | Ste Name: Safetran Systems   ATCS Address: 7620-777.100.01<br>Mie Pott: 123.4<br>* Idante - Stathan - Eath;<br>General           | » <u>Home</u> » <u>Status</u> » <u>Path</u>                                                                                                    | Lindov V.   | ogged into Commis Manager as <b>admin</b> , <u>logout</u> |
| Hellis VITACICCHELLS                                                                                                    | System Uode - Preserv/Beckup<br>System State: Operational (Preserv)<br>Preserv Peth State: Faled<br>Backup! Path State: Not Used | General                                                                                                    |             |                                                           |
| 3767193<br>* dahs<br>* col sco<br>* col sco<br>* col | Nexted Next Tanker<br>Next (Cancel Haved Total<br>Offermane): # Innex<br>Path Toti: Tere (m):<br>Total<br>Total                  | System Mode : Primary/Backup<br>System State : Operational (Primary<br>Primary Path State : Failed<br>Backup1 Path State : Not Used<br>Backup2 Path State : Not Used<br>Backup3 Path State : Not Used | у)          |                                                           |
| ARLAY OCHUY     NOUTE WALE                                                                                                    |                                                                                                    | Enable/Cancel Manual Mode                                                                                                    |             |                                                           |
| Network S<br>Constant with                                                                                                    |                                                                                                    | Permanent Timed                                                                                                    |             |                                                           |
|                                                                                                    |                                                                                                    | Path Type:                                                                                                    | Time [min]: |                                                           |
| Comina Iliano                                                                                                    | pe Verian 133                                                                                                    | ×                                                                                                    | 60          | Copyright & 2014 Samara                                   |
|                                                                                                    |                                                                                                    | Enable                                                                                                    |             |                                                           |

Figure 4-88 Path Status

### 4.3.7.8 Status Menu – BCM Diagnostics

The **BCM Diagnostics** selection on the Status Menu opens the BCM Diagnostics window which consists of a list of buttons to interrogate and test the BCM module. Click on each button to view the status of that function.

| SAFETRAN                               | Site Name: Safetnan Systems   ATCS Address: 7,620.777.100.01 |                                       | Logged into Comms Manager as admin, logout                                                                       |
|----------------------------------------|--------------------------------------------------------------|---------------------------------------|----------------------------------------------------------------------------------------------------|
|                                        | * Home * Status * BCM Diagnostics                            | » Home » Status » BCM Diagnostics     |                                                                                                    |
|                                        | General                                                      | a <u>Homo</u> a <u>Bom Braghotico</u> |                                                                                                    |
|                                        | Clerif List                                                  | Ceneral                               |                                                                                                    |
|                                        | Service Mode                                                 | General                               | and the second second second second second second second second second second second second second second second |
| ATATAL CONTRACTOR                      | System Restart                                               | Version                               |                                                                                                    |
| + ors                                  | Disable Tracing                                              | 1                                     |                                                                                                    |
|                                        | Push-To-Taik-On                                              | Client List                           |                                                                                                    |
|                                        | Push-To-Tak-Off                                              |                                       |                                                                                                    |
| * EDHELDN                              | Communication Stats                                          | Service Mode                          |                                                                                                    |
|                                        | HDLC Serial Port Stats                                       | System Destart                        |                                                                                                    |
| <ul> <li>Mail</li> <li>Mail</li> </ul> | Enable Tracing: Layer 1 Port 12                              | System Restal C                       |                                                                                                    |
| + ALADAS                               | Enable Racing: Layer 1 RF Port                               | Disable Tracing                       |                                                                                                    |
|                                        | Bcm Diag Status                                              |                                       |                                                                                                    |
| IELAK OUTPUT     IOUTE MARKE           | Version:<br>So Response Received                             | Error Rate Test                       |                                                                                                    |
|                                        |                                                              | Durk Ta Talk Oa                       |                                                                                                    |
|                                        |                                                              | Push-to-taik-On                       |                                                                                                    |
| 11015210.1                             |                                                              | Push-To-Talk-Off                      |                                                                                                    |
|                                        |                                                              |                                       |                                                                                                    |
| Comms Ma                               | Nagar Vancon 1.1.3                                           | Communication Stats                   | Copyright & 2014 Biamana                                                                                         |
| a a second a second day                |                                                              | HDLC Serial Port Stats                |                                                                                                    |
|                                        |                                                              | Enable Tracing: Layer 1 Port J1       |                                                                                                    |
|                                        |                                                              | Enable Tracing: Layer 1 Port J2       |                                                                                                    |
|                                        |                                                              | Enable Tracing: Laver 1 RF Port       |                                                                                                    |
|                                        |                                                              |                                       |                                                                                                    |
|                                        |                                                              | Bcm Diag Status                       |                                                                                                    |
|                                        |                                                              | Version :                             |                                                                                                    |
|                                        |                                                              | BCM-II Ver 1,11,00                    |                                                                                                    |

Figure 4-89 BCM Diagnostics

### 4.3.7.9 Status Menu – Alarms

The *Alarms* selection displays a list of alarms sent to WAMS or SNMP. The alarm list can be saved. Alarms can be selected and disabled.

| SAFETRAN Statum: Safetan: Statum:   ATGS Addres: 7.630.777.109.01     Lossenumder: 1234580      Sec Safetan      Sec Safetan      Mada Satur      Anna Satur      Sec Safetan      Mada Satur      Satur      Satur      Sec Safetan      Mada Satur      Satur      Satur |                             | Logged into Comms Manager as admin, logost |
|----------------------------------------------------------------------------------------------------|-----------------------------|--------------------------------------------|
| <ul> <li>reconstruction</li> <li>reconstruction</li> <li>reconstruction</li> <li>reconstruction</li> <li>reconstruction</li> <li>reconstruction</li> </ul>                                                                                                    | Save Refresh                |                                            |
| <ul> <li>NELAR CONTACT</li> <li>NELAR DATE</li> <li>NELAR DATE</li> </ul>                                                                                                    | Disable the selected alarms |                                            |
| annistatea                                                                                                    | WAMS SNMP                   |                                            |
|                                                                                                    | Current Mode =              |                                            |
|                                                                                                    | 16                          |                                            |

Figure 4-90 Status Menu - Alarms

#### 4.3.7.10 Status Menu – Ladder Logic

Selection of *Ladder Logic* on the Status Menu brings up the Ladder Logic matrix. The matrix consists of individual bitmap areas, each of which are 256 bits(32 bytes) big. If a ladder logic program is installed, the program will process specific bitmap areas, resulting in updates to various bitmap areas. The net result of a ladder logic program's processing is the updating of bitmap areas that cause output messages to be generated to office system or CDL engine.

The ladder logic matrix is dynamically updated as the input and output statuses that the bitmap areas represent change. The matrix may also be manually changed by double-clicking on an individual bit. This will cause its value to change from 1 to 0 or 0 to 1. Then, upon either a dynamic or manual change to ladder logic matrix, ladder logic program will automatically process the ladder logic matrix.

The bitmap areas represent the various functions used in the processing of input and output data statuses. These functions include office indication bits, office control bits, GEO control bits, GEO indication bits, executive bits, etc.

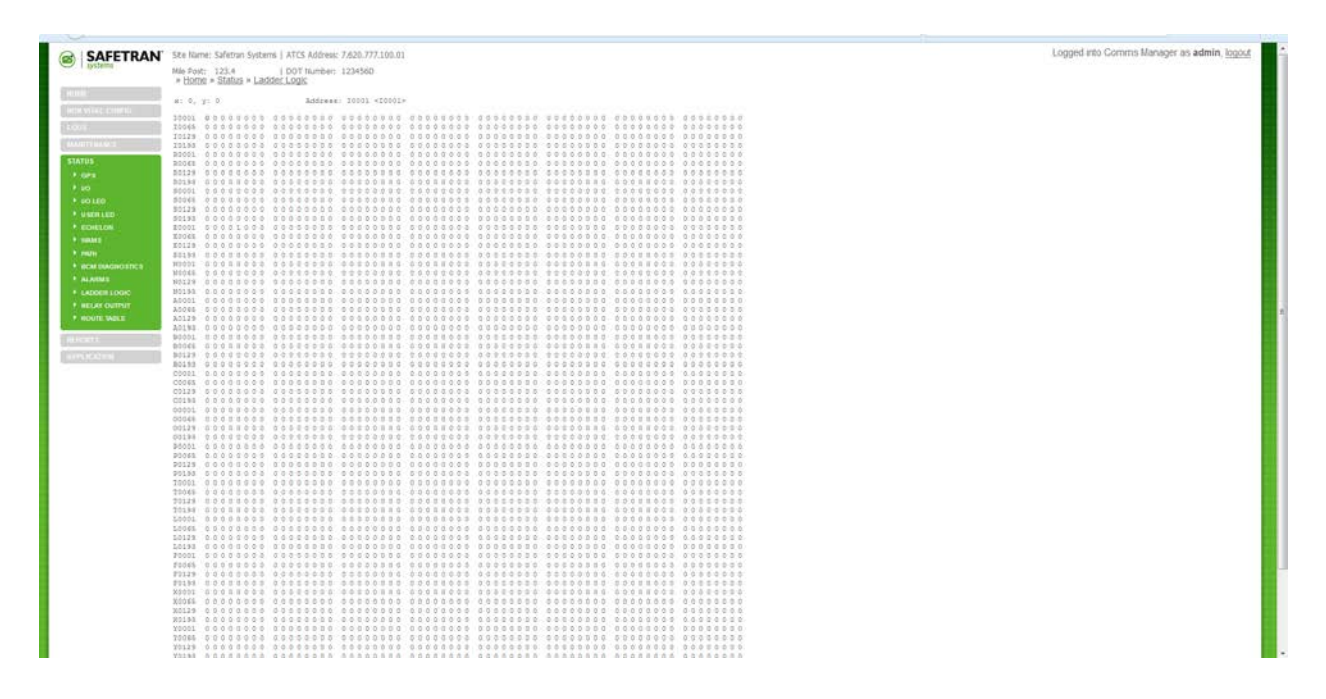

Figure 4-91 Status Menu – Ladder Logic

#### 4.3.7.11 Status Menu – Relay Outputs

The *Relay Output* selection of the Status Menu shows the present status of the relay outputs. The user can also change the relay output state to one of three selections, **ON**, **OFF**, and **TOGGLING**. The figure below details the procedure to change the relay states. As a relay is driven to the selected output state, the 'Present State of Relays' window will be update with the new output state. For TOGGLING output state, the relay will be toggled according the relay's configured toggle rate.

| Statement Selection 22.4<br>Statement Selection 22.4<br>Statement Selectio | Inorth Andrea Andrea Andrea Andrea<br>Dort Investment (224560)<br>Relay Colland<br>Relay Colland<br>Market (2000)<br>Market (2000)<br>Market (2000 | -                                                                                                    | 74                                                                                                    |                                                 |                                                 |                                                                                 |
|----------------------------------------------------------------------------------------------------|----------------------------------------------------------------------------------------------------|----------------------------------------------------------------------------------------------------|----------------------------------------------------------------------------------------------------|-------------------------------------------------|-------------------------------------------------|---------------------------------------------------------------------------------|
| NO LED<br>NACE LED<br>REMELTIN                                                                                                    | Change Relay                                                                                                    | ys State                                                                                                    |                                                                                                    |                                                 |                                                 |                                                                                 |
| INAME<br>INAME SUMMANY STREET                                                                                                    | Relay1:                                                                                                    | Relay2:                                                                                                    | :                                                                                                    | Change                                          |                                                 |                                                                                 |
| LADNER LOGIC<br>RELEY OUTPUT<br>NOUTE INSLE                                                                                                    |                                                                                                    | ~                                                                                                    | ~                                                                                                    |                                                 |                                                 |                                                                                 |
| an y<br>Marian                                                                                                    | Present Stat                                                                                                    | e of Relays                                                                                                    |                                                                                                    | 1                                               |                                                 |                                                                                 |
| Commit Manager Ventor 133                                                                                                    | Relay1 State:0f<br>Relay2 State:0f                                                                                                    | ff                                                                                                    |                                                                                                    |                                                 |                                                 | Complete 2.2                                                                    |
| ange Relays State                                                                                                    | DebvQr                                                                                                    |                                                                                                    | (a) Click of the de                                                                                                    | on the pull desired relay s                     | own menu.<br>tate                               | . Select                                                                        |
| ange Relays State                                                                                                    | Relay2: Charles Startes Starte                                                                                                    | ange                                                                                                    | (a) Click of the de                                                                                                    | on the pull d<br>sired relay s                  | own menu<br>tate                                | . Select<br>k on the <i>Change</i><br>on to activate the                        |
| ange Relays State<br>ay1:                                                                                                    | Relay2: Char<br>s<br>Change Relays Sta<br>Relay1:                                                                                                    | nge<br>Ite<br>Relay2:                                                                                          | (a) Click of the de                                                                                                    | on the pull d<br>sired relay s                  | b Clic                                          | . Select<br>k on the <i>Change</i><br>on to activate the<br>y output selection. |
| ange Relays State<br>ay1:<br>V<br>F<br>DGGLING                                                                                                    | Relay2:<br>S<br>Change Relays Sta<br>Relay1:<br>DN                                                                                                    | ange<br>ate<br>Relay2:                                                                                         | (a) Click of the der                                                                                                    | on the pull desired relay s                     | bown menu<br>tate<br>b Clici<br>butt<br>relay   | . Select<br>k on the <i>Change</i><br>on to activate the<br>y output selection. |
| ange Relays State<br>ay1:<br>F<br>)GGLING                                                                                                    | Relay2: Change Relays Star<br>Relay1:<br>DN<br>Present State of R                                                                                                    | ange<br>Ite<br>Relay2:<br>elays                                                                                | (a) Click of the de                                                                                                    | on the pull desired relay s                     | bwn menu<br>tate<br>b<br>Clicl<br>butt<br>relay | . Select<br>k on the <i>Change</i><br>on to activate the<br>y output selection. |
| ange Relays State<br>ay1:<br>V<br>F<br>DGGLING                                                                                                    | Relay2:<br>Change Relays Sta<br>Relay1:<br>DN<br>Present State of R<br>Relay1 State:Off<br>Picker Off                                                                                                    | elays                                                                                                    | Change                                                                                                    | on the pull desired relay s                     | by Clic<br>b Clic<br>butt<br>relay              | . Select<br>k on the <i>Change</i><br>on to activate the<br>y output selection. |
| ange Relays State<br>ay1:<br>F<br>)GGLING                                                                                                    | Relay2: Change Relays Sta<br>Relay1:<br>DN<br>Present State of R<br>Relay1 State:Off<br>Relay2 State:Off                                                                                                    | ange<br>ate<br>Relay2:<br>Selays<br>Change Relays S<br>Relay1:                                                 | Change<br>Change                                                                                                    | on the pull desired relay s                     | b Clici<br>b Clici<br>butt<br>relay             | . Select<br>k on the <i>Change</i><br>on to activate the<br>y output selection. |
| ange Relays State<br>ay1:<br>V<br>I<br>GGGLING                                                                                                    | Relay2:<br>Change Relays Sta<br>Relay1:<br>DN<br>Present State of R<br>Relay1 State:Off<br>Relay2 State:Off                                                                                                    | ange<br>Relay2:<br>Change Relays S<br>Relay1:<br>ON                                                            | Change<br>Change                                                                                                    | on the pull desired relay s                     | b Clici<br>b Clici<br>butt<br>relay             | . Select<br>k on the <i>Change</i><br>on to activate the<br>y output selection. |
| ange Relays State<br>ay1:                                                                                                    | Relay2:<br>Change Relays Sta<br>Relay1:<br>DN<br>Present State of R<br>Relay1 State:Off<br>Relay2 State:Off                                                                                                    | ange<br>Relay2:<br>Change Relays S<br>Relay1:<br>ON<br>Present State of                                        | Change<br>Change                                                                                                    | on the pull desired relay s                     | b Clici<br>b Clici<br>butt<br>relay             | . Select<br>k on the <i>Change</i><br>on to activate the<br>y output selection. |
| ange Relays State<br>ay1:<br>V<br>FF<br>DGGLING<br>View<br>outp                                                                                                    | Relay2:<br>Change Relays Sta<br>Relay1:<br>DN<br>Present State of R<br>Relay1 State:Off<br>Relay2 State:Off<br>Relay2 State:Off                                                                                                    | ange<br>Relay2:<br>Change Relays S<br>Relay1:<br>ON<br>Present State on<br>Relay1 State:On<br>Relay1 State:Off | Change<br>Change<br>State<br>Relay2:<br>f Relays<br>Change Relays<br>Relay1:                                                                                                    | Char<br>State<br>Relay2:                        | b Clic:<br>b Clic:<br>butt<br>relay             | k on the <i>Change</i><br>on to activate the<br>y output selection.             |
| iange Relays State                                                                                                    | Relay2:<br>Change Relays Sta<br>Relay1:<br>DN<br>Present State of R<br>Relay1 State:Off<br>Relay2 State:Off<br>rthe present relay<br>ut status                                                                                                    | ange<br>Relay2:<br>Change Relays S<br>Relay1:<br>ON<br>Present State of<br>Relay1 State:On<br>Relay2 State:Off | Change<br>Change<br>State<br>Relay2:<br>f Relays<br>Change Relays<br>Relay1:<br>ON                                                                                                    | State<br>Relay2:<br>TOGGLI                      | b Clic<br>b tit<br>relay                        | . Select<br>k on the <i>Change</i><br>on to activate the<br>y output selection. |
| Ange Relays State<br>ay1:<br>F<br>DGGLING<br>View<br>outp<br>Rela<br>toge                                                                                                    | Relay2:                                                                                                    | ange ate Relay2: Change Relays S Relay1: ON Present State of Relay1 State:On Relay2 State:Off                  | A Click of the deal of the deal of the dea | Char<br>State<br>Relay2:<br>TOGGLI<br>of Relays | NG                                              | . Select<br>k on the <i>Change</i><br>on to activate the<br>y output selection. |

Figure 4-92 Relay Outputs – Change Relay State

### 4.3.7.12 Status Menu – Route Table

The **Route Table** selection of the Status Menu displays the ATCS route table. These routes are placed in the table as ATCS messages are received from various stations using Ethernet ports, serial ports, and the Echelon port. The Table lists the **Address, Path Type, Port Number**, and **Timer Setting**.

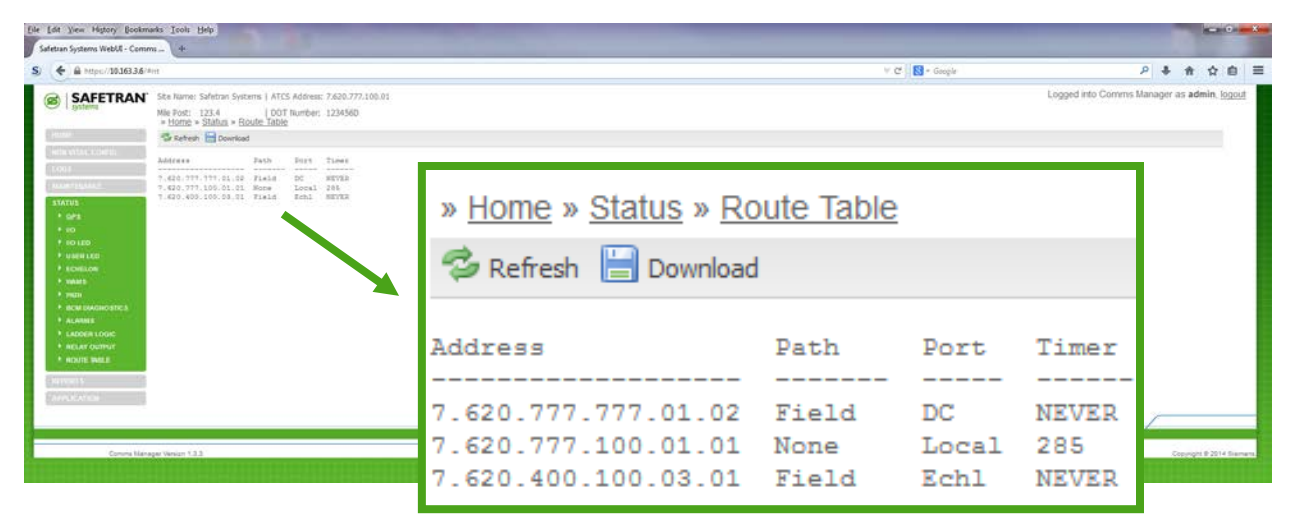

Figure 4-93 Route Table

### 4.3.8 Reports

Click on the *Reports* menu, two sub menus are available, *Configuration Report* and *Versions Report*.

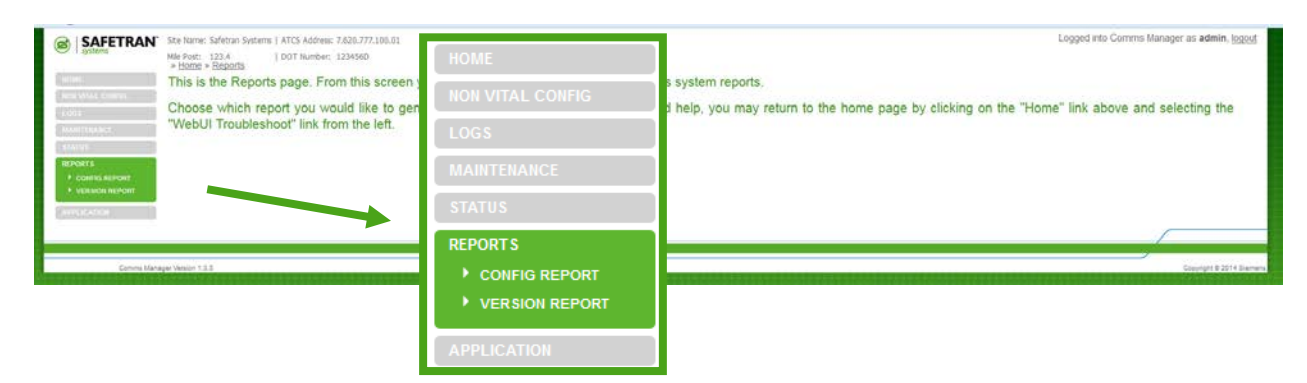

Figure 4-94 Reports Menu

#### 4.3.8.1 Reports – Config Report

The first of the two sub-menus is the Configuration Report. To view the report information click on the *Config Report* sub-menu. The report will appear on the screen. The *Refresh* button updates the screen. The configuration report contains all the configuration parameters as they are stored on ECD (flash memory).

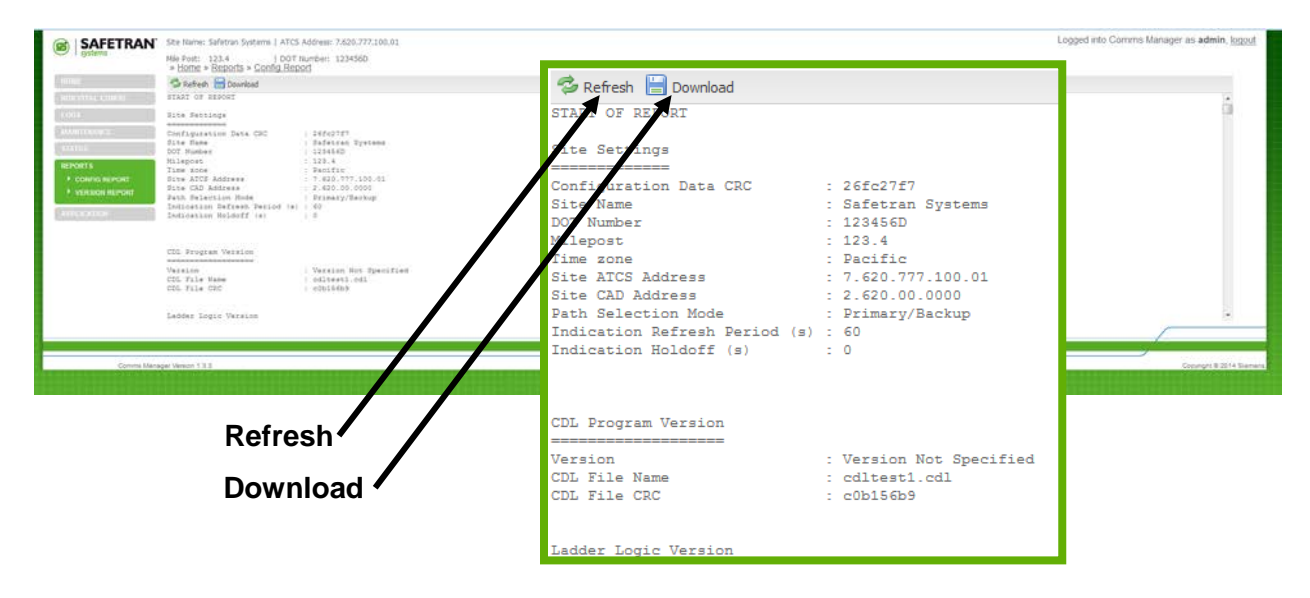

Figure 4-95 Reports Menu – Config Report

Click on the *Download* button to *Open* the file or *Save* the file to the computer as shown below.

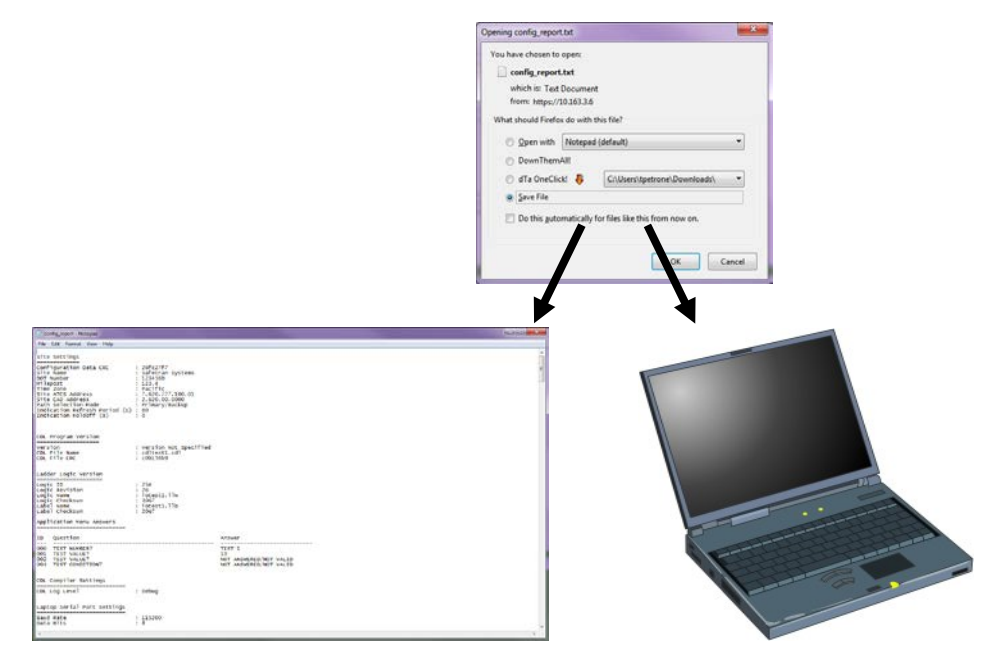

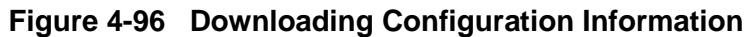

#### 4.3.8.2 Reports – Version Report

The second of the two sub-menus is the *Version Report*. To view the report information click on the *Version Report* interactive text. The report will appear on the screen. The *Refresh* button updates the screen. The version report will contain version numbers for executive software, CDL program (if installed), ladder logic program(if installed), Linux kernel, FPGA, CPLD, and hardware modules.

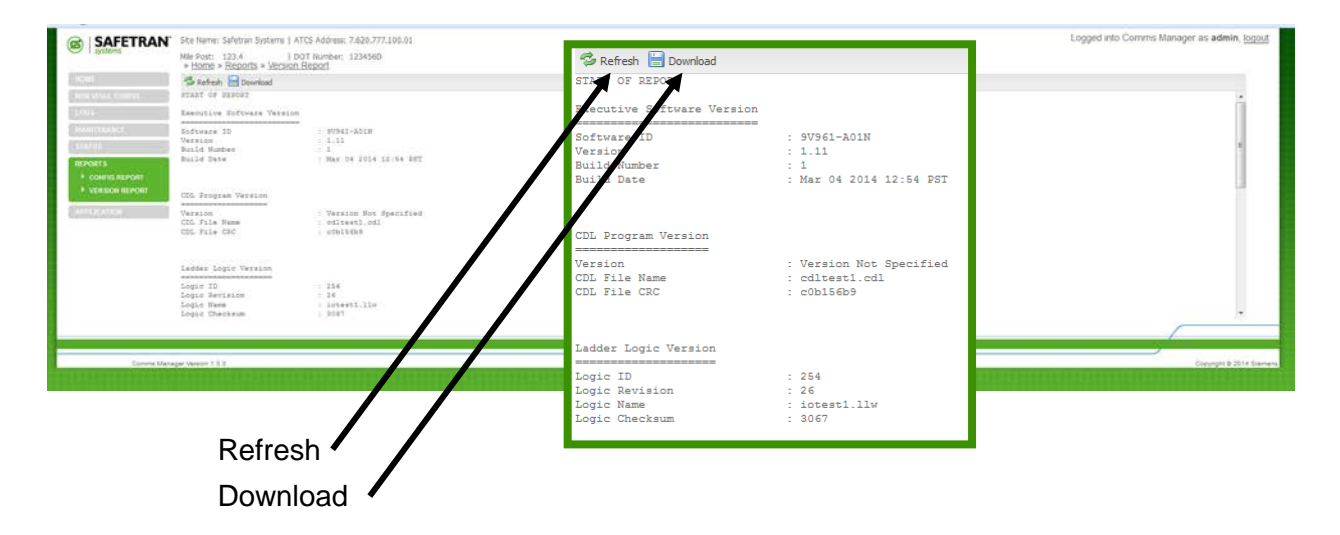

Figure 4-97 Version Report

Click on the *Download* button to *Open* the file or *Save* the file to the computer as shown below.

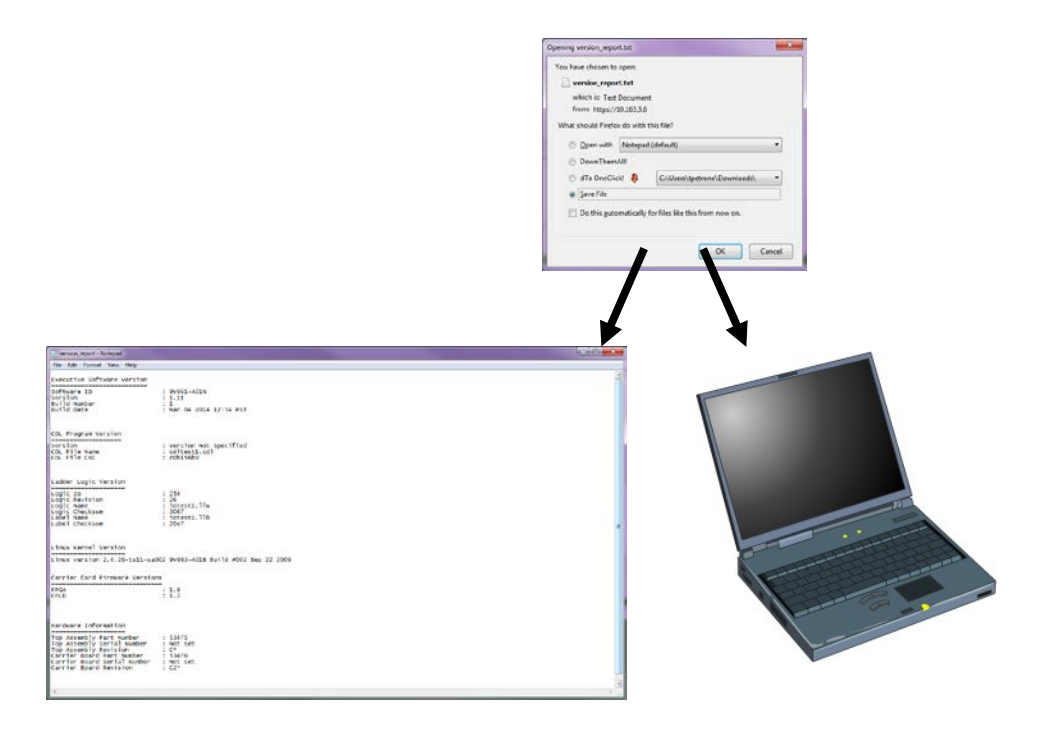

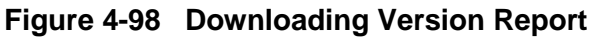

#### 4.3.8.3 Application

The Communications Manager is designed to support applications written in the CDL programming language. The *Application* menu is used to upload and install CDL applications and upload or remove ladder logic. The *Application* menu has three sub-menus for *Site Setup, Uploading Ladder Logic,* and *Upload CDL*.

| Conna Mana                                                                              | ye Veer 13                                                                                                    | REPORTS<br>APPLICATION<br>SITE SETUP | Suppl 5211 here                                                                                |
|-----------------------------------------------------------------------------------------|----------------------------------------------------------------------------------------------------|--------------------------------------|------------------------------------------------------------------------------------------------|
| New WMAL EXEMPT<br>EXOLOGY<br>MAXIMUM<br>REPORTS<br>P CONTIN ASHINIT<br>> VERMON REPORT | Choose which report you would like to gene<br>"WebUI Troubleshoot" link from the left.                                                                                   | NON VITAL CONFIG                     | d help, you may return to the home page by clicking on the "Home" link above and selecting the |
|                                                                                         | ste hame: Safetran Systems   ATCS Address: 7.620.777.100.01<br>Me Four: 123.4   DOT Number: 1234560<br>* Home * Reports<br>This is the Reports page. From this screen yo | НОМЕ                                 | Logged into Commis Manager as admin, logged<br>is system reports.                              |

Figure 4-99 Application Menu

#### • Site Setup

The Site Setup sub-menu allows the user to run Site Setup with a CDL application that has been previously installed as detailed in the Section above.

| veters Systems   ATG Address: 7428-777-104.09<br>23.4<br>e reached the Safetran Systems<br>roppriate links and buttons throug<br>y select a system area from the<br>on the "Home" link above and so | HOME<br>NON VITAL CONFIG<br>LOGS<br>MAINTENANCE | Logged into Commis Manager as admin, togged into Commis Manager as admin, togged into Commis Manager as admin, togg<br>enface. Through this easy to use web tool, you can configure, control, and observe this device by clicking<br>specific selection from the menu that appears to the left. If you need help, you may return to this page by |
|----------------------------------------------------------------------------------------------------|-------------------------------------------------|----------------------------------------------------------------------------------------------------|
| Aftran Systems   ATCS Adverse, 7428-777.108.01<br>22A<br>Applications<br>reported<br>inks and buttons througi<br>y select a system area from the<br>on the "Home" link above and se                 | NON VITAL CONFIG<br>LOGS<br>MAINTENANCE         | Logged into Commis Manager as admin. bog<br>enface. Through this easy to use web tool, you can configure, control, and observe this device by clicking<br>specific selection from the menu that appears to the left. If you need help, you may return to this page by                                                                            |
| Application<br>re reached the Safetran Systems<br>ropriate links and buttons through<br>y select a system area from the<br>on the "Home" link above and se                                          | LOGS<br>MAINTENANCE                             | erface. Through this easy to use web tool, you can configure, control, and observe this device by clicking specific selection from the menu that appears to the left. If you need help, you may return to this page by                                                                                                    |
| v select a system area from the<br>on the "Home" link above and se                                                                                                    | LOGS<br>MAINTENANCE                             | specific selection from the menu that appears to the left. If you need help, you may return to this page by                                                                                                    |
| y select a system area from the<br>on the "Home" link above and se                                                                                                    | MAINTENANCE                                     | specific selection from the menu that appears to the left. If you need help, you may return to this page by                                                                                                    |
|                                                                                                    |                                                 | rom the left.                                                                                                    |
|                                                                                                    |                                                 |                                                                                                    |
|                                                                                                    | REPORTS                                         |                                                                                                    |
|                                                                                                    | APPLICATION                                     |                                                                                                    |
|                                                                                                    | ▶ <u>SITE SETUP</u>                             |                                                                                                    |
|                                                                                                    | UPLOAD LADDER                                   | Converse # 2014 Ex                                                                                                    |
|                                                                                                    | LOGIC                                           |                                                                                                    |
|                                                                                                    | UPLOAD CDL                                      |                                                                                                    |
|                                                                                                    | <b>&gt;</b>                                     | REPORT S<br>APPLICATION<br>SITE SETUP<br>UPLOAD LADDER<br>LOGIC<br>UPLOAD CDL                                                                                                    |

Figure 4-100 Applications – Site Setup Using CDL Application
Click on 'Start' to run Site Setup.

» <u>Home</u> » <u>Application</u> » <u>Site Setup</u> (8) Back (9) Next (2) Start

When Site Setup is completed the following screen will appear. Click on '*Finish*'. Note that '*Restart*' will run the Site Setup again.

The CDL file will be saved to ECD's flash memory Observe the following status window will appear in lower right corner.

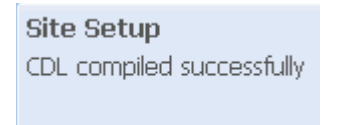

• Upload Ladder Logic

The *Upload Ladder Logic* selection is used to manage Ladder Logic files for uploading into the Communications Manager.

| SAFETRAN<br>9/stems                                                                                                    | Ste Name: Safetran Systems   ATCS Address: 7.620.777.100.01<br>Mie Post: 123.4   DOT Number: 123456D<br>» Home » Application » Unipad Ladder Logic | Logged into Comms Manager as admin, logout |                                 |
|----------------------------------------------------------------------------------------------------|----------------------------------------------------------------------------------------------------|--------------------------------------------|---------------------------------|
| IICAM<br>BON VITAL COMPAG<br>LOGS<br>MARTEXANCE<br>SLATERS<br>REPORTS<br>APPLICATION<br>• SITE SERUP<br>• UPLOND LADGEN<br>LOGIC<br>• UPLOND COL | Browse. IOTCON                                                                                                    |                                            | 2/2<br>2/2<br>2/2<br>3/1<br>3/1 |
| Comma Ma                                                                                                    | mager Vesion 1.3.3                                                                                                    | Copyright © 2014 Stermens                  |                                 |

- 1 Click on upper *Browse* button.
- 2 A Choose-file-to-Upload window will appear. Select the Ladder Logic File with the .LLB extension.
- 3 Click the **Open** button.

Figure 4-101 Upload Ladder Logic Files – Select First File (LLB)

| C T Systems                                           | Mie Post: 123.4   DOT Number: 123456D<br>» Home » Application » Upload Ladder Logic 4 | C Tartyland                                                                                                    |          |
|-------------------------------------------------------|---------------------------------------------------------------------------------------|----------------------------------------------------------------------------------------------------|----------|
|                                                       | Browse INTESTILLB<br>Browse RESTILLW                                                  | Cigaria • New Yolker (B) + Als/Progress • Ceremes Mar<br>Cigaria • New Yolker                                                                                                    | 2/       |
| LOGS                                                  | Upload<br>Remove Ladder Looir                                                         | Facebac     COUND-LCOM     COUND-LCOM     COUN | 2/       |
|                                                       |                                                                                       | Consuprover Interes                                                                                                    | 2/       |
|                                                       |                                                                                       | B Counters                                                                                                    | 3/.      |
| APPLICATION                                           |                                                                                       | PERFOR Date modified: 2/24/2011 1:5                                                                                                    | 55 PM 3/ |
| SITE SETUP     UPLOAD LADDER     LOGIC     UPLOAD COL |                                                                                       | Comptor     Conjunce     DITIST 1, W     20/0001 155% CC1%     1 of     Conjunce     Conjunce     Conju  |          |
|                                                       |                                                                                       | Fierance · Alfine ·                                                                                                    |          |

- 4 Click on lower *Browse* button.
- 5 A Choose-file-to-Upload window will appear. Select the Ladder Logic File with the .LLW extension.
- 6 Click the **Open** button.

# Figure 4-102 Upload Ladder Logic Files – Select Second Files (LLW)

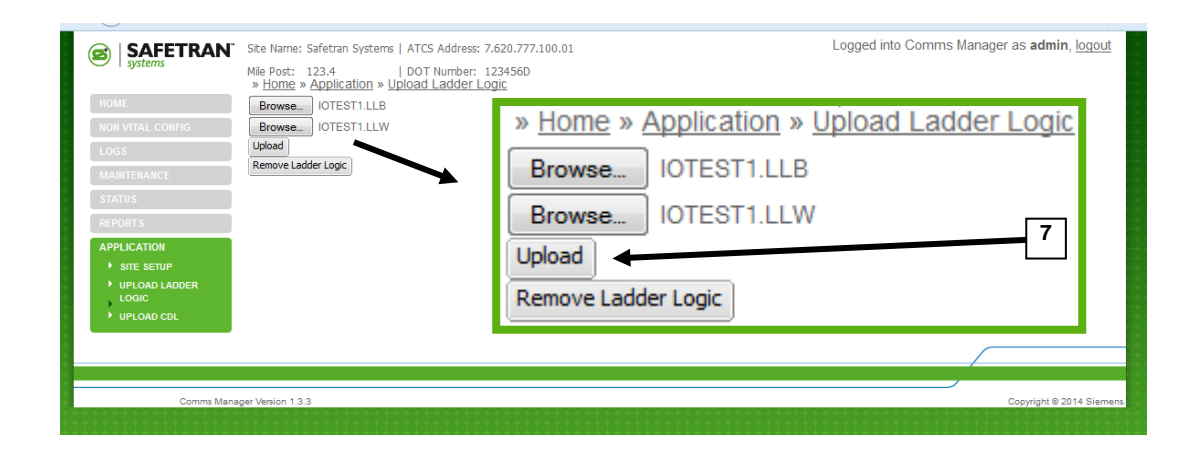

7 Click on the **Upload** button.

Figure 4-103 Upload Ladder Logic Files - Upload

Communications Manager will display the uploading progress.

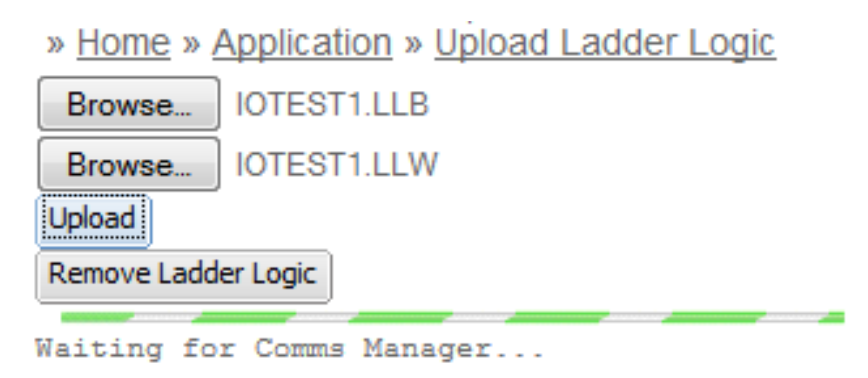

Figure 4-104 Upload Ladder Logic Files – Uploading in Progress

Communications Manager will display a message that the upload was successful.

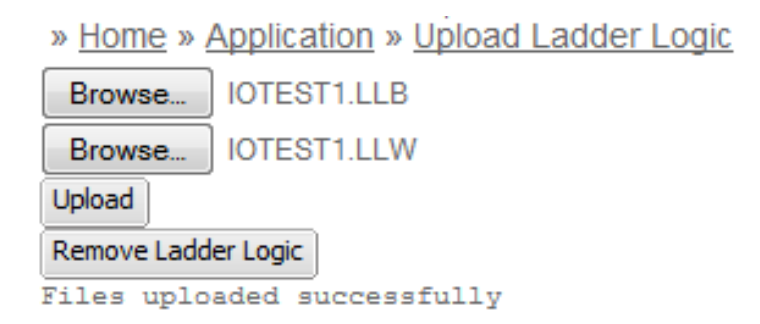

Figure 4-105 Upload Ladder Logic Files – Files Uploaded Successfully

### • Remove Ladder Logic

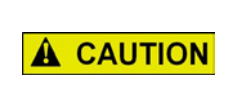

REMOVING LADDER LOGIC FILES WILL AFFECT PERIPHERAL EQUIPMENT USING LADDER LOGIC. ENSURE LADDER LOGIC IS NOT REQUIRED BEFORE DELETING FILES.

CAUTION

To remove an existing Ladder Logic file click on the **Remove Ladder Logic** button. Communications Manager will remove the previously installed Ladder Logic file.

|                                                                                                    | Site Name: Safetran Systems   ATCS Address: 7.620.777.100.01                                   | Logged into Comms Manager as admin, logout |
|----------------------------------------------------------------------------------------------------|------------------------------------------------------------------------------------------------|--------------------------------------------|
| VI 1 STEPS<br>VIOLAL<br>NON VITAL CONFIS<br>LOGS<br>MAINTENANCE<br>STATUS<br>APPLICATION                                                                                                    | Mile Post: 123.4   DOT Number: 1234560<br>» Home » Acquisition = upload Ladder Logic<br>Browse | 1                                          |
| Sing Serup     Sing Serup     S | er Version 13.3                                                                                | Copyright & 2014 Stemans                   |

1 Click on the *Remove Ladder Logic* button.

#### Figure 4-106 Remove Ladder Logic Files

Communications Manager will confirm the removal of the Ladder Logic files and listed the file names that were deleted. At this point the Ladder Logic engine will not be running.

| Home » Application » Upload Ladder Logic                                                     |  |
|----------------------------------------------------------------------------------------------|--|
| Browse IOTEST1.LLB                                                                           |  |
| Browse IOTEST1.LLW                                                                           |  |
| lpload                                                                                       |  |
| temove Ladder Logic                                                                          |  |
| ptest1.11b file deleted                                                                      |  |
| ptest1.11w file deleted                                                                      |  |
| ll ladder logic files have been deleted successfully. The ladderlogic engine is not running. |  |

### Figure 4-107 Ladder Logic Files Removed

# • Upload CDL

The Upload CDL selection uploads a CDL application file into the Communications Manager.

| SAFETRAN                                                |                                    | 2005 - A                                                                                                    | Logit                    |
|---------------------------------------------------------|------------------------------------|----------------------------------------------------------------------------------------------------|--------------------------|
| Tigstees                                                | * Home * Application * Uptoint CDL |                                                                                                    |                          |
| TRACTORIA                                               |                                    | We have a second second secon |                          |
| KINE SETUR     UNX.OAD CADDEN     LODIC     UNX.OAD CDL |                                    | Browse No file selected.                                                                                                    |                          |
|                                                         |                                    |                                                                                                    |                          |
| Comma Manag                                             | ai Vegon 133                       |                                                                                                    | Copyright & 2014 Teamens |

Figure 4-108 Upload CDL Application File

The following procedure details uploading the CDL into Communications Manager:

Click on Application from WebUI's main menu. Select '*Upload CDL*'. Observe the following window.

Select '*Browse*' and select file from list of CDL files.

|                                                                                                    | Ste Name: Safetran Systems   ATCS Address: 7.620.772.101.01<br>NGB Post: 123.4   DOT Number: 123456D<br>+ Home + Application + Upstand, CDL<br>& Mond |                                                                                  | Logged into Comms Manager as admin, loggy |
|----------------------------------------------------------------------------------------------------|----------------------------------------------------------------------------------------------------|----------------------------------------------------------------------------------|-------------------------------------------|
| Herri Mille Conves<br>Edita<br>Edita<br>Materia<br>Edita<br>Edita<br>Edi | (Beess.) KHESTI ad                                                                                                    | » <u>Home</u> » <u>Application</u> » <u>Upload CDL</u> Upload Browse IOTEST1.cdl |                                           |
| Comma Mana                                                                                                    | spe Verson 1.2.5                                                                                                    |                                                                                  | Copyright 2 2014 Elements                 |

Click on 'Upload'.

| SAFETRAN     Set     Set     Set | Ste lame: Safetan Systems   ATCS Address: / Addb. 77.100.01<br>Ne Four: 123.4 ID OT humber: 1234580<br>Hottops - Accuston = UsBass.CDL<br>States<br>Network: OTESTICAL<br>Walking for Comes Manage. | <ul> <li>» Home » Application » Upload CDL</li> <li>Upload</li> <li>Browse IOTEST1.cdl</li> <li>Waiting for Comms Manager</li> </ul> | Logged into Commo Manager as admin, logged |
|----------------------------------|----------------------------------------------------------------------------------------------------|----------------------------------------------------------------------------------------------------|--------------------------------------------|
| Conves blace                     | çer Venuer 13.3                                                                                                    |                                                                                                    | Capyroper & 2014 (January                  |

When uploading is finished observe the following window and click on '*Click here to run site setup*'

|                                                           | Ste Name: Safetzan Systems   ATCS Address: 7.626.777.100.01<br>Mile Sour: 122.4 DOCT Number: 1234560<br>+ Ibama - Application = Ibesid CDL | » Home » Application » Upload CDI                  | Logged into Commis Manager as admin, logout |
|-----------------------------------------------------------|----------------------------------------------------------------------------------------------------|----------------------------------------------------|---------------------------------------------|
| LOGI<br>LOGI<br>MANIFERRALET<br>JAARITI                   | Browne OTEST of<br>COL transford successful<br>Click here to run site setup                                                                |                                                    |                                             |
| APPLICATION<br>+ MITL SETUP<br>+ UPLOBAL LADDER:<br>CODE: |                                                                                                    | Browse IOTEST1.cdl<br>CDL transfered successfully. |                                             |
| <ul> <li>GPLOAD CD.</li> <li>Convert Mana</li> </ul>      | per Version 1.5.3                                                                                                    | Click here to run site setup                       | Copyright & 2014 Elements                   |

### Click on 'Start'

» Home » Application » Site Setup

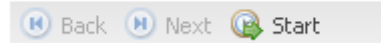

### Click on 'Finish'.

» Home » Application » Site Setup

📧 Back 🕝 Finish 🤹 Restart 👘

### The CDL file will be saved to ECD's flash memory Observe the following status window will appear in lower right corner.

Site Setup CDL compiled successfully

# 4.3.9 Web UI Logout

To logout of a Web UI session, click on the *logout* interactive text in the upper right corner of the page as shown in the figure below.

| GISACETDAN                                           | Se linner Gebrer ( ATTC Aldren: 7-00-772 100-01                                                                                                    | ogged into Comms Manager as admin, loggut                                                                                                    |
|------------------------------------------------------|----------------------------------------------------------------------------------------------------|----------------------------------------------------------------------------------------------------|
| SAFE I RAN                                           | Nie Politi 122.4   DOT humber: 1234560   + Home                                                                                                    | and the second second sec |
| HOME<br>+ INFLCOME<br>+ TROUGLESHOOT                 | You have reached the Safetran Systems Comms Manager web based user interface. Through this easy to use web tool, you can configure, control, of the appropriate links and buttons throughout the system.                                              | observe this device by clicking                                                                                                    |
| HERVILL CORDI                                        | You may select a system area from the menu above, and then choose a more specific selection from the menu that appears to the left. If you need help,<br>clicking on the "Home" link above and selecting the "WebUI Troubleshoot" link from the left. | you may return to this page by                                                                                                    |
| BAARTY PARATA<br>DIATUS<br>HEFKOTA<br>Arres Economic | Logged into Comms Manager as admin, logou                                                                                                    | t                                                                                                    |
|                                                      |                                                                                                    | 1                                                                                                    |
| Cimme Marte                                          | a Varian 111                                                                                                    | Copyright & 2014 Stervers                                                                                                    |
|                                                      |                                                                                                    |                                                                                                    |

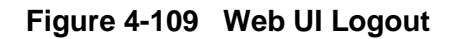

A window will appear verifying the logout procedure is complete, as shown in the figure below.

| SAFETRAN                             |                                                                                                    |                                                                         | Losie                                                                  |  |  |
|--------------------------------------|----------------------------------------------------------------------------------------------------|-------------------------------------------------------------------------|------------------------------------------------------------------------|--|--|
| HORE<br>+ WELCOME<br>+ TROUBLE INCOT | <ul> <li>Hinter<br/>You have reached the Safetran Systems Comms Manager web based user interfact<br/>the appropriate links and buttons throughout the system.</li> </ul> | e. Through this easy to use web tool, you can configure, or             | ontrol, and observe this device by clicking                            |  |  |
|                                      | You may select a system area from the menu above, and then choose a more spec<br>clicking on the "Home" link above and selecting the "WebUI Troubleshoot" link from t    | ific selection from the menu that appears to the left. If you the left. | need help, you may return to this page by                              |  |  |
| AVATURE                              | Please Login to begin using the Comms Manager WebUI                                                                                                    |                                                                         |                                                                        |  |  |
| area parent                          |                                                                                                    | Comms Manager WebUI                                                     |                                                                        |  |  |
| Convis Mara                          | aper Venices 1.3.3                                                                                                    | Goodbye admin, You have been                                            | Corpus of a 2014 Biamers                                               |  |  |
|                                      |                                                                                                    | logged out.                                                             |                                                                        |  |  |
| https:/10.163.3.5/#login             |                                                                                                    |                                                                         | Controls Manager Web/II<br>Goodbye admin, You have been<br>logged out. |  |  |

Figure 4-110 Web UI Logout Confirmation

This Page Intentionally Left Blank

# SECTION 5 LOCAL USER INTERFACE

# 5.0 LOCALUSER INTERFACE

The Communications Manager comes equipped with a 2X20 Alphanumeric Vacuum Fluorescent Display (VFD) and a 5  $\times$  5 matrix keypad for configuration, option selections, and data entry.

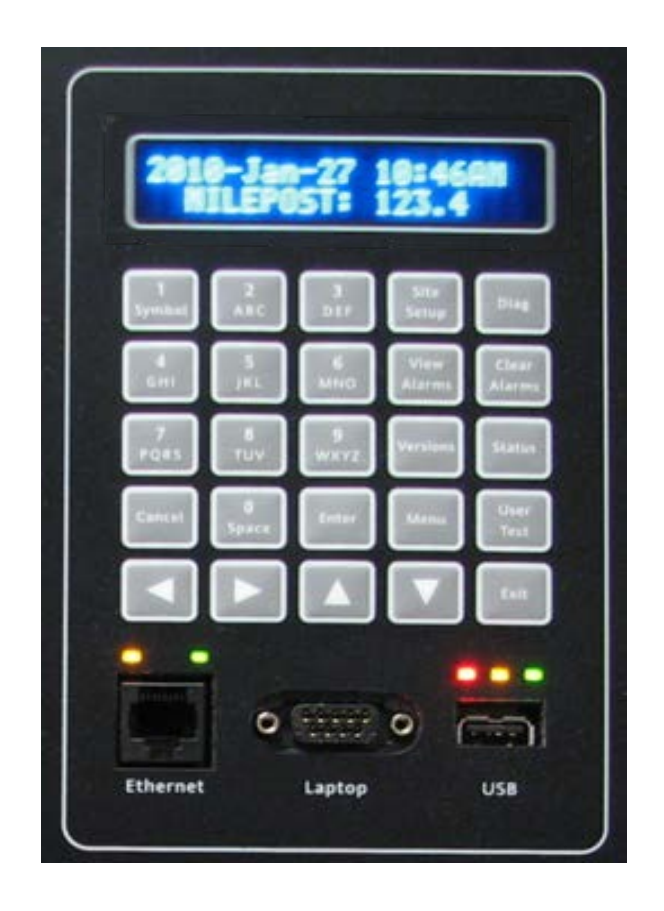

Figure 5-1 Local User Interface Display and Keypad

# 5.1 LOCAL USER INTERFACE KEYPAD

The Local User Interface keypad is provided for local navigation through the Communications Manager Menus and data entry. The Keypad Key functions are detailed in Figure 5-2.

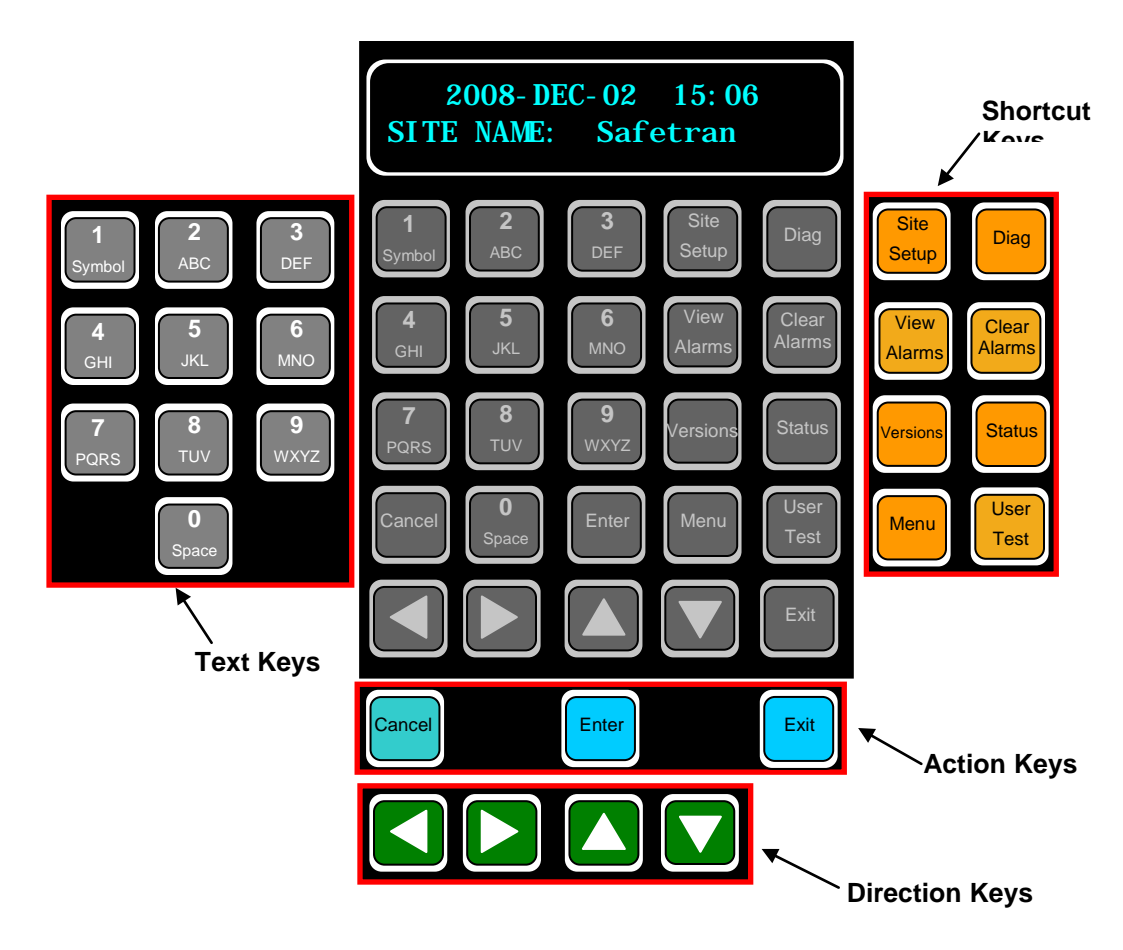

- TEXT KEYS These keys operate in the same manner as a Cell Phone Keypad. Letters and numbers cycle as the key is pressed.
- SHORTCUT KEYS These keys are shortcuts to specific menus.
- **ACTION KEYS** These keys Enter, Exit, or Cancel an entry.
- DIRECTION KEYS These keys move through the menus horizontally and vertically. Pressing an action key enters or exits the entry or menu.

Figure 5-2 Local User Interface Keypad Functions

# 5.2 LOCAL USER INTERFACE MENUS

The Local User Interface provides access to all of the Communications Manager menus from the front panel. Set up and configuration functions can be performed locally without the need of a computer or other external interface.

# 5.2.1 Shortcut Keys

Shortcut keys provide direct access to key menus. The following details the available shortcut keys and their respective function.

- **MENU** Opens the Main Menu which contains all sub menus. Press Menu from any sub menu to return to the Main Menu starting point.
- SITE SETUP Open Site Setup Menu.
- **DIAG** Open the Diagnostic Log.
- VIEW ALARMS Open the Alarm Log. (Future Use)
- **CLEAR ALARMS** Resets alarms in all applications.
- VERSIONS Opens the Display Version Menu which details the current versions of
  - o Software Version, Build Date, and ID number
  - o CDL Name and Version
  - Ladder Logic Name, Revision, ID number, and Checksum
  - Linux Kernel Version
  - o FPGA Version
  - o CPLD Version
  - o Top Assembly Part Number, Serial Number, and Revision
  - o Carrier Part Number, Serial Number, and Revision
- **STATUS** Opens Status display menu for:
  - Digital Inputs
  - o Analog Inputs
  - Relay Outputs
  - o GPS Info
- **USER TEST** Trigger CDL function if programmed.

### 5.2.2 Test Keys

These keys function in the same manner as most cell phone keypads. Entering text for Site Info or naming inputs and outputs can be performed using the text keys. Each key steps through the letters and numbers associated to that key.

# 5.2.3 Direction Keys

The Action keys provide the following functions:

- **CANCEL** Cancels the entry, exits all menus, and returns to the Home Information display screen.
- **ENTER** Enters the Menu or Data Entry information.
- **EXIT** Exits to the top of the current menu. Repeat entry will cycle back up through the menu structure to the Home Information display.

# 5.3 MENU STRUCTURES

The following Menu Structure displays provide the path of each Menu and Sub-menu. Configuration, Function, and Data options are listed for each entry. Structure for the Main Menu will be detailed first, followed by details of the Menu using the Shortcut keys.

#### 5.3.1 Menu

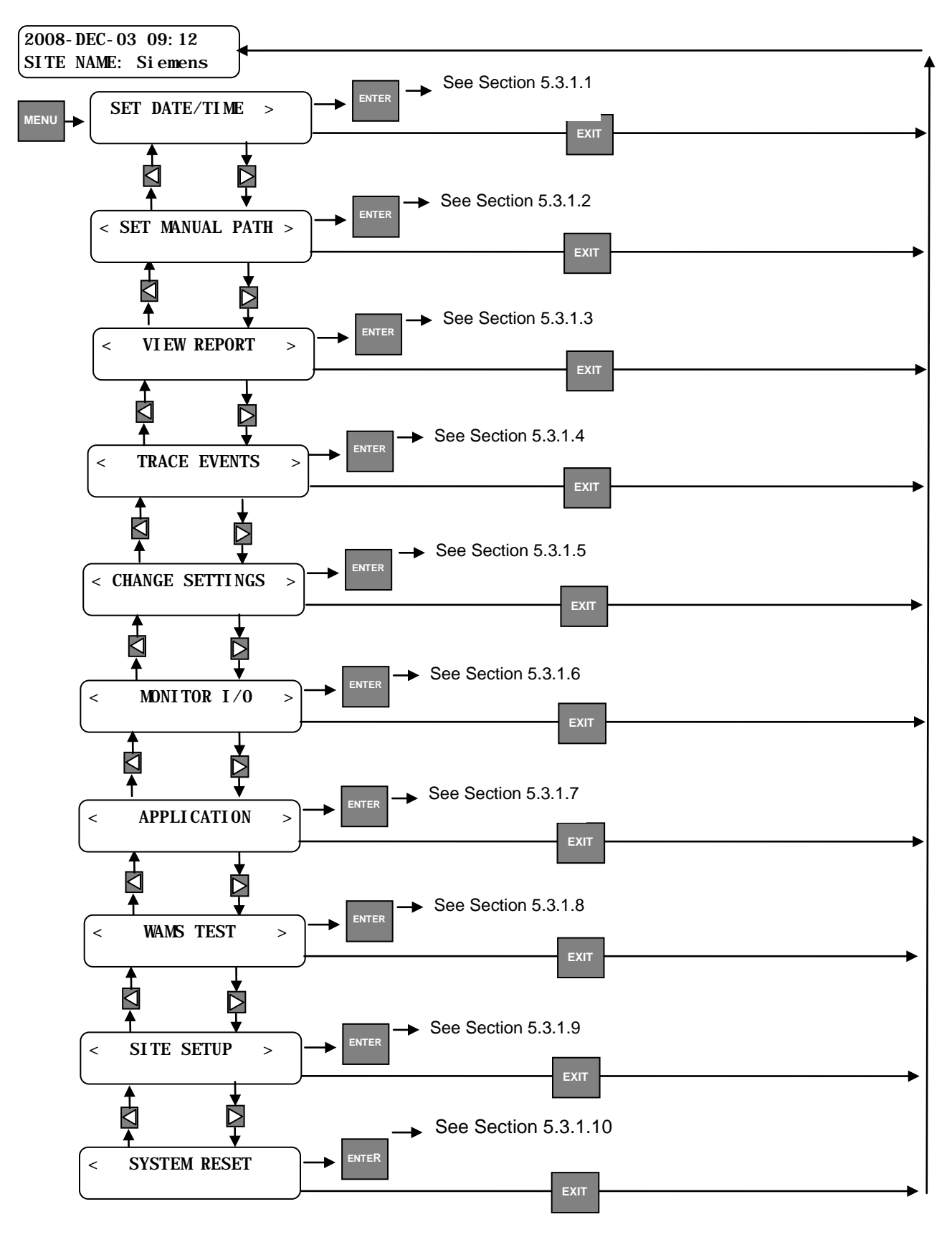

COM-00-08-13 Version No.: A.3

### 5.3.1.1 Set Date/Time

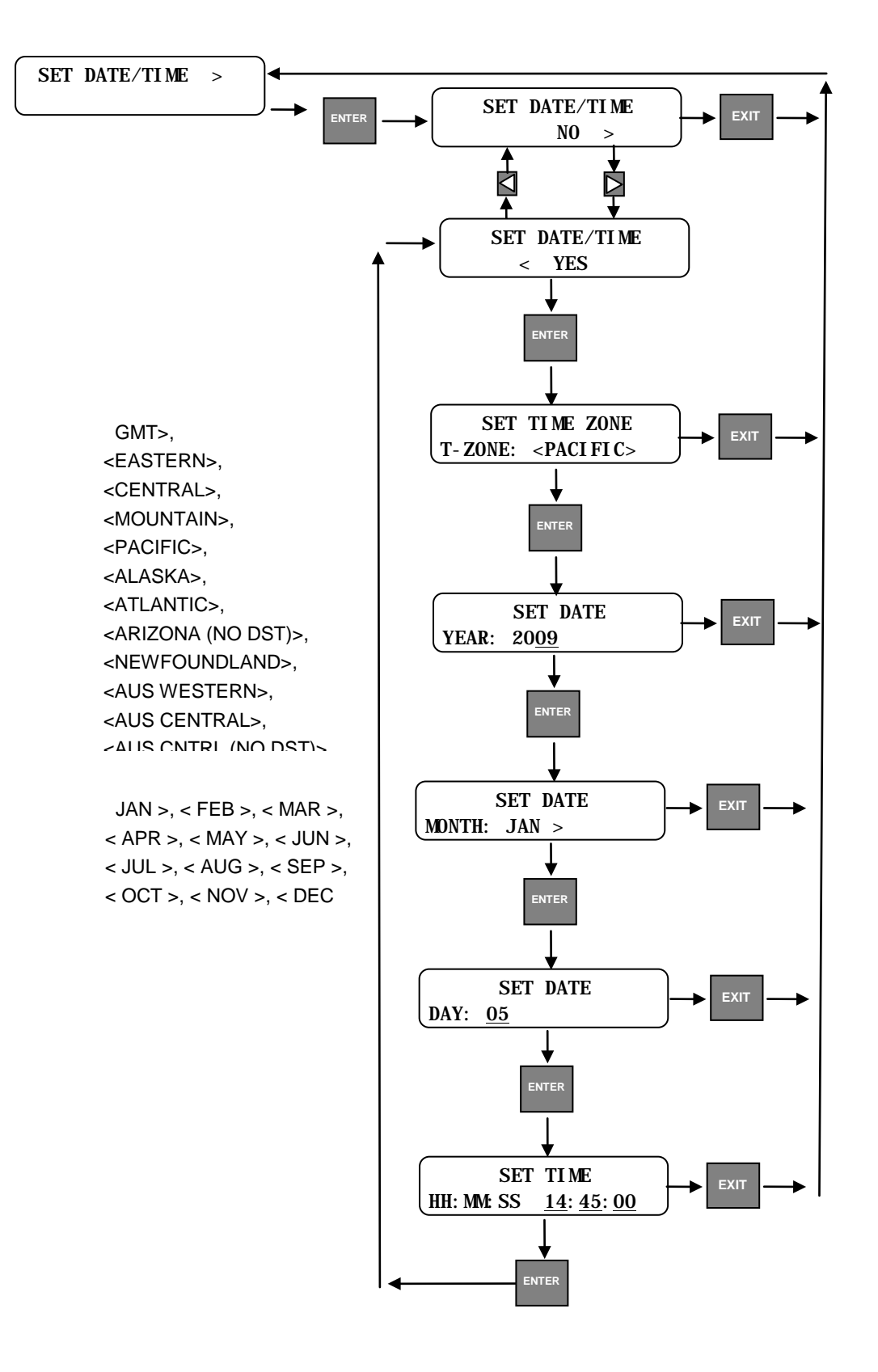

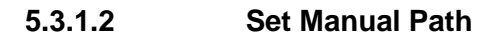

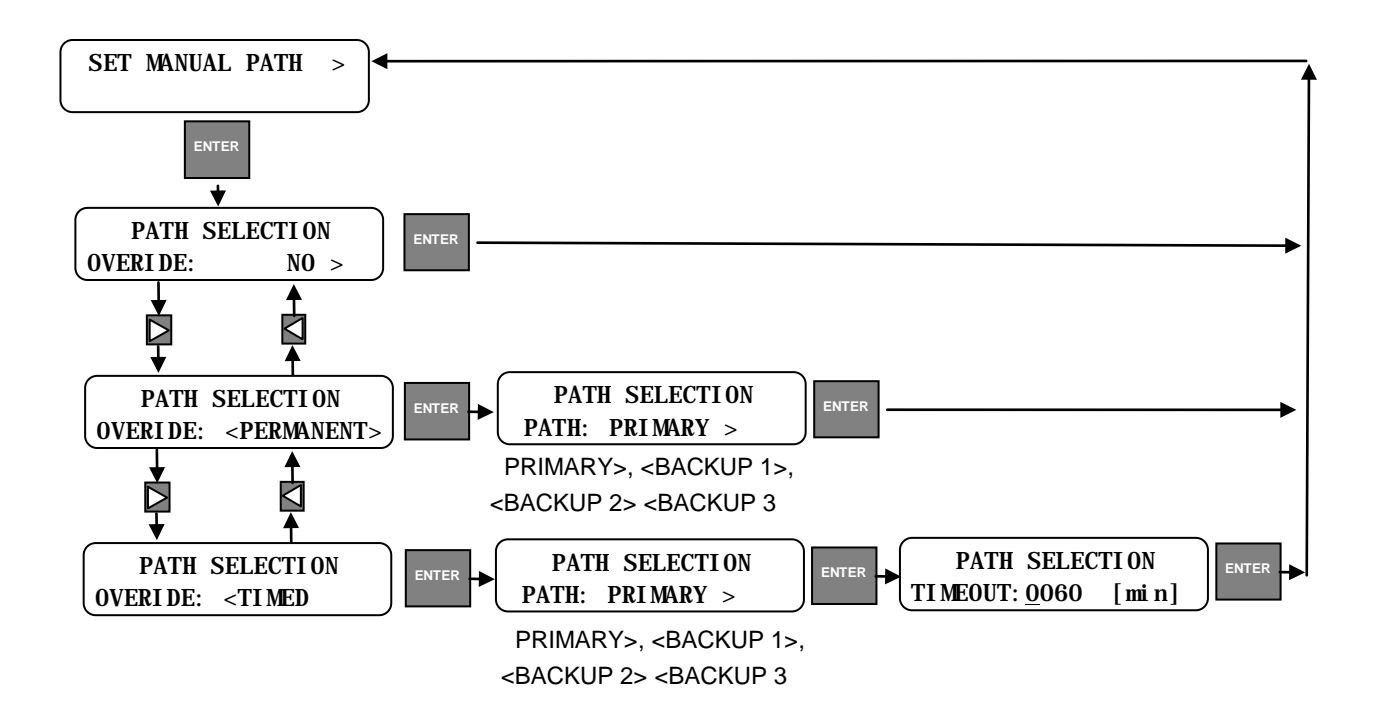

# 5.3.1.3 View Report

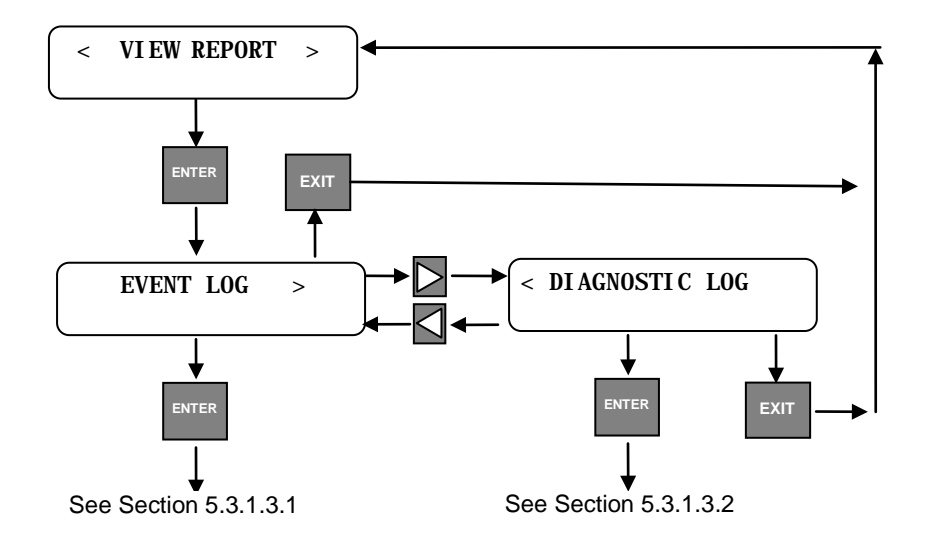

### • Event Log

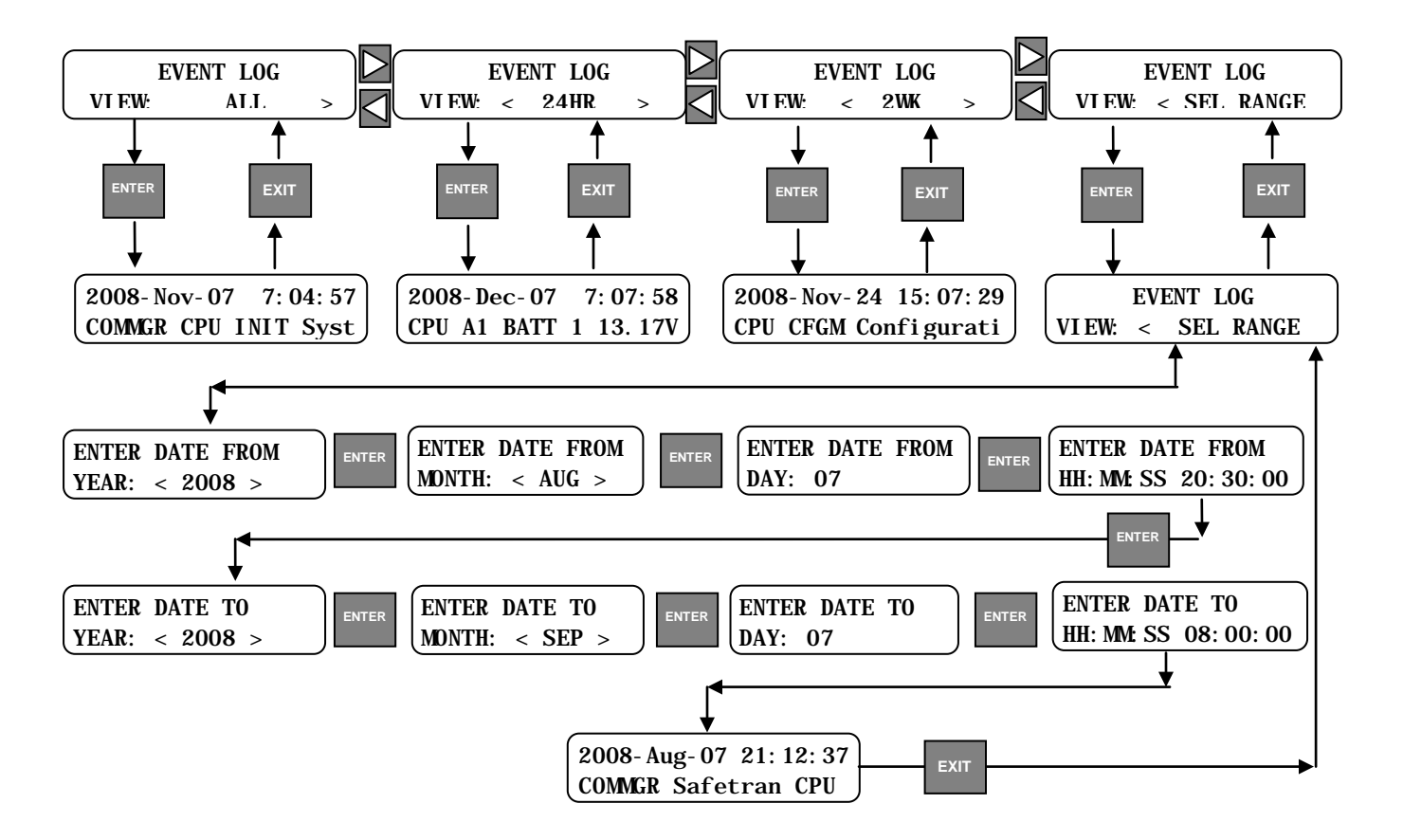

# Diagnostic Log

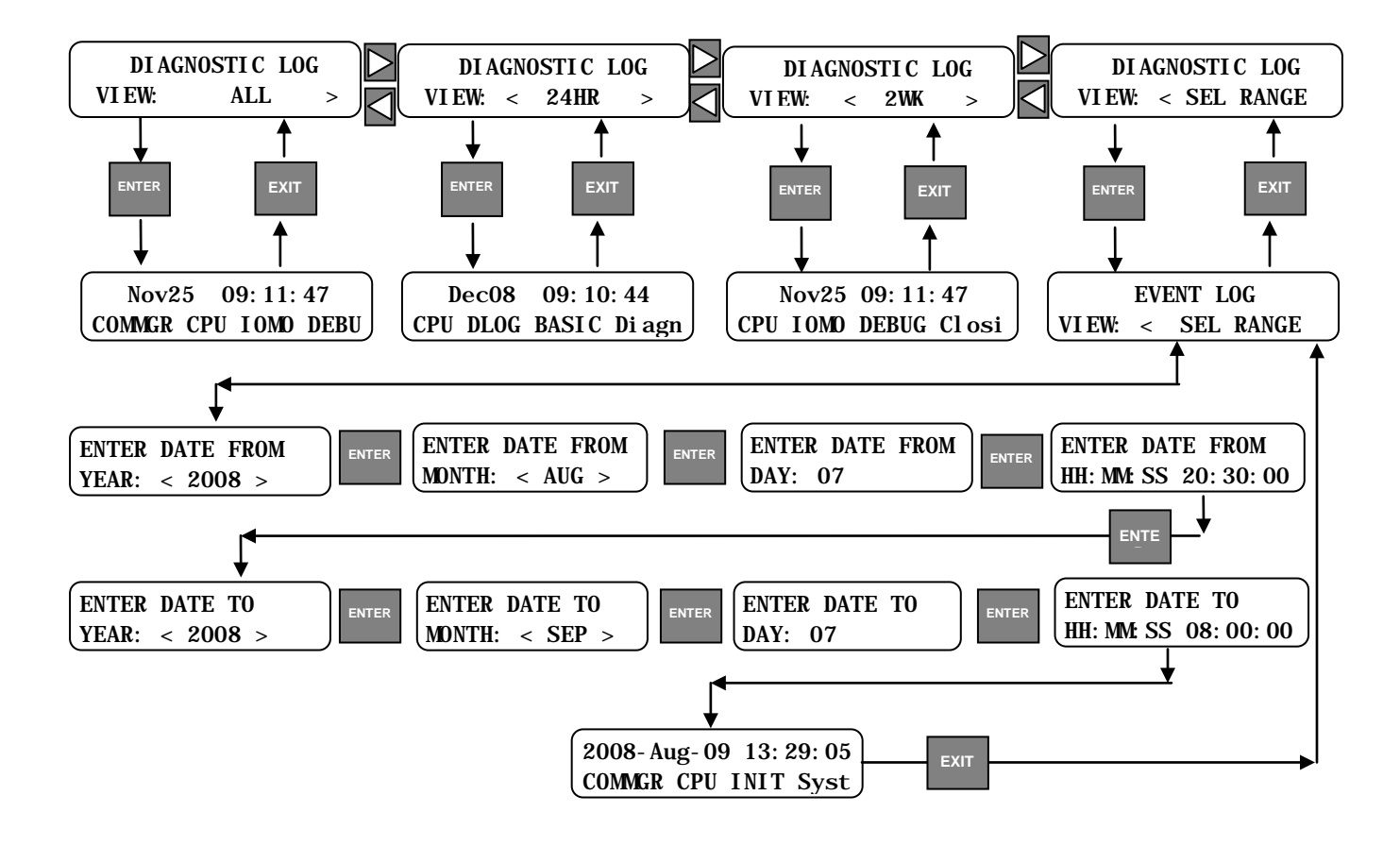

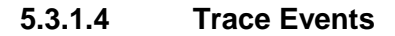

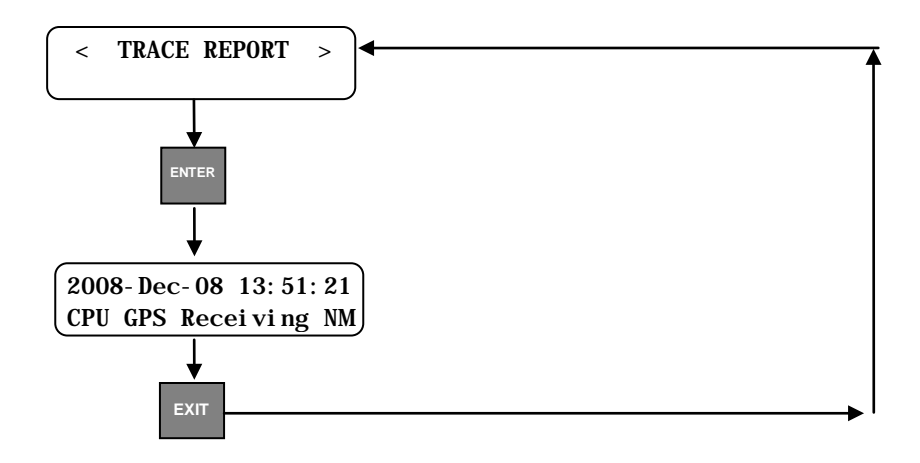

# 5.3.1.5 Change Settings

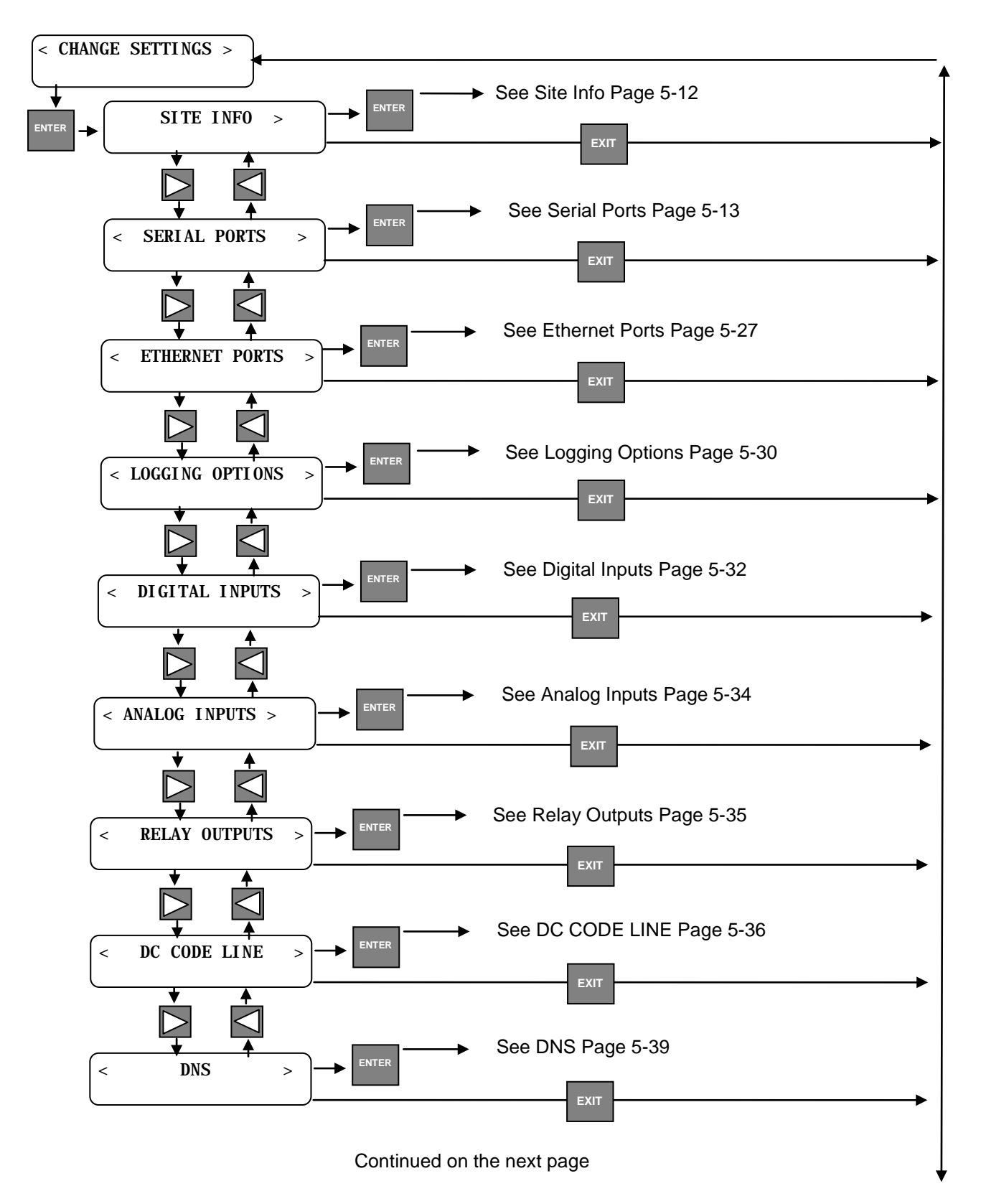

Continued from previous page See SNMP Trap Handling Page 5-40 INTER <SNMP TRAP HANDLING> See Modules Page 5-41 MODULES < > See WAMS Page 5-47 WAMS < > See WSA/S2 Page 5-48 WSA/S2 < > See ATCS Router Page 5-48 INTER ATCS ROUTER < > See GPS Page 5-48 NTER GPS < > See Advanced Page 5-49 ADVANCED < > See Password Page 5-51 ENTER PASSWORD < > See Restore Defaults Page 5-51 < RESTORE DEFAULTS

#### • Site Info

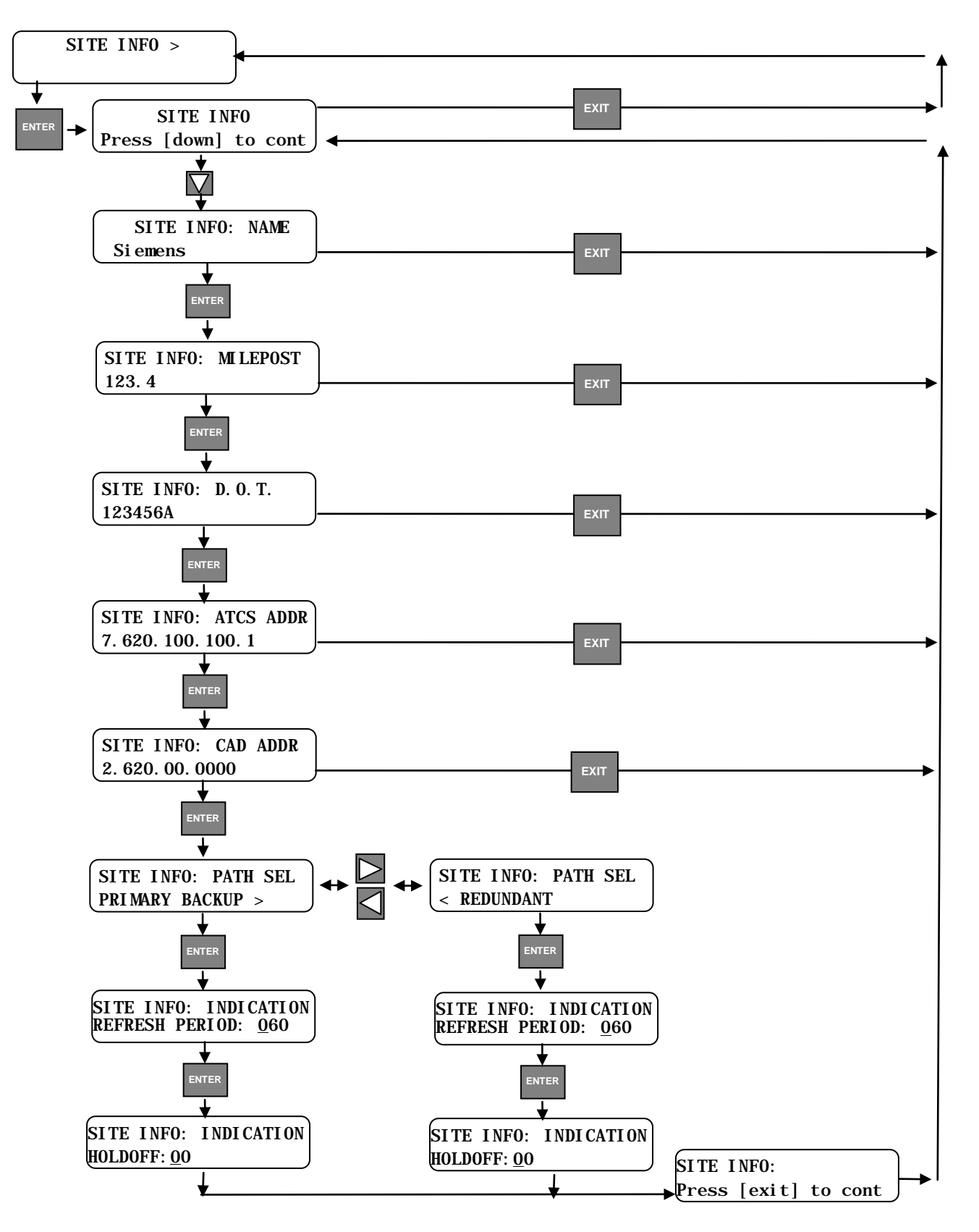

#### • Serial Ports

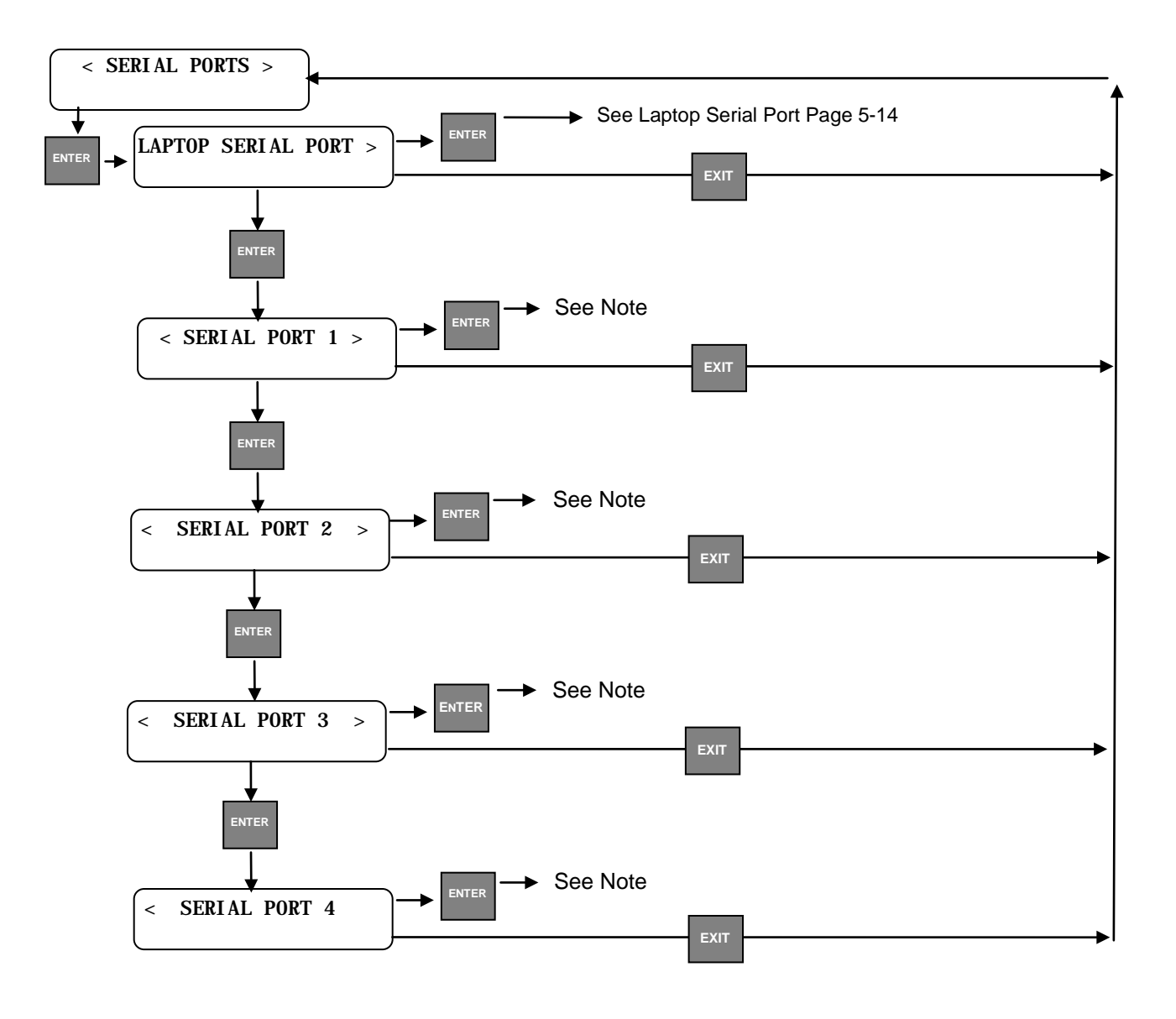

NOTE

# NOTE

Serial and Ethernet Ports can be configured using several paths and protocols. The following menus describe various options relative to each path and protocol combination.

### • Laptop Serial Port

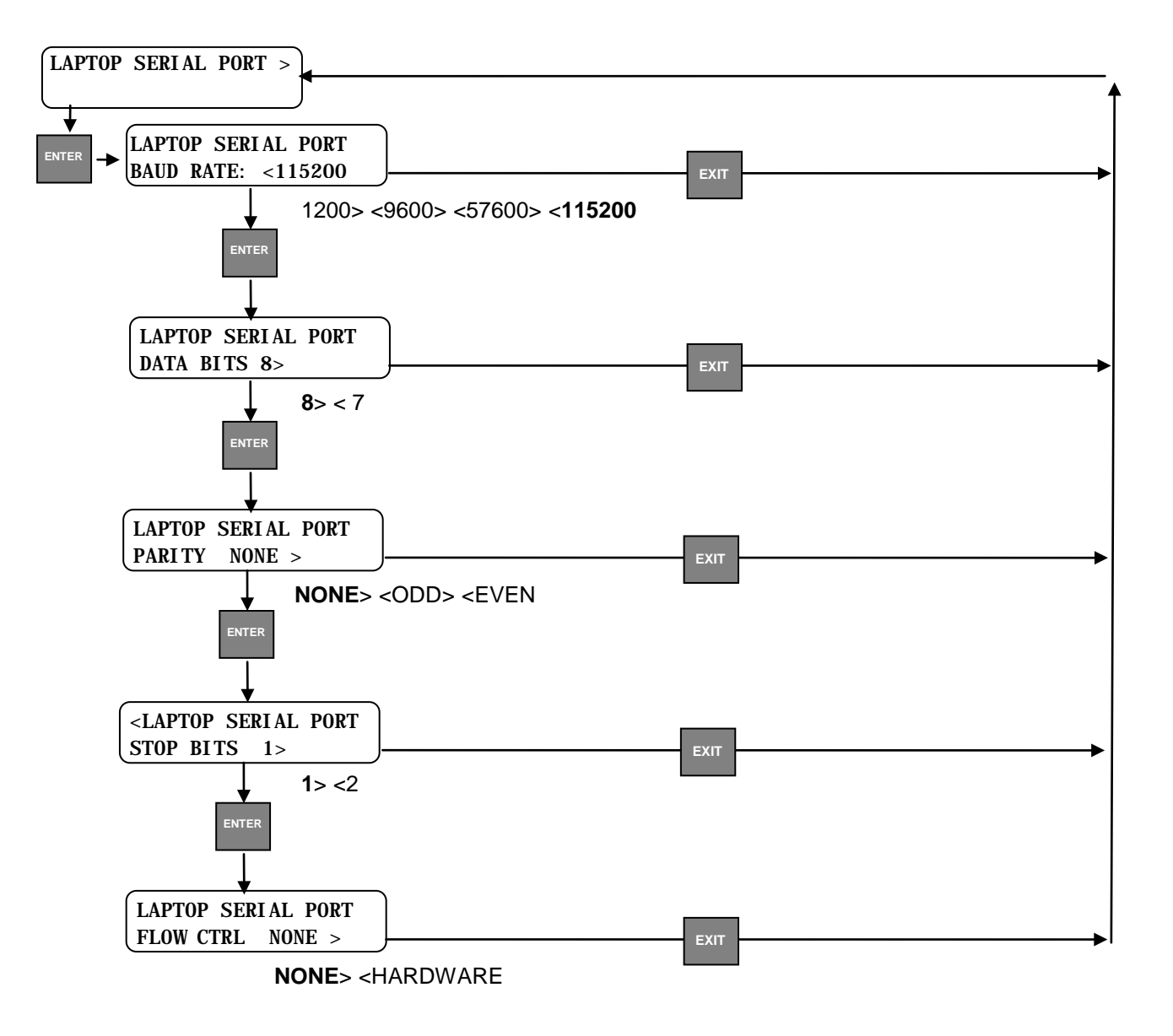

• Serial Ports 1 – 4 (Path Type: NONE)

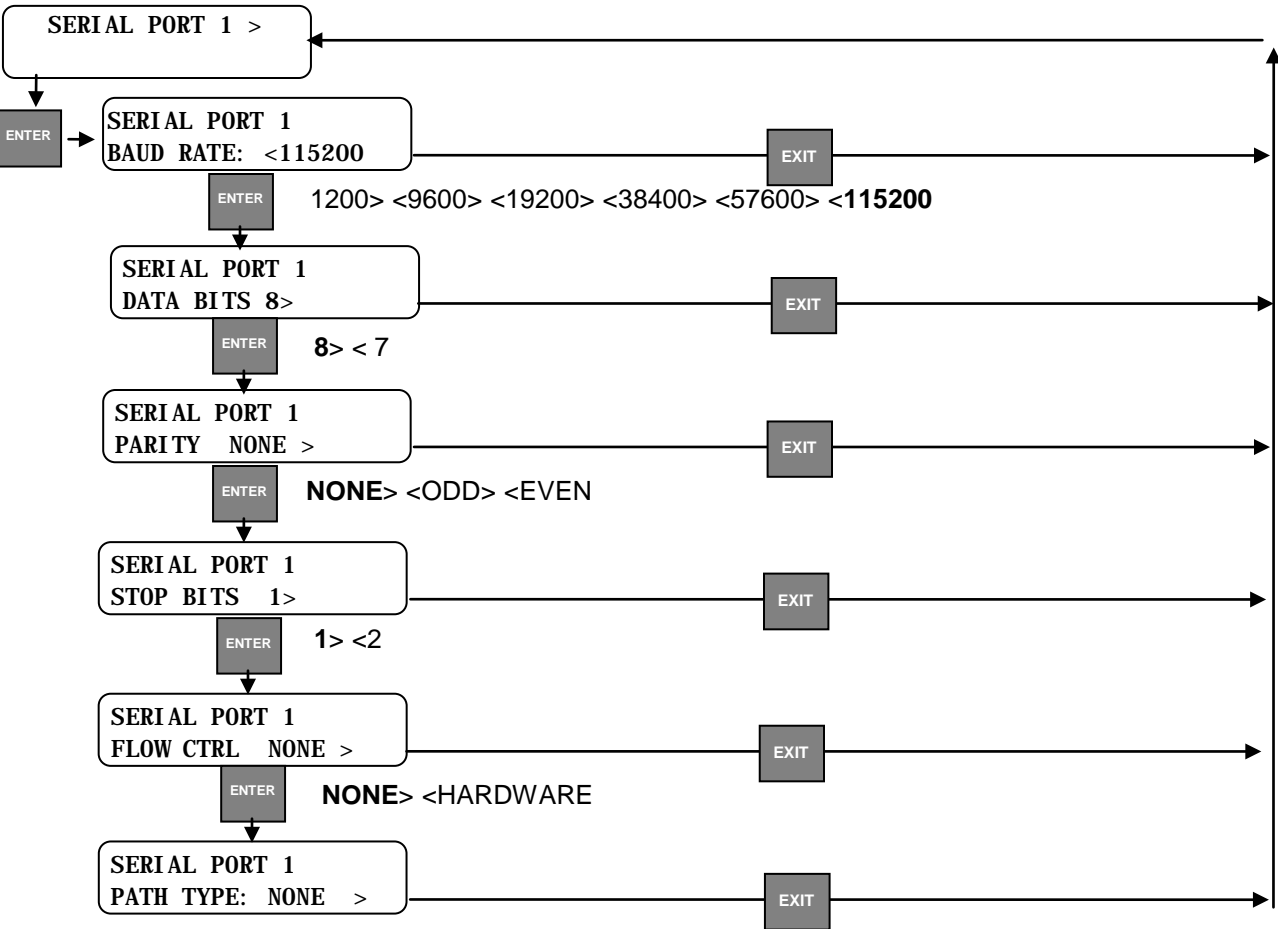

NONE> <FIELD> <OFFPRI> <OFFBU1> <OFFBU2> <OFFBU3

• Serial Ports 1 – 4 (Path Type: FIELD)

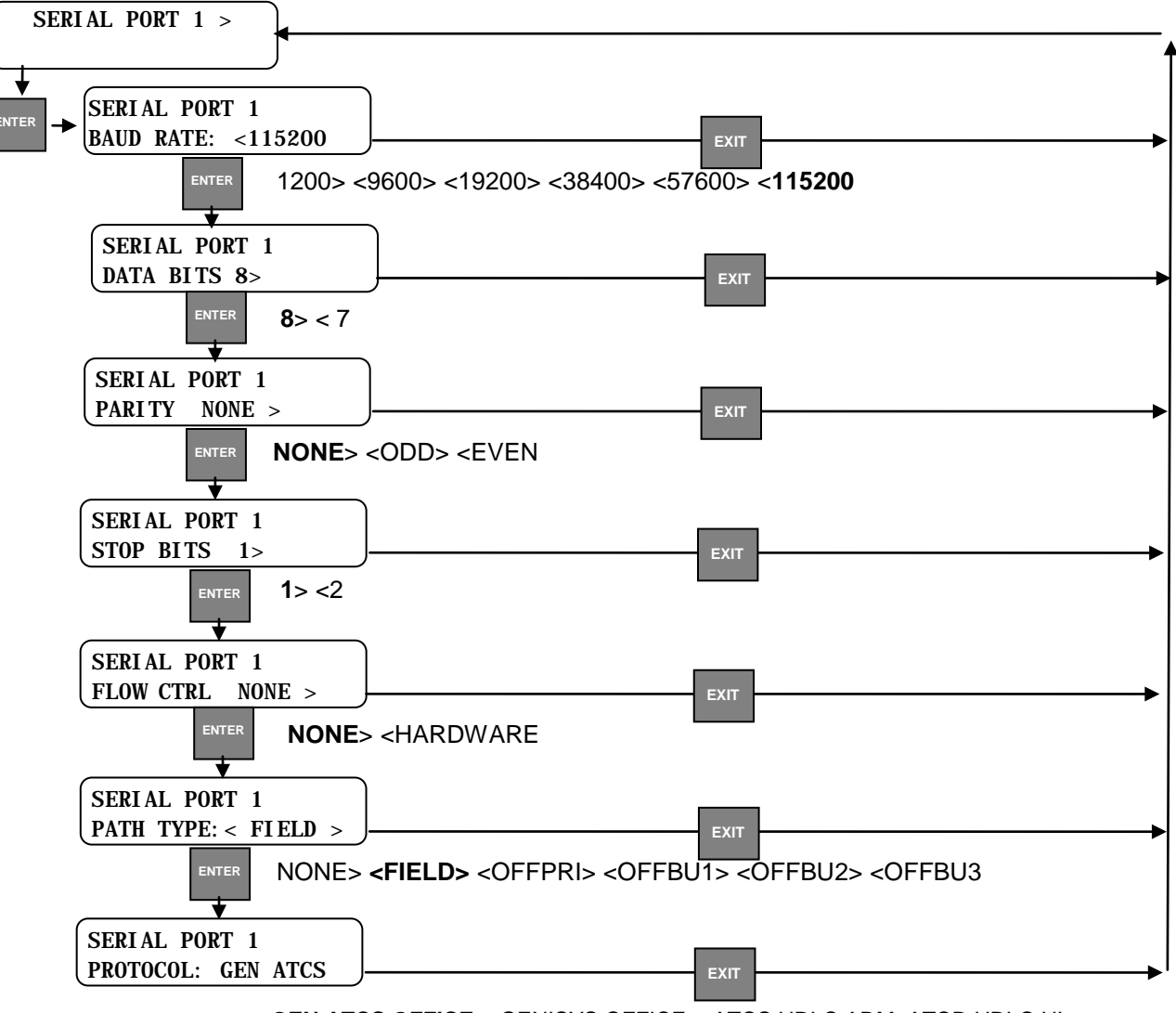

**GEN ATCS OFFICE**><GENISYS OFFICE><ATCS HDLC ADM>ATCD HDLC UI> <CN2000A><CN2000B><BCM DIAG><DUMB TERM><DIAGNOSTIC TEXT • Serial Ports 1 – 4 (Protocol: GEN ATCS OFFICE)

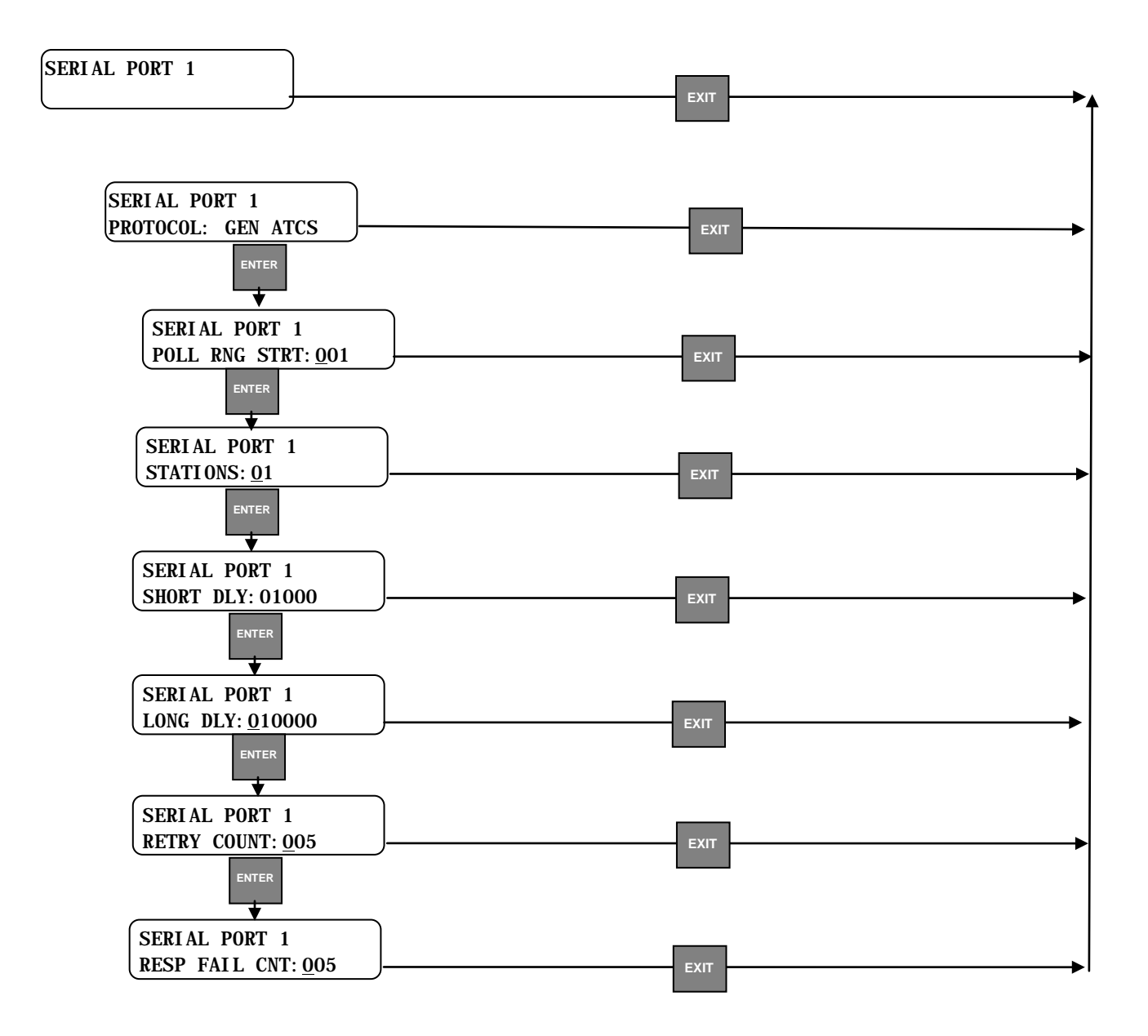

• Serial Ports 1 – 4 (Protocol: GENISYS OFFICE)

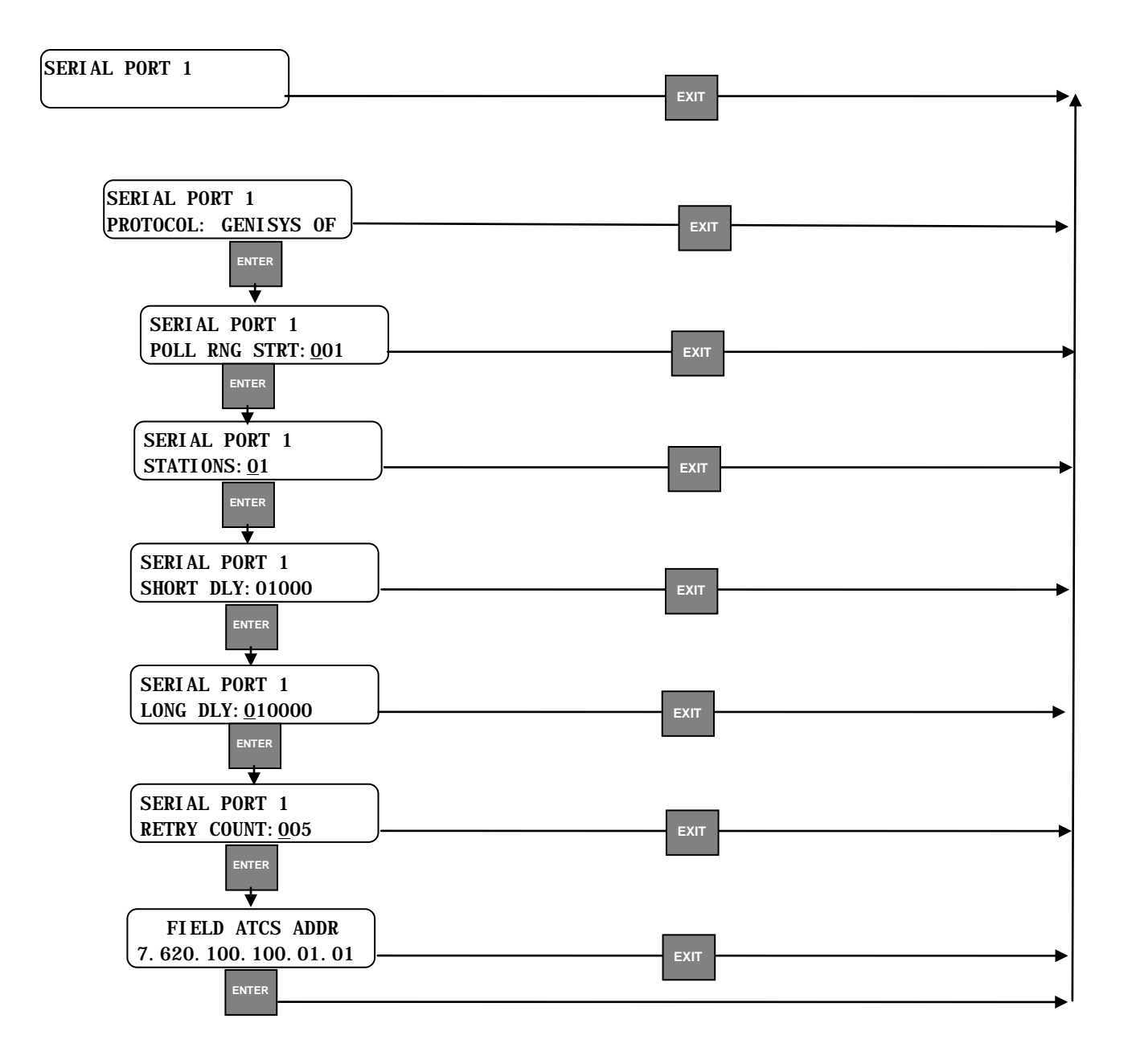

• Serial Ports 1 – 4 (Protocol: ATCS HDLC ADM)

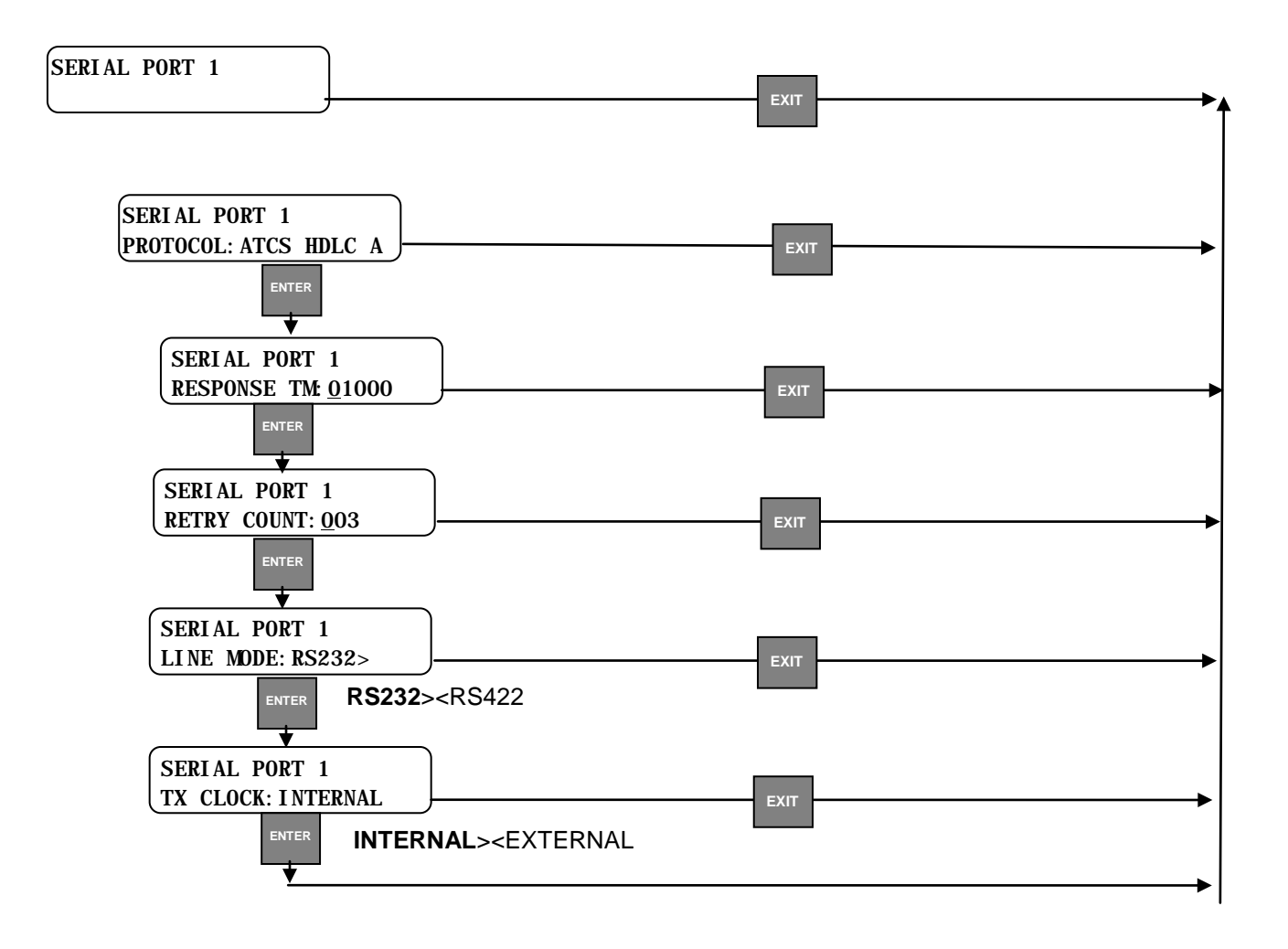

• Serial Ports 1 – 4 (Protocol: ATCS HDLC UI)

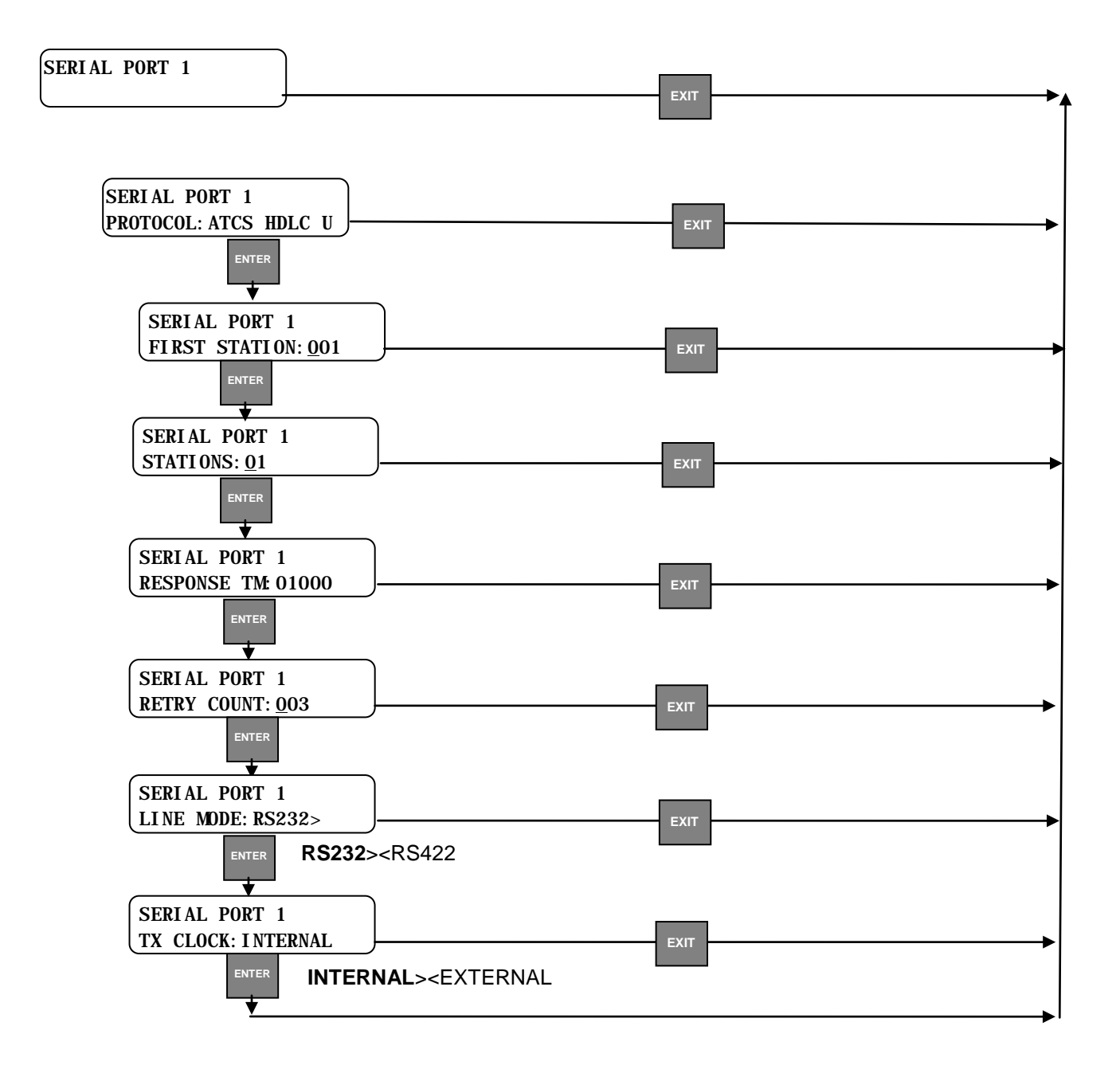

• Serial Ports 1 – 4 (Protocol: CN2000A & CN2000B)

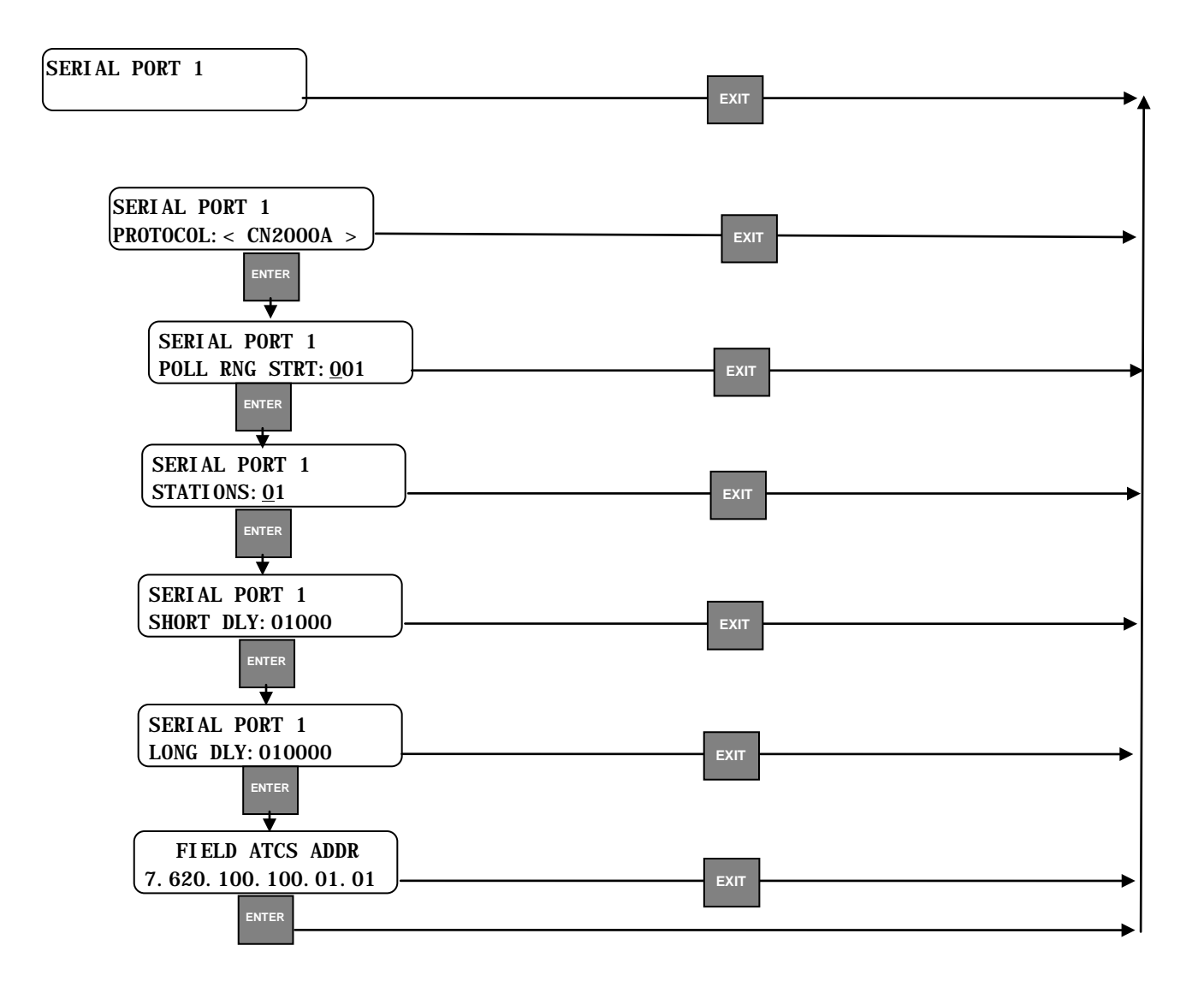

• Serial Ports 1 – 4 (Protocol: BCM Diag)

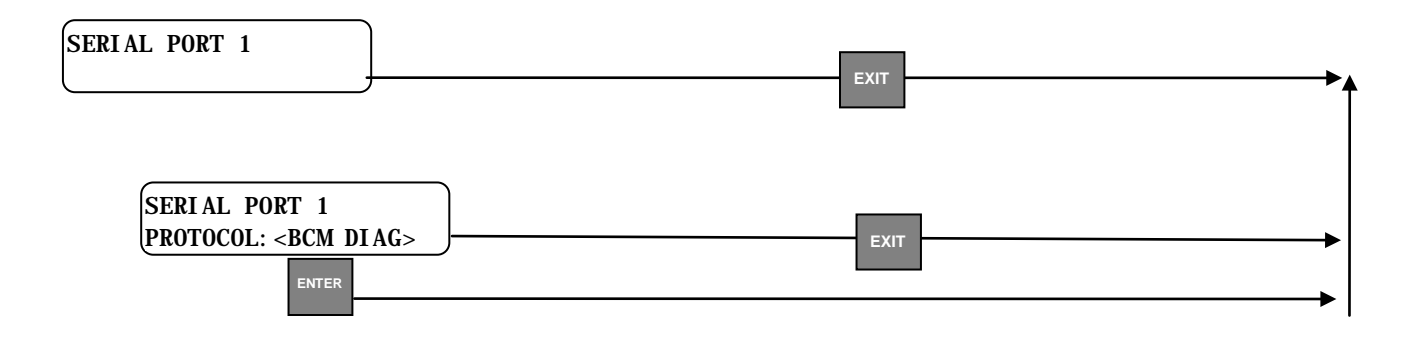

• Serial Ports 1 – 4 (Protocol: Dumb Terminal & Diagnostic Text)

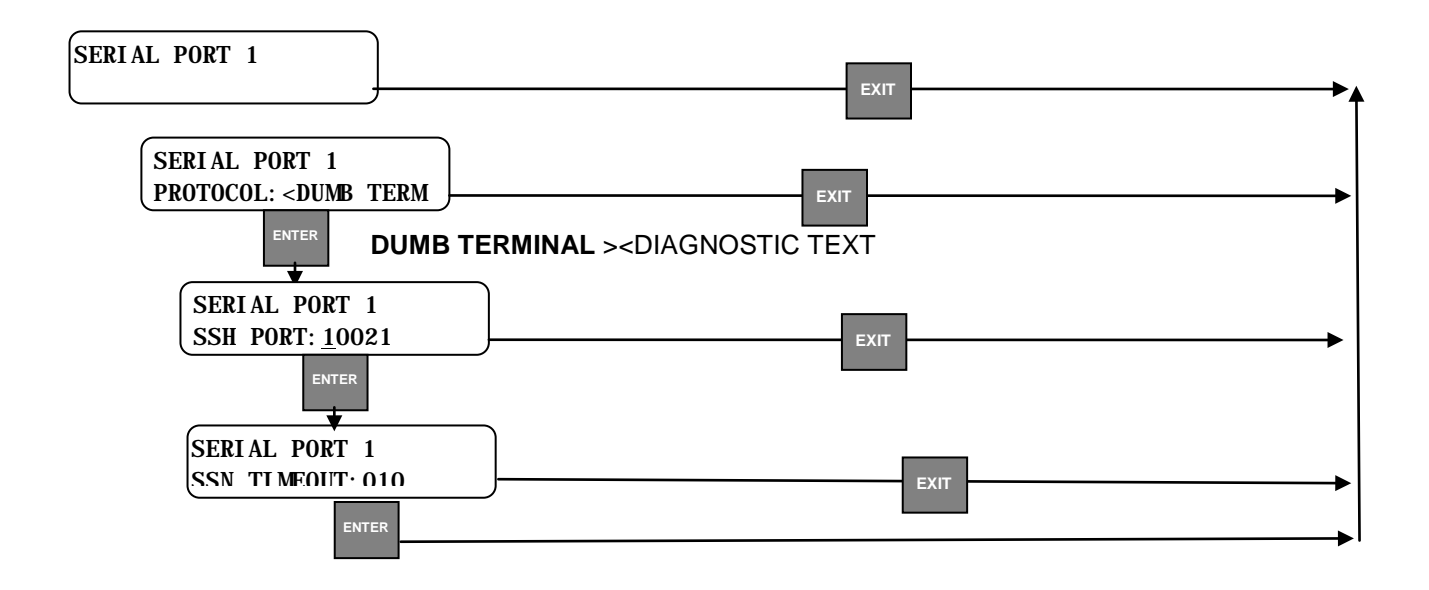

• Serial Ports 1 – 4 (Path Type: Office Primary, Office Backup 1, 2, & 3)

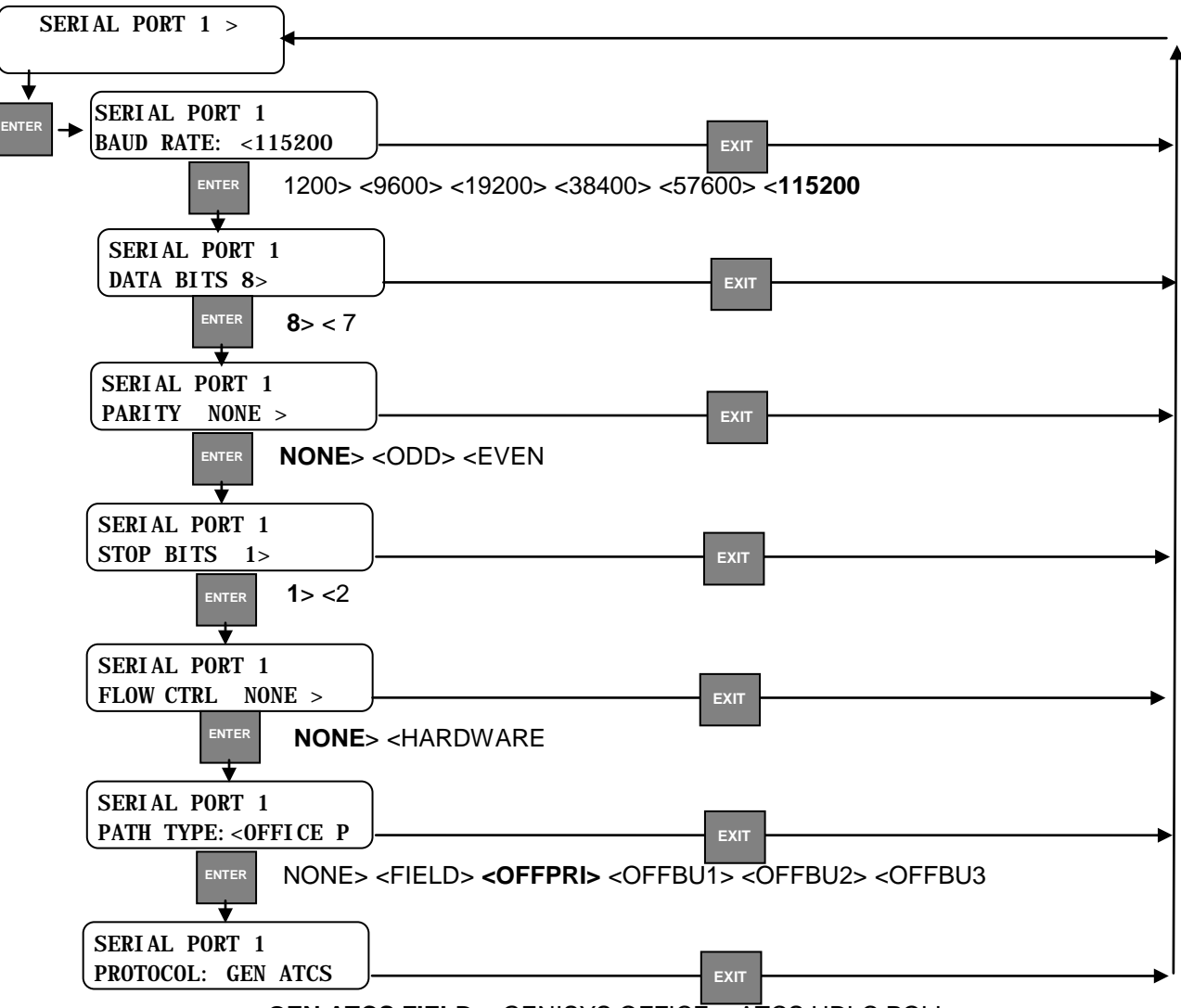

GEN ATCS FIELD><GENISYS OFFICE><ATCS HDLC POLL

• Serial Ports 1 – 4 (Protocol: GEN ATCS FIELD)

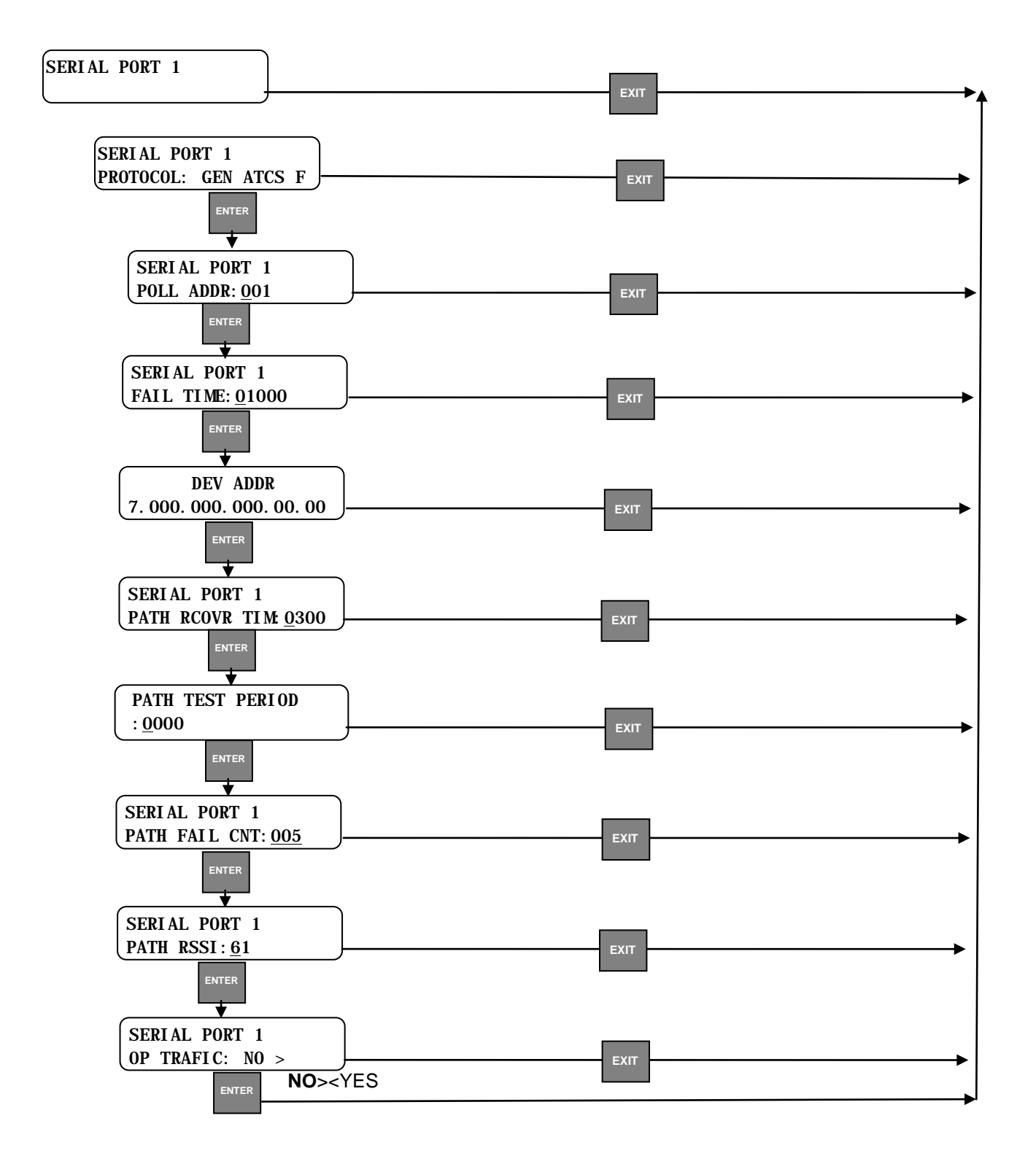

#### • Serial Ports 1 – 4 (Protocol: GENISYS FIELD)

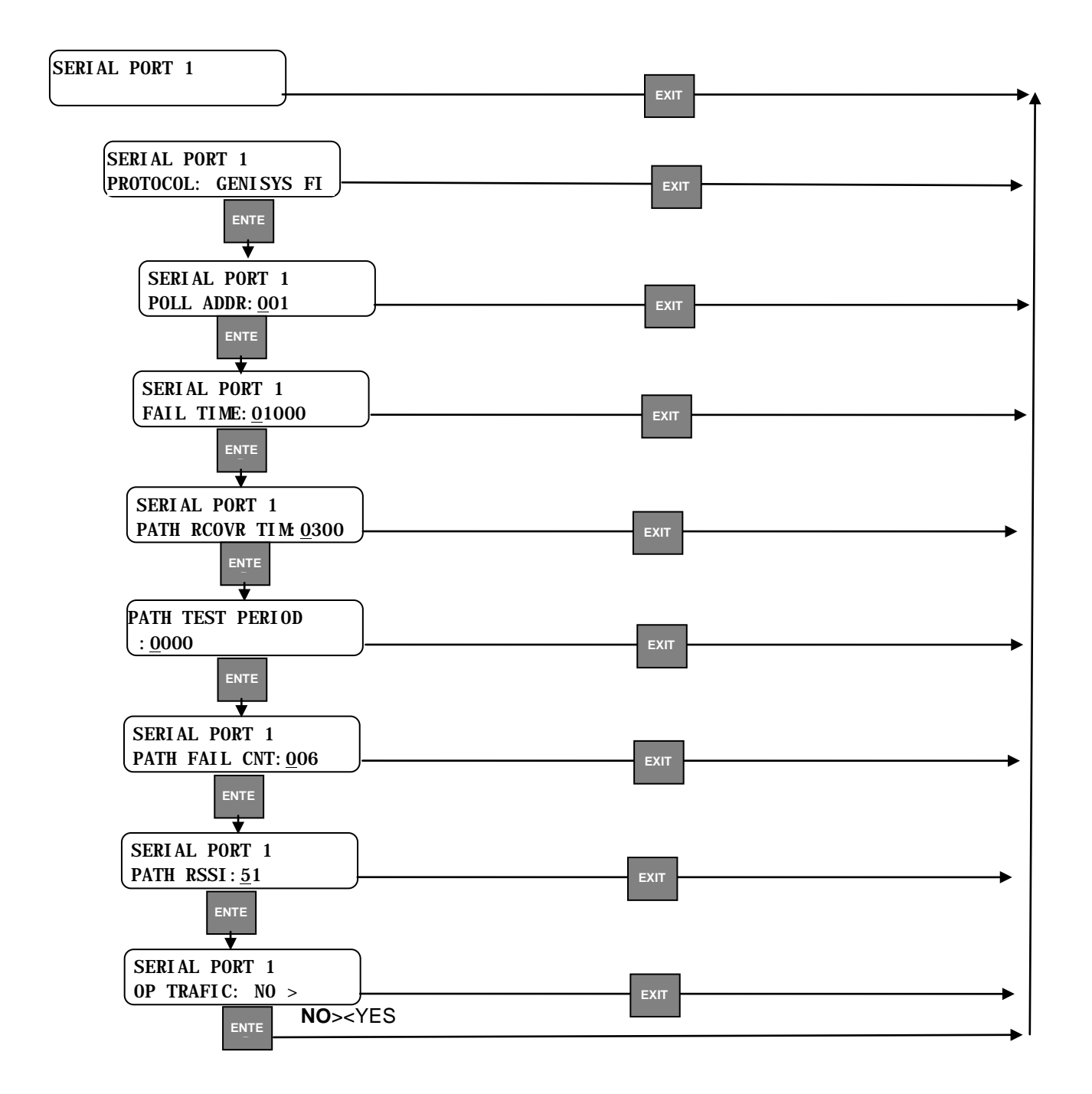

• Serial Ports 1 – 4 (Protocol: ATCS HDLC POLL)

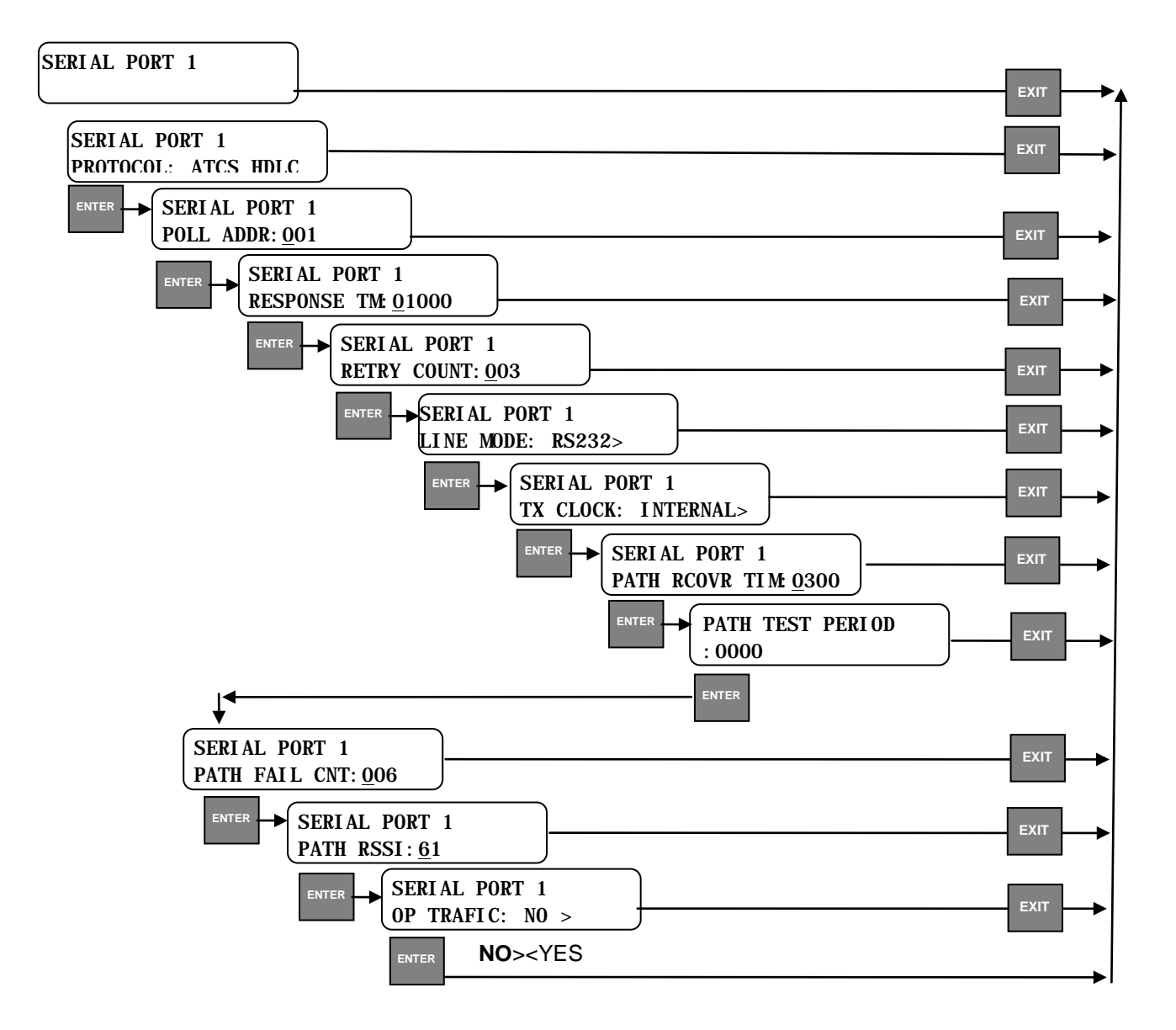

## • Ethernet Ports

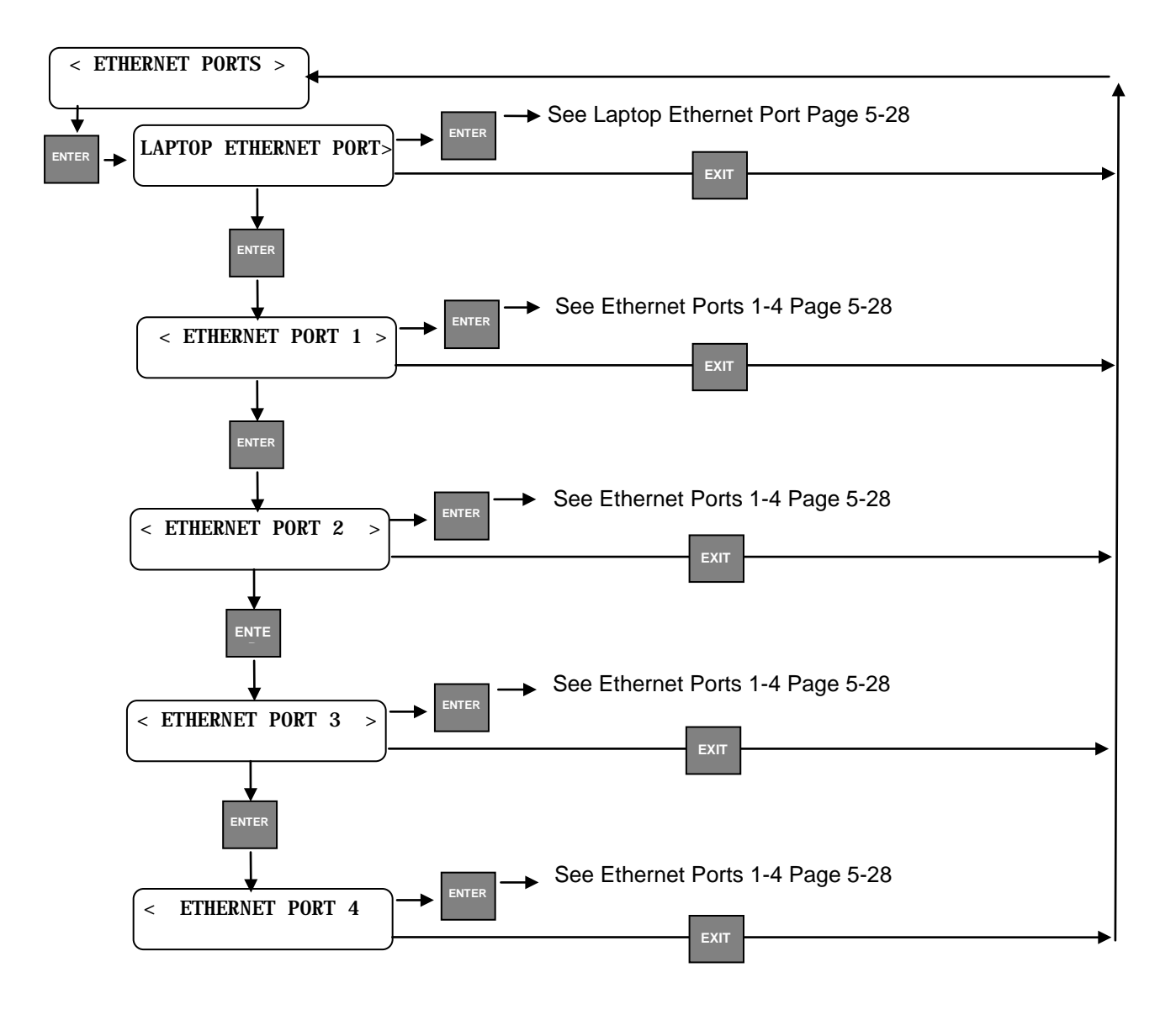

# • Laptop Ethernet Port

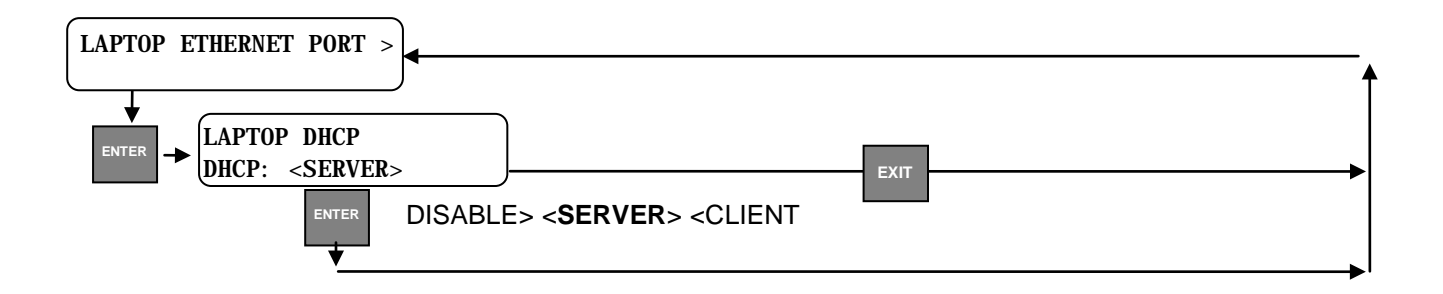

### • Ethernet Ports 1 – 4 (DHCP Client Disable)

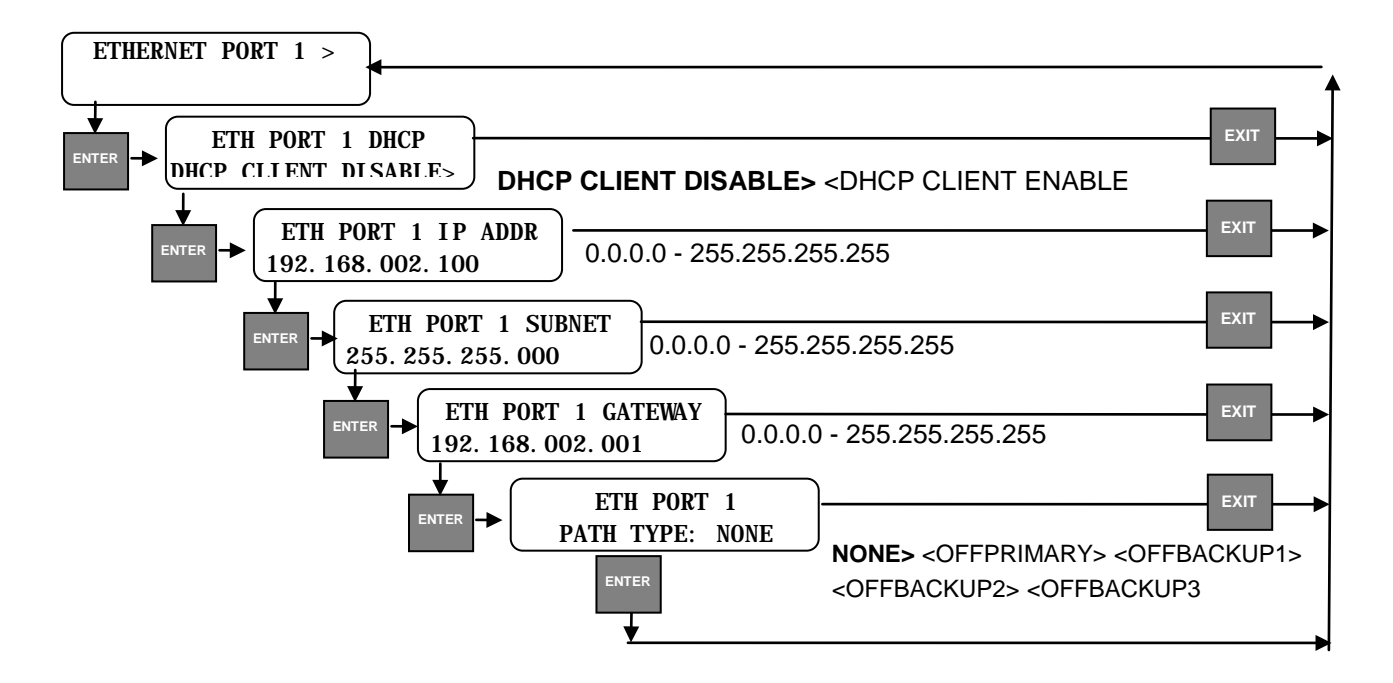

• Ethernet Ports 1 – 4 (DHCP Client Enable)

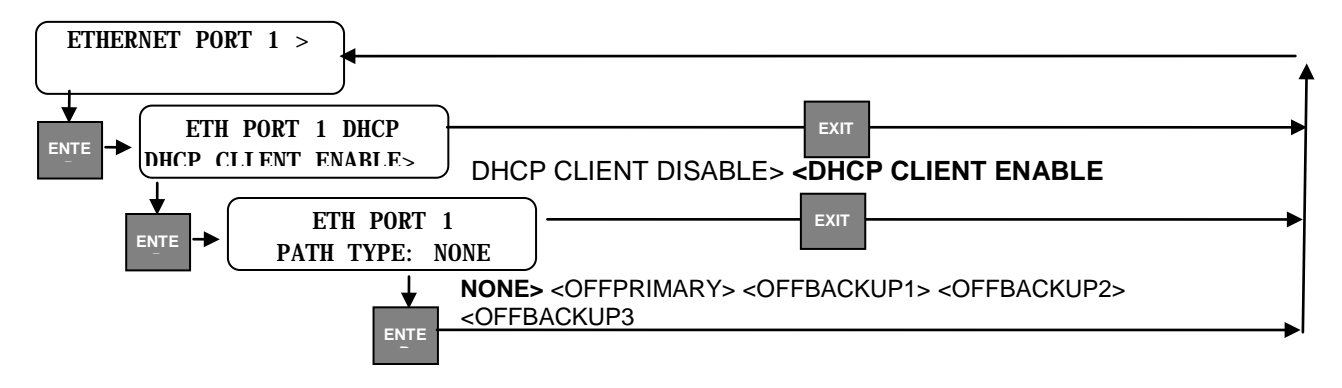
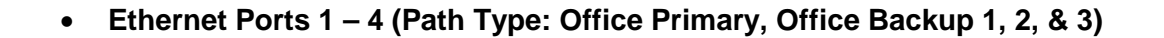

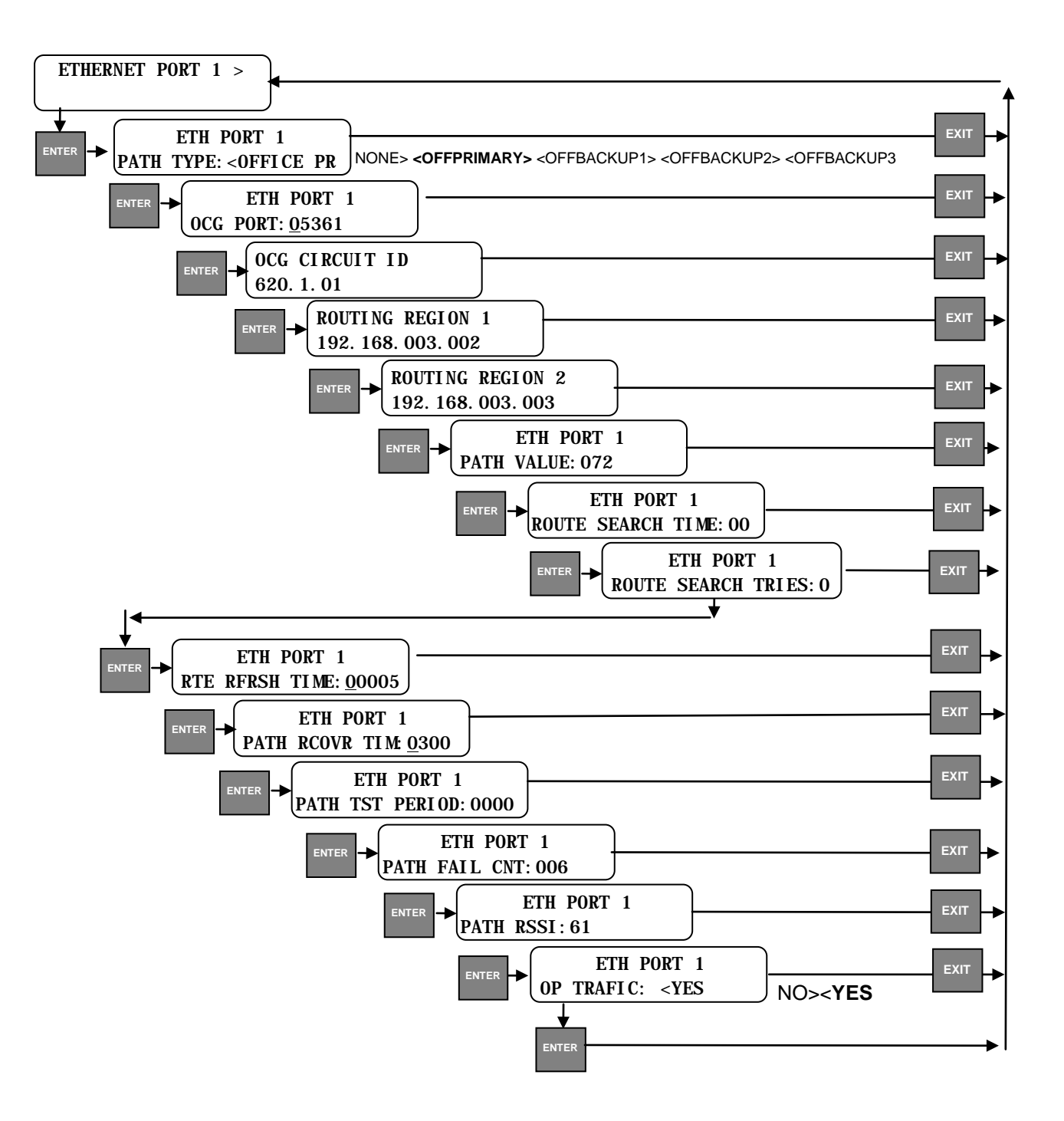

# Logging Options

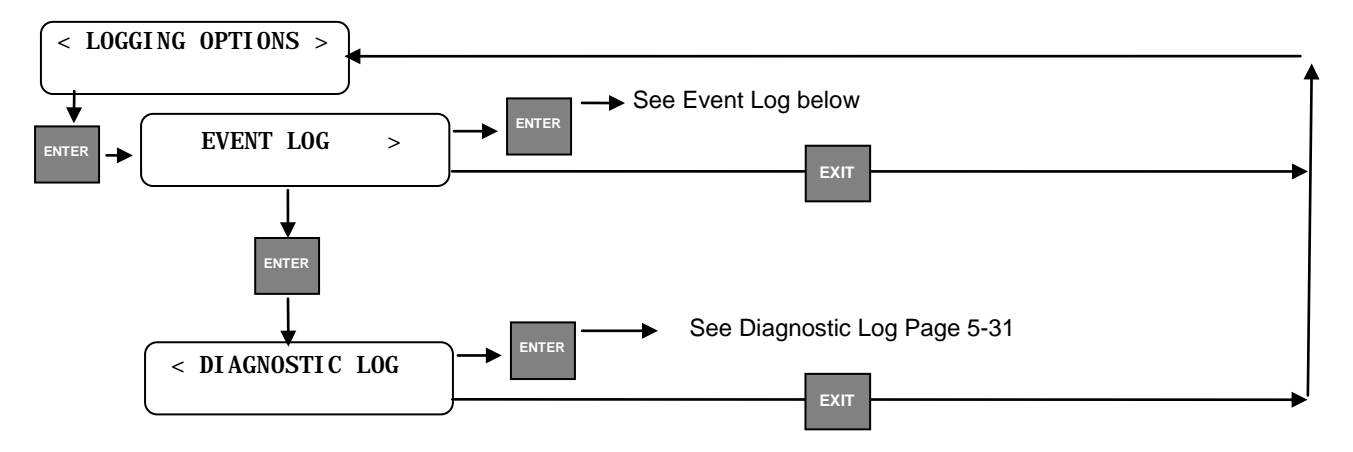

## • Event Log

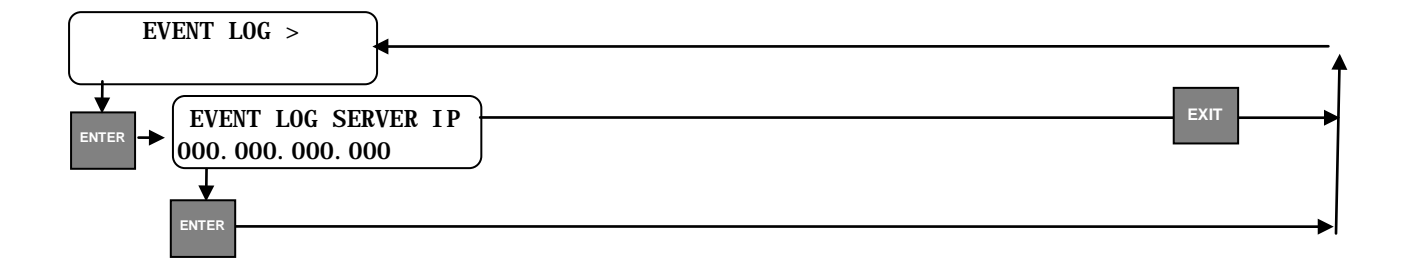

### Diagnostic Log

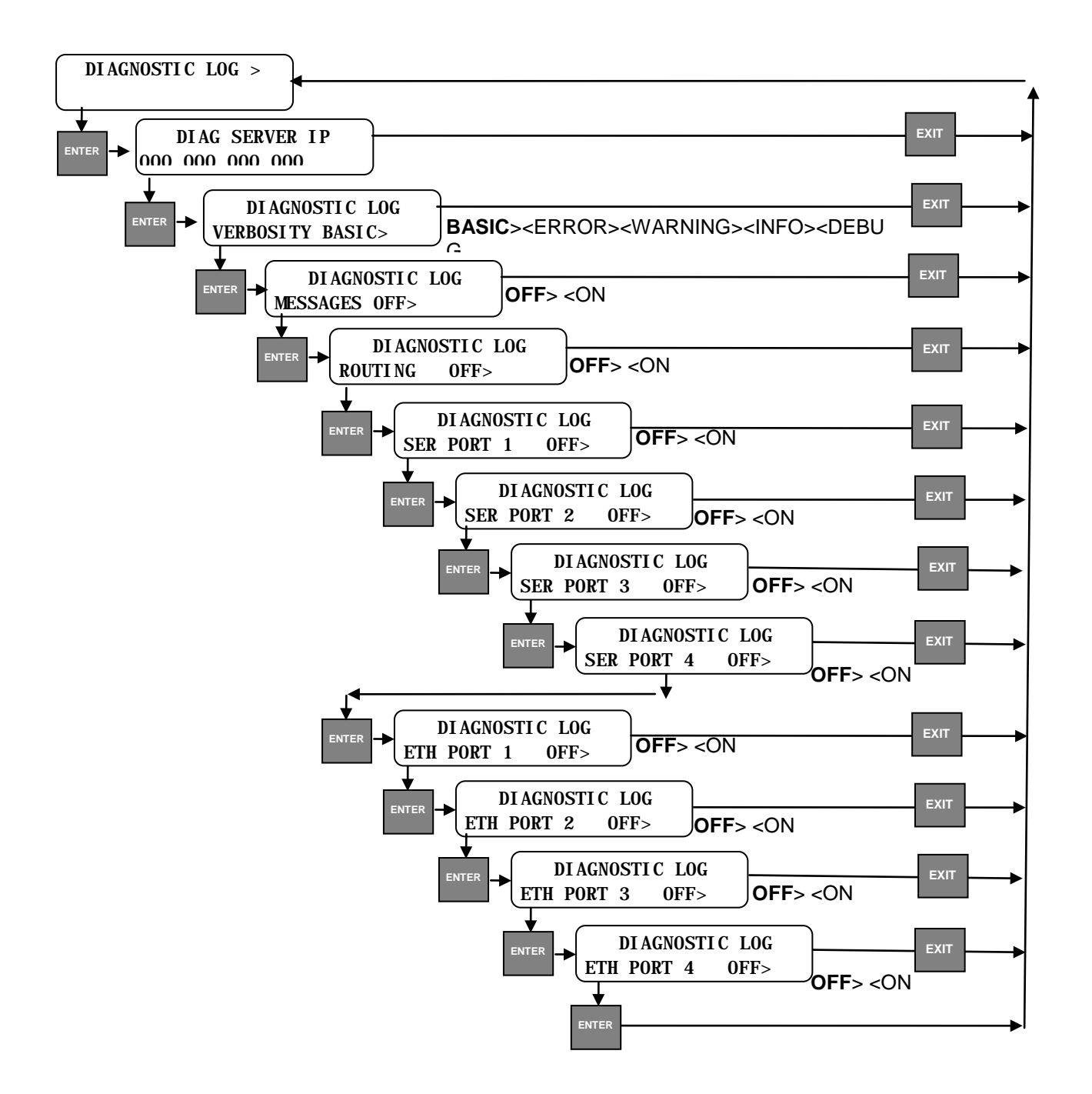

### • Digital Inputs

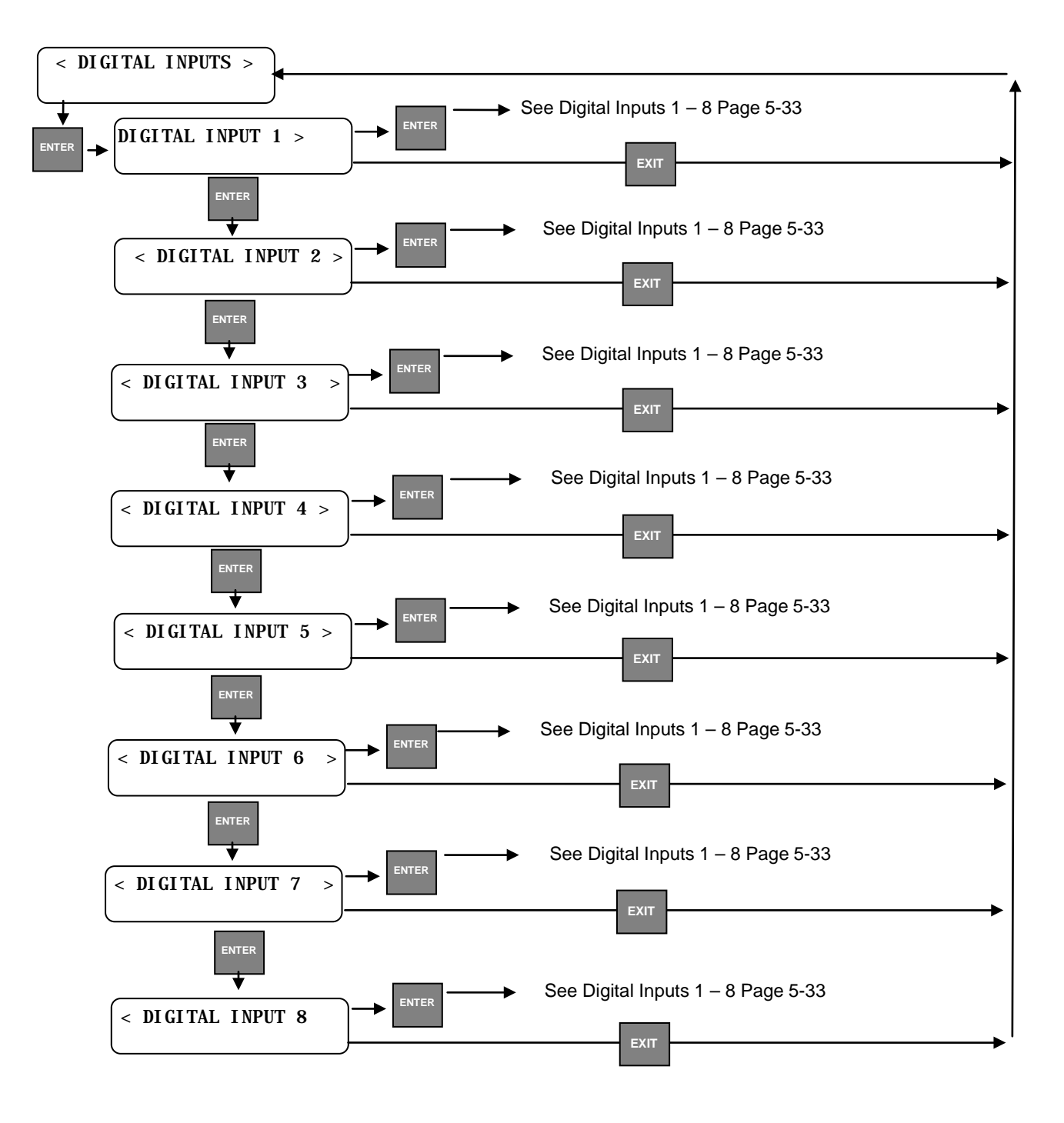

# • Digital Inputs 1 - 8

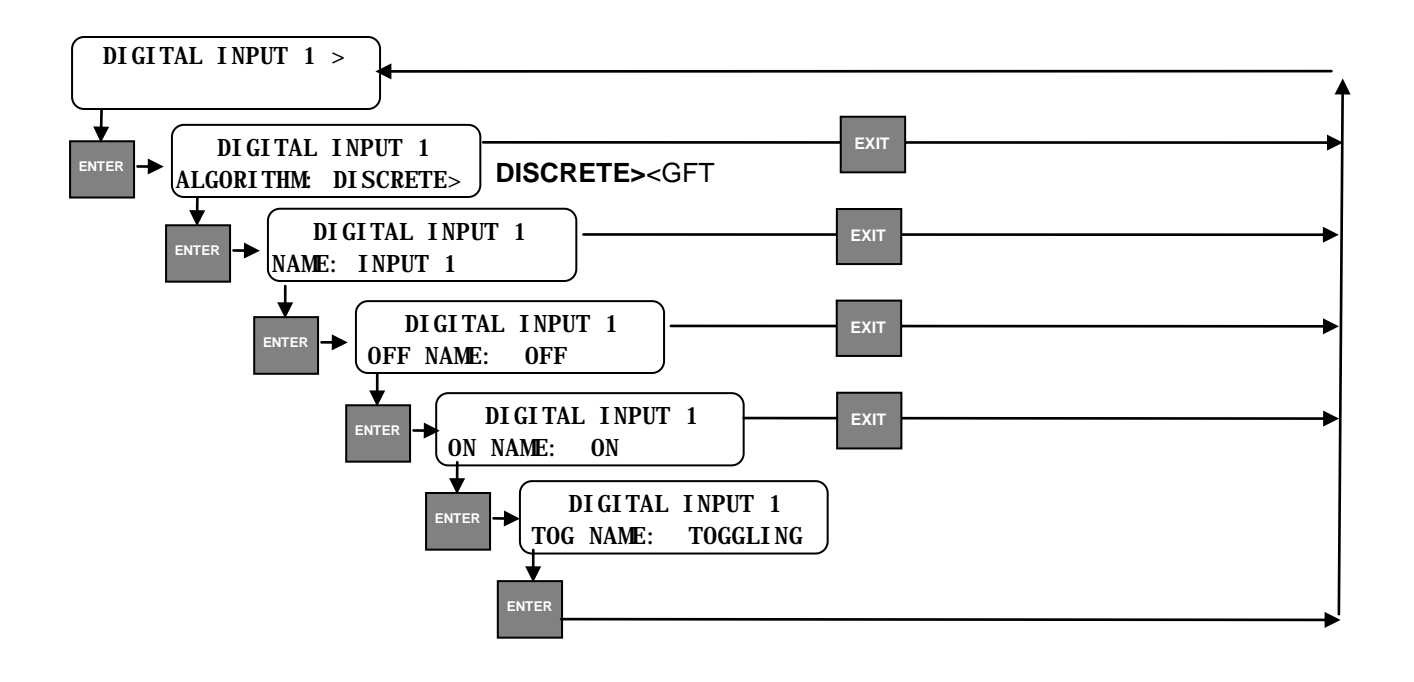

### • Analog Inputs

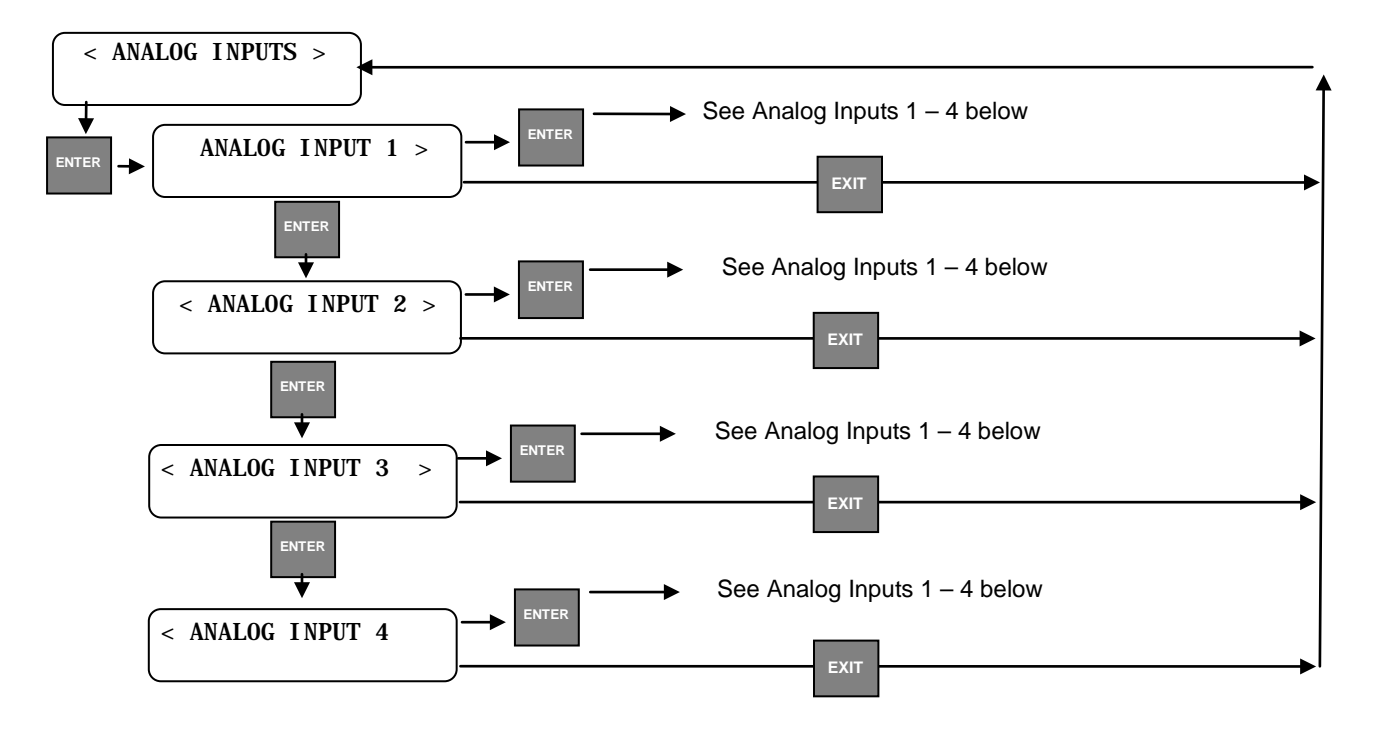

• Analog Inputs 1 - 4

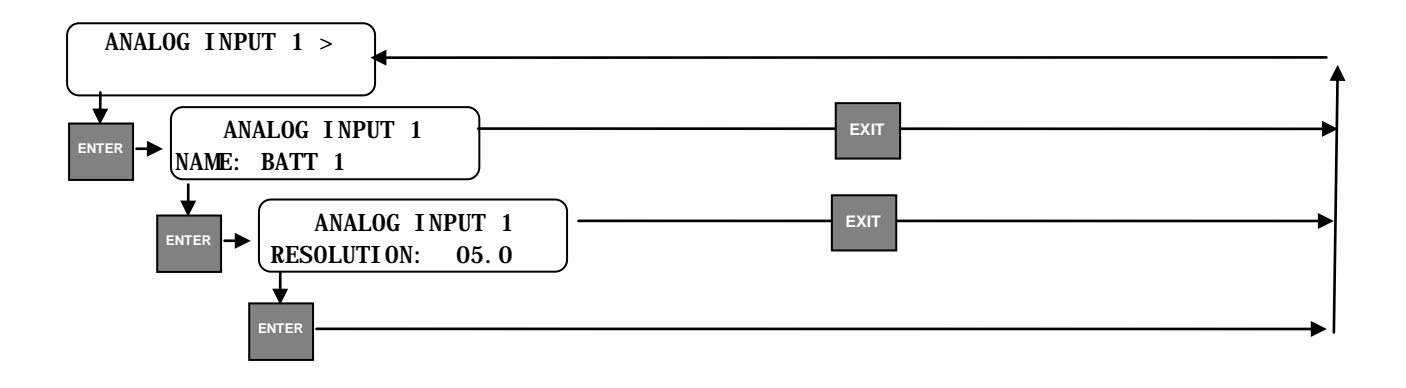

### Relay Outputs

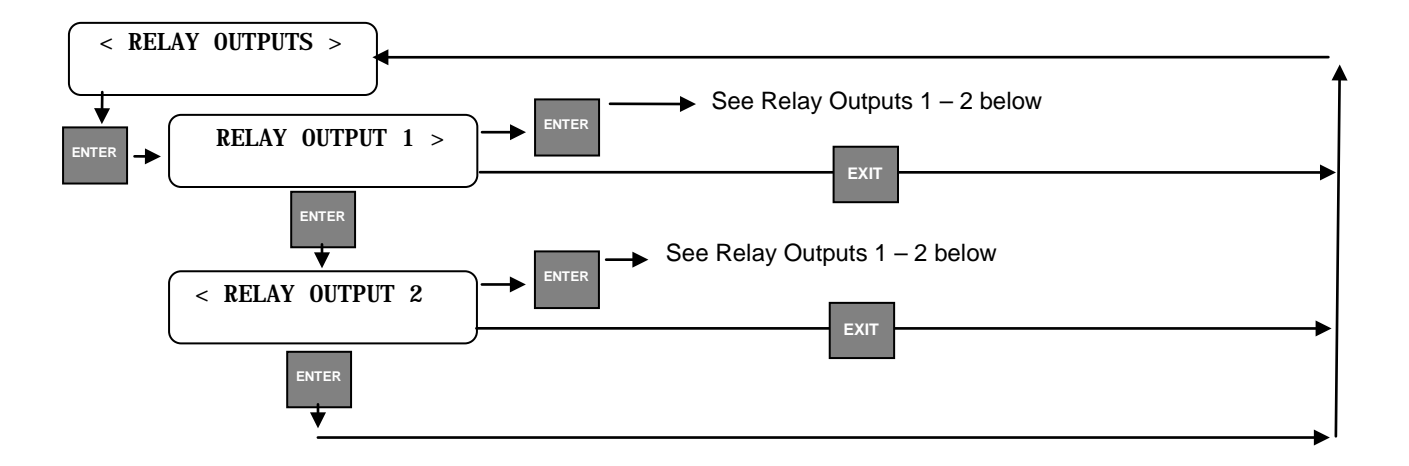

• Relay Outputs 1 - 2

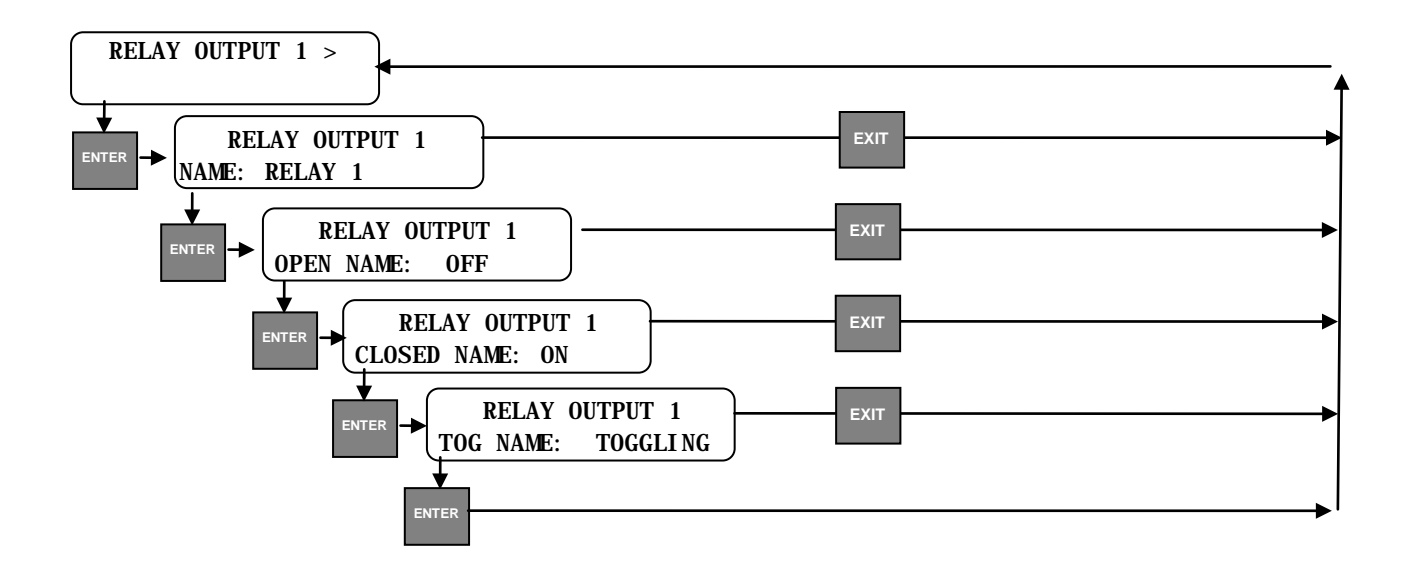

• DC Code Line - NONE

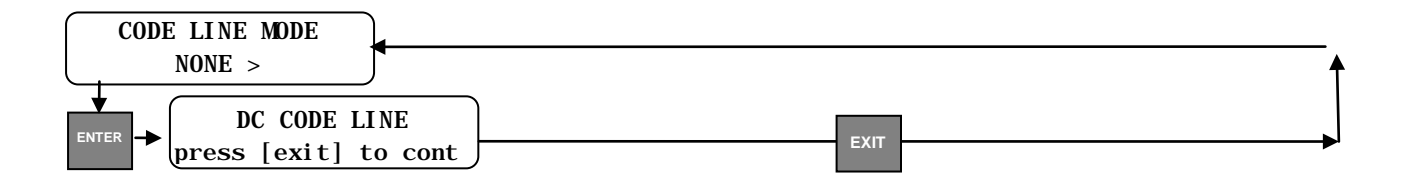

• DC Code Line – K2

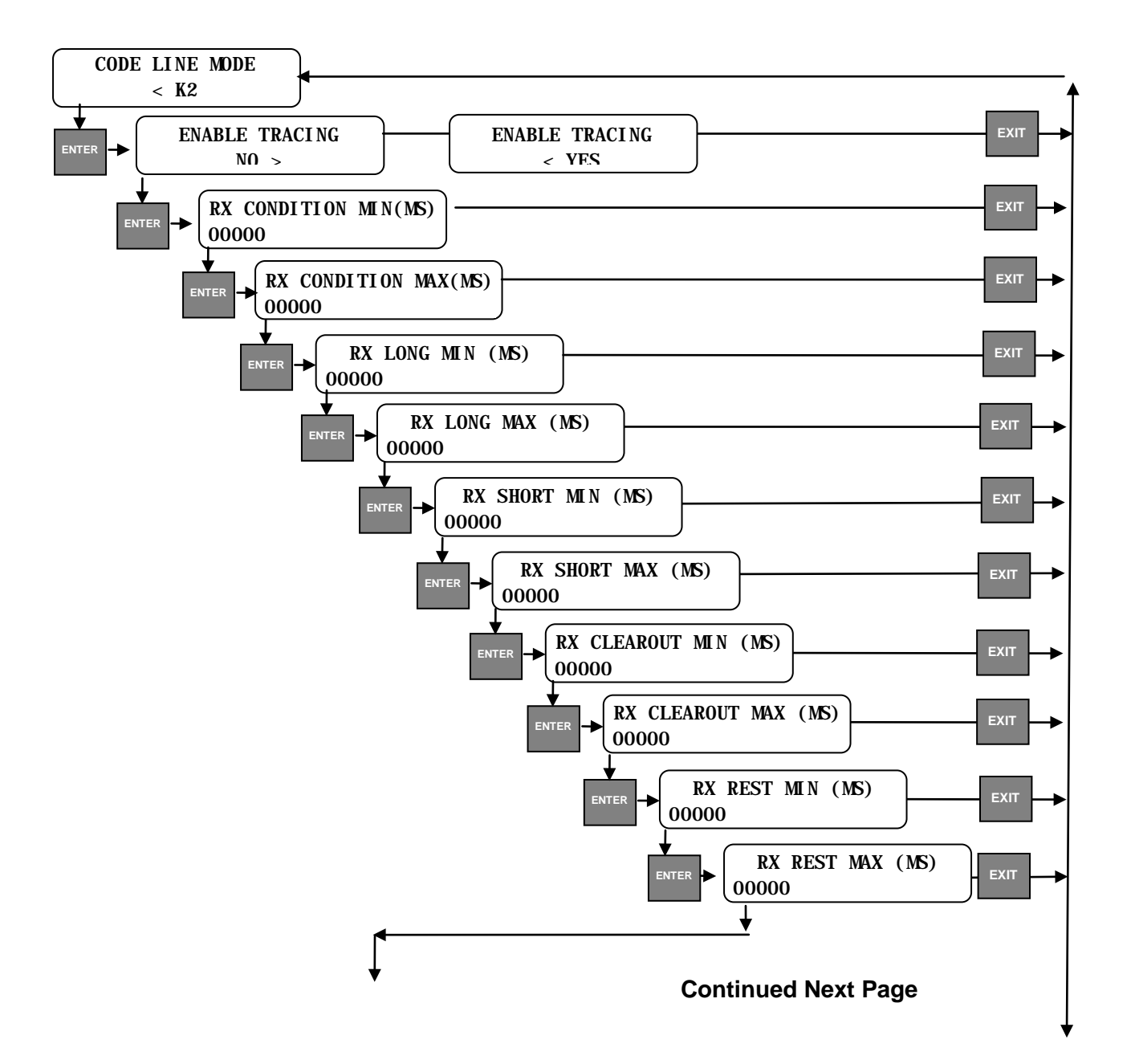

### Continued from previous page

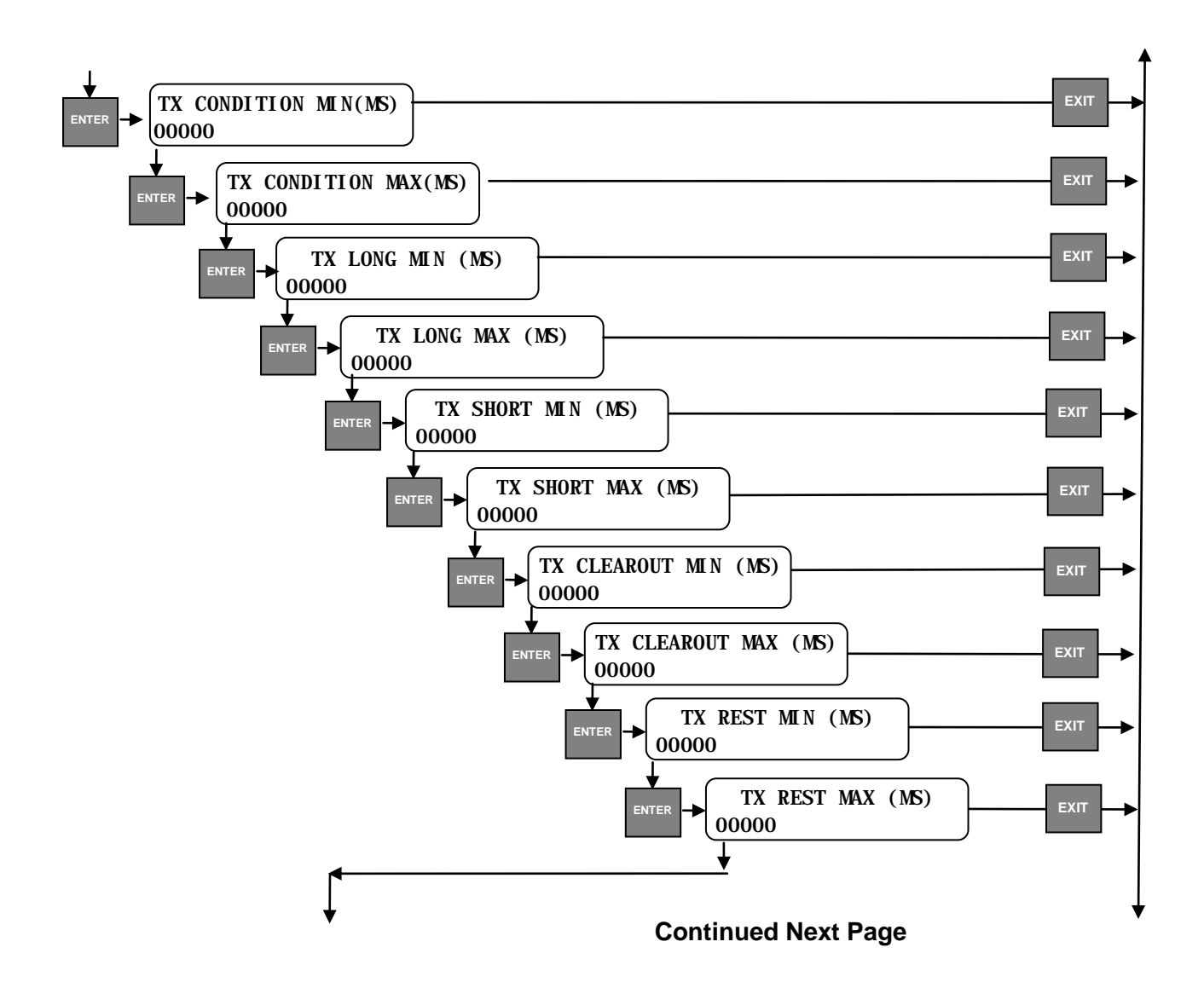

## Continued from previous page

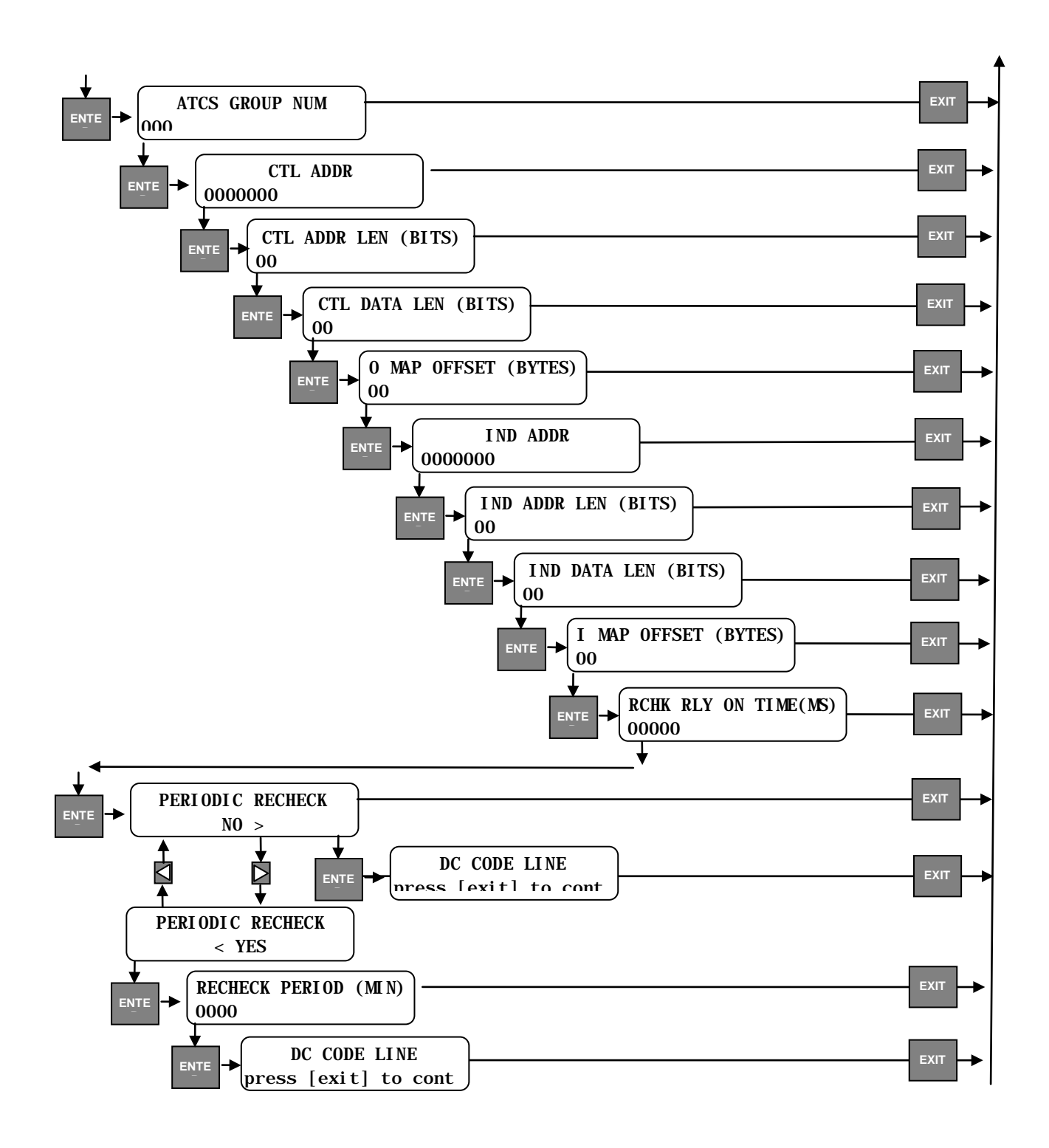

• DNS

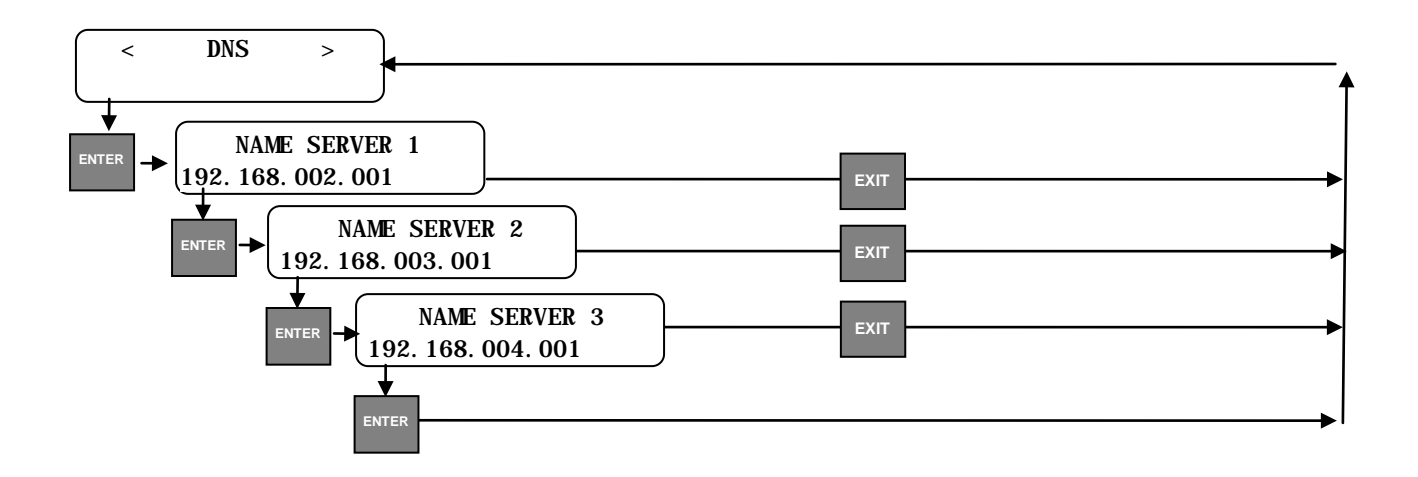

### • SNMP Trap Handling

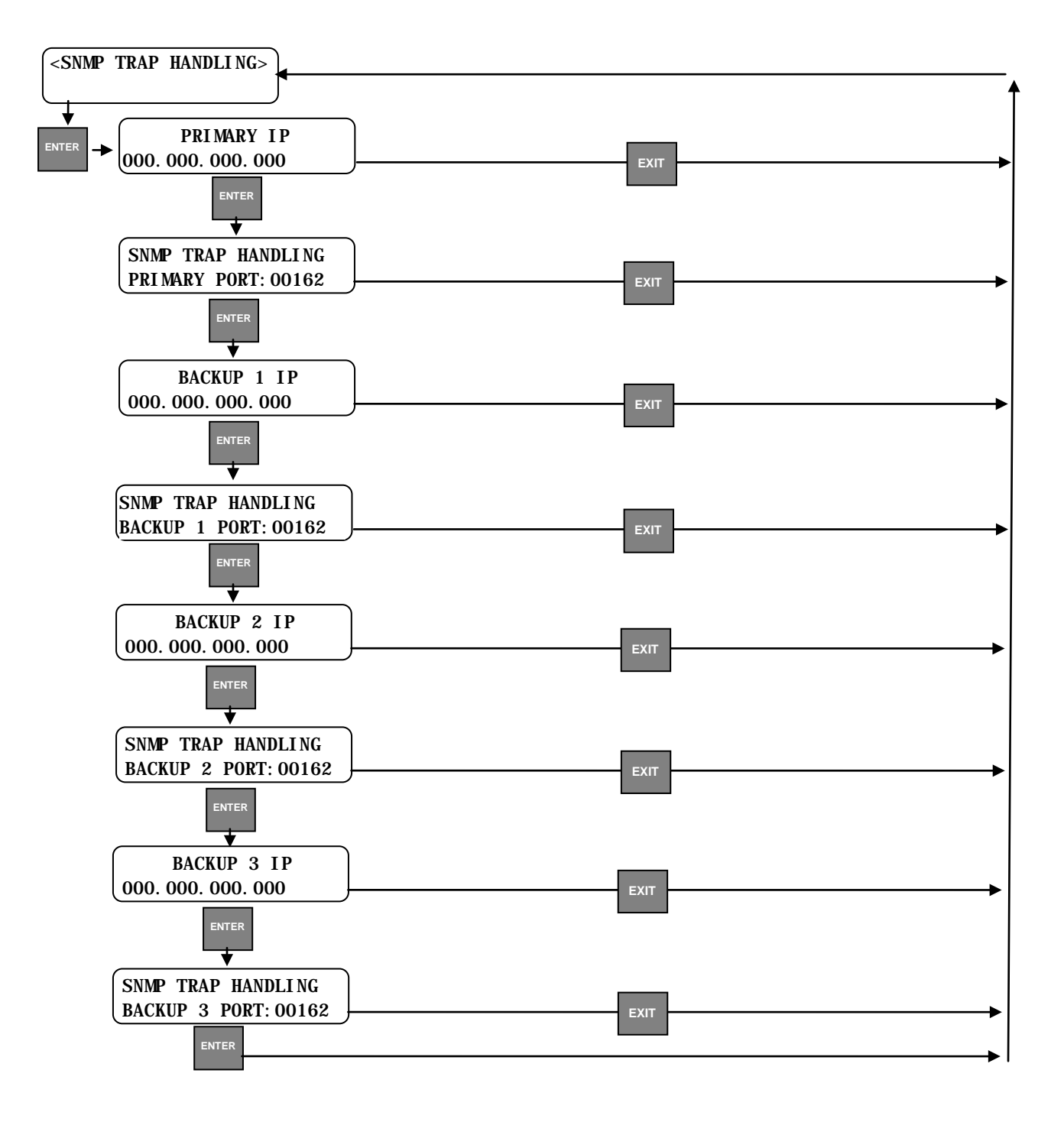

#### • Modules

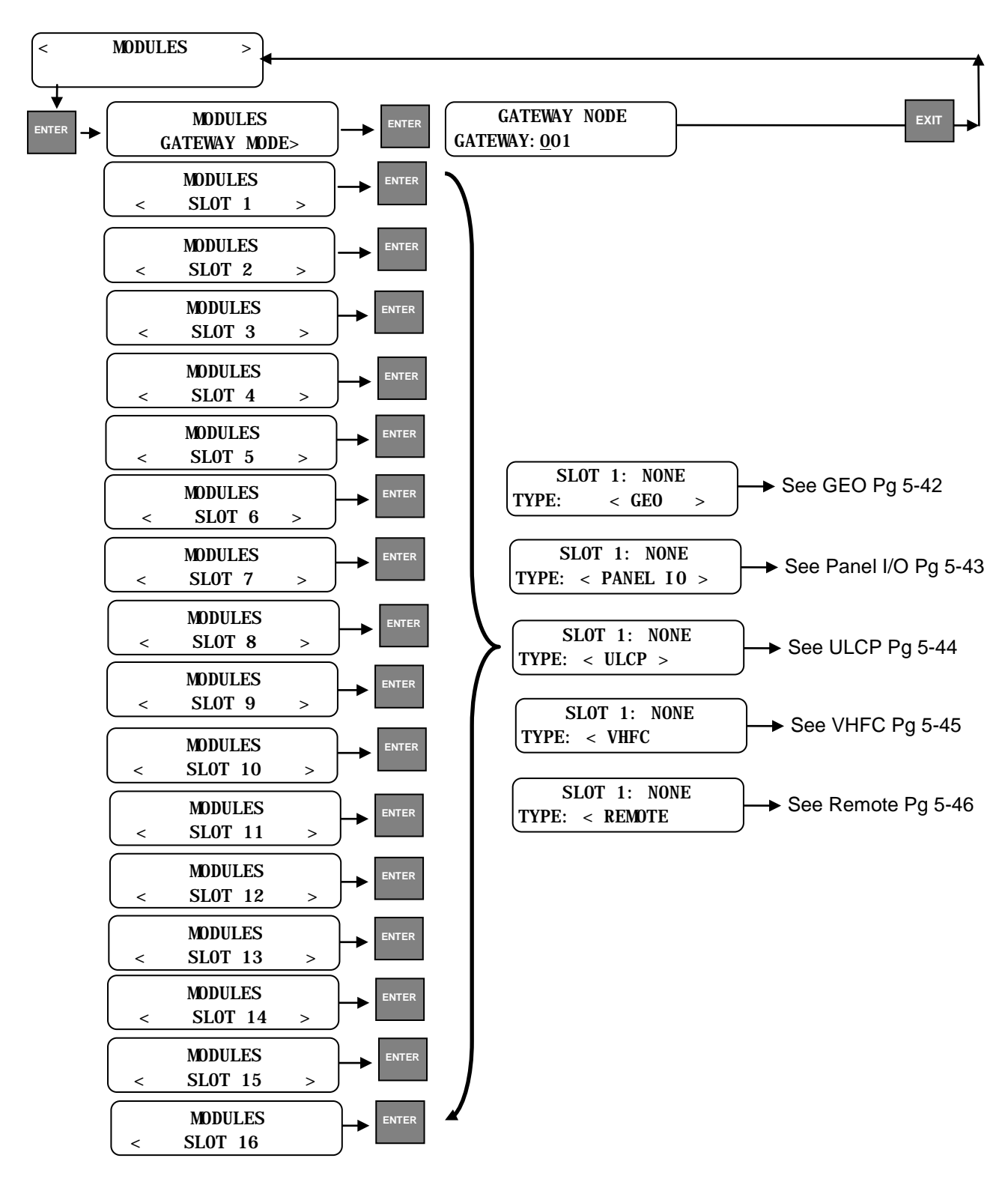

### Modules - GEO

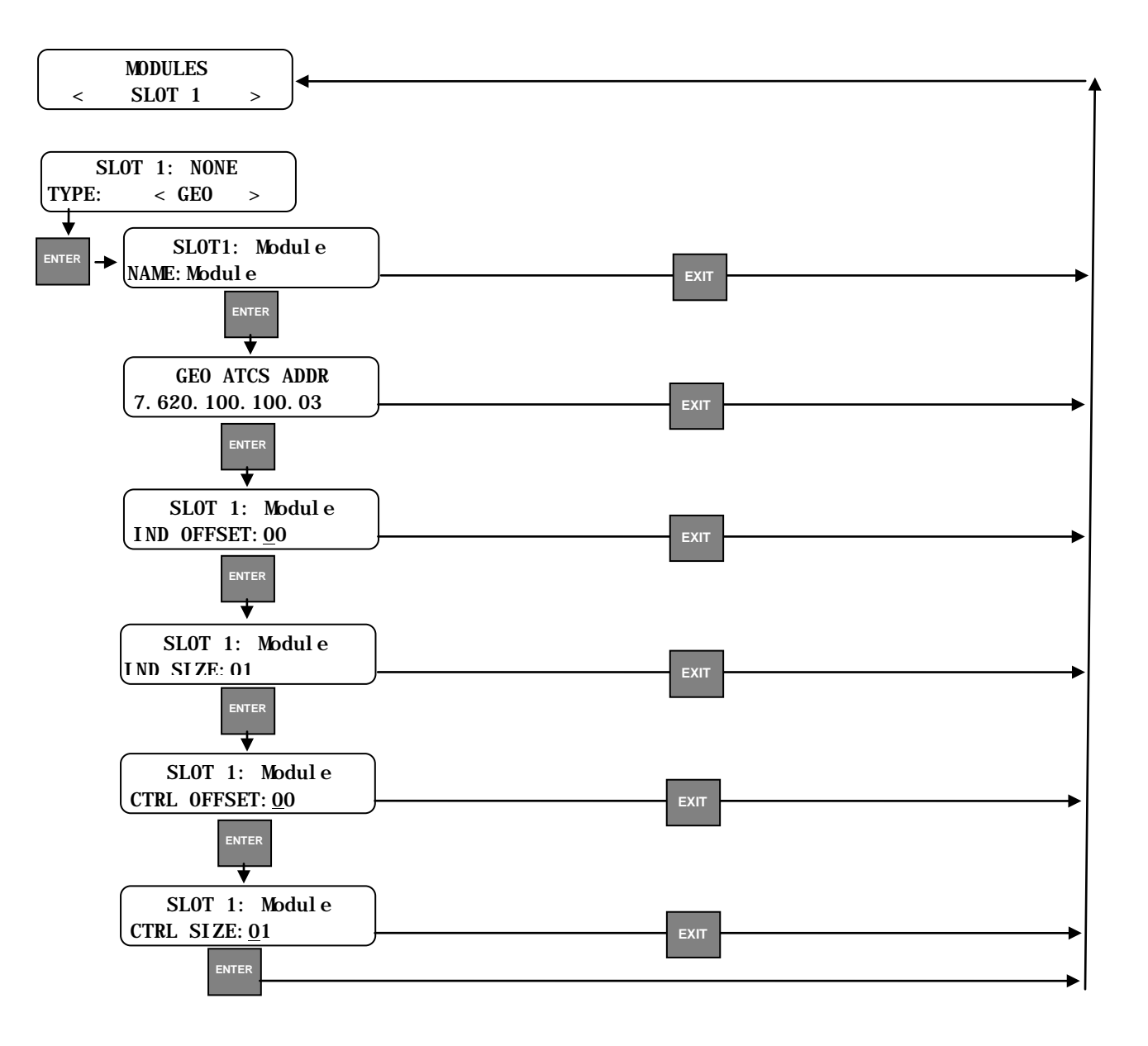

### • Modules – Panel I/O

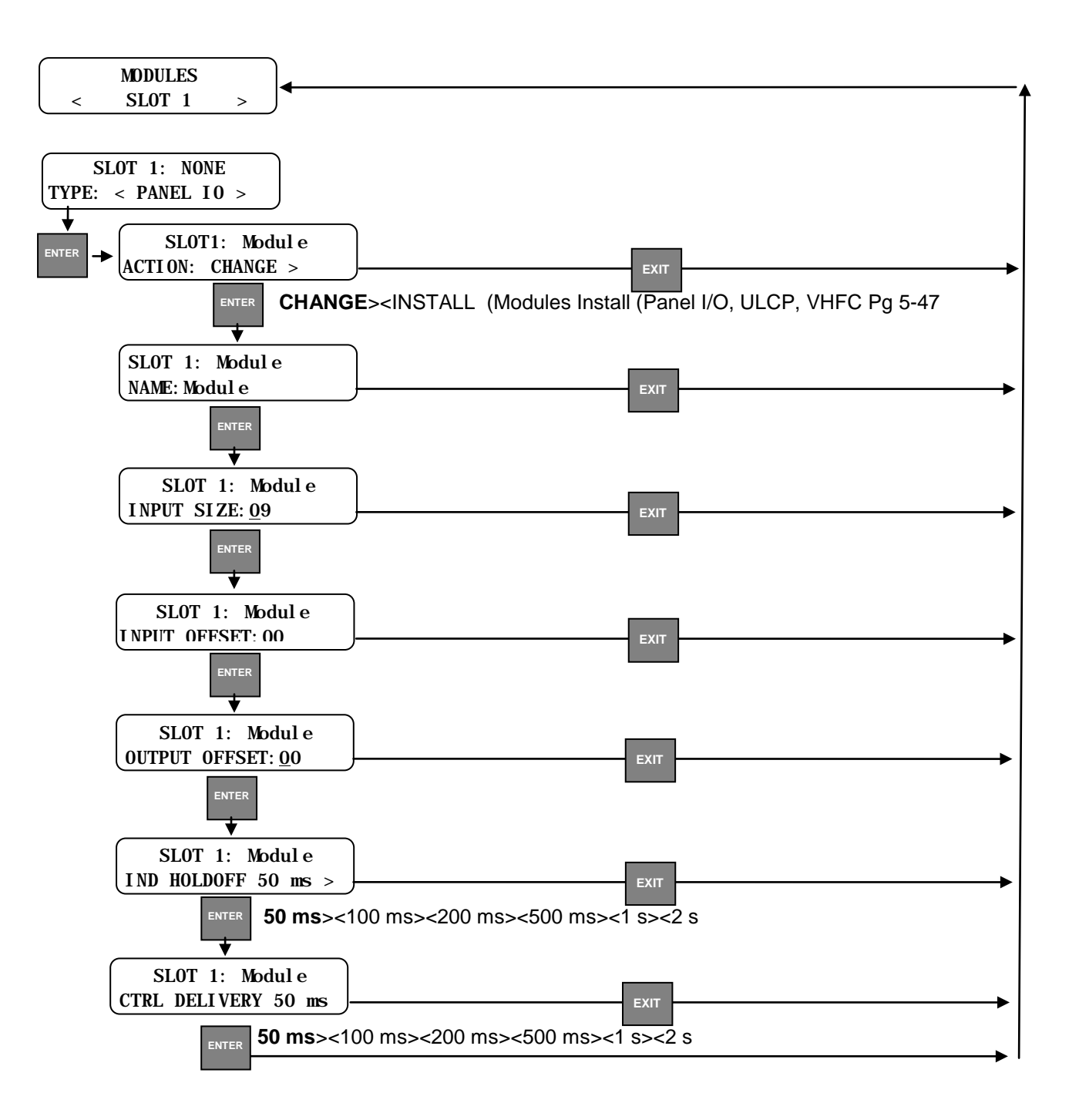

#### Modules – ULCP

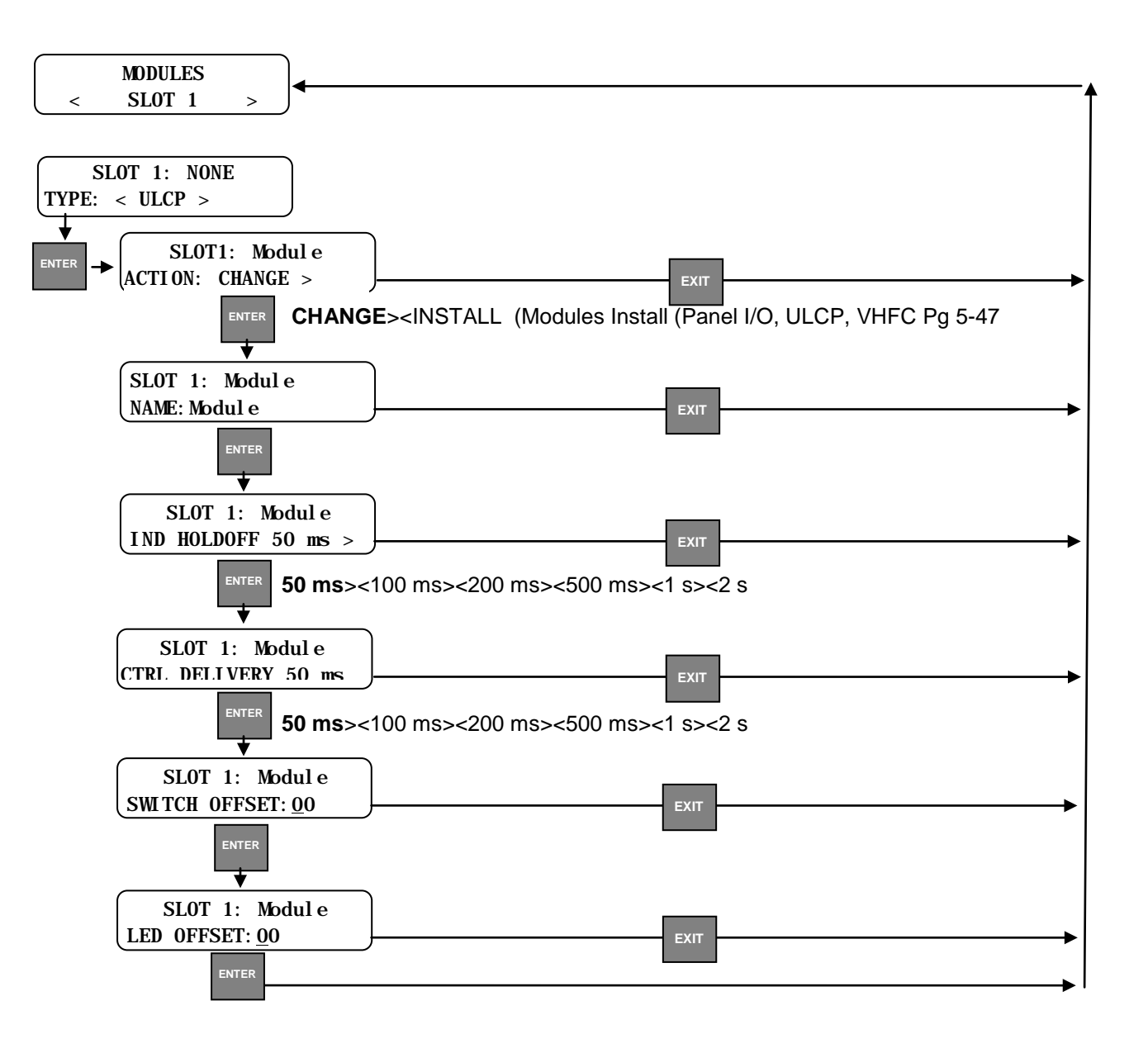

• Modules – VHFC

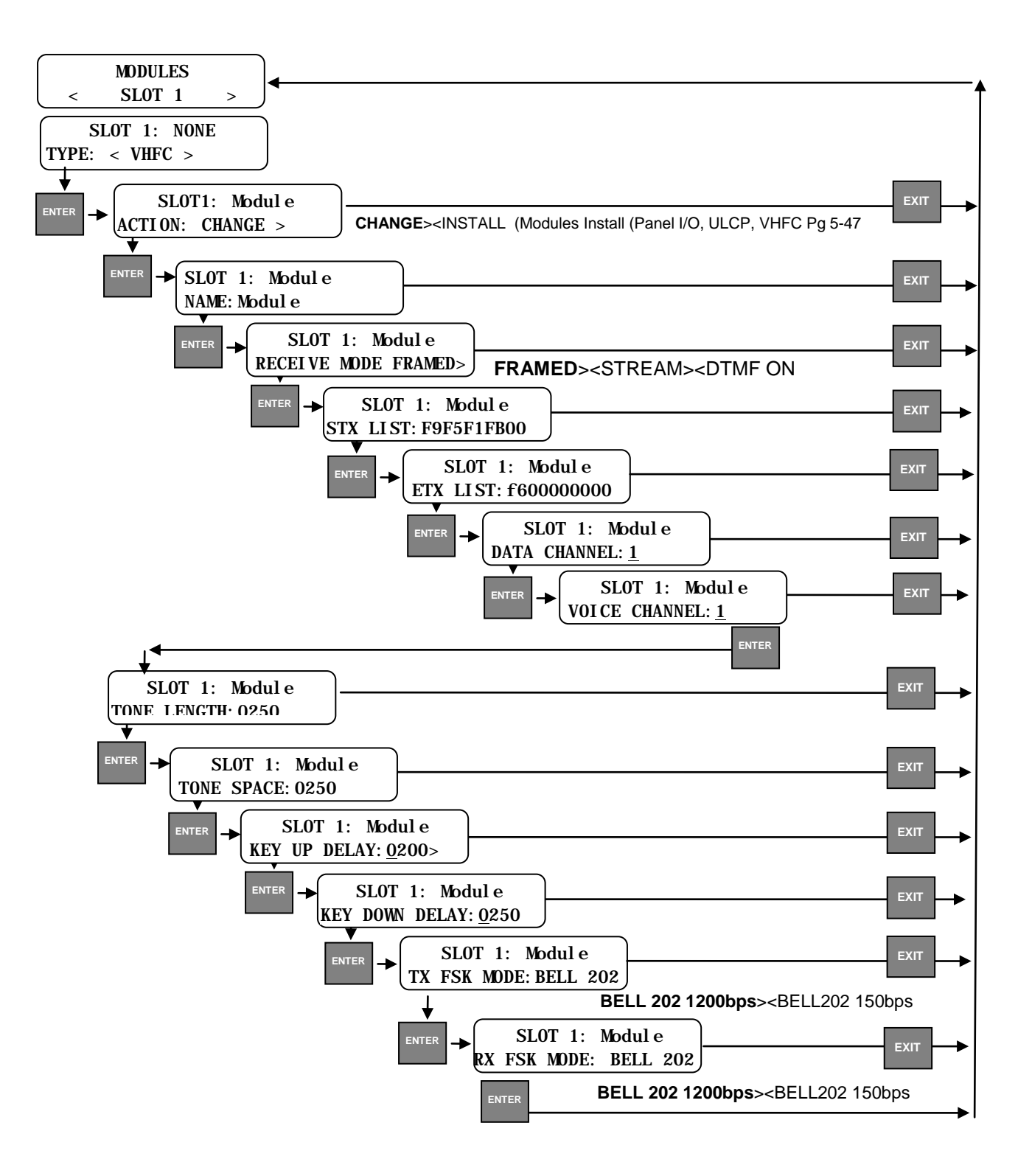

#### • Modules – Remote

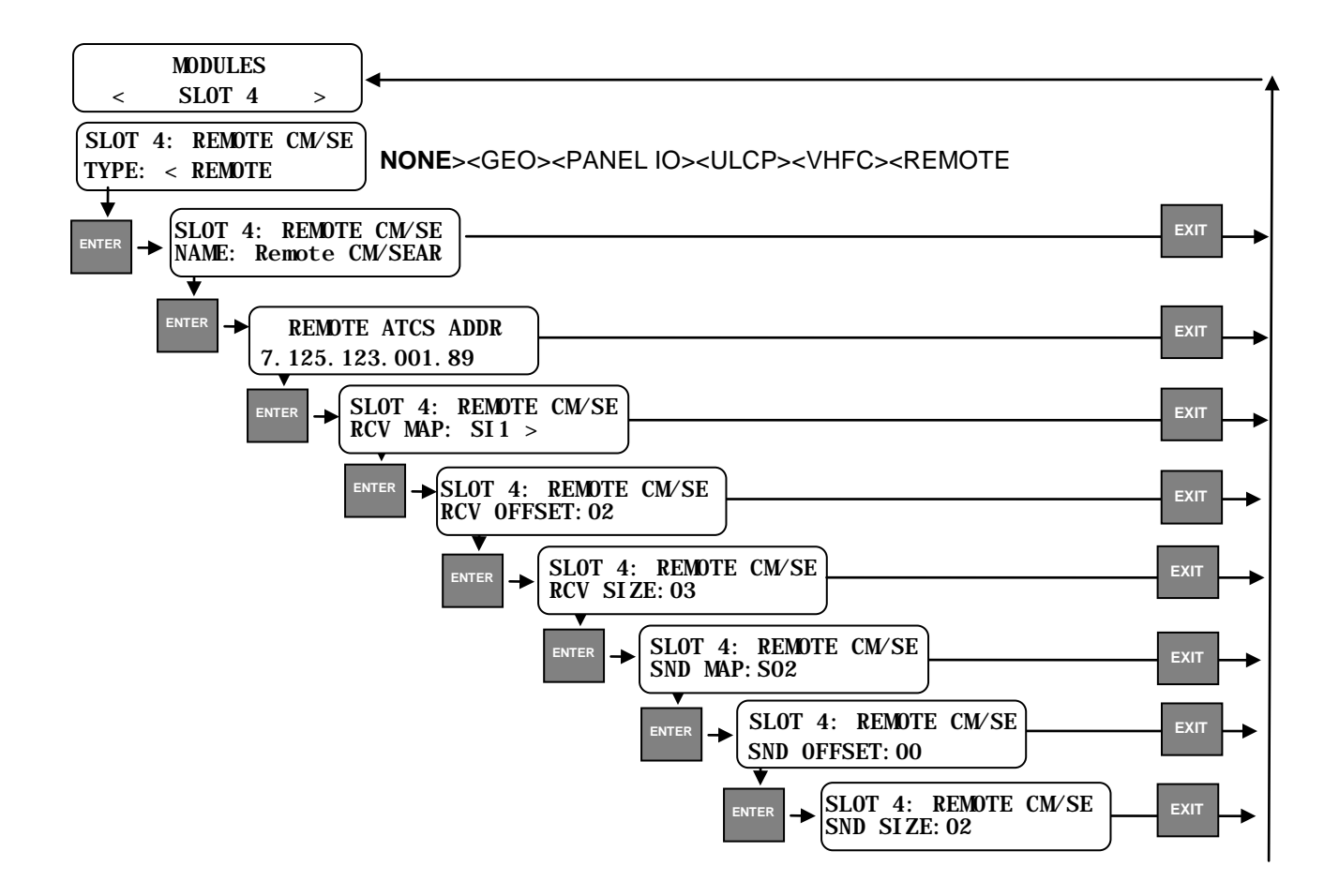

See Table 4-6 for configurable parameters specific to the Remote CM/SEAR II.

• Modules Install (Panel I/O, ULCP, VHFC)

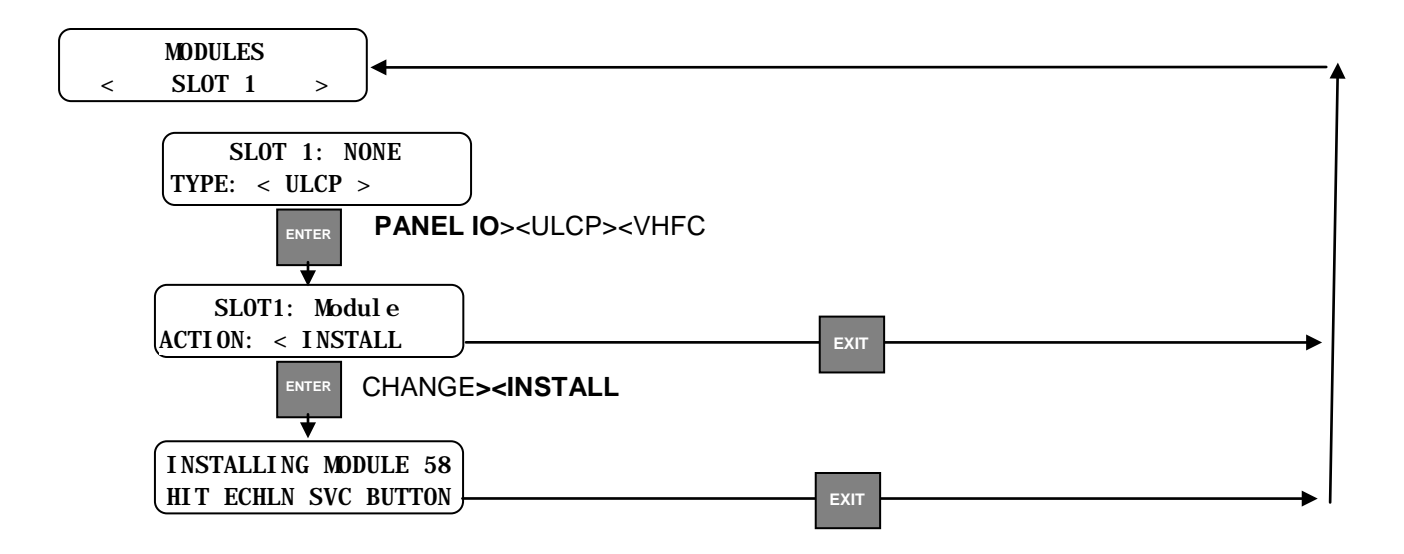

• WAMS

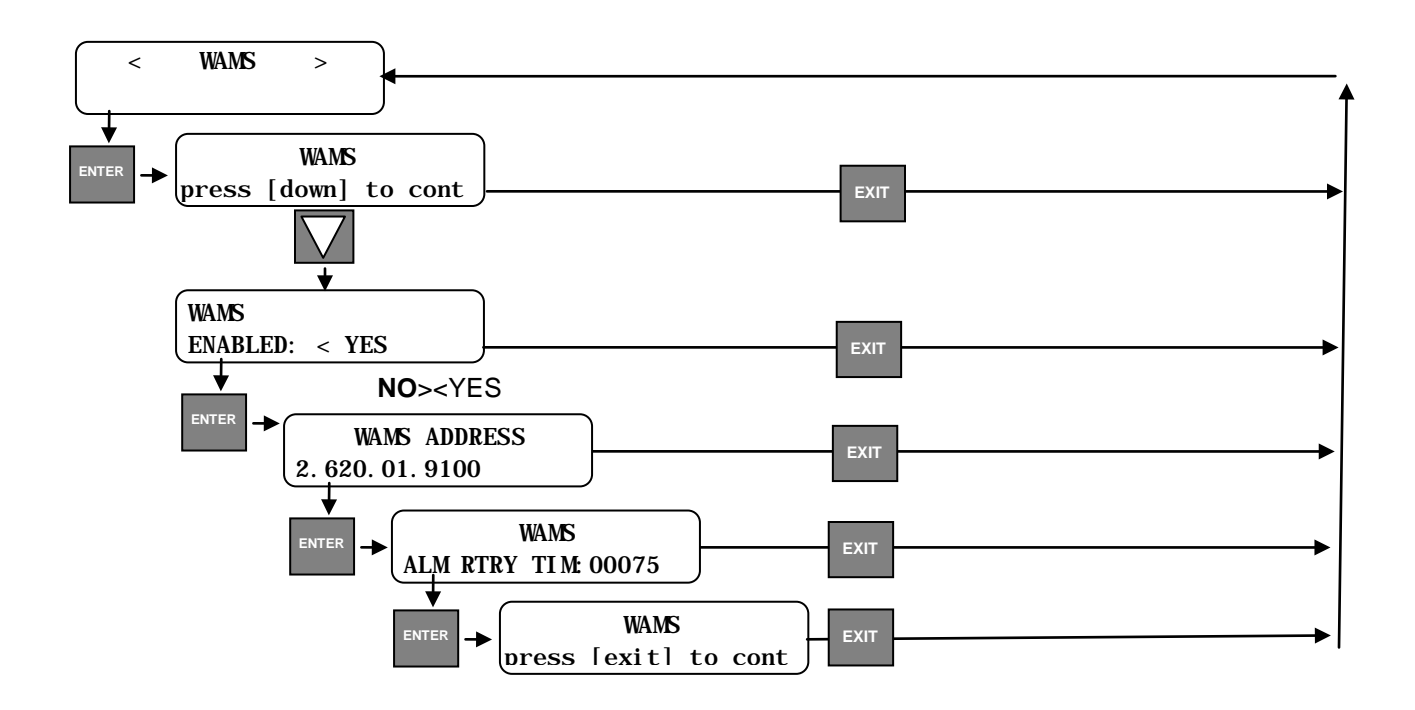

• WSA/S2

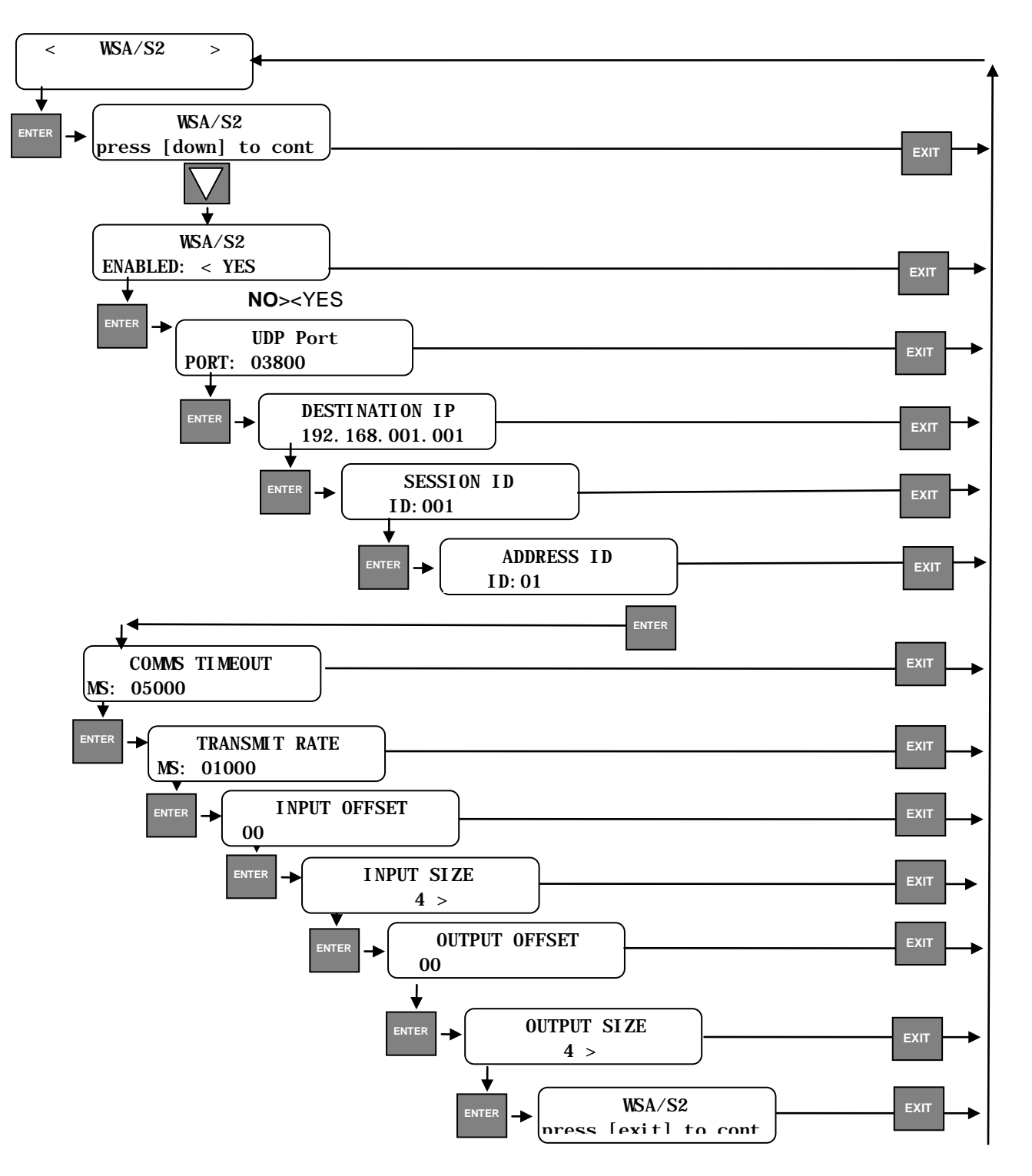

## • ATCS Router

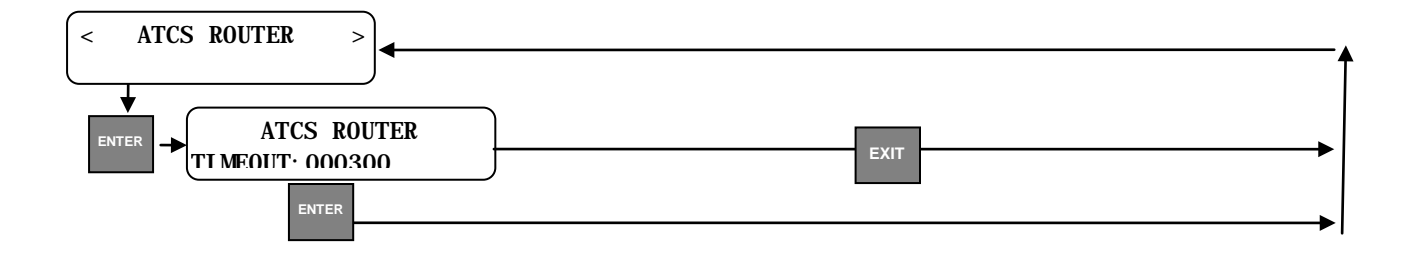

• GPS

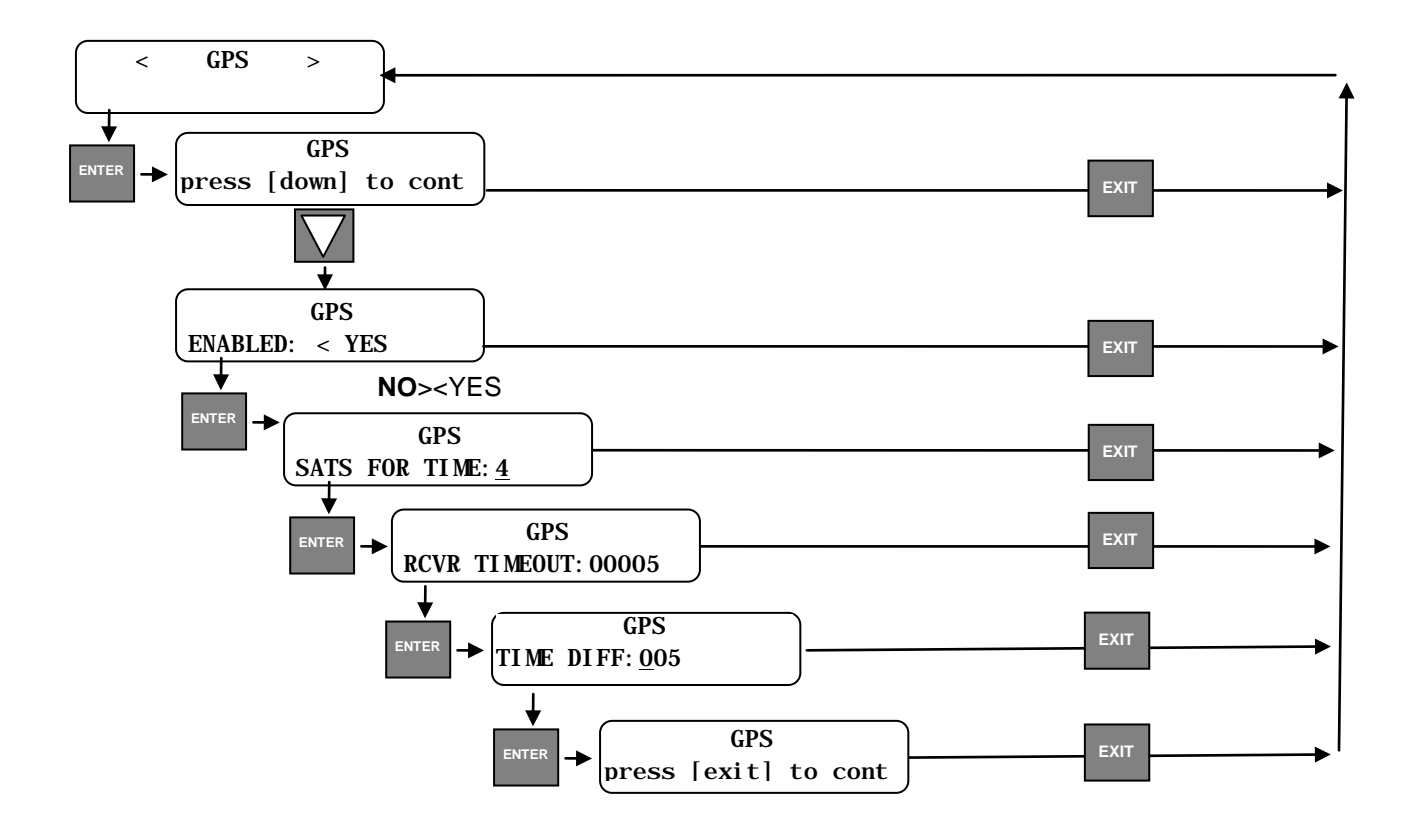

### Advanced

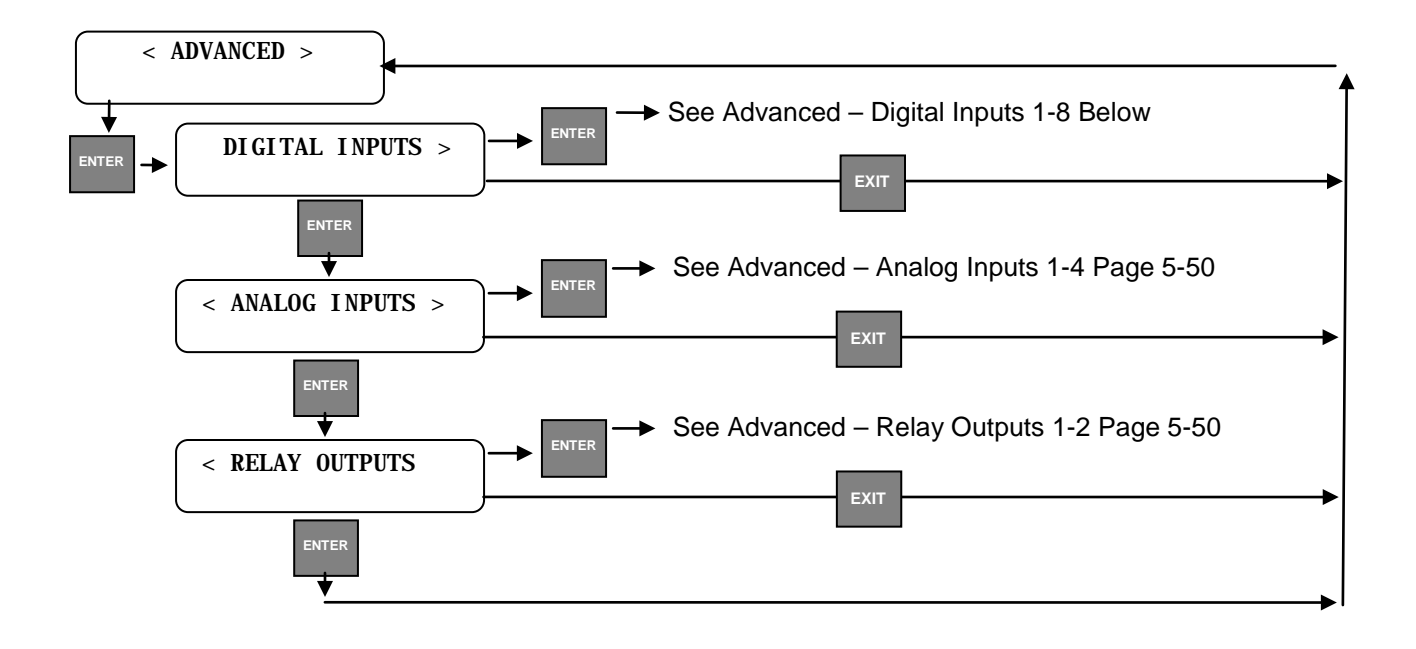

• Advanced – Digital Inputs 1 - 8

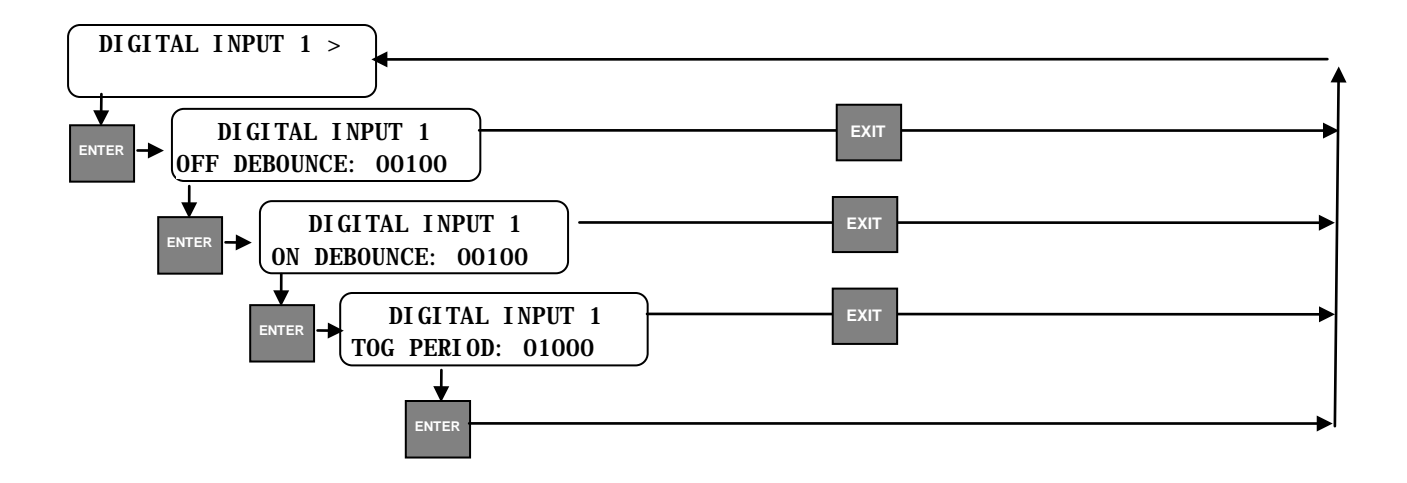

• Advanced – Analog Inputs 1 - 4

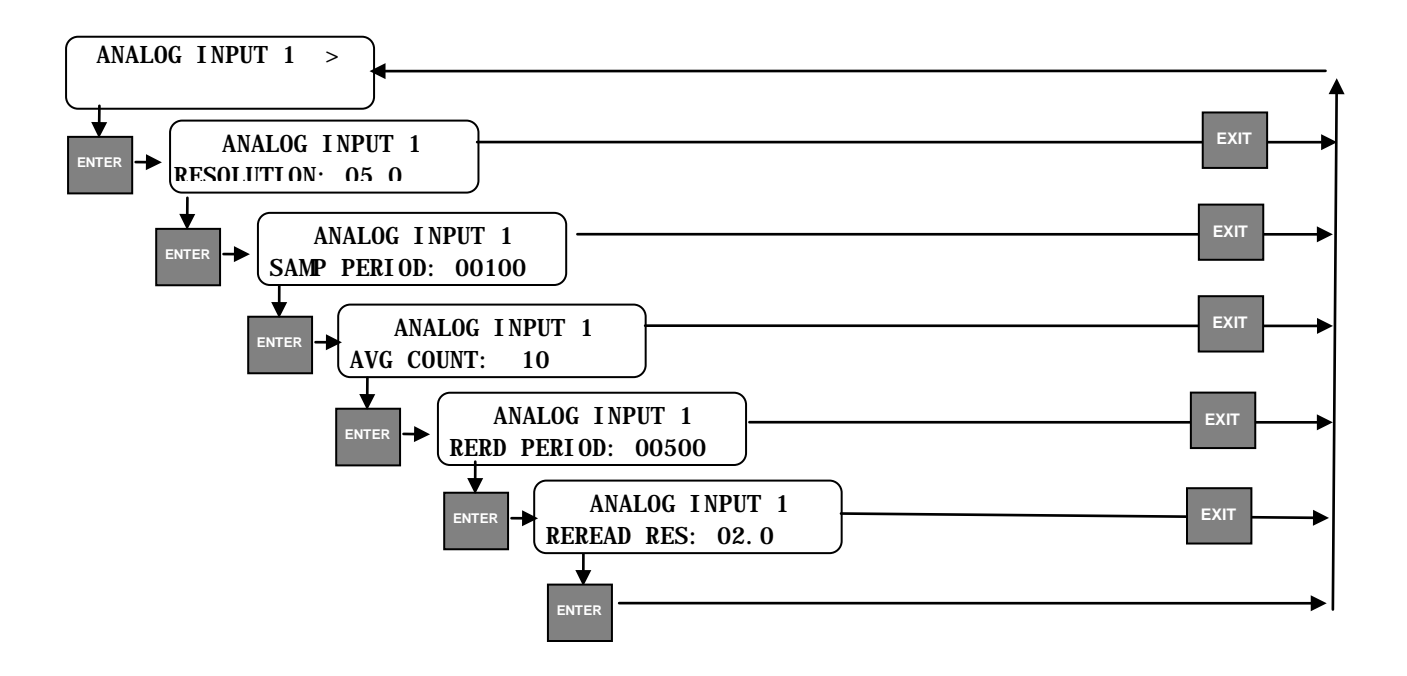

• Advanced – Relay Outputs 1 - 2

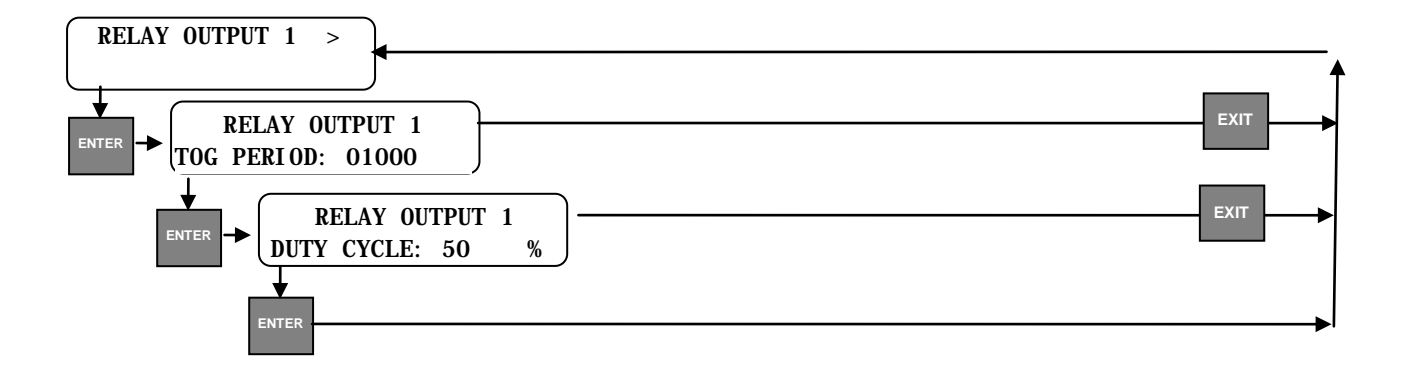

## • Password

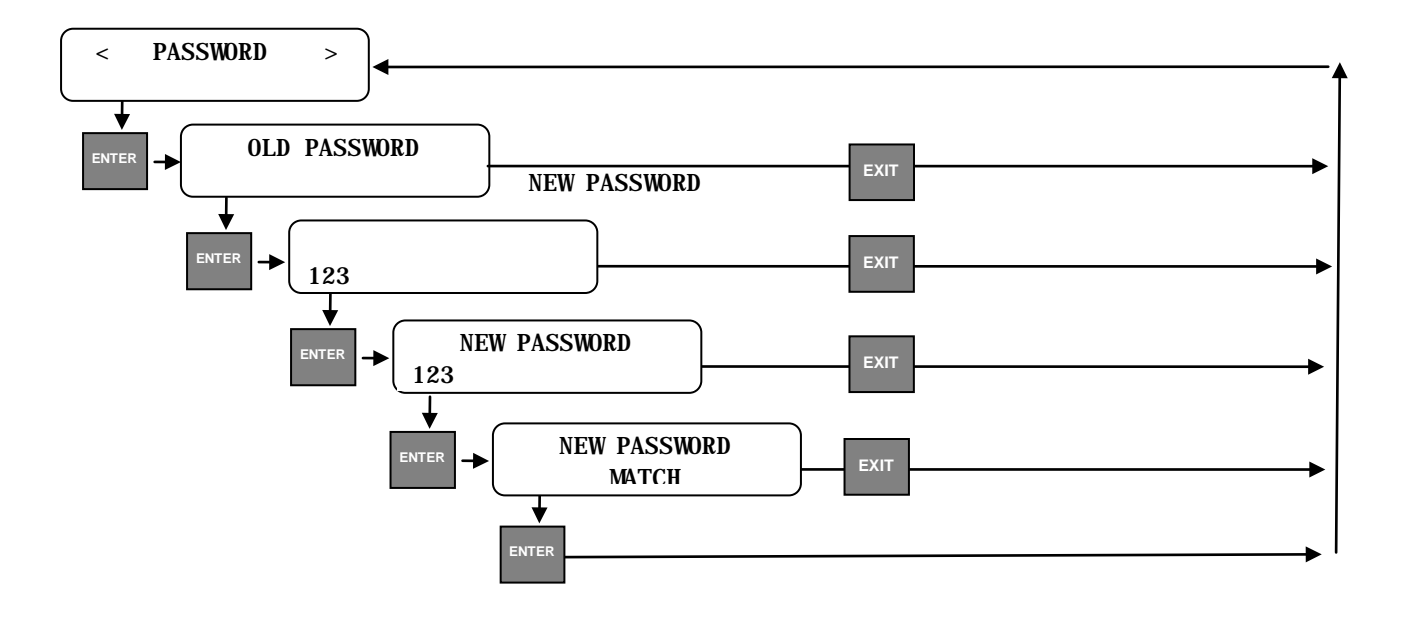

• Restore Defaults

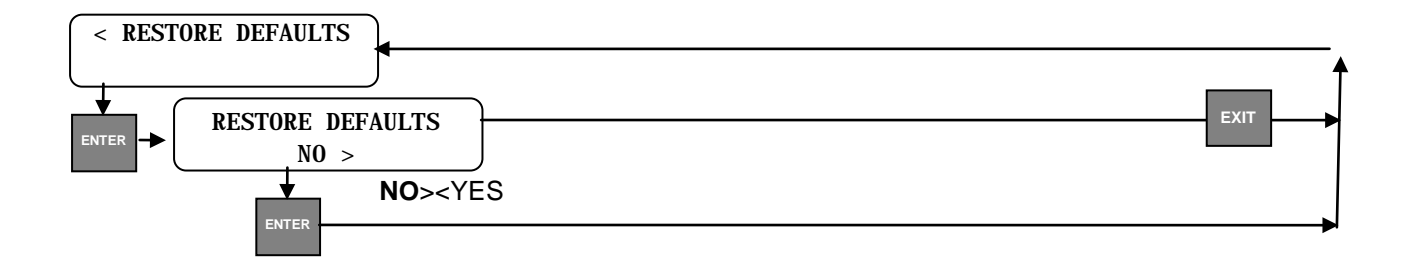

## 5.3.1.6 Monitor I/O

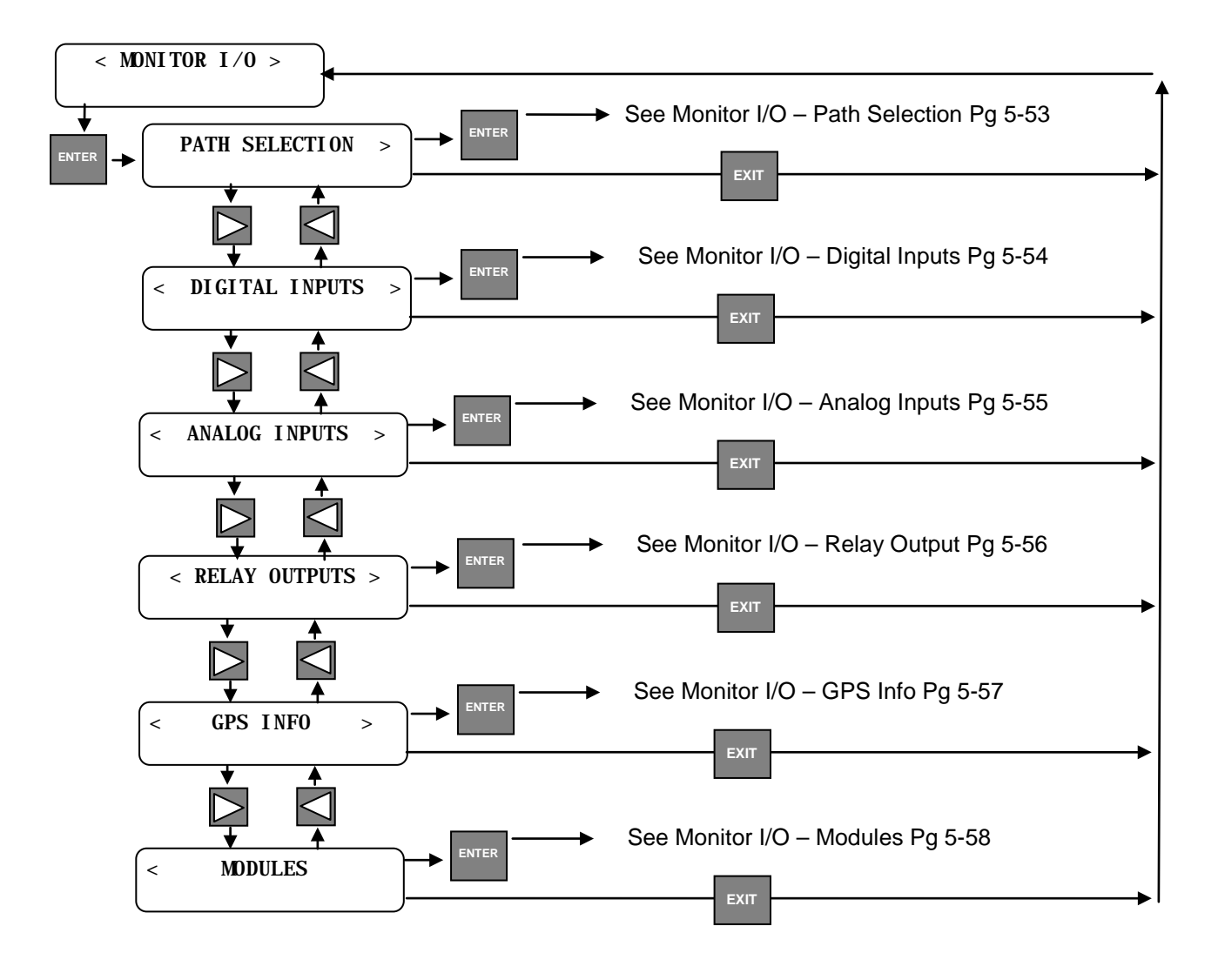

## • Monitor I/O – Path Selection

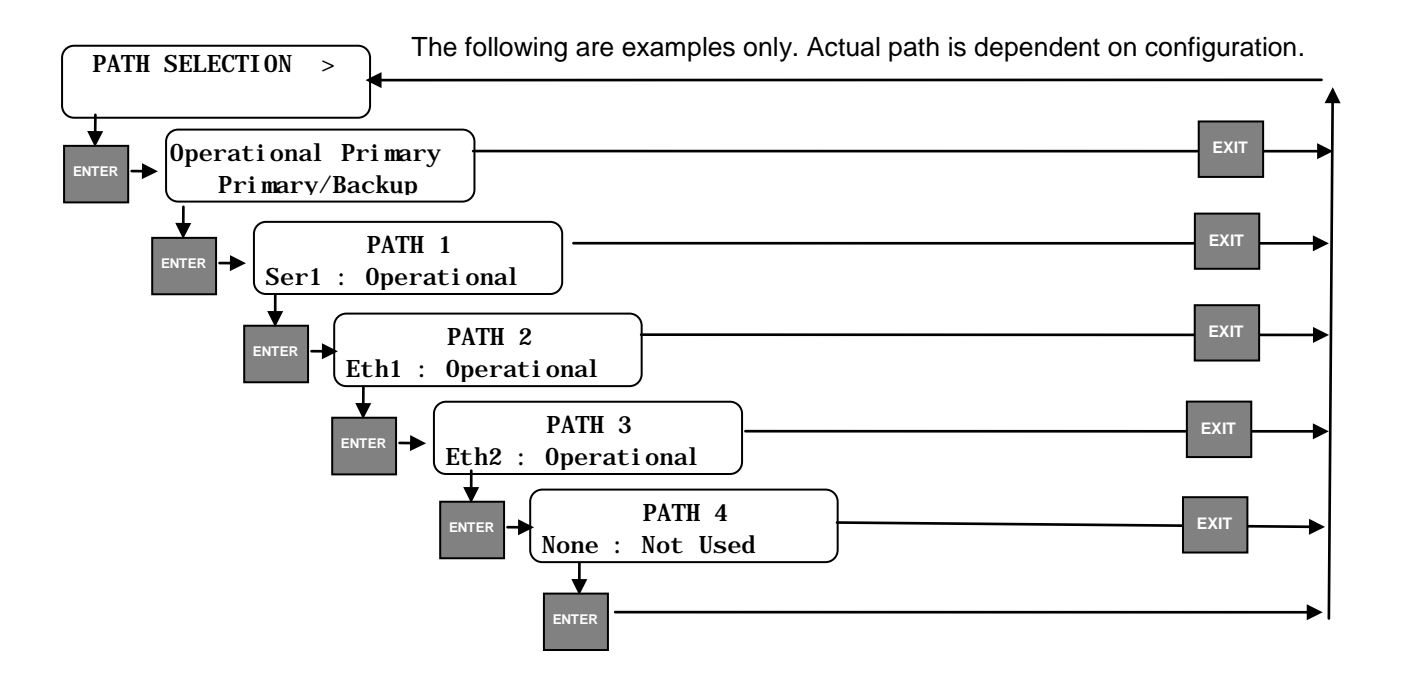

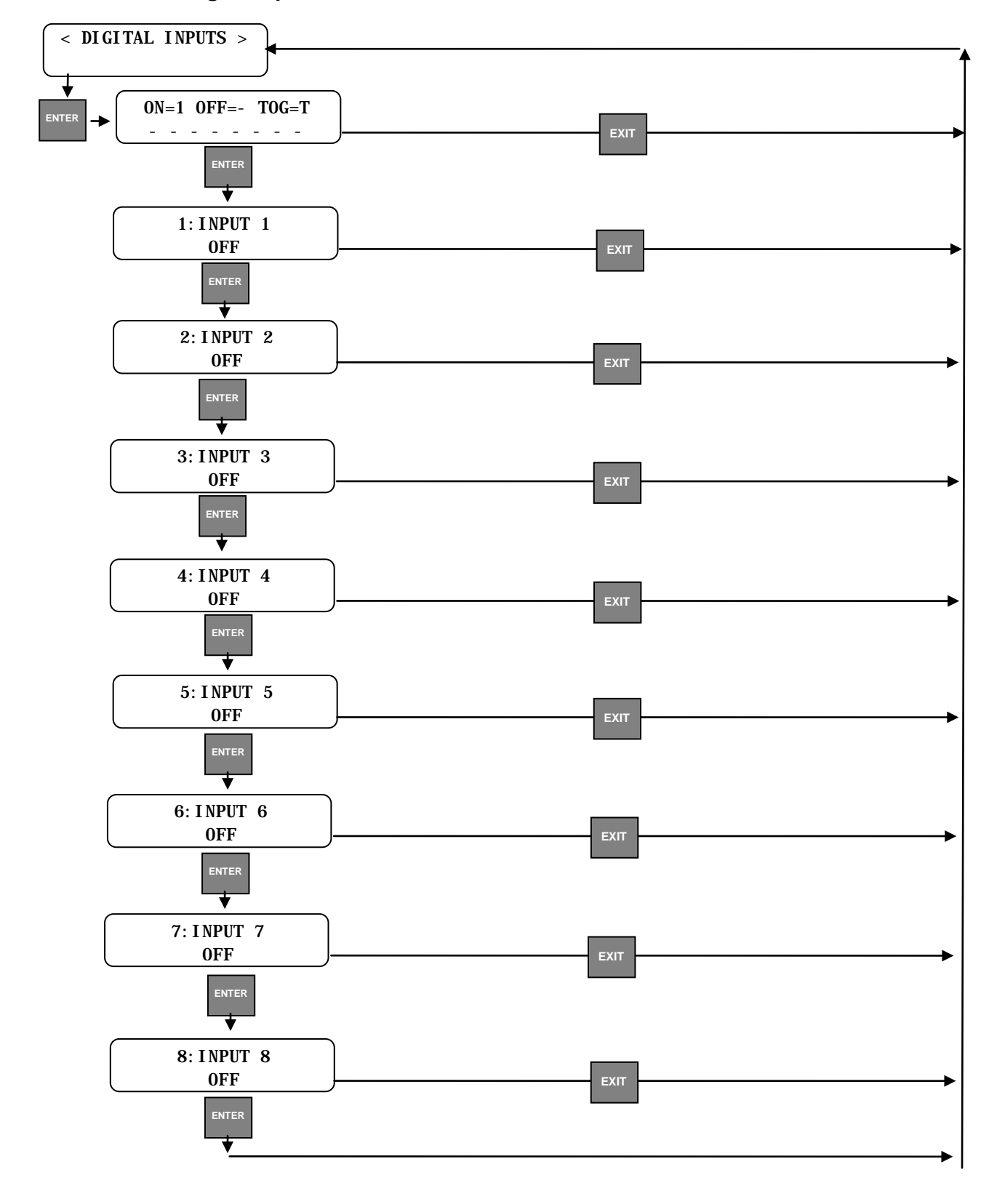

• Monitor I/O – Digital Inputs

## • Monitor I/O – Analog Inputs

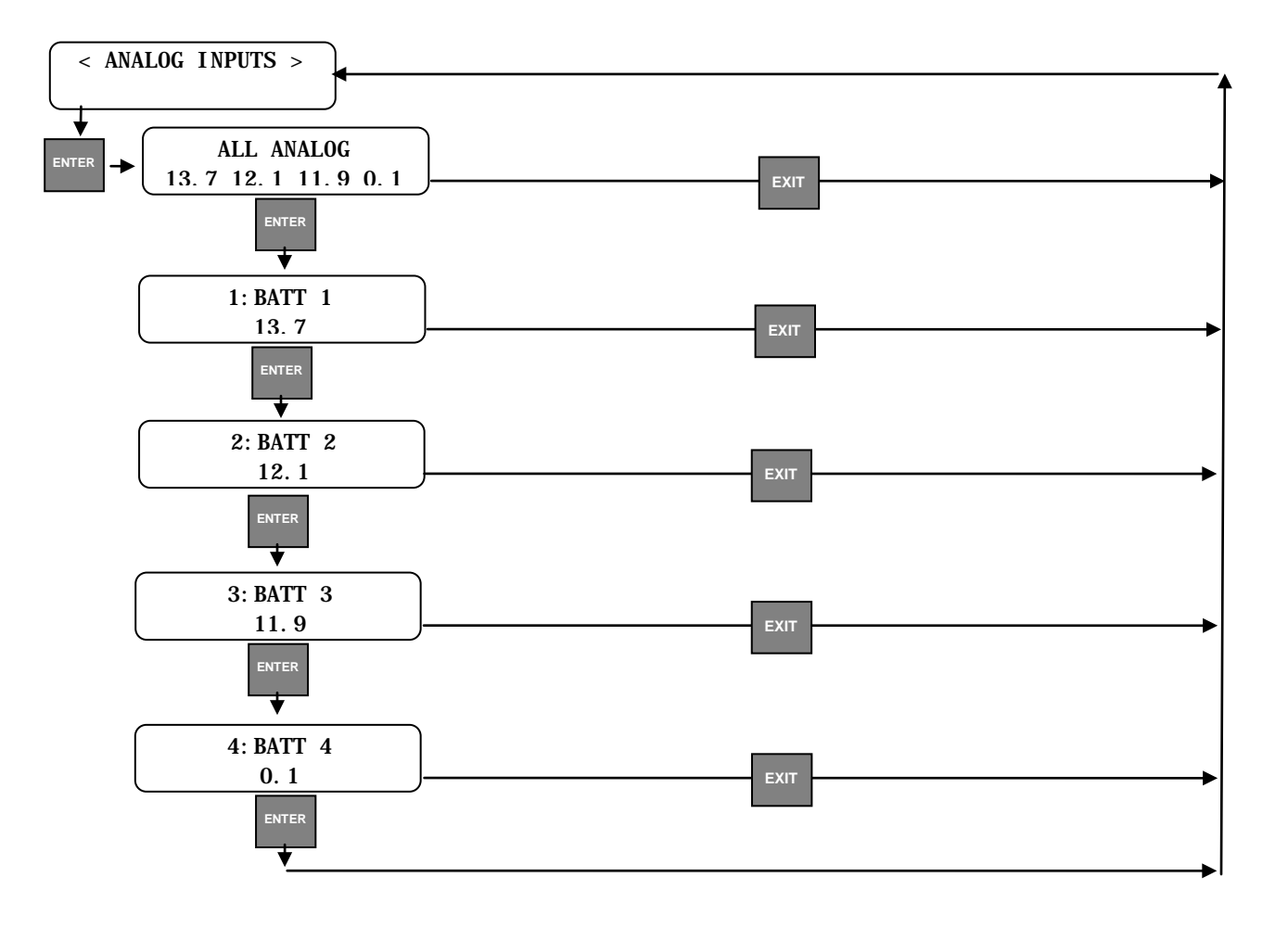

• Monitor I/O – Relay Output

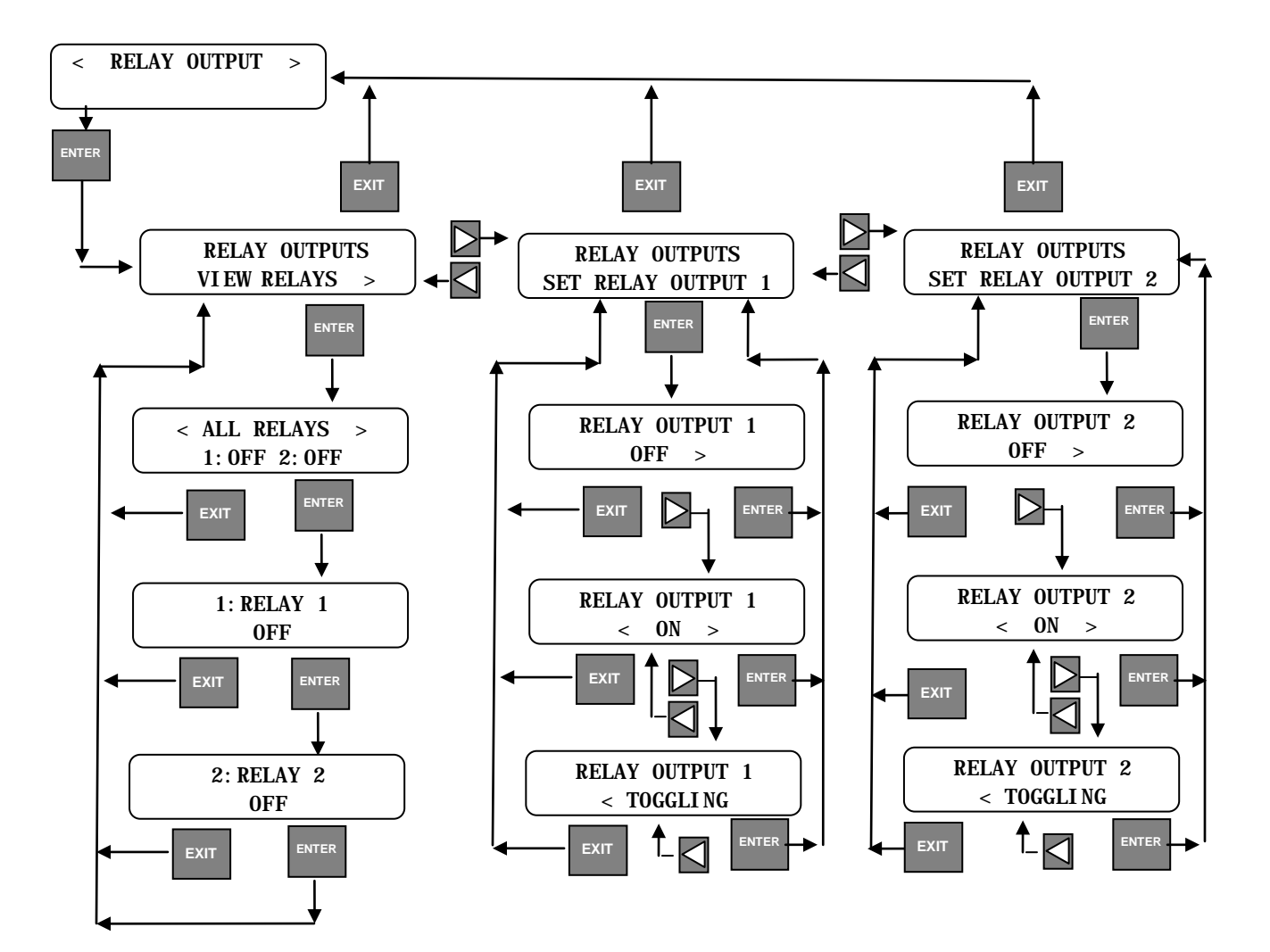

• Monitor I/O – GPS Info

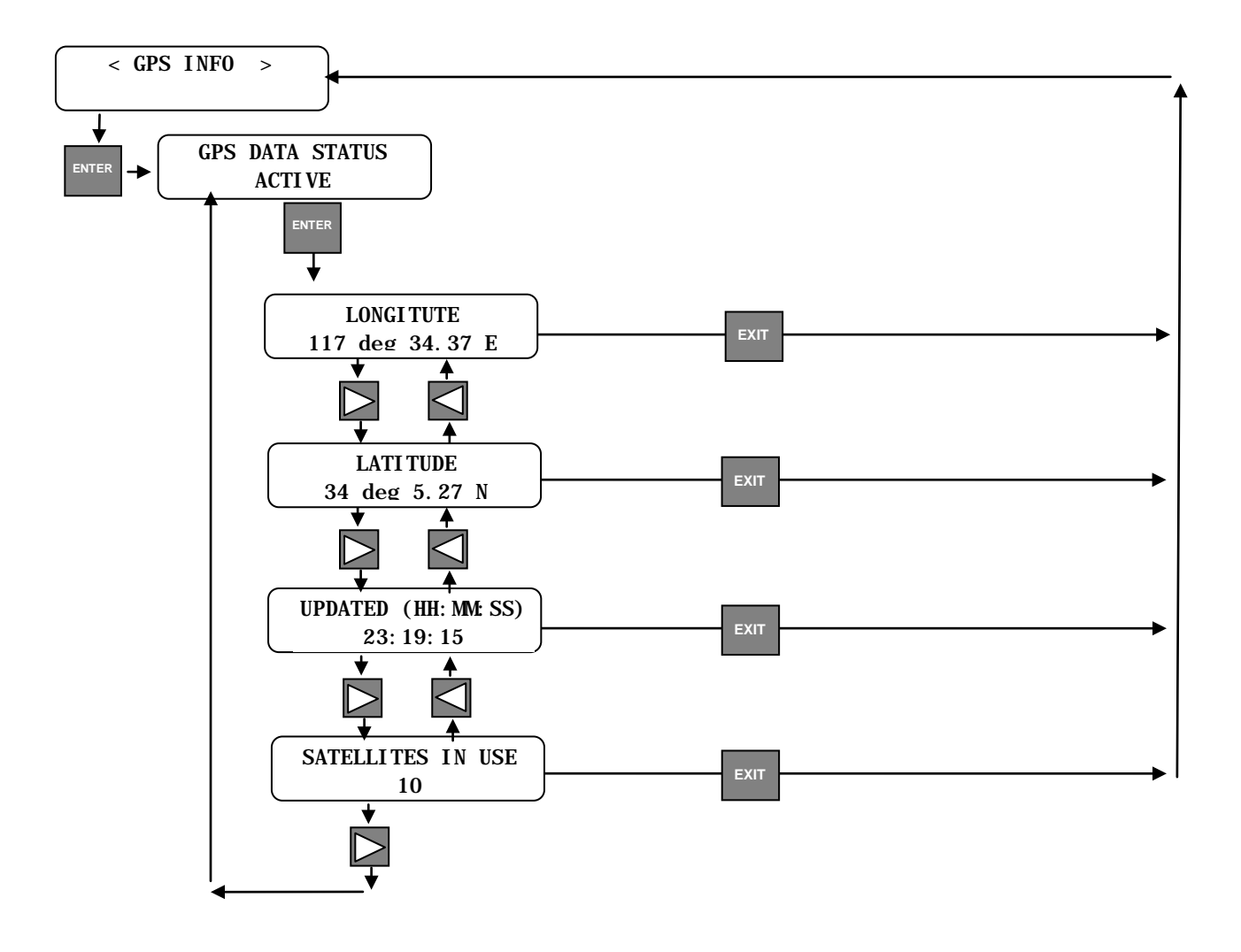

• Monitor I/O – Modules

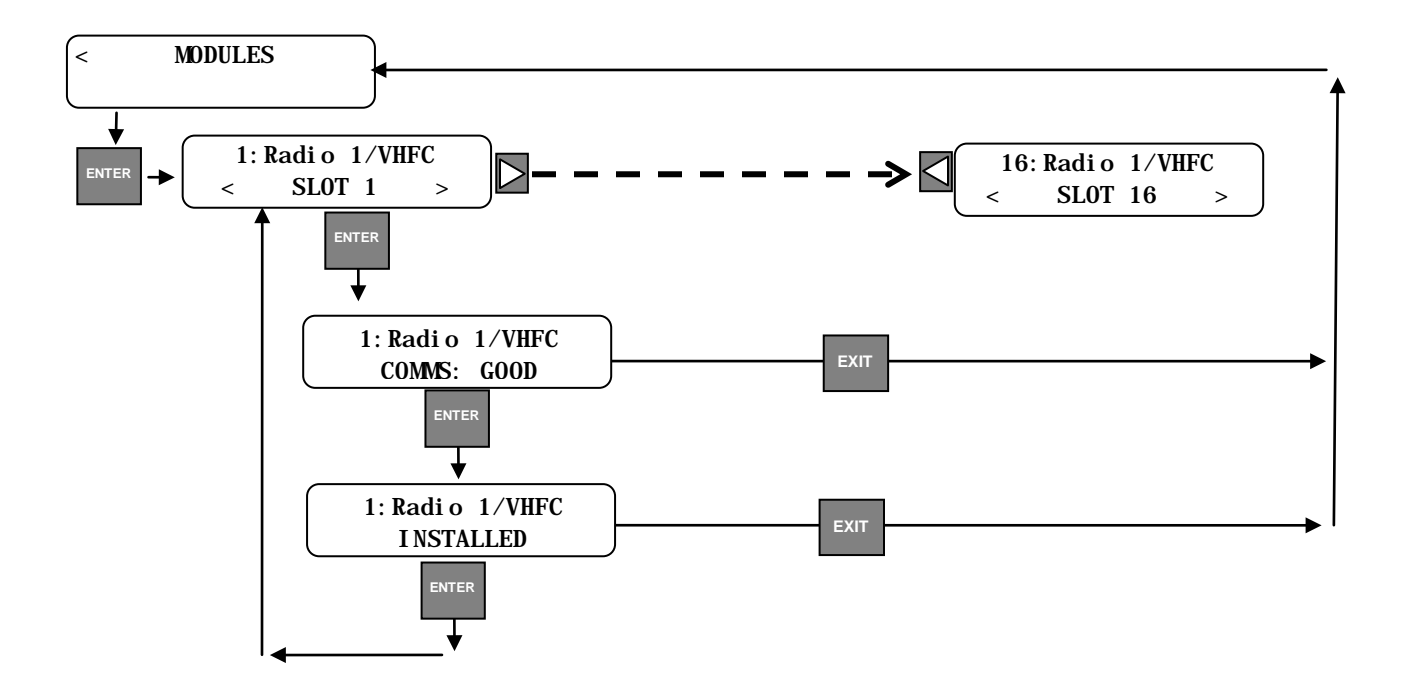

## 5.3.1.7 Application

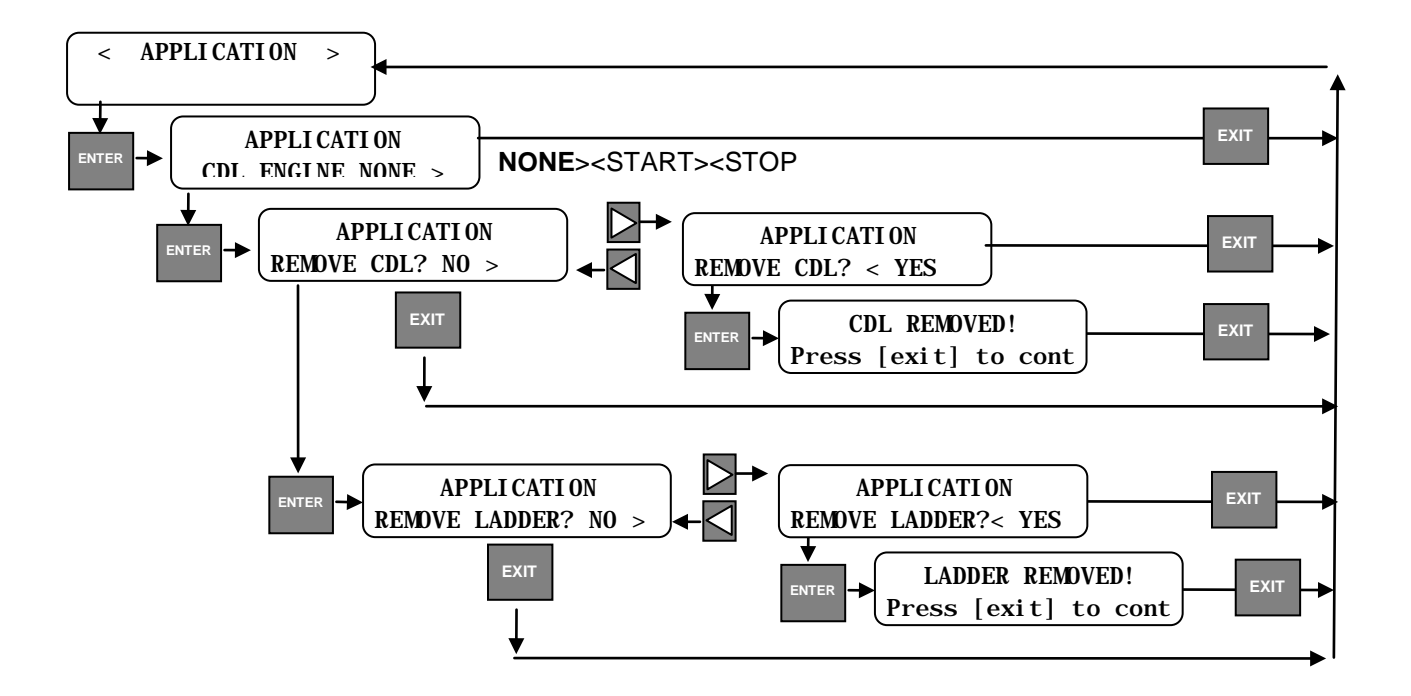

#### 5.3.1.8 WAMS Test

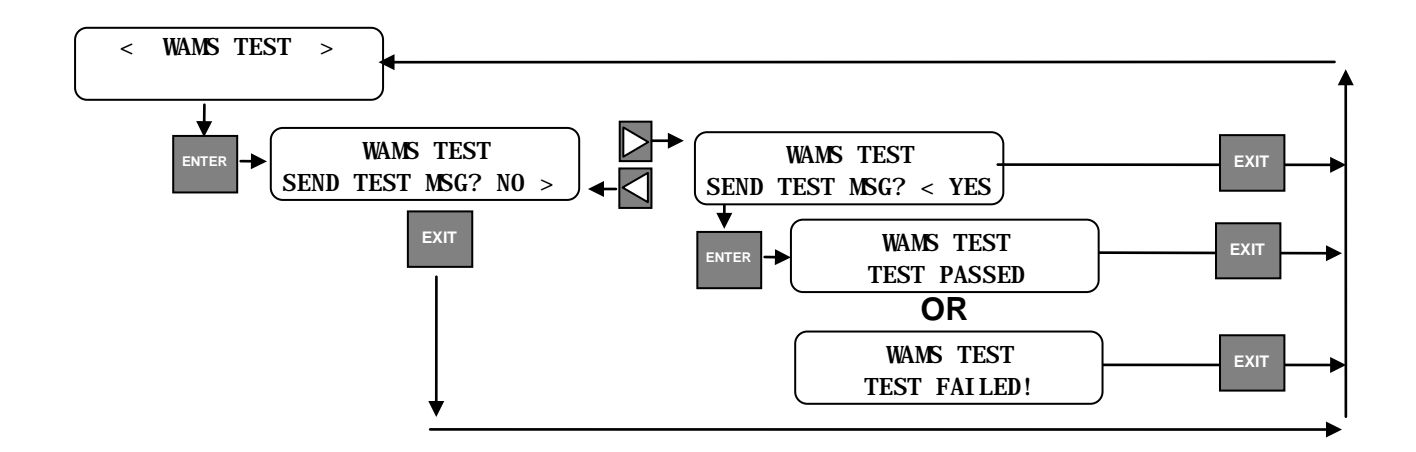

#### 5.3.1.9 Site Setup

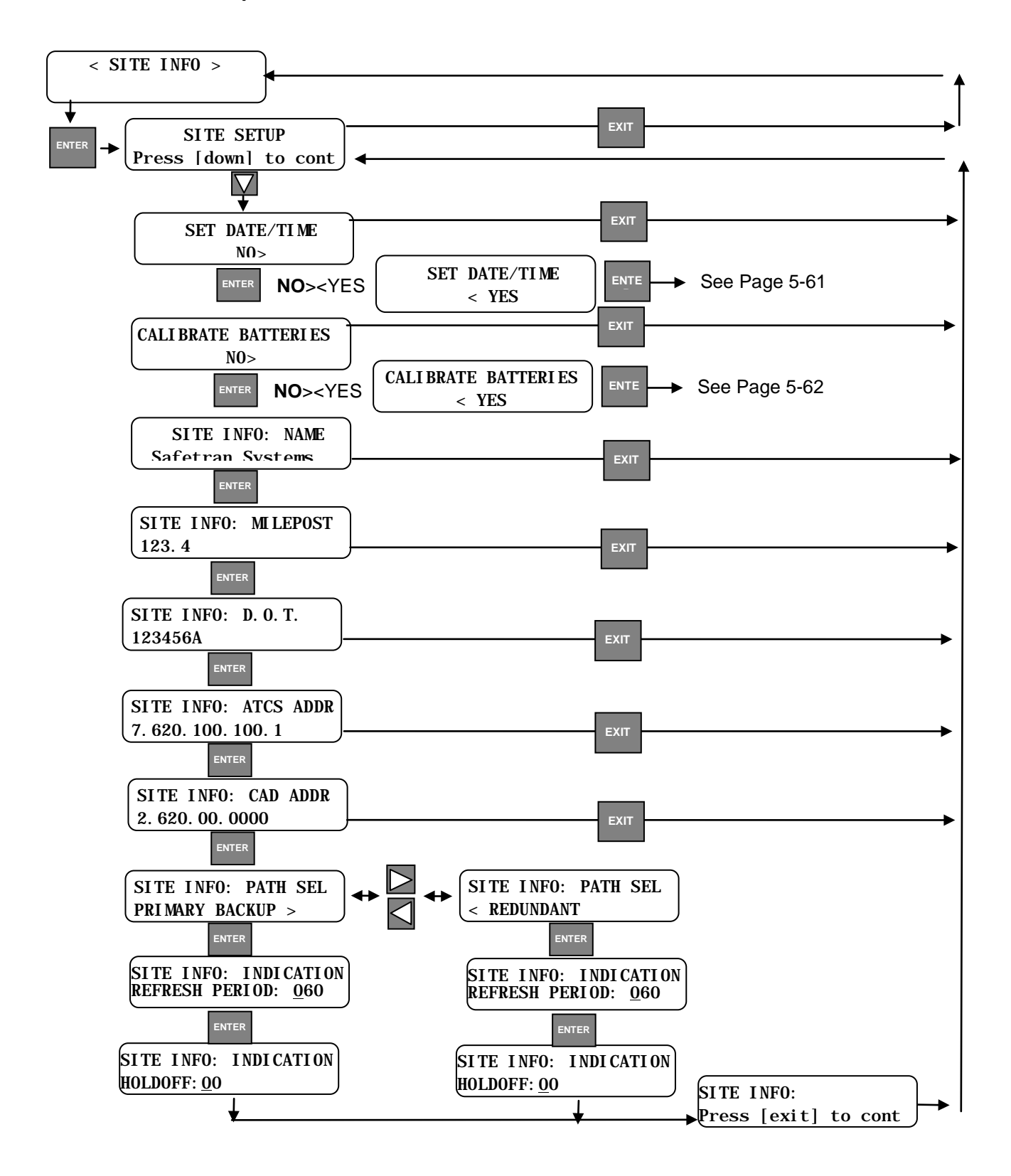

#### • Site Setup – Set Date/Time

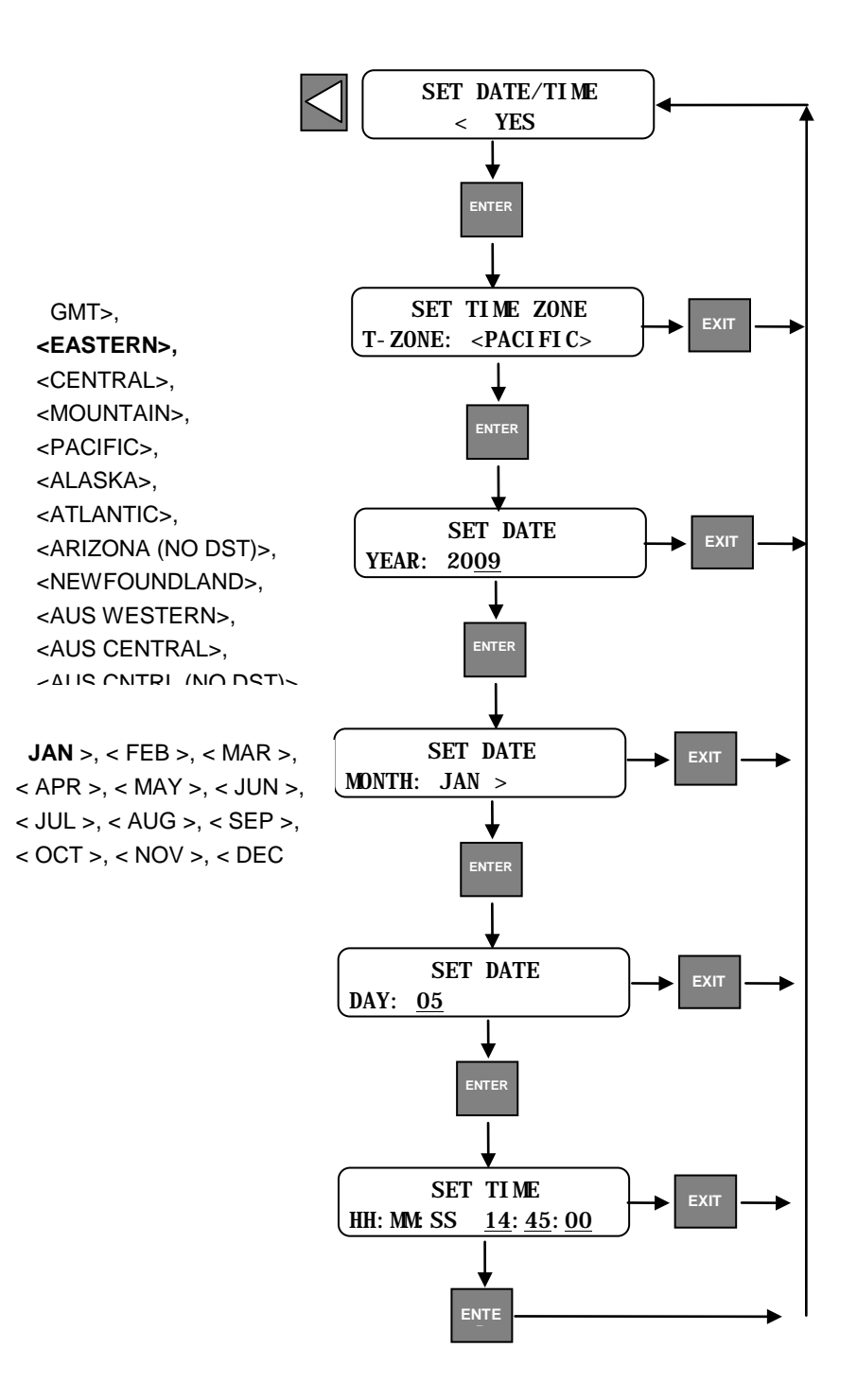

# • Site Setup – Battery Calibration

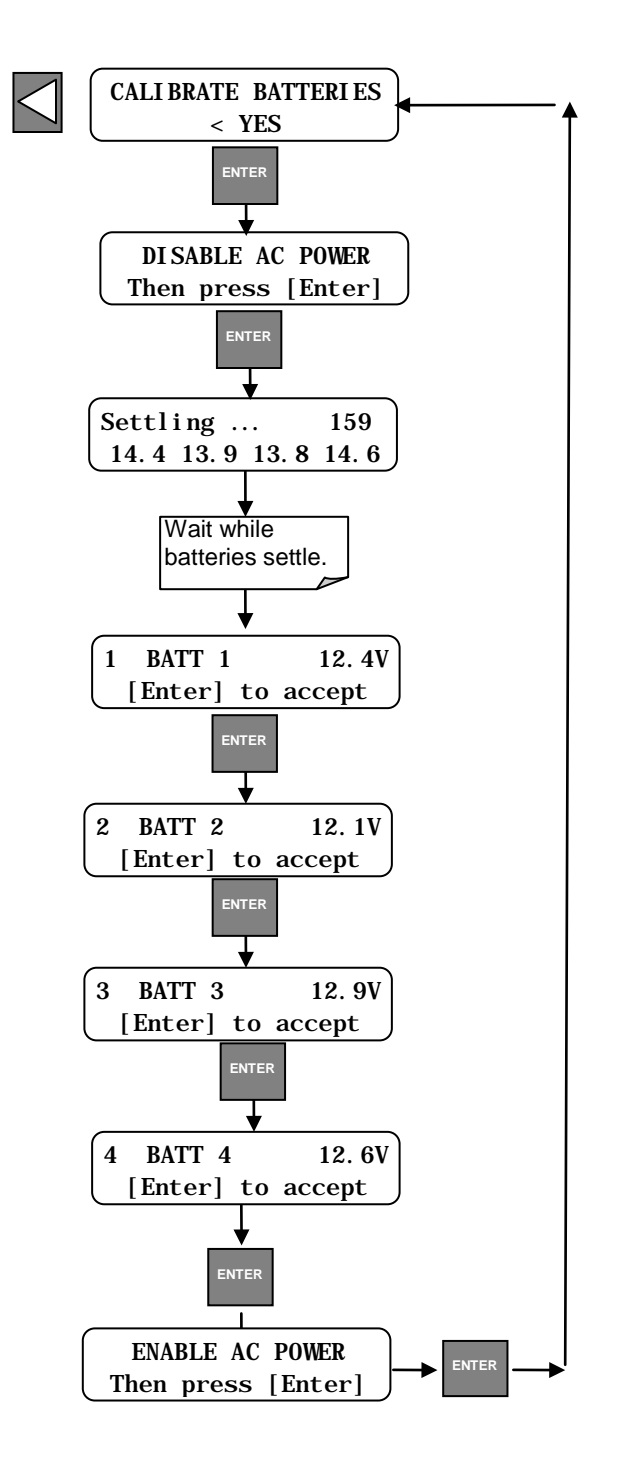

# 5.3.1.10 System Reset

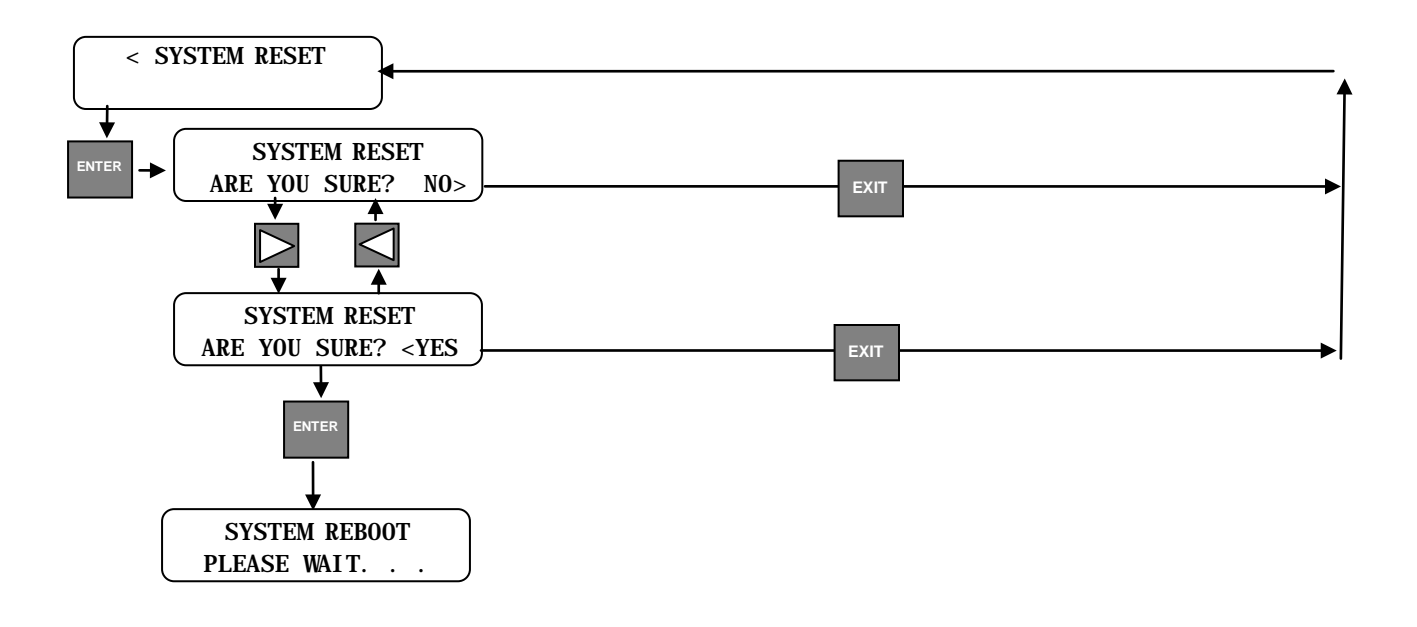
#### 5.3.2 Shortcut Key – Site Setup

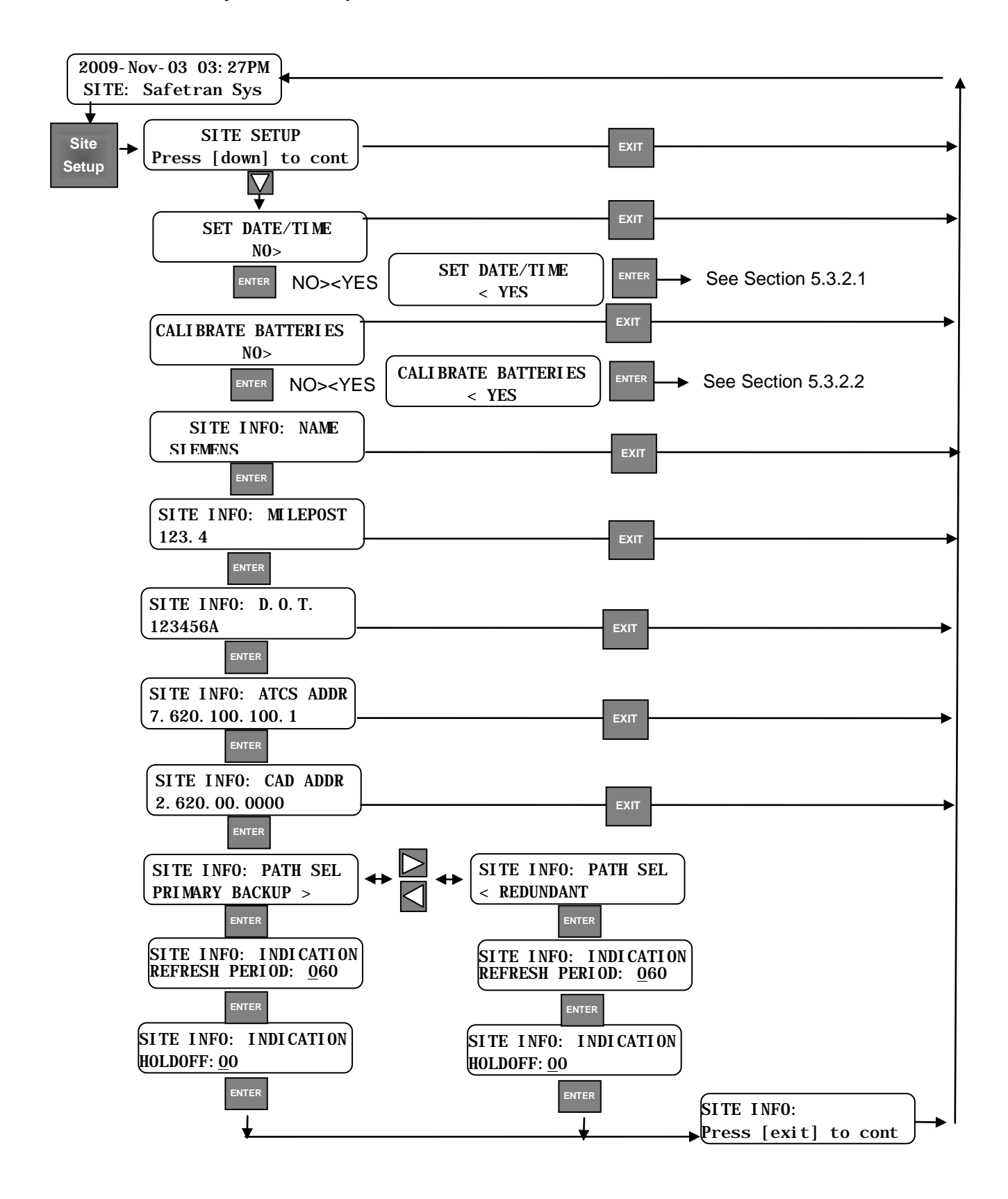

#### 5.3.2.1 Shortcut Key – Site Setup – Set Date/Time

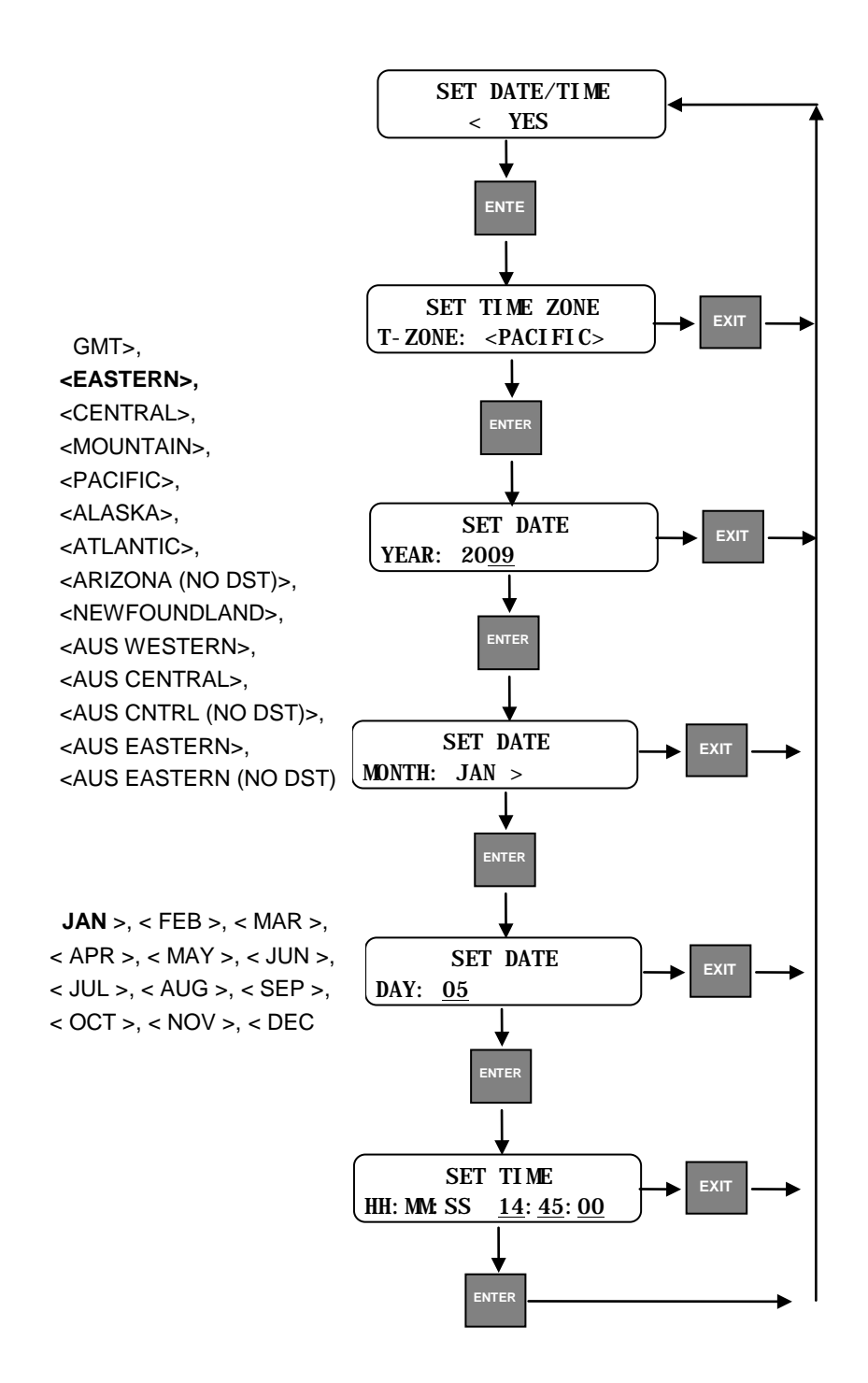

• Site Setup – Battery Calibration

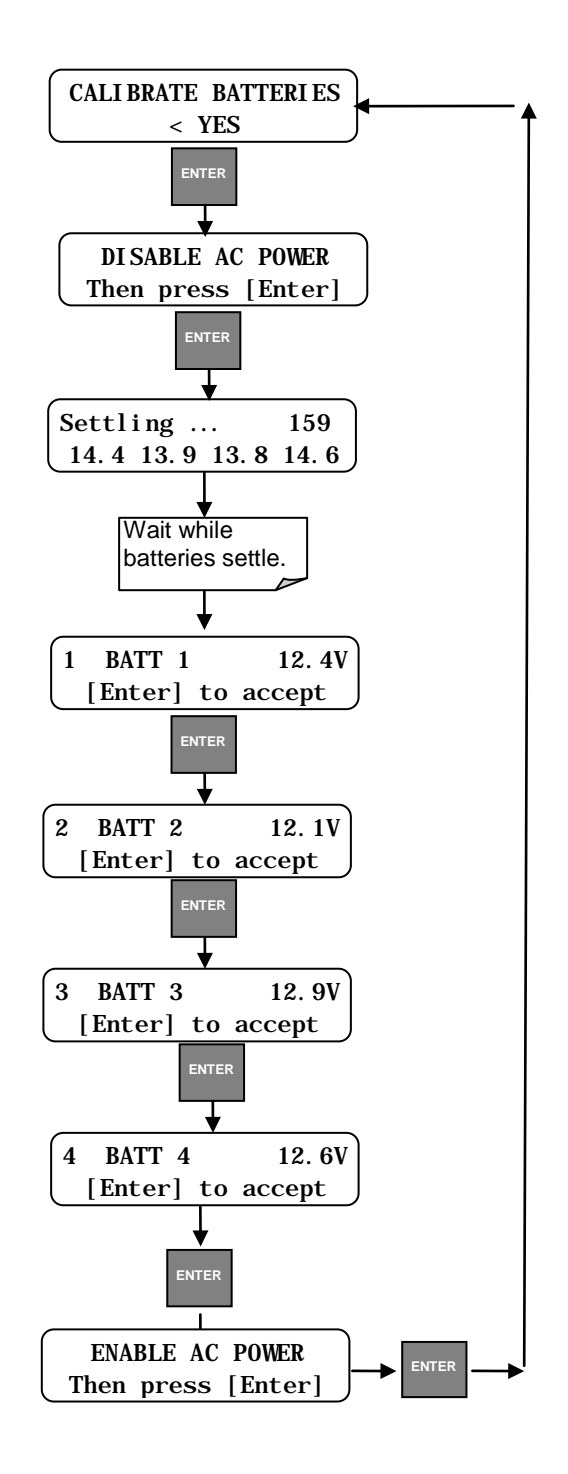

## 5.3.3 Shortcut Key - Diag

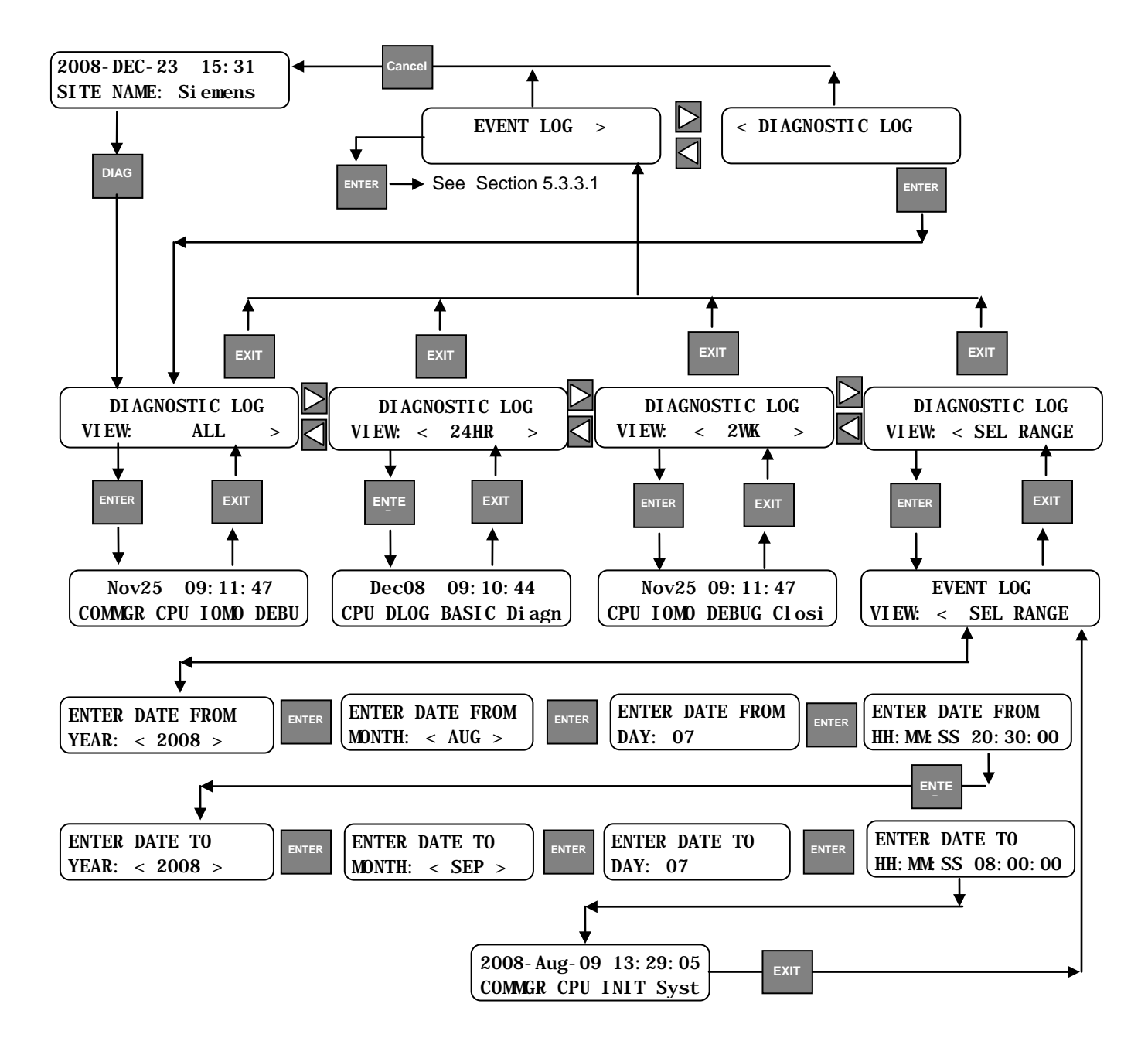

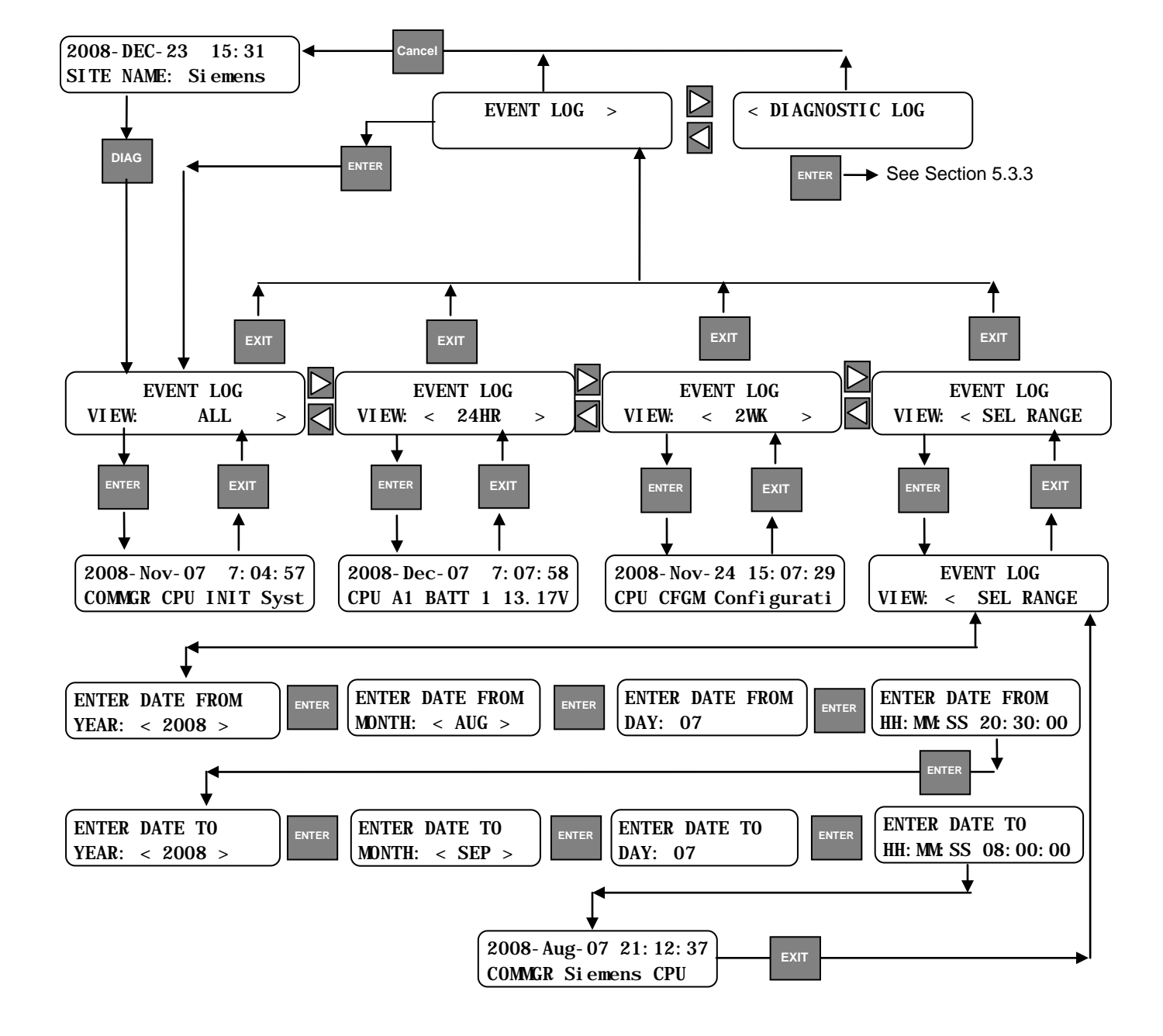

#### 5.3.3.1 Shortcut Key – Diag – Exit to Event Log

#### 5.3.4 Shortcut Key - Versions

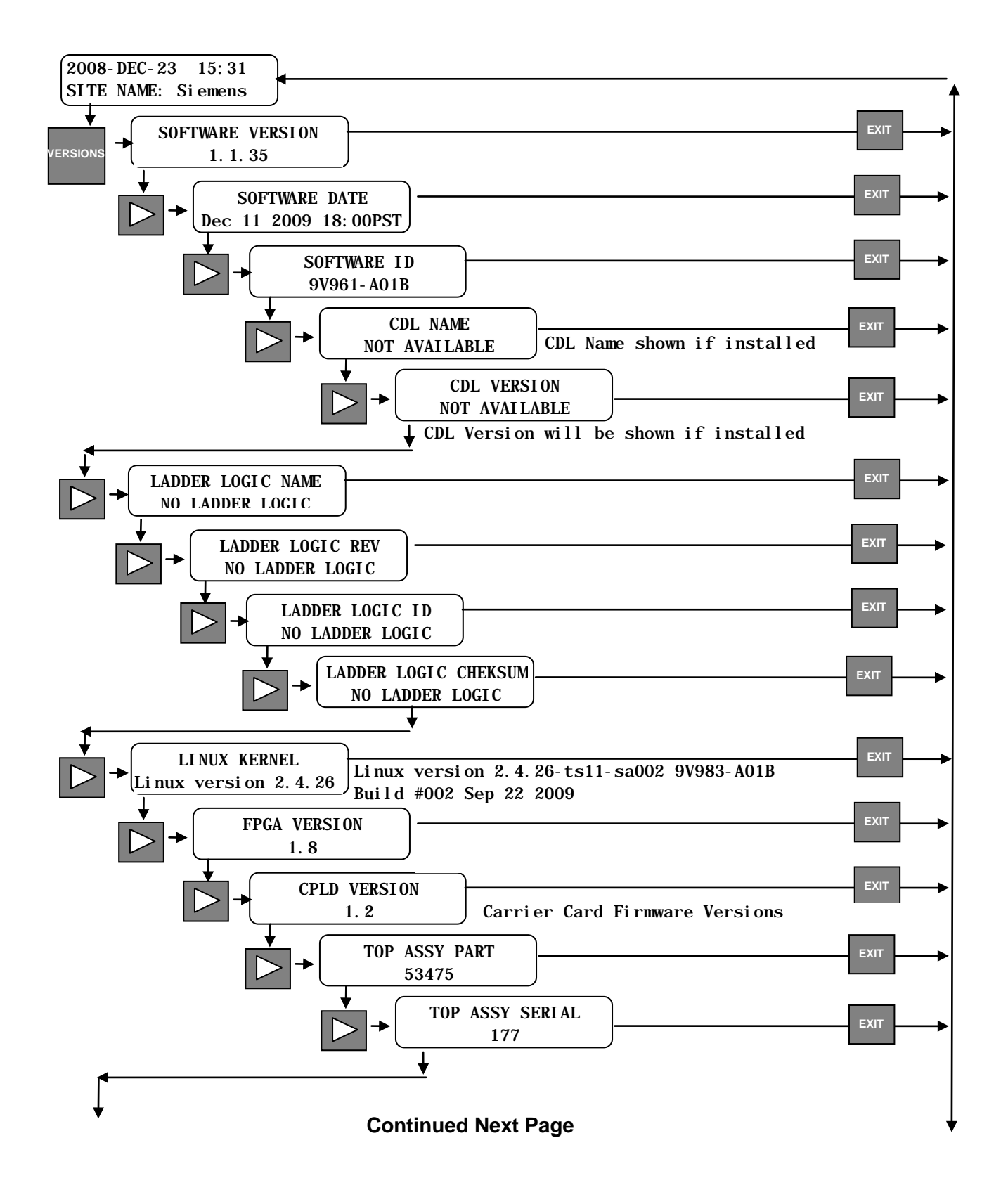

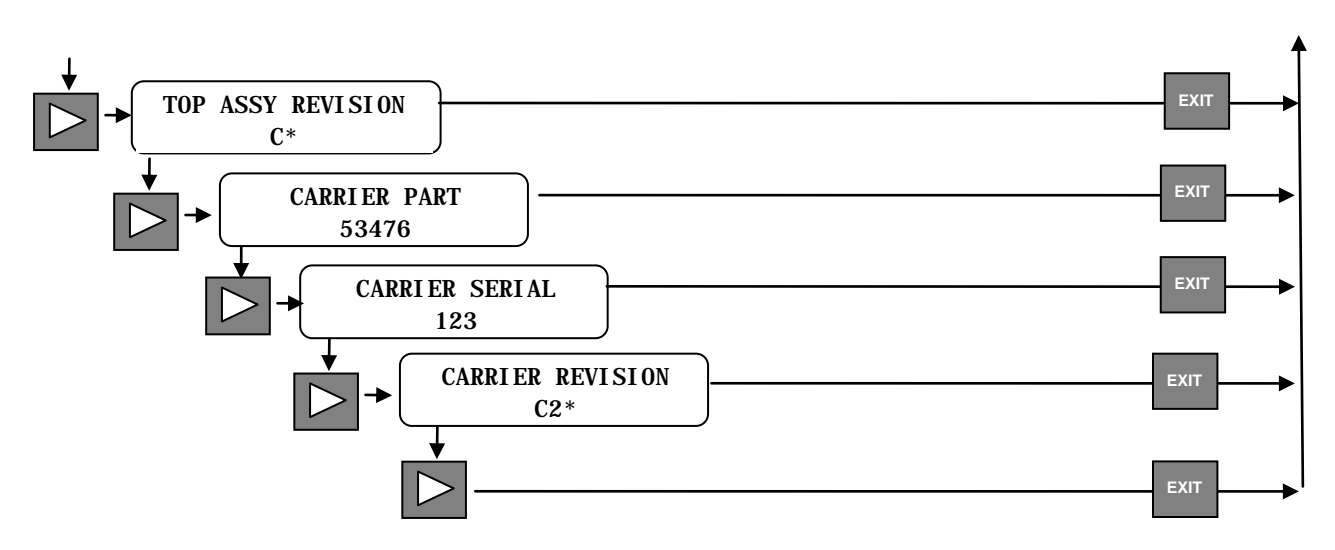

# **Continued From Previous Page**

# 5.3.5 Shortcut Key - Status

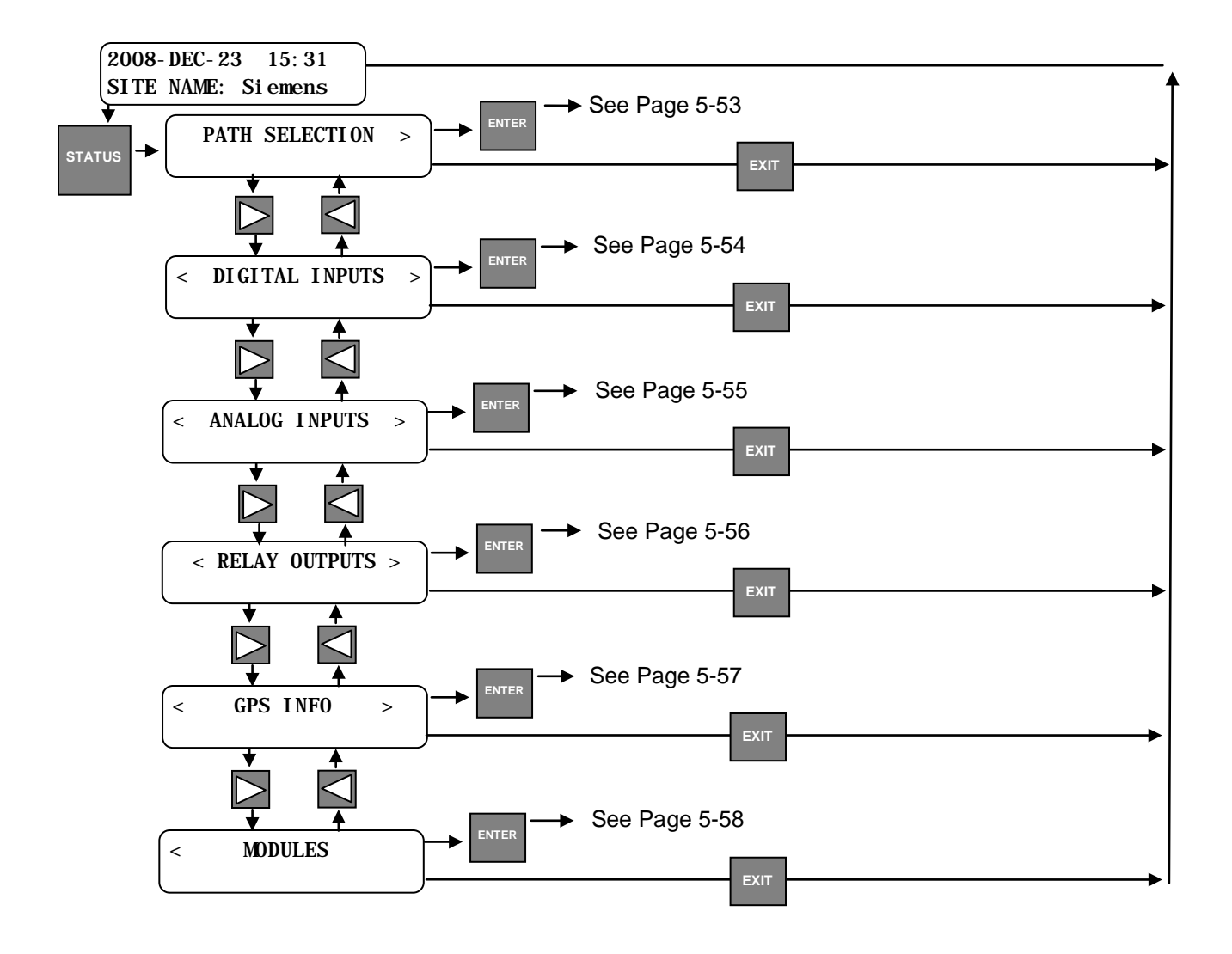

# **SECTION 6 OPERATION AND MAINTENANCE**

#### 6.0 OPERATION AND MAINTENANCE

#### 6.1 **GENERAL**

The Communications Manager operates transparently once setup and configuration is completed. Monitoring of the Communications Manager is available locally or via the Web UI utility.

#### 6.2 MAINTENANCE

Periodic housekeeping maintenance is advised, to remove dirt and debris on and around the unit. Verify all connections are secure and wiring is not damaged. Keep mating connectors on unused connections to avoid dirt and debris build up.

#### 6.3 **USER USB CONNECTOR**

The User USB Connector is used to download logs and upload software upgrades and configuration information. Use of a flash memory stick is ideal for this operation, or a computer may be used as well.

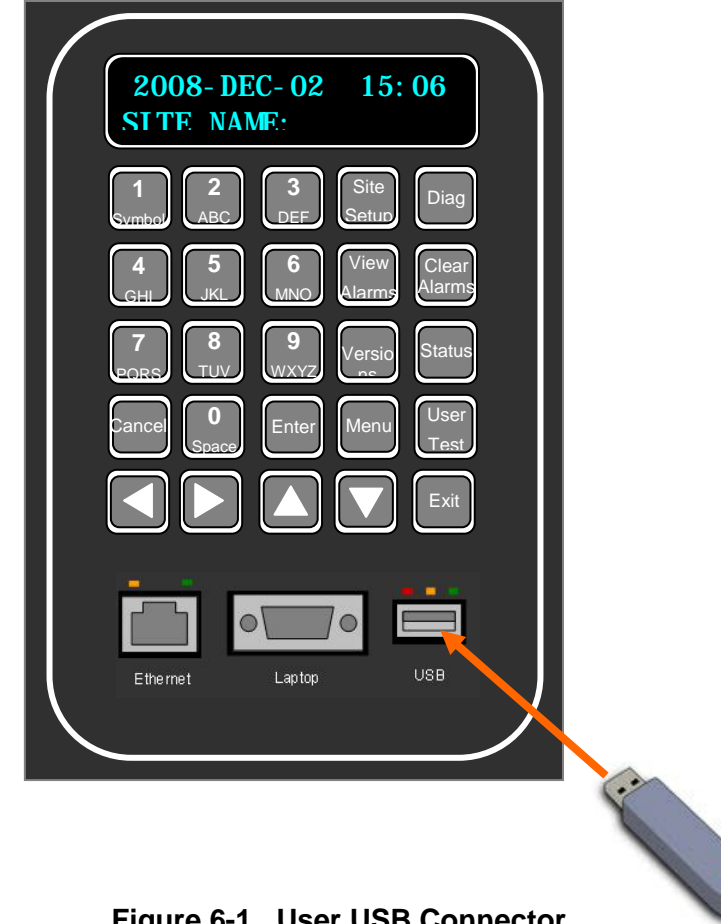

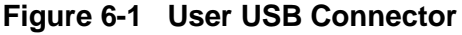

### 6.3.1 USB Connector Operation

Inserting a USB Flash Memory Stick will automatically activate the USB port. Upon insertion of the USB Stick the green LED will illuminate and the first of a series of interactive messages will appear in the text window as shown in the figure below.

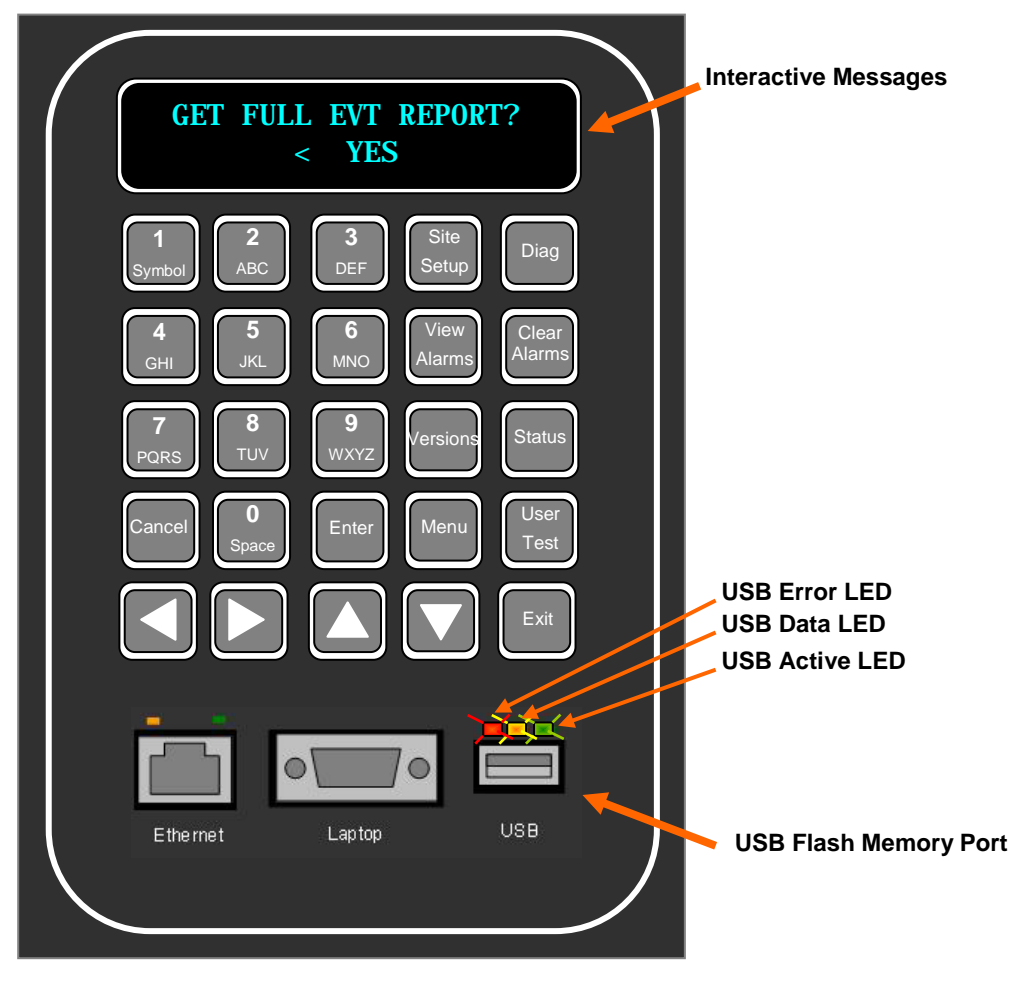

Figure 6-2 USB Connector Operation

# 6.3.1.1 USB Port Interactive Menus

Inserting the USB Flash Memory Stick will activate a series of interactive menus for downloading reports and configuration data, as well as uploading configuration data and software upgrades. The following figures display the order in which the Menu text appears.

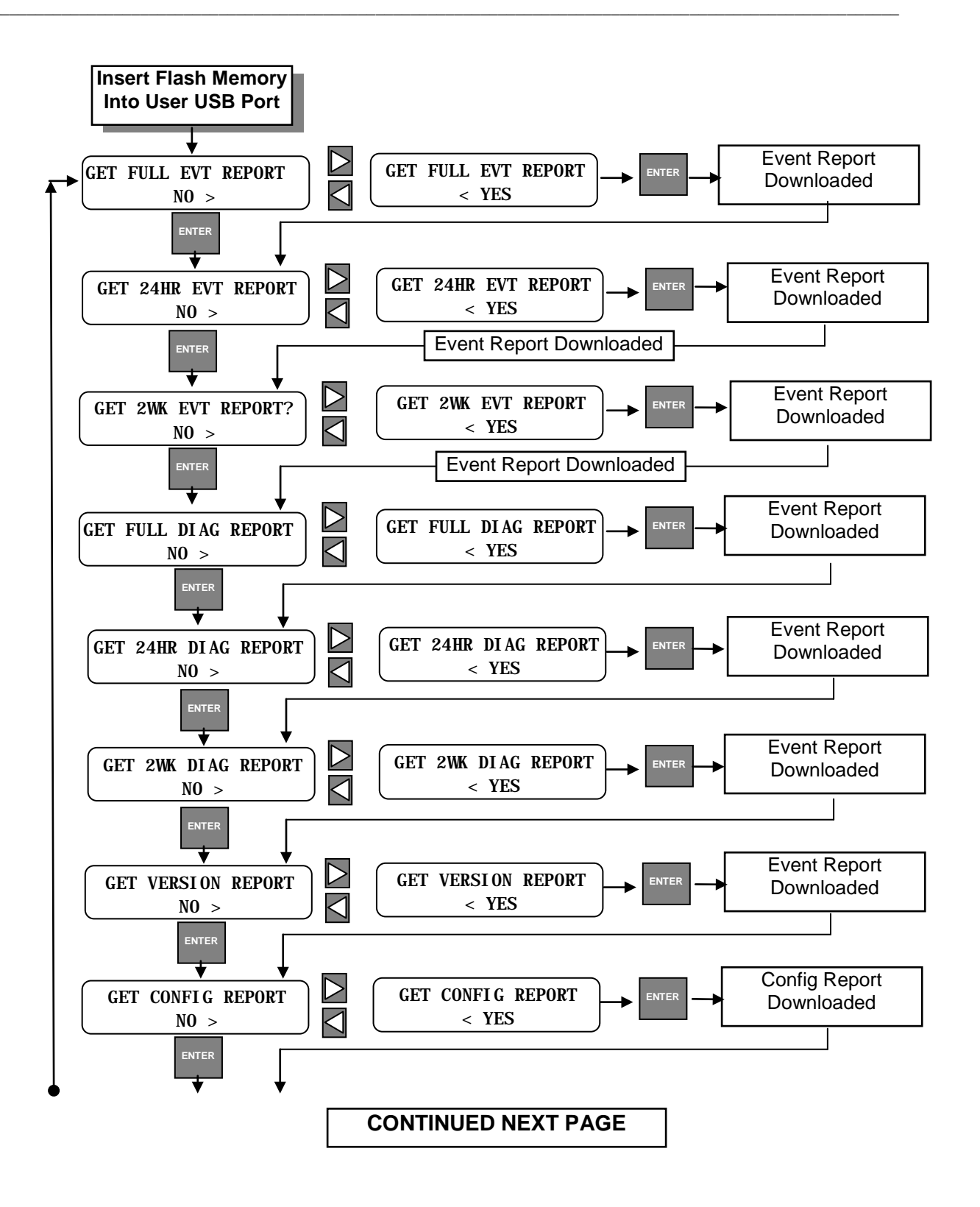

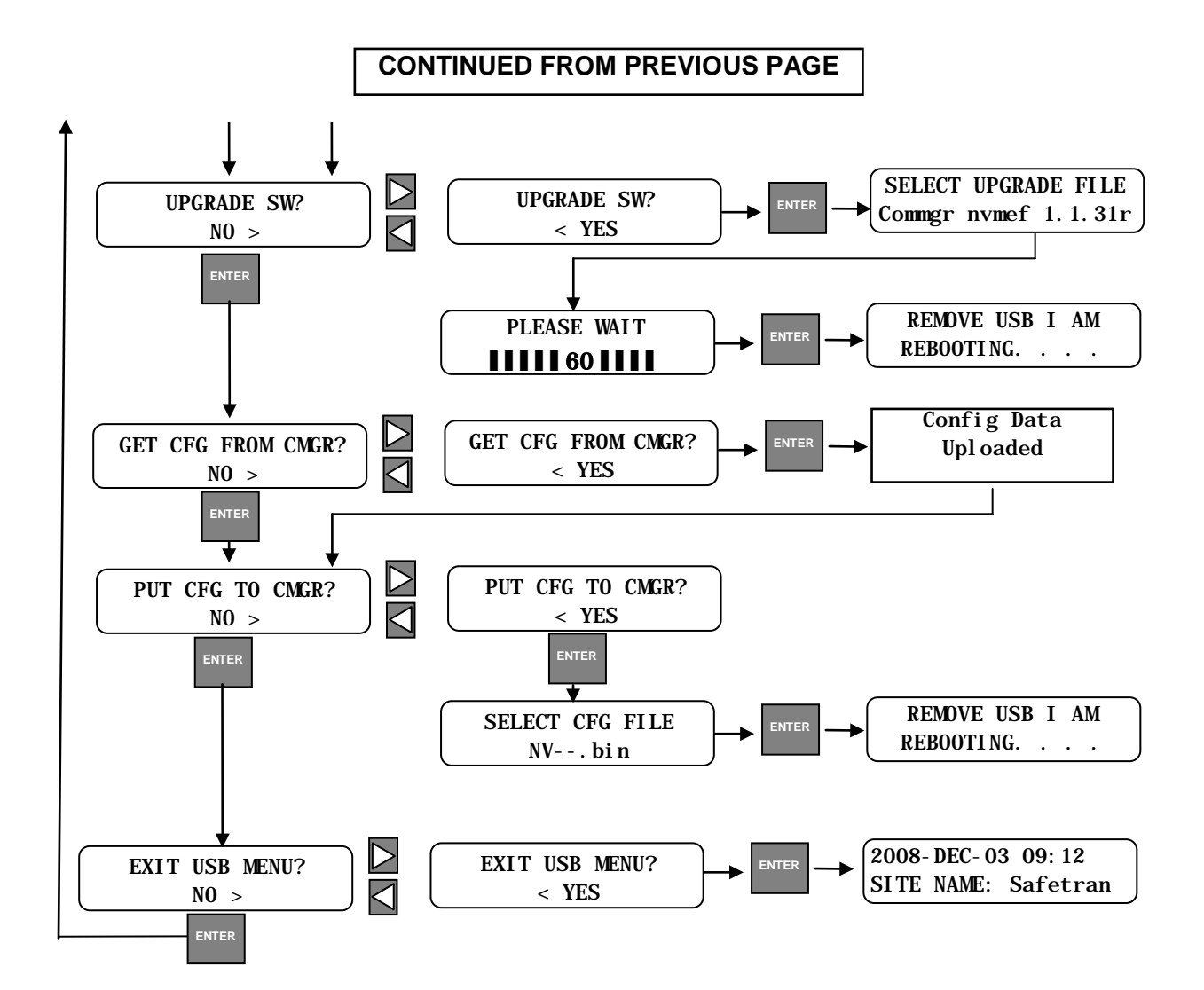

#### 6.4 SOFTWARE UPGRADE

Software upgrades may be installed from a flash drive via the User USB Port. Ensure that the USB drive file structure and file type locations are as indicated below.

| safetran                                |
|-----------------------------------------|
|                                         |
| application                             |
| CMPath.cdl                              |
| CommsManager_CNE05.cdl                  |
| ctlind.llb                              |
| ctlind.llw                              |
| Configuration                           |
| nvconfig.bin                            |
| nvconfxxx.bin                           |
| Executive                               |
| cm_mef_X.X.XXr.tgz                      |
| <pre>commgr_initfs_X.X.XXr.tar.gz</pre> |
| <u>commgr-setup.sh</u>                  |
| fpga                                    |
| <u>fpga_v1_8.rpd</u>                    |

#### Figure 6-3 USB Drive File Structure

#### 6.5 STATUS INDICATORS

The Communications Manager is equipped with a series of status indicators that provide a visual of system operation as well as input and output status at a glance.

#### 6.5.1 System Status Indicators

The Communications Manager has three System Status Indicators that provide the Health, GPS, and ECD status as shown in Figure 6-4.

| Health | GPS | ECD |
|--------|-----|-----|
|        |     |     |

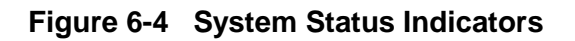

#### 6.5.1.1 Health Status

Health status of the Communications Manager is provided by the **Health LED**. The Health LED flashes 1 Hz to indicate good health. Bad health is indicated by an indicator flashing rate of 4 Hz.

#### 6.5.1.2 GPS

GPS signal status is provided by the **GPS LED**. A flashing GPS LED indicates satellite signals are being received. GPS information may be viewed using the Local User Interface (LUI) or the Web UI via a web browser. A steady indication occurs when GPS signals are not being received.

### 6.5.1.3 ECD

The **External Configuration Device (ECD) LED** flashes periodically when data is being sent to or received from the ECD.

### 6.5.2 Ethernet Ports Status

Each of the four Ethernet Ports has two LED indicators that provide active connection and data transfer status as shown in Figure 6-5. Each port is equipped with a yellow LED indicator that flashes when data is transferred through the port. A green LED represents the connection status of the port. An active connection will illuminate the LED.

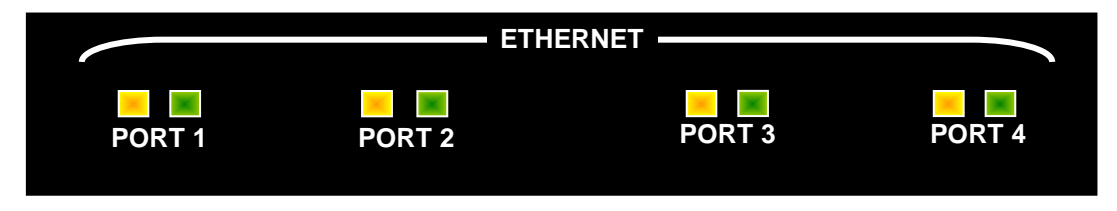

Figure 6-5 Ethernet Port Status Indicators

#### 6.5.3 Serial Port Status

Each of the four Serial Ports has LED indicators to provide a visual indication of the operation as displayed in Figure 6-6. Each port is equipped with a data transmit (TX) and receive (RX) LED. Ports 1 and 2 have a third LED to indicate if the port has been configured for RS-422 operation.

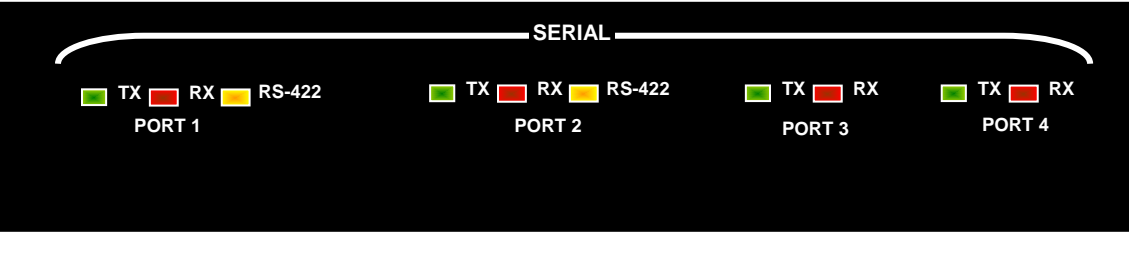

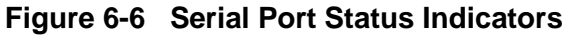

# 6.5.4 Relay / Code Line Output Status

The Relay Outputs have LED indicators to provide the relay output status as shown in Figure 6-7. No indication represents an Open relay output (de-energized state). An illuminated LED indicates the relay output is Closed (energized). A toggling relay output is indicated with a flashing LED. The Relay 2 Output may also be configured for DC Code Line Output. The Code Line LED will illuminate when the Code Line is active. Relay Output LEDs may be controlled by a CDL program. Refer to the CDL reference manual for details.

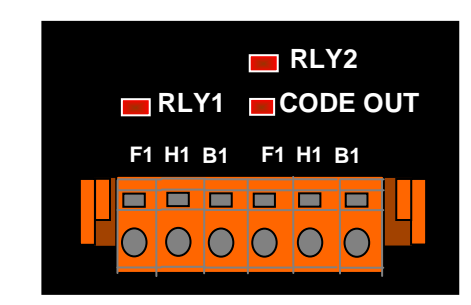

Figure 6-7 Relay / Code Line Output Status

# 6.5.5 Analog Inputs/Code Line Input

There are four Analog Inputs available on the Communications Manager, with the fourth input capable of being configured as a DC Code Line Input. Active inputs will illuminate the yellow Status LED as shown in Figure 6-8 below. Analog Input LEDs may be controlled by a CDL program. Refer to the CDL reference manual for details.

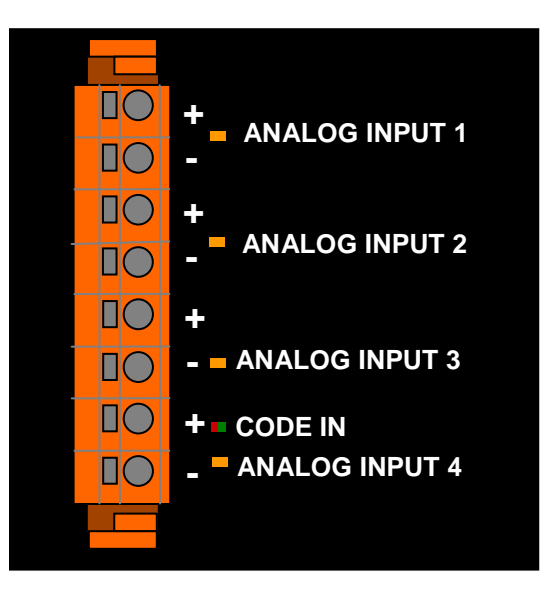

Figure 6-8 Analog Inputs / DC Code Line Input Status

#### 6.5.6 User Defined Status

The Communications Manager is equipped with 16 User Status Indicators, displayed in Figure 6-9, that may be configured via the CDL software. These indicators may be configured to indicate device status, alarms, etc. A label area is provided adjacent the indicators for local identification of the device or condition being monitored.

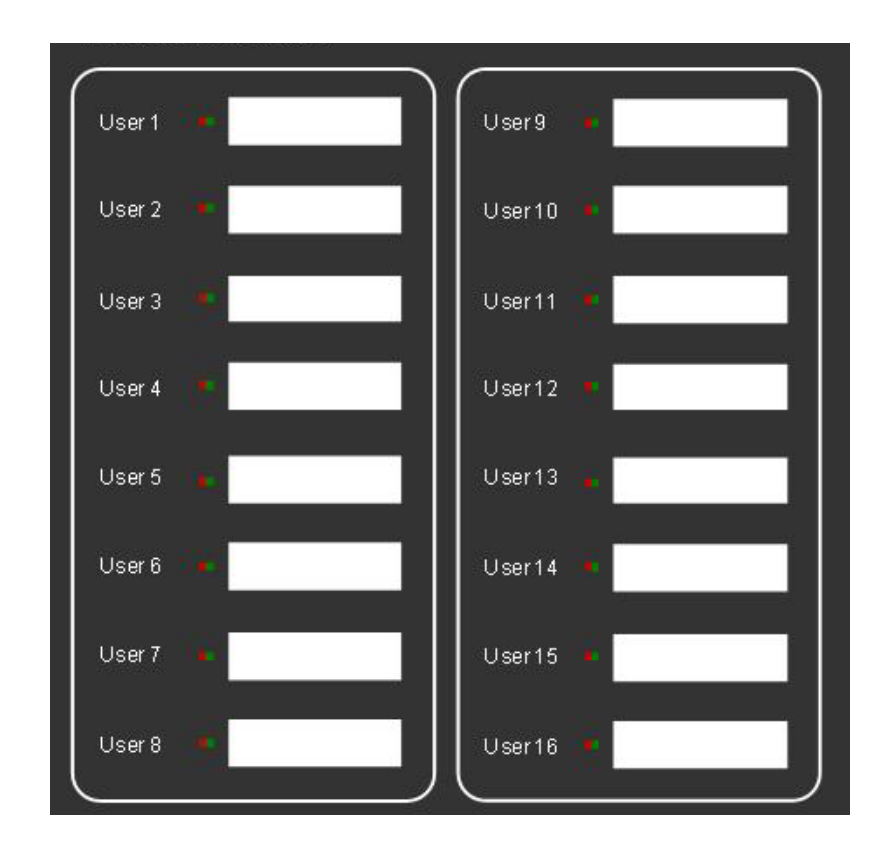

Figure 6-9 User Defined Status Indicator

## 6.5.7 Digital Input Status

The eight Digital Inputs are equipped with LEDs to indicate input activity, as shown in Figure 6-10. A label area adjacent to the status LED is available for local identification of the input source. Digital Input LEDs may be controlled by a CDL program. Refer to the CDL reference manual for details.

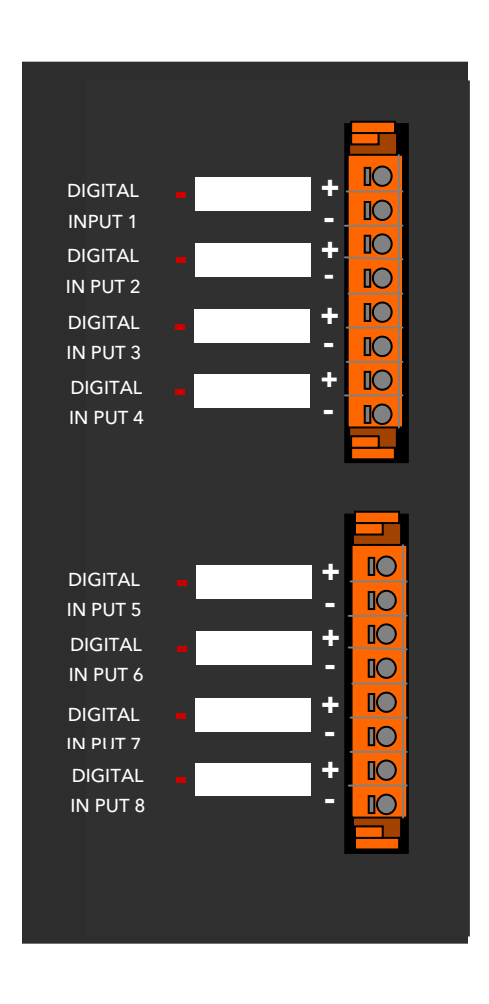

Figure 6-10 Digital Input Status and Identification

# 6.5.8 Isolated Power Supply / Echelon<sup>®</sup>

The Communications Manager is equipped with a 12 VDC, 3 Ampere Isolated Power Supply Output for use with non-vital equipment. A red LED illuminates when the power supply output is enabled via software control. The default setting enables the output. An Echelon<sup>®</sup> connection provided for interfacing with Echelon<sup>®</sup> Lon-Talk<sup>®</sup> network equipped devices. The Echelon<sup>®</sup> connection is a non-polarized twisted-pair. A dual color (Green/Yellow) LED indicates connection and data transfer.

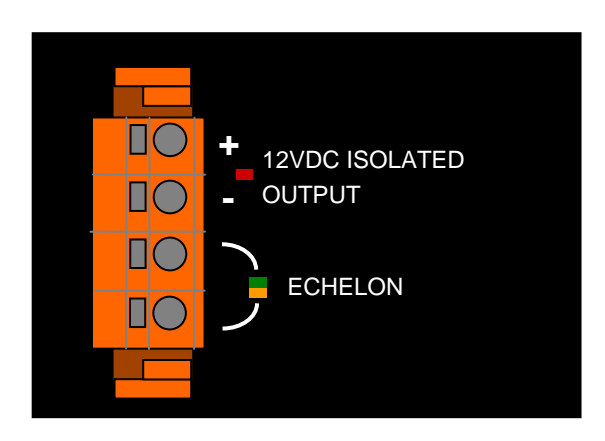

Figure 6-11 12 VDC Isolated Power Supply / Echelon<sup>®</sup>

# SECTION 7 TROUBLESHOOTING

## 7.0 TROUBLESHOOTING

#### 7.1 GENERAL

Operation of the Communications Manager in most cases will be transparent. If a problem arises, the following table may be used for troubleshooting. Any questions may be directed to Siemens Customer Service.

| Problem                        | Possible Causes                    | Corrective Action            |
|--------------------------------|------------------------------------|------------------------------|
| Green Power LED not            | No power to the                    | Check power supply input     |
| illuminated.                   | Communications Manager             | and polarity.                |
| 12 VDC Isolated Power          | An over current situation has      | Clear the over current and   |
| Supply LED is not illuminated. | occurred.                          | reset the Communications     |
|                                |                                    | Manager.                     |
| 12 VDC Isolated Power          | Excessive Load or Short Circuit    | Remove load and check        |
| Supply Output Voltage is       |                                    | output voltage. If 12 VDC    |
| below 12 VDC.                  |                                    | returns verify load is under |
|                                |                                    | 3A.                          |
| Ethernet Port inoperative.     | Parameters not properly set.       | Check port settings.         |
| Serial Port inoperative.       | Parameters not properly set.       | Check port settings.         |
| No GPS information available.  | No satellite signal available.     | Check GPS Antenna            |
|                                |                                    | installation.                |
| USB Error LED illuminates      | Flash Drive corrupted or           | Use a different USB Flash    |
| when attaching Flash Drive.    | inoperative.                       | Drive.                       |
| Site ATCS Address changes      | When VHLC code unit performs       | This is normal behavior.     |
| when Communications            | XID operation with                 |                              |
| Manager restarts.              | Communications Manager, if the     |                              |
|                                | ATCS provided in XID message       |                              |
|                                | is different than the current Site |                              |
|                                | ATCS address, the current Site     |                              |
|                                | ATCS Address is overwritten        |                              |
|                                | with that contained in the XID     |                              |
|                                | message.                           |                              |

# Table 7-1 Troubleshooting Chart

|                              |                                   | -                        |
|------------------------------|-----------------------------------|--------------------------|
| Genisys Office polling stops | When Communications               | This is normal behavior. |
|                              | Manager receives an indication    |                          |
|                              | from a Genisys code unit,         |                          |
|                              | indication is sent to the office. |                          |
|                              | Then, Communications              |                          |
|                              | Manager suspends polling until    |                          |
|                              | office replies with an RF         |                          |
|                              | acknowledge, Communications       |                          |
|                              | Manager resumes polling. On       |                          |
|                              | the other hand, if after 60       |                          |
|                              | seconds, no RF                    |                          |
|                              | acknowledgement is received,      |                          |
|                              | poll automatically resumes.       |                          |

# Table 7-1 Troubleshooting Chart (Continued)

# 7.2 REPLACING COMMUNICATIONS MANAGER UNIT

Replacing a Communications Manager unit is a quick and simple procedure. The following procedure details exchanging a Communications Manager unit:

- 1. Verify connected equipment is shutdown and secured to enable disconnection from Communications Manager.
- 2. Mark connector locations and remove all connectors as shown in Figure 7-1.

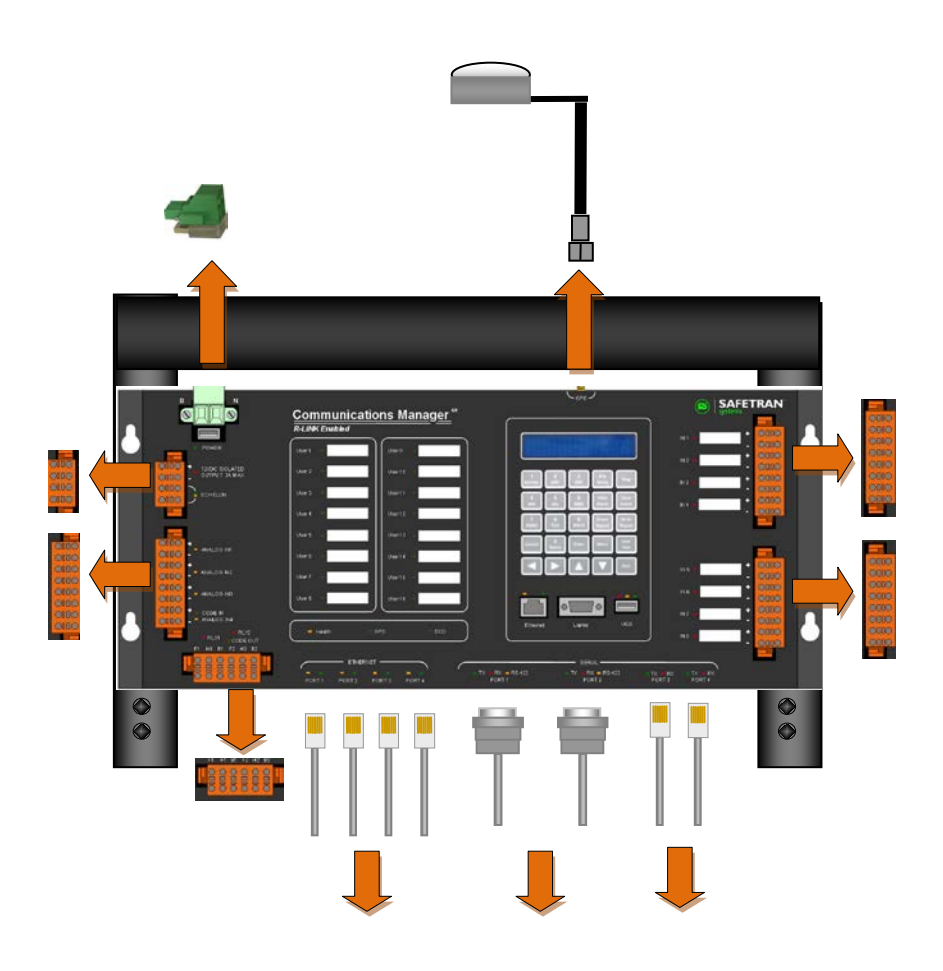

Figure 7-1 Uninstall Communications Manager – Unplug Connectors

3. Remove unit to be exchanged and install new unit as shown in Figure 7-2.

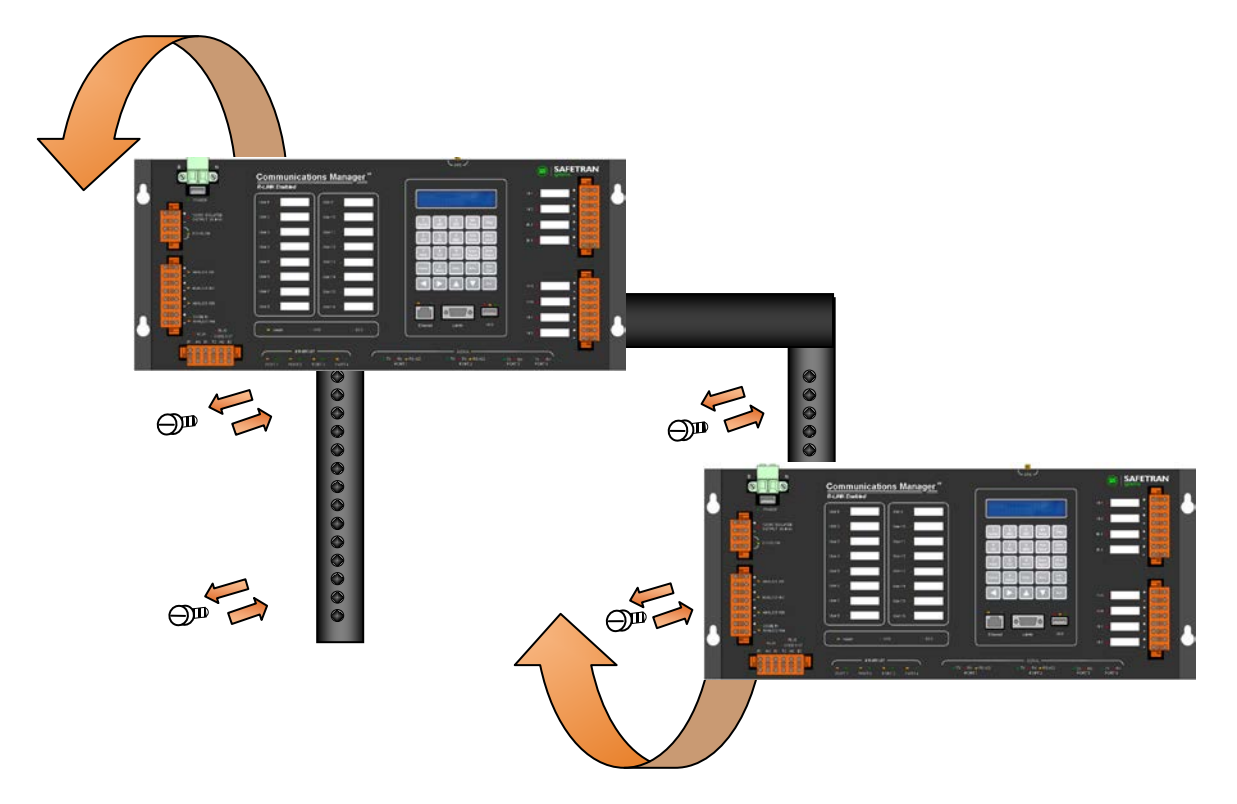

Figure 7-2 Uninstall Communications Manager – Remove and Replace Unit

- 4. Install GPS antenna cable as shown in Figure 7-3
- 5. Install Power/ECD connector as shown in Figure 7-3 (do not connect any external equipment at this time) and allow Communications Manager to boot up.

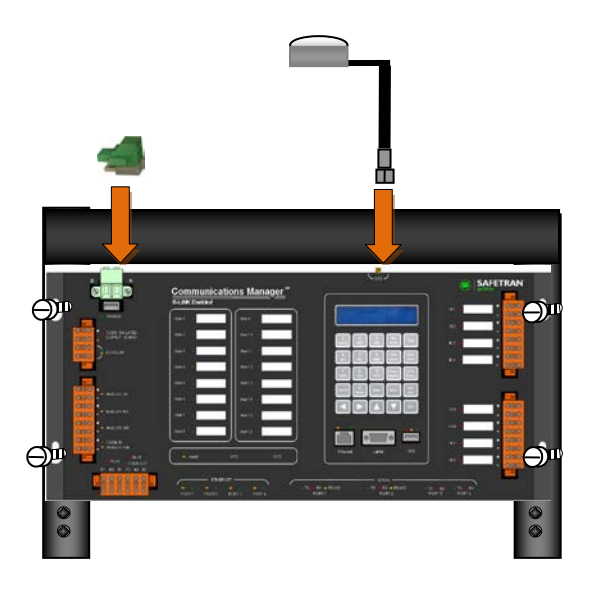

Figure 7-3 Re-install Communications Manager – Connect Power and GPS

- 6. Verify using Keypad and display (LUI) Site configuration information has been transferred to the replacement unit. Note: Configuration information is stored in the ECD and automatically is loaded at unit start up.
- 7. Once Communications Manager's operation and configuration are verified, power down Communications Manager and insert the peripheral equipment connectors taking care to return connectors to their proper location.

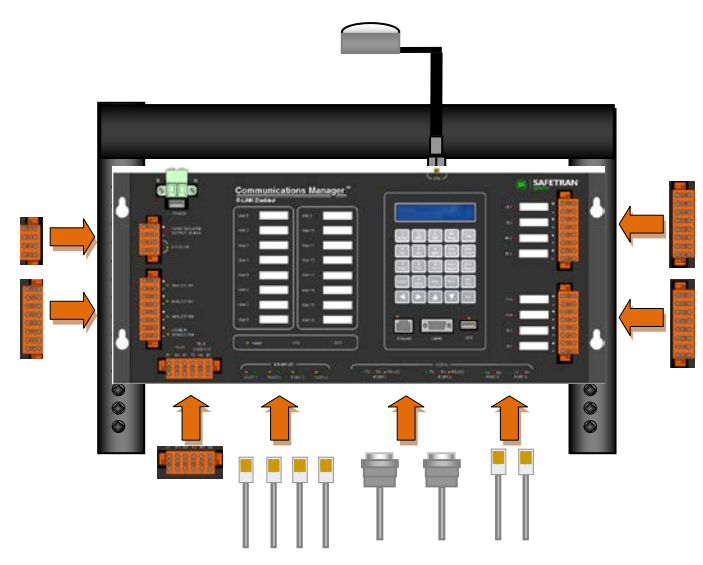

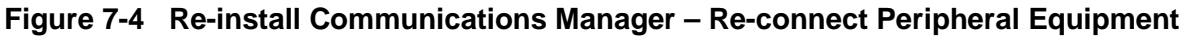

8. Power up Communications Manager and perform necessary tests to verify system is operating properly.

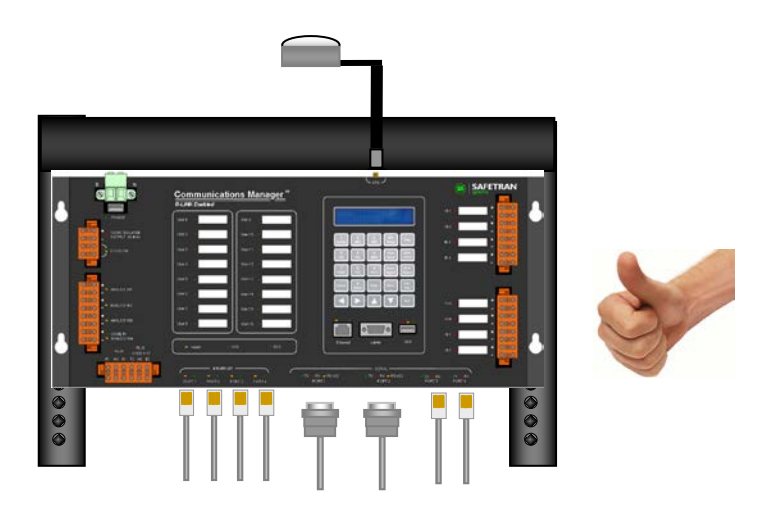

Figure 7-5 Re-install Communications Manager – Returning System On-Line

This Page Intentionally Left Blank